# cisco.

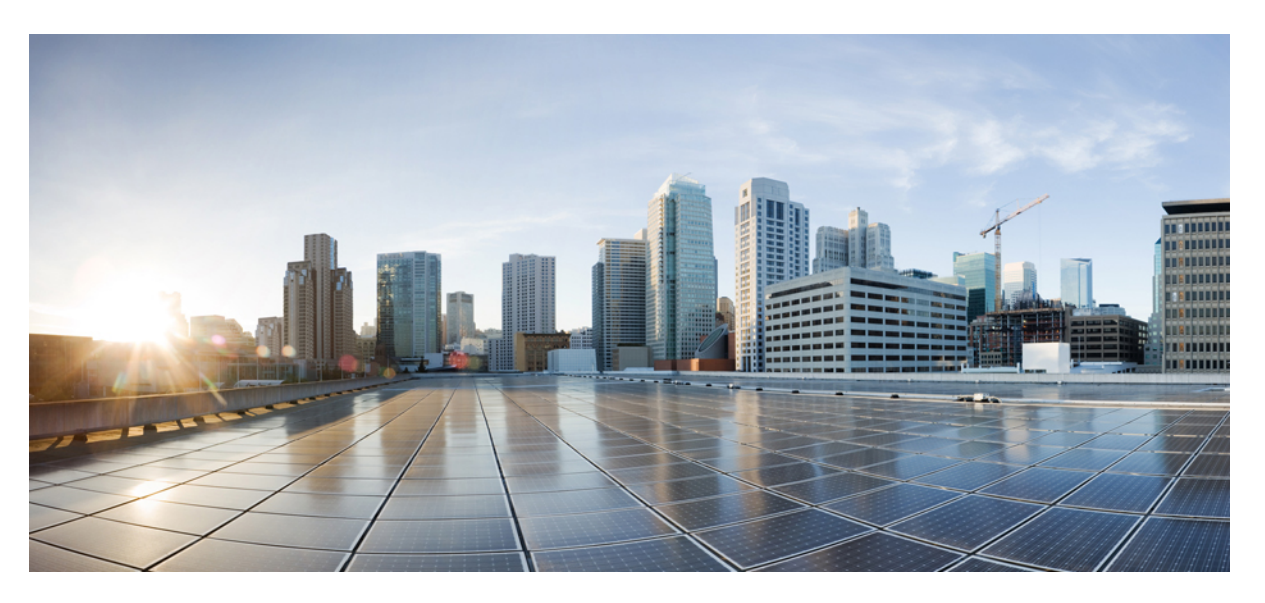

# API Reference for Cisco Enterprise Network Function Virtualization Infrastructure Software

First Published: 2017-03-31 Last Modified: 2024-01-22

### **Americas Headquarters**

Cisco Systems, Inc. 170 West Tasman Drive San Jose, CA 95134-1706 USA http://www.cisco.com Tel: 408 526-4000 800 553-NETS (6387) Fax: 408 527-0883

© 2018–2024 Cisco Systems, Inc. All rights reserved.

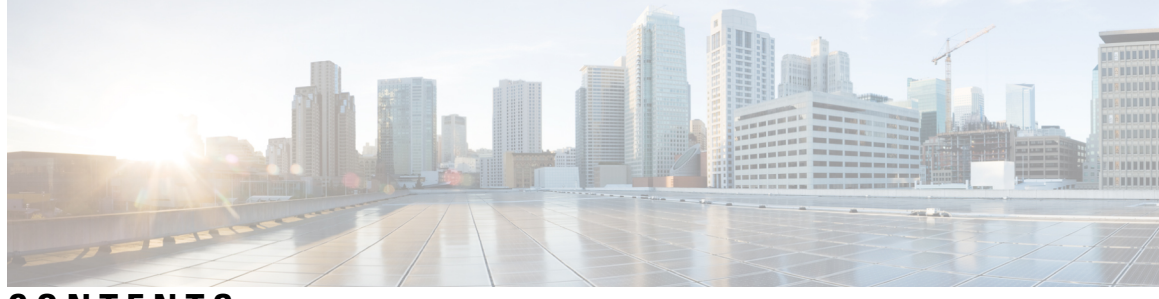

CONTENTS

| PART I    | NFVIS Related APIs 13<br>— Introduction to Cisco Enterprise NFVIS REST APIs 1<br>REST API Credentials 1 |  |  |  |  |
|-----------|----------------------------------------------------------------------------------------------------|--|--|--|--|
| CHAPTER 1 |                                                                                                    |  |  |  |  |
|           | API Request Methods 1                                                                                   |  |  |  |  |
| CHAPTER 2 | System and IP Configuration APIs 3                                                                      |  |  |  |  |
|           | System Configuration APIs <b>3</b>                                                                      |  |  |  |  |
|           | Example: PUT System Configuration API 5                                                                 |  |  |  |  |
|           | Example: GET System Details API 6                                                                       |  |  |  |  |
|           | System Routes APIs 9                                                                                    |  |  |  |  |
|           | Example: POST System Route API 9                                                                        |  |  |  |  |
|           | Example: PUT System Route API <b>10</b>                                                                 |  |  |  |  |
|           | Example: GET System Route API 11                                                                        |  |  |  |  |
|           | Example: DELETE System Route API <b>12</b>                                                              |  |  |  |  |
|           | VLAN APIs 13                                                                                            |  |  |  |  |
|           | Example: PUT VLAN API 14                                                                                |  |  |  |  |
|           | Example: GET VLAN API <b>15</b>                                                                         |  |  |  |  |
|           | Example: DELETE VLAN API 18                                                                             |  |  |  |  |
|           | User Management APIs 20                                                                                 |  |  |  |  |
|           | Example: POST Add User API <b>22</b>                                                                    |  |  |  |  |
|           | Example: POST Change Role API 22                                                                        |  |  |  |  |
|           | Example: POST Change Password API <b>22</b>                                                             |  |  |  |  |
|           | Example: GET Users API 23                                                                               |  |  |  |  |
|           | Example: Delete User API 24                                                                             |  |  |  |  |
|           | Example: POST Configure Minimum Password Length 24                                                      |  |  |  |  |

Examples: POST Configure Password Lifetime 24 Examples: POST Configure Account Inactivity Period 26 Example: POST Activate an Inactive User Account 27 TACACS+ Server APIs 27 Example: POST TACACS Server API 28 Example: GET TACACS Server API 28 Example: PUT TACACS Server API 30 Example: DELETE TACACS Server API 30 Trusted IP Connection APIs 31 Example: PUT Trusted IP Connection API 32 Example: GET Trusted IP Connection API 33 Banner and Message APIs 34 Example: PUT Banner-MOTD API 35 Example: GET Banner-MOTD API 36 Example: DELETE Banner-MOTD API 37 Disk Space APIs 38 Example: GET Disk Space API 38 System Time APIs 40 Example: PUT System Time Manual Time API 41 Example: PUT System Time Preferred Server API 42 Example: PUT System Time Backup Server API 43 Example: PUT System Time Timezone API 43 Example: GET System Time API 44 Platform Details API 45 Port Details APIs 47 Portal Access APIs 49 Example: PUT Portal Access (Enable/Disable) 50 Example: GET Portal Access API 50 System Log APIs 51 Example: POST System Log API 52 Example: GET System Log API 53 DPDK Support APIs 54 Backup and Restore APIs 55 Route Distribution APIs 56

### Dynamic SR-IOV APIs 57

| CHAPTER 3 | PnP APIs 59                                     |  |  |  |  |
|-----------|-------------------------------------------------|--|--|--|--|
|           | Certificate Creation APIs 59                    |  |  |  |  |
|           | Example: POST Signing Request API 61            |  |  |  |  |
|           | Example: POST Install Certificate API 61        |  |  |  |  |
|           | Example: POST Use Certificate API <b>62</b>     |  |  |  |  |
|           | PnP Action APIs 63                              |  |  |  |  |
|           | Example: POST PnP Action API 63                 |  |  |  |  |
|           | PnP APIs 64                                     |  |  |  |  |
|           | PnP Server APIs 64                              |  |  |  |  |
|           | Example: PUT PnP Server API 65                  |  |  |  |  |
|           | Example: GET PnP Server API 66                  |  |  |  |  |
|           | Example: DELETE PnP Server API 67               |  |  |  |  |
| CHAPTER 4 | - Resource APIs 69                              |  |  |  |  |
|           | CPU Allocation Summary API 69                   |  |  |  |  |
|           | Example: GET CPU Allocation Summary API 69      |  |  |  |  |
|           | Resources CPU APIs <b>70</b>                    |  |  |  |  |
|           | Example: GET Resources CPU API 70               |  |  |  |  |
|           | Resource Precheck APIs <b>71</b>                |  |  |  |  |
|           | Example: GET Resource Precheck API 72           |  |  |  |  |
|           | Resources VM APIs <b>73</b>                     |  |  |  |  |
|           | Example: GET Resources VNF API <b>73</b>        |  |  |  |  |
| CHAPTER 5 | Networks and Bridges APIs 75                    |  |  |  |  |
|           | Bridge APIs 75                                  |  |  |  |  |
|           | Example: POST Bridge Creation API <b>76</b>     |  |  |  |  |
|           | Example: GET Bridge Configuration API <b>77</b> |  |  |  |  |
|           | Example: DELETE Bridge API <b>78</b>            |  |  |  |  |
|           | Network Creation APIs <b>79</b>                 |  |  |  |  |
|           | Example: POST Network API 80                    |  |  |  |  |
| CHAPTER 6 |                                                 |  |  |  |  |

| VM Image Registration APIs 83                                              |
|----------------------------------------------------------------------------|
| Example: POST Image Registration API 85                                    |
| Example: POST Image Registration to External Disk API <b>85</b>            |
| Example: GET Image Configuration API 86                                    |
| Example: GET Image Status API 87                                           |
| Example: DELETE Image Registration API 88                                  |
| Custom Flavor Creation APIs 88                                             |
| Example: POST Flavor API 90                                                |
| Example: GET Flavor Configuration API 90                                   |
| Example: GET Flavor Status API 91                                          |
| VM Deployment APIs 92                                                      |
| Example: POST VM Deployment API for Cisco ISRv 93                          |
| Example: DELETE VM Deployment API 97                                       |
| Examples for VM Deployment Payload with Bootstrap Configuration Options 98 |
| Adding or Editing a vNIC Using the VM Deployment API <b>103</b>            |
| Changing the Flavor Using the VM Deployment API <b>105</b>                 |
| VM Action APIs 105                                                         |
| Example: POST Start VM API 106                                             |
| Example: POST Stop VM API <b>107</b>                                       |
| Example: POST Restart VM API 108                                           |
| Example: POST Enable VM Monitoring API 108                                 |
| Example: POST Disable VM Monitoring API <b>109</b>                         |
| VM Network APIs 110                                                        |
| Network File System APIs 111                                               |
| VNC Console Start API <b>112</b>                                           |
| VM Multi Serial Port APIs 113                                              |
|                                                                            |

#### CHAPTER 7

#### System Monitoring APIs 115

Host CPU Stats APIs 115 Example: GET Host CPU Stats API 116 Host CPU Table API 118 Example: GET Host CPU Table API 118 Host Disk Stats APIs 121 Example: GET Host Disk Stats API 122

| Host Memory Stats APIs 128                    |
|-----------------------------------------------|
| Example: GET Host Memory Stats API <b>128</b> |
| Host Memory Table APIs 129                    |
| Example: GET Host Memory Table APIs 130       |
| Host Port Stats APIs <b>131</b>               |
| Example: GET Host Port Stats API 132          |
| Host Port Table APIs 134                      |
| Example: GET Host Port Table API 135          |
| VNF CPU Stats APIs 137                        |
| Example: GET VNF CPU Stats API 138            |
| VNF Disk Stats APIs 140                       |
| Example: GET VNF Disk Stats API 140           |
| VNF Memory Stats API 142                      |
| Example: GET VNF Memory Stats API 142         |
| VNF Port Stats APIs 144                       |
| Example: GET VNF Port Stats API 144           |

| CHAPTER 8 | System Operations APIs 149              |
|-----------|-----------------------------------------|
|           | External Disks API 149                  |
|           | Example: GET External Disks API 149     |
|           | File List APIs 150                      |
|           | Example: GET File List APIs <b>150</b>  |
|           | File Delete API <b>152</b>              |
|           | Example: File Delete API <b>153</b>     |
|           | USB Mount API 154                       |
|           | Example: POST USB Mount API <b>154</b>  |
|           | Example: POST USB Unmount API 155       |
|           | Example: GET USB Mount Point <b>156</b> |
|           | USB Copy API 157                        |
|           | Example: POST USB Copy API <b>157</b>   |
|           | Host Reboot API <b>158</b>              |
|           | DHCP Renew API 158                      |
|           | Example: POST WAN DHCP Renew API 158    |

Example: Bridge DHCP Renew 159

| CHAPTER 9  | SPAN Session and Packet Capture APIs 161                               |  |  |  |  |
|------------|------------------------------------------------------------------------|--|--|--|--|
|            | Example: POST SPAN Session API <b>162</b>                              |  |  |  |  |
|            | Example: GET SPAN Session APIs 163                                     |  |  |  |  |
|            | Packet Capture APIs 166                                                |  |  |  |  |
|            | Example: POST Packet Capture APIs <b>167</b>                           |  |  |  |  |
| CHAPTER 10 | Upgrade Package APIs 169                                               |  |  |  |  |
|            | Upgrade Package Register API 169                                       |  |  |  |  |
|            | Example: POST Upgrade Package Register API 170                         |  |  |  |  |
|            | Example: GET Upgrade Package Register API 171                          |  |  |  |  |
|            | Example: DELETE Upgrade Package Register API <b>172</b>                |  |  |  |  |
|            | Upgrade Apply-Image APIs 173                                           |  |  |  |  |
|            | Example: POST Upgrade Apply-Image API <b>173</b>                       |  |  |  |  |
|            | Example: GET Upgrade Apply-Image API 174                               |  |  |  |  |
|            | Example: DELETE Upgrade Apply-Image API <b>175</b>                     |  |  |  |  |
| CHAPTER 11 | -<br>Factory Default Reset APIs 177                                    |  |  |  |  |
|            | Example: POST Factory Default Reset All <b>177</b>                     |  |  |  |  |
|            | Example: POST Factory Default Reset All Except Images 178              |  |  |  |  |
|            | Example: POST Factory Default Reset All Except Images Connectivity 179 |  |  |  |  |
| CHAPTER 12 | Syslog Support APIs 181                                                |  |  |  |  |
|            | Example: POST Syslog Server 181                                        |  |  |  |  |
|            | Example: PUT Remote Logging Host Configuration 182                     |  |  |  |  |
|            | Example: DELETE Remote Logging Host Configuration 183                  |  |  |  |  |
|            | Example: PUT Syslog Severity 184                                       |  |  |  |  |
|            | Example: PUT Syslog Facility 185                                       |  |  |  |  |
|            | Example: GET Remote Logging Host 186                                   |  |  |  |  |
| CHAPTER 13 |                                                                        |  |  |  |  |
|            | Example: POST Configuring SNMP Communities 190                         |  |  |  |  |
|            | Example: POST SNMP Traps 190                                           |  |  |  |  |

Example: POST SNMP Host 190Example: POST SNMP Users 191Example: POST SNMP Groups 191Example: GET SNMP Configurations 191

#### CHAPTER 14 TACACS and RADIUS Support APIs 193

TACACS Support APIs193

Example: POST TACACS Server193Example: PUT TACACS Server194

Example: GET TACACS Server API 195

Example: DELETE TACACS Server 196

RADIUS Support APIs 197

Example: GET RADIUS Server198Example: POST RADIUS Server198Example: PUT RADIUS Server198

Example: DELETE RADIUS Server 198

#### CHAPTER 15 Port and Port Channel APIs 199

Example: GET Port and Port Channel Information API 202 Example: POST Create a Port Channel API 206 Example: PUT Add a Port to a Port Channel API 207 Example: PUT Add a Port Channel to an Existing Bridge API 208 Example: PUT Configure the LACP Mode of a Port Channel API 209 Example: PUT Configure the Bond Mode of a Port Channel API 210 Example: PUT Configure Trunks on a Port Channel API 211 Example: DELETE Remove a Port from a Port Channel API 212 Example: PUT Remove a Port Channel from a Bridge API 213 Example: DELETE Delete a Port Channel API 214 Example: GET LLDP Information API 214 Example: PUT Enable LLDP Configuration API 217 Example: GET Port Admin Status API 218 Example: PUT Configure Port Admin Status API 219 Speed, Autoneg and Duplex APIs 220

| CHAPTER 16 | Port Security APIs 221                                      |  |  |  |
|------------|-------------------------------------------------------------|--|--|--|
| CHAPTER 17 | Secure Overlay APIs 223<br>Single IP Configuration APIs 226 |  |  |  |
| CHAPTER 18 | BGP over MPLS APIs 231                                      |  |  |  |
| PART II    | Switch Related APIs 233                                     |  |  |  |
| CHAPTER 19 | DOT1x APIs 235                                              |  |  |  |
|            | DOT1x guest-vlan Timeout Value APIs 235                     |  |  |  |
|            | DOT1x Default authentication APIs 237                       |  |  |  |
|            | DOT1x System Authentication Control APIs 237                |  |  |  |
|            | RADIUS Source Interface Address APIs 238                    |  |  |  |
| CHAPTER 20 | IP Gateway APIs 241                                         |  |  |  |
|            | IP Route APIs 242                                           |  |  |  |
| CHAPTER 21 | Spanning-Tree All or Individual Elements APIs 243           |  |  |  |
|            | Create Spanning-Tree APIs 245                               |  |  |  |
|            | Modify Spanning-Tree APIs 247                               |  |  |  |
|            | Delete Spanning-Tree APIs 248                               |  |  |  |
| CHAPTER 22 | Interface Stat APIs 251                                     |  |  |  |
|            | Interface Port APIs 253                                     |  |  |  |
| CHAPTER 23 | Interface GigabitEthernet Switchport APIs 255               |  |  |  |
| CHAPTER 24 | Interface GigabitEthernet Spanning-Tree APIs 259            |  |  |  |
| CHAPTER 25 | SPAN/RSPAN APIs 261                                         |  |  |  |

CHAPTER 26 VLAN and interface VLAN related APIs 265

I

#### Contents

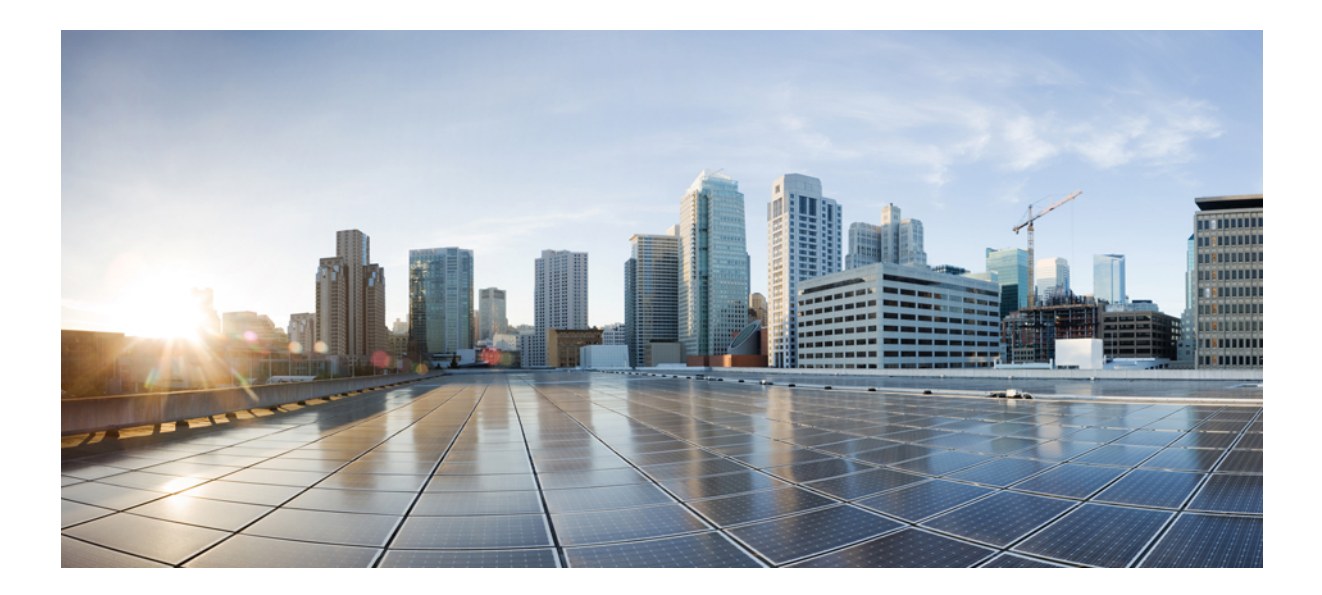

# PART

# **NFVIS Related APIs**

- Introduction to Cisco Enterprise NFVIS REST APIs, on page 1
- System and IP Configuration APIs, on page 3
- PnP APIs, on page 59
- Resource APIs, on page 69
- Networks and Bridges APIs, on page 75
- VM Lifecycle Management APIs, on page 83
- System Monitoring APIs, on page 115
- System Operations APIs, on page 149
- SPAN Session and Packet Capture APIs, on page 161
- Upgrade Package APIs, on page 169
- Factory Default Reset APIs, on page 177
- Syslog Support APIs, on page 181
- SNMP Support APIs, on page 189
- TACACS and RADIUS Support APIs, on page 193
- Port and Port Channel APIs, on page 199
- Port Security APIs, on page 221
- Secure Overlay APIs, on page 223
- BGP Support APIs, on page 229

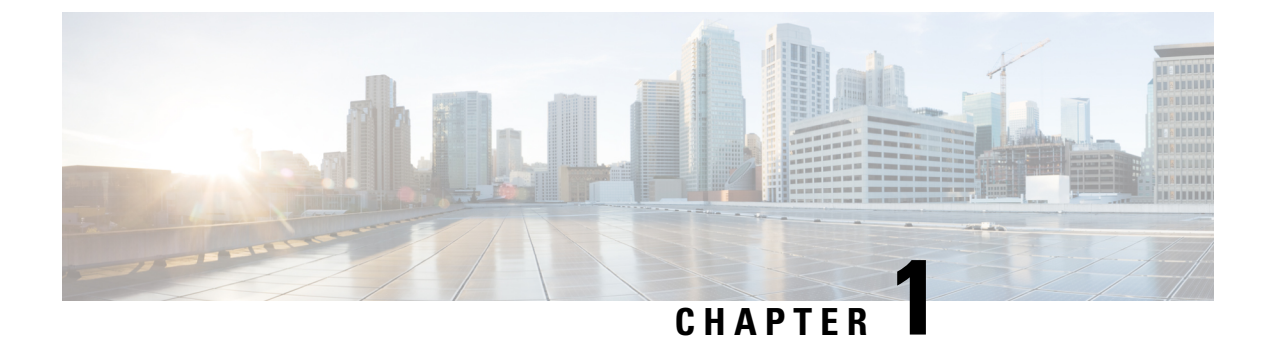

# Introduction to Cisco Enterprise NFVIS REST APIs

- REST API Credentials, on page 1
- API Request Methods, on page 1

# **REST API Credentials**

Ensure you include the following credential information in REST API requisition:

- User name: admin
- · Password: password for admin

The payload in request can be in XML or JSON format. The headers (Content-Type and Accept) must be set accordingly.

The following two groups of headers are supported:

#### Table 1: Supported Headers

 XML
 Content-Type:application/vnd.yang.collection+xml Accept:application/vnd.yang.collection+xml

 JSON
 Content-Type:application/vnd.yang.collection+json Accept:application/vnd.yang.collection+json

# **API Request Methods**

The following are the supported REST API request methods:

| HTTP Request Method | Description                                                                                                    |  |  |
|---------------------|----------------------------------------------------------------------------------------------------|--|--|
| GET                 | Retrieves the specified resource or representation. GET is a read-only operation that does not change the engine state or have any side effects.              |  |  |
|                     | <b>Note</b> The GET method supports " <i>?deep</i> " query to get more detailed information.                                                                  |  |  |
| POST                | Submits data to be processed to the specified resource. The data to be processed is included in the request body. A POST operation can create a new resource. |  |  |

| HTTP Request Method | Description                                                                                                    |
|---------------------|----------------------------------------------------------------------------------------------------|
| PUT                 | Updates the specified resource with new information. The data that is included in the PUT operation replaces the previous data.   |
|                     | • The PUT operation is used to replace or modify an existing resource. The PUT operation cannot be used to create a new resource. |
|                     | • The request body of a PUT operation must contain the complete representation of the mandatory attributes of the resource.       |
| DELETE              | Deletes a resource. If you delete a resource that has already been deleted, a 404 Not Found response is returned.                 |

**Note** You can use any command line tool, such as curl, that supports transferring of data using the HTTPS protocol. All REST API commands must be preceded by *https://<host\_server\_ip>*. This is the Cisco Enterprise NFVIS host IP address.

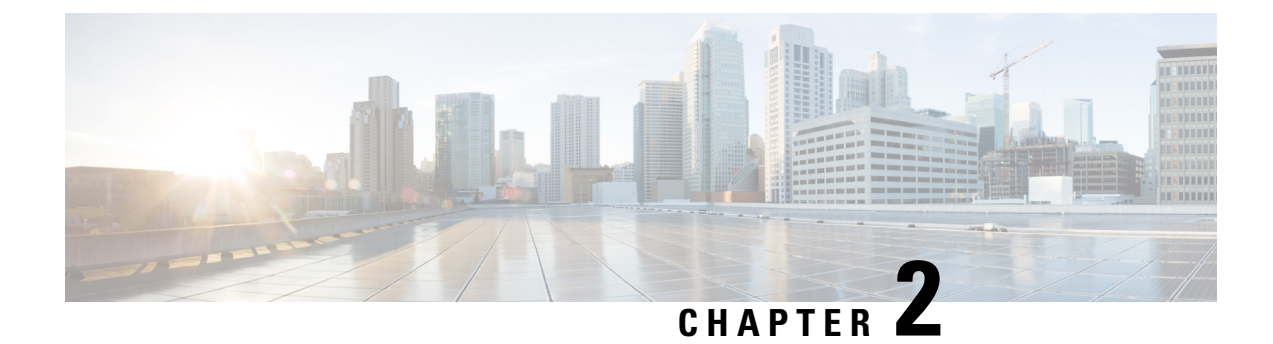

# **System and IP Configuration APIs**

- System Configuration APIs, on page 3
- System Routes APIs, on page 9
- VLAN APIs, on page 13
- User Management APIs, on page 20
- TACACS+ Server APIs, on page 27
- Trusted IP Connection APIs, on page 31
- Banner and Message APIs, on page 34
- Disk Space APIs, on page 38
- System Time APIs, on page 40
- Platform Details API, on page 45
- Portal Access APIs, on page 49
- System Log APIs, on page 51
- DPDK Support APIs, on page 54
- Backup and Restore APIs, on page 55
- Route Distribution APIs, on page 56
- Dynamic SR-IOV APIs, on page 57

# **System Configuration APIs**

#### Table 2: System Configuration APIs

| Action                                                                                                    | Method | Payload Required | API                                                                    |
|----------------------------------------------------------------------------------------------------|--------|------------------|------------------------------------------------------------------------|
| To retrieve complete<br>information on system<br>configuration                                                  | GET    | No               | /api/operational/system/settings-native<br>/api/config/system/settings |
| To configure the system<br>by setting the default<br>gateway, management IP<br>address and/or WAN IP<br>address | PUT    | Yes              | /api/config/system/settings                                            |

#### **Example for System Configuration Payload**

```
<system>
<settings>
<hostname>MyNFVIS123</hostname>
<mgmt>
<ip>
<address>192.168.1.2</address>
<netmask>255.255.0</netmask>
</ip></mgmt>
<wan>
<dhcp/>
</wan>
</settings>
</system>
```

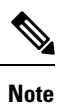

In the example, the management interface is configured with a static IP address and the WAN interface is set to DHCP. You can configure both the management and the WAN interface with static IP addresses; however, you can configure DHCP on only one of the interfaces.

#### Table 3: Description for System Details Payload

| Property   | Туре   | Description                                                                                                    | Mandatory/Default Value |
|------------|--------|----------------------------------------------------------------------------------------------------|-------------------------|
| hostname   | String | Hostname of the system.<br>The hostname now follows RFC952<br>rules, allowing only alphabets, numbers<br>and hyphen. The hostname can begin and<br>end with either an alphabet or a digit.<br>Host software must handle host names<br>of up to 255 characters.                                                                                                    | Yes                     |
| default-gw | String | IP address of the default gateway.<br>Note The default gateway<br>assigned through the<br>DHCP configuration will<br>take precedence over the<br>default gateway for static<br>configuration. Hence, to<br>use the default gateway for<br>static configuration, disable<br>DHCP configuration for<br>the WAN interface. When<br>using default gateway,<br>DHCP configuration is not<br>allowed on any interface,<br>include WAN and MGMT<br>interfaces. | Yes                     |

| mgmt ip address | String | Management IP address          |                                                                                                    | Yes |
|-----------------|--------|--------------------------------|----------------------------------------------------------------------------------------------------|-----|
|                 |        | Note                           | When an interface is<br>configured with a static IP<br>address, DHCP is<br>automatically disabled on<br>that interface.                                            |     |
| mgmt ip netmask | String | Netmask for the IP address.    |                                                                                                    | Yes |
| wan dhep        | String | Set dhcp on the WAN interface. |                                                                                                    | No  |
|                 |        | Note                           | You can configure DHCP<br>either on the WAN<br>interface or the<br>management interface; you<br>cannot configure DHCP on<br>both the interfaces<br>simultaneously. |     |

### **Example: PUT System Configuration API**

```
curl -v -u admin:admin -H "Accept:application/vnd.yang.data+xml" -H
"Content-Type:application/vnd.yang.data+xml" -k -X PUT
https://209.165.201.1/api/config/system -d
"<system>
 <settings>
  <hostname>Do3rdENCS75SettingsNoGW</hostname>
  <default-gw>172.19.183.1</default-gw>
  <mamt>
   <ip>
   <address>172.19.183.75</address>
   <netmask>255.255.255.0</netmask>
   </ip>
  </mgmt>
  <wan>
   <ip>
   <address>4.3.2.5</address>
   <netmask>255.255.0.0</netmask>
   </ip><
  /wan>
 </settings>
</system>"
   Trying 209.165.201.1...
* Connected to 209.165.201.1 (172.19.183.75) port 443 (#0)
* Cipher selection: ALL:!EXPORT:!EXPORT40:!EXPORT56:!aNULL:!LOW:!RC4:@STRENGTH
* successfully set certificate verify locations:
   CAfile: /etc/pki/tls/certs/ca-bundle.crt
 CApath: none
* TLSv1.2 (OUT), TLS handshake, Client hello (1):
* TLSv1.2 (IN), TLS handshake, Server hello (2):
* NPN, negotiated HTTP1.1
* TLSv1.2 (IN), TLS handshake, Certificate (11):
* TLSv1.2 (IN), TLS handshake, Server key exchange (12):
* TLSv1.2 (IN), TLS handshake, Server finished (14):
* TLSv1.2 (OUT), TLS handshake, Client key exchange (16):
```

```
* TLSv1.2 (OUT), TLS change cipher, Client hello (1):
```

```
* TLSv1.2 (OUT), TLS handshake, Unknown (67):
* TLSv1.2 (OUT), TLS handshake, Finished (20):
* TLSv1.2 (IN), TLS change cipher, Client hello (1):
* TLSv1.2 (IN), TLS handshake, Finished (20):
* SSL connection using TLSv1.2 / ECDHE-RSA-AES256-GCM-SHA384
* Server certificate:
 subject: CN=Cisco-Enterprise-NFVIS-Self-Signed-Certificate
* start date: Sep 2 17:03:09 2016 GMT
* expire date: Aug 31 17:03:09 2026 GMT
  issuer: CN=Cisco-Enterprise-NFVIS-Self-Signed-Certificate
  SSL certificate verify result: self signed certificate (18), continuing anyway.
* Server auth using Basic with user 'admin'
> PUT /api/config/system HTTP/1.1
> Host: 172.19.183.75
> Authorization: Basic YWRtaW46YWRtaW4=
> User-Agent: curl/7.50.1
> Accept:application/vnd.yang.data+xml
> Content-Type:application/vnd.yang.data+xml
> Content-Length: 281
* upload completely sent off: 281 out of 281 bytes
< HTTP/1.1 204 No Content
< Server: nginx/1.6.3
< Date: Wed, 07 Sep 2016 02:43:26 GMT
< Content-Type: text/html
< Content-Length: 0
< Connection: keep-alive
< Last-Modified: Wed, 07 Sep 2016 02:43:25 GMT
< Cache-Control: private, no-cache, must-revalidate, proxy-revalidate
< Etag: 1473-216205-877863
< Pragma: no-cache
* Connection #0 to host 209.165.201.1 left intact
sj221ab-as1:149>
```

### Example: GET System Details API

```
curl -k -v -u admin:admin -H Accept:application/vnd.yang.data+xml -H
Content-Type:application/vnd.yang.data+xml -X GET
https://209.165.201.1/api/operational/system/settings-native
Note: Unnecessary use of -X or --request, GET is already inferred.
   Trying 209.165.201.1...
* Connected to 209.165.201.1 (209.165.201.1) port 443 (#0)
* Cipher selection: ALL:!EXPORT:!EXPORT40:!EXPORT56:!aNULL:!LOW:!RC4:@STRENGTH
* successfully set certificate verify locations:
   CAfile: /etc/pki/tls/certs/ca-bundle.crt
 CApath: none
* TLSv1.2 (OUT), TLS handshake, Client hello (1):
* TLSv1.2 (IN), TLS handshake, Server hello (2):
* NPN, negotiated HTTP1.1
* TLSv1.2 (IN), TLS handshake, Certificate (11):
\star TLSv1.2 (IN), TLS handshake, Server key exchange (12):
* TLSv1.2 (IN), TLS handshake, Server finished (14):
* TLSv1.2 (OUT), TLS handshake, Client key exchange (16):
* TLSv1.2 (OUT), TLS change cipher, Client hello (1):
* TLSv1.2 (OUT), TLS handshake, Unknown (67):
* TLSv1.2 (OUT), TLS handshake, Finished (20):
* TLSv1.2 (IN), TLS change cipher, Client hello (1):
* TLSv1.2 (IN), TLS handshake, Finished (20):
* SSL connection using TLSv1.2 / ECDHE-RSA-AES256-GCM-SHA384
* Server certificate:
* subject: CN=Cisco-Enterprise-NFVIS-Self-Signed-Certificate
```

```
* start date: Sep 2 17:03:09 2016 GMT
* expire date: Aug 31 17:03:09 2026 GMT
* issuer: CN=Cisco-Enterprise-NFVIS-Self-Signed-Certificate
* SSL certificate verify result: self signed certificate (18), continuing anyway.
* Server auth using Basic with user 'admin'
> GET /api/operational/system/settings-native HTTP/1.1
> Host: 172.19.183.75
> Authorization: Basic YWRtaW46YWRtaW4=
> User-Agent: curl/7.50.1
> Accept:application/vnd.yang.data+xml
> Content-Type:application/vnd.yang.data+xml
< HTTP/1.1 200 OK
< Server: nginx/1.6.3
< Date: Tue, 06 Sep 2016 20:35:13 GMT
< Content-Type: application/vnd.yang.data+xml
< Transfer-Encoding: chunked
< Connection: keep-alive
< Cache-Control: private, no-cache, must-revalidate, proxy-revalidate
< Pragma: no-cache
<
<settings-native xmlns="http://www.cisco.com/nfv" xmlns:y="http://tail-f.com/ns/rest"</pre>
xmlns:system="http://www.cisco.com/nfv">
  <mamt.>
   <ip-info>
      <interface>MGMT</interface>
      <ipv4 address>192.168.1.2</ipv4 address>
      <netmask>255.255.255.0</netmask>
      <ipv6 address>fe80::2f2:8bff:fec3:4a54</ipv6 address>
      <prefixlen>64</prefixlen>
      <mac address>00:f2:8b:c3:4a:54</mac address>
      <mtu>1500</mtu>
      <txqueuelen>1000</txqueuelen>
    </ip-info>
    <stats>
      <rx packets>12481280</rx packets>
      <rx bytes>14392431432</rx bytes>
      <rx errors>0</rx errors>
      <rx dropped>210</rx dropped>
      <rx overruns>0</rx overruns>
      <rx frame>0</rx frame>
      <tx packets>3080505</tx packets>
      <tx bytes>238975886</tx bytes>
      <tx errors>0</tx errors>
      <tx_dropped>0</tx_dropped>
      <tx overruns>0</tx overruns>
      <tx carrier>0</tx carrier>
      <tx collisions>0</tx collisions>
    </stats>
    <dhcp>
      <enabled>false</enabled>
      <offer>false</offer>
      <interface>NA</interface>
      <fixed address>0.0.0.0</fixed address>
      <subnet mask>0.0.0.0</subnet mask>
      <gateway>0.0.0</gateway>
      <lease_time>0</lease_time>
      <message type>0</message type>
      <name servers>NA</name servers>
      <server_identifier>0.0.0.0</server_identifier>
      <renewal time>0</renewal time>
      <rebinding time>0</rebinding time>
      <vendor encapsulated options>NA</vendor encapsulated options>
      <domain name>NA</domain name>
```

```
<renew>0001-01-01T00:00:00-00:00</renew>
             <rebind>0001-01-01T00:00:00-00:00</rebind>
             <expire>0001-01-01T00:00:00-00:00</expire>
        </dhcp>
    </momt>
    <wan>
        <ip-info>
            <interface>wan-br</interface>
             <ipv4 address>209.165.201.22</ipv4 address>
             <netmask>255.255.255.0</netmask>
             <ipv6 address>fe80::2f2:8bff:fec3:49e0</ipv6 address>
             <prefixlen>64</prefixlen></prefixlen>
             <mac address>00:f2:8b:c3:49:e0</mac address>
             <mtu>1500</mtu>
             <txqueuelen>0</txqueuelen>
        </ip-info>
        <stats>
            <rx packets>2971387</rx packets>
             <rx bytes>420208255</rx bytes>
             <rx errors>0</rx errors>
             <rx_dropped>229</rx_dropped>
             <rx overruns>0</rx overruns>
             <rx frame>0</rx frame>
             <tx packets>155</tx packets>
             <tx bytes>45522</tx bytes>
             <tx errors>0</tx errors>
             <tx dropped>0</tx dropped>
             <tx overruns>0</tx overruns>
             <tx carrier>0</tx carrier>
             <tx collisions>0</tx collisions>
        </stats>
        <dhcp>
             <enabled>false</enabled>
             <offer>false</offer>
            <interface>NA</interface>
            <fixed address>0.0.0.0</fixed address>
            <subnet mask>0.0.0.0</subnet mask>
            <gateway>0.0.0</gateway>
             <lease time>0</lease time>
             <message_type>0</message_type>
             <name servers>NA</name servers>
             <server identifier>0.0.0.0</server identifier>
            <renewal time>0</renewal time>
             <rebinding time>0</rebinding_time>
             <vendor_encapsulated_options>NA</vendor_encapsulated_options>
             <domain name>NA</domain name>
             <renew>0001-01-01T00:00:00-00:00</renew>
            <rebind>0001-01-01T00:00:00-00:00</rebind>
             <expire>0001-01-01T00:00:00-00:00</expire>
        </dhcp>
    </wan>
    <domain>NA</domain>
    <dns>
        <nameserver1>172.19.183.147</nameserver1>
        <nameserver2>0.0.0.0</nameserver2>
        <nameserver3>0.0.0.0</nameserver3>
    </dns>
  <hostname>Do3rdENCS75SettingsNoGW</hostname>
    <gateway>
        <ipv4_address>209.165.201.1</ipv4 address>
        <interface>MGMT</interface>
    </gateway>
</settings-native>
* Connection #0 to host 209.165.201.1 left intact
```

# **System Routes APIs**

#### Table 4: System Routes APIs

| Action                             | Method | Payload<br>Required | API                                                                                                    |
|------------------------------------|--------|---------------------|----------------------------------------------------------------------------------------------------|
| To create a new route              | POST   | Yes                 | /api/config/system/routes                                                                                      |
| To modify an existing route        | PUT    | Yes                 | /api/config/system/routes/route/ <host<br>destination,netmask&gt;</host<br>                                    |
| To retrieve the details of a route | GET    | No                  | /api/operational/system/routes/route/ <host<br>destination,netmask&gt;<br/>/api/config/system/routes</host<br> |
| To delete a route                  | DELETE | No                  | /api/config/system/routes                                                                                      |

#### **Example for System Routes Payload**

```
<route>
<destination>209.165.201.1</destination>
<prefixlen>16</prefixlen>
<dev>lan-br</dev>
</route>
```

#### Table 5: System Routes Payload Description

| Property    | Туре    | Description                                   | Mandatory/Default Value |
|-------------|---------|-----------------------------------------------|-------------------------|
| destination | String  | The route destination address.                | Yes                     |
| prefixlen   | Integer | The netmask for the destination address.      | Yes                     |
| gateway     | String  | The gateway for the route.                    | No                      |
| dev         | String  | The device/interface that the route will use. | No                      |

#### Ŋ

**Note** Though only the destination and prefixlen are mandatory parameters for creating a route, a valid route requires that you specify the gateway or the interface or both.

# **Example: POST System Route API**

To create a new route:

curl -k -v -u "admin:admin" -H "Accept:application/vnd.yang.data+xml" -H

```
"Content-Type:application/vnd.yang.data+xml" -X POST
https://209.165.201.1/api/config/system/routes -d
"<route><destination>209.165.201.5</destination><prefixlen>16</prefixlen></route>"
   Trying 209.165.201.1...
* Connected to 209.165.201.1 (209.165.201.1) port 443 (#0)
 Cipher selection: ALL: !EXPORT: !EXPORT40: !EXPORT56: !aNULL: !LOW: !RC4: @STRENGTH
* successfully set certificate verify locations:
   CAfile: /etc/pki/tls/certs/ca-bundle.crt
 CApath: none
* TLSv1.2 (OUT), TLS handshake, Client hello (1):
* TLSv1.2 (IN), TLS handshake, Server hello (2):
* NPN, negotiated HTTP1.1
* TLSv1.2 (IN), TLS handshake, Certificate (11):
* TLSv1.2 (IN), TLS handshake, Server key exchange (12):
* TLSv1.2 (IN), TLS handshake, Server finished (14):
* TLSv1.2 (OUT), TLS handshake, Client key exchange (16):
* TLSv1.2 (OUT), TLS change cipher, Client hello (1):
* TLSv1.2 (OUT), TLS handshake, Unknown (67):
* TLSv1.2 (OUT), TLS handshake, Finished (20):
* TLSv1.2 (IN), TLS change cipher, Client hello (1):
* TLSv1.2 (IN), TLS handshake, Finished (20):
* SSL connection using TLSv1.2 / ECDHE-RSA-AES256-GCM-SHA384
* Server certificate:
 subject: CN=Cisco-Enterprise-NFVIS-Self-Signed-Certificate
  start date: Aug 27 06:20:53 2016 GMT
  expire date: Aug 25 06:20:53 2026 GMT
  issuer: CN=Cisco-Enterprise-NFVIS-Self-Signed-Certificate
   SSL certificate verify result: self signed certificate (18), continuing anyway.
* Server auth using Basic with user 'admin'
> POST /api/config/system/routes HTTP/1.1
> Host: 209.165.201.1
> Authorization: Basic YWRtaW46YWRtaW4=
> User-Agent: curl/7.50.1
> Accept:application/vnd.yang.data+xml
> Content-Type:application/vnd.yang.data+xml
> Content-Length: 75
* upload completely sent off: 75 out of 75 bytes
< HTTP/1.1 201 Created
< Server: nginx/1.6.3
< Date: Sat, 27 Aug 2016 08:54:50 GMT
< Content-Type: text/html
< Content-Length: 0
< Location: https://209.165.201.1/api/config/system/routes/route/21.1.0.0,16
< Connection: keep-alive
< Last-Modified: Sat, 27 Aug 2016 08:54:49 GMT
< Cache-Control: private, no-cache, must-revalidate, proxy-revalidate
< Etag: 1472-288089-901692
< Pragma: no-cache
* Connection #0 to host 209.165.201.1 left intact
```

```
Note
```

The above example does not create a valid route because the gateway or device is not specified.

## **Example: PUT System Route API**

curl -k -v -u "admin:admin" -H "Accept:application/vnd.yang.data+xml" -H "Content-Type:application/vnd.yang.data+xml" -X **PUT** 

```
https://209.165.201.1/api/config/system/routes/route/21.1.0.0,16 -d
"<route><destination>21.1.0.0</destination><prefixlen>16</prefixlen><dev>lan-br</dev></route>"
   Trying 209.165.201.1...
* Connected to 209.165.201.1 (209.165.201.1) port 443 (#0)
* Cipher selection: ALL:!EXPORT:!EXPORT40:!EXPORT56:!aNULL:!LOW:!RC4:@STRENGTH
* successfully set certificate verify locations:
   CAfile: /etc/pki/tls/certs/ca-bundle.crt
 CApath: none
* TLSv1.2 (OUT), TLS handshake, Client hello (1):
* TLSv1.2 (IN), TLS handshake, Server hello (2):
* NPN, negotiated HTTP1.1
* TLSv1.2 (IN), TLS handshake, Certificate (11):
* TLSv1.2 (IN), TLS handshake, Server key exchange (12):
* TLSv1.2 (IN), TLS handshake, Server finished (14):
* TLSv1.2 (OUT), TLS handshake, Client key exchange (16):
* TLSv1.2 (OUT), TLS change cipher, Client hello (1):
* TLSv1.2 (OUT), TLS handshake, Unknown (67):
* TLSv1.2 (OUT), TLS handshake, Finished (20):
* TLSv1.2 (IN), TLS change cipher, Client hello (1):
* TLSv1.2 (IN), TLS handshake, Finished (20):
* SSL connection using TLSv1.2 / ECDHE-RSA-AES256-GCM-SHA384
* Server certificate:
  subject: CN=Cisco-Enterprise-NFVIS-Self-Signed-Certificate
  start date: Aug 27 06:20:53 2016 GMT
  expire date: Aug 25 06:20:53 2026 GMT
  issuer: CN=Cisco-Enterprise-NFVIS-Self-Signed-Certificate
  SSL certificate verify result: self signed certificate (18), continuing anyway.
* Server auth using Basic with user 'admin'
> PUT /api/config/system/routes/route/21.1.0.0,16 HTTP/1.1
> Host: 209.165.201.1
> Authorization: Basic YWRtaW46YWRtaW4=
> User-Agent: curl/7.50.1
> Accept:application/vnd.yang.data+xml
> Content-Type:application/vnd.yang.data+xml
> Content-Length: 92
* upload completely sent off: 92 out of 92 bytes
< HTTP/1.1 204 No Content
< Server: nginx/1.6.3
< Date: Sat, 27 Aug 2016 09:00:45 GMT
< Content-Type: text/html
< Content-Length: 0
< Connection: keep-alive
< Last-Modified: Sat, 27 Aug 2016 09:00:45 GMT
< Cache-Control: private, no-cache, must-revalidate, proxy-revalidate
< Etag: 1472-288445-682999
< Pragma: no-cache
* Connection #0 to host 209.165.201.1 left intact
```

### Example: GET System Route API

To get route details and operational status for all routes:

```
curl -k -v -u "admin:admin" -X GET "https://209.165.201.1/api/operational/system/routes?deep"
Note: Unnecessary use of -X or --request, GET is already inferred.
* Trying 209.165.201.1...
* Connected to 209.165.201.1 (209.165.201.1) port 443 (#0)
* Cipher selection: ALL:!EXPORT:!EXPORT40:!EXPORT56:!aNULL:!LOW:!RC4:@STRENGTH
* successfully set certificate verify locations:
* CAfile: /etc/pki/tls/certs/ca-bundle.crt
CApath: none
```

```
* TLSv1.2 (OUT), TLS handshake, Client hello (1):
* TLSv1.2 (IN), TLS handshake, Server hello (2):
* NPN, negotiated HTTP1.1
* TLSv1.2 (IN), TLS handshake, Certificate (11):
* TLSv1.2 (IN), TLS handshake, Server key exchange (12):
* TLSv1.2 (IN), TLS handshake, Server finished (14):
* TLSv1.2 (OUT), TLS handshake, Client key exchange (16):
* TLSv1.2 (OUT), TLS change cipher, Client hello (1):
* TLSv1.2 (OUT), TLS handshake, Unknown (67):
* TLSv1.2 (OUT), TLS handshake, Finished (20):
* TLSv1.2 (IN), TLS change cipher, Client hello (1):
* TLSv1.2 (IN), TLS handshake, Finished (20):
* SSL connection using TLSv1.2 / ECDHE-RSA-AES256-GCM-SHA384
* Server certificate:
    subject: CN=Cisco-Enterprise-NFVIS-Self-Signed-Certificate
     start date: Aug 27 06:20:53 2016 GMT
     expire date: Aug 25 06:20:53 2026 GMT
     issuer: CN=Cisco-Enterprise-NFVIS-Self-Signed-Certificate
 * SSL certificate verify result: self signed certificate (18), continuing anyway.
* Server auth using Basic with user 'admin'
> GET /api/operational/system/routes?deep HTTP/1.1
> Host: 209.165.201.1
> Authorization: Basic YWRtaW46YWRtaW4=
> User-Agent: curl/7.50.1
> Accept: */*
>
< HTTP/1.1 200 OK
< Server: nginx/1.6.3
< Date: Sat, 27 Aug 2016 09:07:19 GMT
< Content-Type: application/vnd.yang.data+xml
< Transfer-Encoding: chunked
< Connection: keep-alive
< Cache-Control: private, no-cache, must-revalidate, proxy-revalidate
< Pragma: no-cache
<routes xmlns="http://www.cisco.com/nfv" xmlns:y="http://tail-f.com/ns/rest"
xmlns:system="http://www.cisco.com/nfv">
    <route>
        <destination>192.0.2.4</destination>
        <prefixlen>16</prefixlen>
        <gateway>192.0.2.1</gateway>
        <dev>lan-br</dev>
        <status>Success</status>
    </route>
    <route>
        <destination>192.0.2.5</destination>
        <prefixlen>16</prefixlen></prefixlen></prefixen></prefixen></p
        <gateway>192.0.2.11</gateway>
        <dev>lan-br</dev>
        <status>Success</status>
    </route>
</routes>
* Connection #0 to host 209.165.201.1 left intact
```

## **Example: DELETE System Route API**

```
curl -k -v -u "admin:admin" -H "Accept:application/vnd.yang.data+xml" -H
"Content-Type:application/vnd.yang.data+xml" -X DELETE
https://209.165.201.1/api/config/system/routes -d
"<route><destination>21.1.0.0</destination><prefixlen>16</prefixlen></route>"
* Trying 209.165.201.1...
```

```
* Connected to 209.165.201.1 (209.165.201.1) port 443 (#0)
* Cipher selection: ALL:!EXPORT:!EXPORT40:!EXPORT56:!aNULL:!LOW:!RC4:@STRENGTH
* successfully set certificate verify locations:
   CAfile: /etc/pki/tls/certs/ca-bundle.crt
  CApath: none
* TLSv1.2 (OUT), TLS handshake, Client hello (1):
* TLSv1.2 (IN), TLS handshake, Server hello (2):
* NPN, negotiated HTTP1.1
* TLSv1.2 (IN), TLS handshake, Certificate (11):
* TLSv1.2 (IN), TLS handshake, Server key exchange (12):
* TLSv1.2 (IN), TLS handshake, Server finished (14):
* TLSv1.2 (OUT), TLS handshake, Client key exchange (16):
* TLSv1.2 (OUT), TLS change cipher, Client hello (1):
* TLSv1.2 (OUT), TLS handshake, Unknown (67):
* TLSv1.2 (OUT), TLS handshake, Finished (20):
* TLSv1.2 (IN), TLS change cipher, Client hello (1):
* TLSv1.2 (IN), TLS handshake, Finished (20):
* SSL connection using TLSv1.2 / ECDHE-RSA-AES256-GCM-SHA384
* Server certificate:
  subject: CN=Cisco-Enterprise-NFVIS-Self-Signed-Certificate
  start date: Aug 27 06:20:53 2016 GMT
   expire date: Aug 25 06:20:53 2026 GMT
   issuer: CN=Cisco-Enterprise-NFVIS-Self-Signed-Certificate
 SSL certificate verify result: self signed certificate (18), continuing anyway.
* Server auth using Basic with user 'admin'
> DELETE /api/config/system/routes HTTP/1.1
> Host: 209.165.201.1
> Authorization: Basic YWRtaW46YWRtaW4=
> User-Agent: curl/7.50.1
> Accept:application/vnd.yang.data+xml
> Content-Type:application/vnd.yang.data+xml
> Content-Length: 75
* upload completely sent off: 75 out of 75 bytes
< HTTP/1.1 204 No Content
< Server: nginx/1.6.3
< Date: Sat, 27 Aug 2016 08:43:52 GMT
< Content-Type: text/html
< Content-Length: 0
< Connection: keep-alive
< Last-Modified: Sat, 27 Aug 2016 08:43:52 GMT
< Cache-Control: private, no-cache, must-revalidate, proxy-revalidate
< Etaq: 1472-287432-946952
< Pragma: no-cache
* Connection #0 to host 209.165.201.1 left intact
```

# **VLAN APIs**

The management VLAN is configured on the WAN interface.

#### Table 6: VLAN APIs

| Action                                             | Method | Payload<br>Required | API                                    |
|----------------------------------------------------|--------|---------------------|----------------------------------------|
| To configure a new VLAN or modify an existing VLAN | PUT    | Yes                 | /api/config/bridges/bridge/wan-br/vlan |

| To get the configured VLAN info                                                                                        | GET    | No | /api/config/bridges/bridge/wan2-br/vlan<br>/api/config/bridges/bridge/user-br/vlan |
|----------------------------------------------------------------------------------------------------|--------|----|------------------------------------------------------------------------------------|
| To view the operational<br>VLAN (the VLAN that is<br>configured for the NFVIS<br>management traffic on the<br>wan-br). | GET    | No | /api/operational/bridge-settings/bridge/wan-br/vlan                                |
| To delete a VLAN                                                                                                    | DELETE | No | /api/config/bridges/bridge/wan-br/vlan                                             |

#### **Example for VLAN Payload**

<vlan> <vlan-id> </vlan>

The valid range for VLAN is from 1 to 4094.

### **Example: PUT VLAN API**

Use the PUT VLAN API to create a new VLAN or modify an existing VLAN. When you modify a VLAN, the existing VLAN ID is replaced with the modified VLAN ID.

```
curl -k -v -u admin:Cisco#123 -H Accept:application/vnd.yang.data+xml -H
Content-Type:application/vnd.yang.data+xml -k -X
PUT https://192.0.2.2/api/config/bridges/bridge/wan-br/vlan -d "<vlan>120</vlan>"
* Trying 192.0.2.2...
```

- \* Connected to 192.0.2.2 (192.0.2.2) port 443 (#0)
- \* Cipher selection: ALL:!EXPORT:!EXPORT40:!EXPORT56:!aNULL:!LOW:!RC4:@STRENGTH
- \* successfully set certificate verify locations:
- \* CAfile: /etc/pki/tls/certs/ca-bundle.crt

- \* TLSv1.0 (OUT), TLS handshake, Client hello (1):
- \* TLSv1.0 (IN), TLS handshake, Server hello (2):
- \* TLSv1.0 (IN), TLS handshake, Certificate (11):
- \* TLSv1.0 (IN), TLS handshake, Server key exchange (12):
- \* TLSv1.0 (IN), TLS handshake, Server finished (14):
- \* TLSv1.0 (OUT), TLS handshake, Client key exchange (16):
- \* TLSv1.0 (OUT), TLS change cipher, Client hello (1):
- \* TLSv1.0 (OUT), TLS handshake, Finished (20):
- \* TLSv1.0 (IN), TLS change cipher, Client hello (1):
- \* TLSv1.0 (IN), TLS handshake, Finished (20):

- \* SSL connection using TLSv1.0 / DHE-RSA-AES256-SHA
- \* Server certificate:
- \* subject: CN=Cisco-Enterprise-NFVIS-Self-Signed-Certificate
- \* start date: Feb 15 23:33:39 2017 GMT
- \* expire date: Feb 13 23:33:39 2027 GMT
- \* issuer: CN=Cisco-Enterprise-NFVIS-Self-Signed-Certificate
- \* SSL certificate verify result: self signed certificate (18), continuing anyway.
- \* Server auth using Basic with user 'admin'
- > PUT /api/config/system/settings/wan/vlan HTTP/1.1
- > Host: 192.0.2.2
- > Authorization: Basic YWRtaW46Q2lzY28jMTIz
- > User-Agent: curl/7.49.1
- > Accept:application/vnd.yang.data+xml
- > Content-Type:application/vnd.yang.data+xml
- > Content-Length: 16
- >
- \* upload completely sent off: 16 out of 16 bytes
- < HTTP/1.1 204 No Content
- < Server: nginx/1.10.1
- < Date: Thu, 16 Feb 2017 22:24:44 GMT
- < Content-Type: text/html
- < Content-Length: 0
- < Connection: keep-alive
- < Last-Modified: Thu, 16 Feb 2017 22:24:36 GMT
- < Cache-Control: private, no-cache, must-revalidate, proxy-revalidate
- < Etag: 1487-283876-32584
- < Pragma: no-cache

# **Example: GET VLAN API**

Use this GET API to view the configured VLAN information.

```
curl -k -v -u admin:Cisco#123 -H Accept:application/vnd.yang.data+xml -H Content-Type:application/xml -k -X
```

GET https://192.0.2.2/api/config/bridges/bridge/wan-br/vlan
\* Trying 192.0.2.2...

- \* Connected to 192.0.2.2 (192.0.2.2) port 443 (#0)
- \* Cipher selection: ALL: !EXPORT: !EXPORT40: !EXPORT56: !aNULL: !LOW: !RC4:@STRENGTH
- \* successfully set certificate verify locations:
- \* CAfile: /etc/pki/tls/certs/ca-bundle.crt

- \* TLSv1.0 (OUT), TLS handshake, Client hello (1):
- \* TLSv1.0 (IN), TLS handshake, Server hello (2):
- \* TLSv1.0 (IN), TLS handshake, Certificate (11):
- \* TLSv1.0 (IN), TLS handshake, Server key exchange (12):
- \* TLSv1.0 (IN), TLS handshake, Server finished (14):
- \* TLSv1.0 (OUT), TLS handshake, Client key exchange (16):
- \* TLSv1.0 (OUT), TLS change cipher, Client hello (1):
- \* TLSv1.0 (OUT), TLS handshake, Finished (20):
- \* TLSv1.0 (IN), TLS change cipher, Client hello (1):
- \* TLSv1.0 (IN), TLS handshake, Finished (20):
- \* SSL connection using TLSv1.0 / DHE-RSA-AES256-SHA
- \* Server certificate:
- \* subject: CN=Cisco-Enterprise-NFVIS-Self-Signed-Certificate
- \* start date: Feb 15 23:33:39 2017 GMT
- \* expire date: Feb 13 23:33:39 2027 GMT
- \* issuer: CN=Cisco-Enterprise-NFVIS-Self-Signed-Certificate
- \* SSL certificate verify result: self signed certificate (18), continuing anyway.
- \* Server auth using Basic with user 'admin'
- > GET /api/config/system/settings/wan/vlan HTTP/1.1
- > Host: 192.0.2.2
- > Authorization: Basic YWRtaW46Q2lzY28jMTIz
- > User-Agent: curl/7.49.1
- > Accept:application/vnd.yang.data+xml
- > Content-Type:application/xml
- < HTTP/1.1 200 OK
- < Server: nginx/1.10.1

< Date: Thu, 16 Feb 2017 22:43:21 GMT

- < Content-Type: application/vnd.yang.data+xml
- < Transfer-Encoding: chunked
- < Connection: keep-alive
- < Last-Modified: Thu, 16 Feb 2017 22:24:36 GMT
- < Cache-Control: private, no-cache, must-revalidate, proxy-revalidate
- < Etag: 1487-283876-32584
- < Pragma: no-cache

Use this GET API to view the operational VLAN (the VLAN that is configured for the NFVIS management traffic on the wan-br).

```
curl -k -v -u admin:Cisco#123 -H Accept:application/vnd.yang.data+xml -H
Content-Type:application/xml -k -X
GET https://192.0.2.2/api/operational/bridge-settings/wan-br/vlan
* Trying 192.0.2.2...
```

- \* Connected to 192.0.2.2 (192.0.2.2) port 443 (#0)
- \* Cipher selection: ALL:!EXPORT:!EXPORT40:!EXPORT56:!aNULL:!LOW:!RC4:@STRENGTH
- \* successfully set certificate verify locations:
- \* CAfile: /etc/pki/tls/certs/ca-bundle.crt

- \* TLSv1.0 (OUT), TLS handshake, Client hello (1):
- \* TLSv1.0 (IN), TLS handshake, Server hello (2):
- \* TLSv1.0 (IN), TLS handshake, Certificate (11):
- \* TLSv1.0 (IN), TLS handshake, Server key exchange (12):
- \* TLSv1.0 (IN), TLS handshake, Server finished (14):
- \* TLSv1.0 (OUT), TLS handshake, Client key exchange (16):
- \* TLSv1.0 (OUT), TLS change cipher, Client hello (1):
- \* TLSv1.0 (OUT), TLS handshake, Finished (20):
- \* TLSv1.0 (IN), TLS change cipher, Client hello (1):
- \* TLSv1.0 (IN), TLS handshake, Finished (20):
- \* SSL connection using TLSv1.0 / DHE-RSA-AES256-SHA
- \* Server certificate:
- \* subject: CN=Cisco-Enterprise-NFVIS-Self-Signed-Certificate
- \* start date: Feb 15 23:33:39 2017 GMT

```
* expire date: Feb 13 23:33:39 2027 GMT
```

- \* issuer: CN=Cisco-Enterprise-NFVIS-Self-Signed-Certificate
- \* SSL certificate verify result: self signed certificate (18), continuing anyway.
- \* Server auth using Basic with user 'admin'
- > GET /api/operational/system/settings-native/wan/vlan HTTP/1.1
- > Host: 192.0.2.2
- > Authorization: Basic YWRtaW46Q2lzY28jMTIz
- > User-Agent: curl/7.49.1
- > Accept:application/vnd.yang.data+xml
- > Content-Type:application/xml
- >
- < HTTP/1.1 200 OK
- < Server: nginx/1.10.1
- < Date: Thu, 16 Feb 2017 22:44:37 GMT
- < Content-Type: application/vnd.yang.data+xml
- < Transfer-Encoding: chunked
- < Connection: keep-alive
- < Cache-Control: private, no-cache, must-revalidate, proxy-revalidate
- < Pragma: no-cache

<vlan xmlns="http://www.cisco.com/nfv" xmlns:y="http://tail-f.com/ns/rest" xmlns:system="http://www.cisco.com/nfv">

```
<tag>120</tag>
</vlan>
```

### **Example: DELETE VLAN API**

<

```
curl -k -v -u admin:Cisco#123 -H Accept:application/vnd.yang.data+xml -H
Content-Type:application/vnd.yang.data+xml -k -X
DELETE https://192.0.2.2/api/config/bridges/bridge/wan-br/vlan
* Trying 192.0.2.2...
* Connected to 192.0.2.2 (192.0.2.2) port 443 (#0)
* Cipher selection: ALL:!EXPORT:!EXPORT40:!EXPORT56:!aNULL:!LOW:!RC4:@STRENGTH
* successfully set certificate verify locations:
* CAfile: /etc/pki/tls/certs/ca-bundle.crt
```

oniiiio, / 000/ phi/ 010/ 00100/ 00 201

- \* TLSv1.0 (OUT), TLS handshake, Client hello (1):
- \* TLSv1.0 (IN), TLS handshake, Server hello (2):
- \* TLSv1.0 (IN), TLS handshake, Certificate (11):
- \* TLSv1.0 (IN), TLS handshake, Server key exchange (12):
- \* TLSv1.0 (IN), TLS handshake, Server finished (14):
- \* TLSv1.0 (OUT), TLS handshake, Client key exchange (16):
- \* TLSv1.0 (OUT), TLS change cipher, Client hello (1):
- \* TLSv1.0 (OUT), TLS handshake, Finished (20):
- \* TLSv1.0 (IN), TLS change cipher, Client hello (1):
- \* TLSv1.0 (IN), TLS handshake, Finished (20):
- \* SSL connection using TLSv1.0 / DHE-RSA-AES256-SHA
- \* Server certificate:
- \* subject: CN=Cisco-Enterprise-NFVIS-Self-Signed-Certificate
- \* start date: Feb 15 23:33:39 2017 GMT
- \* expire date: Feb 13 23:33:39 2027 GMT
- \* issuer: CN=Cisco-Enterprise-NFVIS-Self-Signed-Certificate
- \* SSL certificate verify result: self signed certificate (18), continuing anyway.
- \* Server auth using Basic with user 'admin'
- > DELETE /api/config/system/settings/wan/vlan HTTP/1.1
- > Host: 192.0.2.2
- > Authorization: Basic YWRtaW46Q2lzY28jMTIz
- > User-Agent: curl/7.49.1
- > Accept:application/vnd.yang.data+xml
- > Content-Type:application/vnd.yang.data+xml
- < HTTP/1.1 204 No Content
- < Server: nginx/1.10.1
- < Date: Thu, 16 Feb 2017 22:48:59 GMT
- < Content-Type: text/html
- < Content-Length: 0
- < Connection: keep-alive
- < Last-Modified: Thu, 16 Feb 2017 22:48:50 GMT

```
< Cache-Control: private, no-cache, must-revalidate, proxy-revalidate
```

```
< Etag: 1487-285330-811423
```

```
< Pragma: no-cache
```

# **User Management APIs**

| Action                                  | Method | Payload<br>Required | ΑΡΙ                                                                                         |
|-----------------------------------------|--------|---------------------|---------------------------------------------------------------------------------------------|
| Add a user                              | POST   | Yes                 | /api/config/rbac/authentication/users/create-user                                           |
| Modify a user<br>(Changing the user     | POST   | Yes                 | /api/operations/rbac/authentication/users<br>/user/ <user-name>/change-password</user-name> |
| password)                               |        |                     | and and and a sub-ger part of a                                                             |
| Change the user role                    | POST   | Yes                 | /api/operations/rbac/authentication/users/user<br>/oper/change-role                         |
| Get all users                           | GET    | No                  | /api/config/rbac/authentication/users/user?deep                                             |
| Delete a user                           | Delete | Yes                 | /api/config/rbac/authentication/users/delete-user                                           |
| Configure the minimum password length   | POST   | Yes                 | /api/config/rbac/authentication/                                                            |
| Configure the password lifetime         | POST   | Yes                 | /api/config/rbac/authentication/password-lifetime/                                          |
| Configure the account inactivity period | POST   | Yes                 | /api/config/rbac/authentication/account-inactivity/                                         |
| Activate an inactive user account       | POST   | No                  | /api/operations/tbac/authentication/users/user/usemame/activate                             |

#### **Example for Add User Payload**

```
<input>
<name>testuser</name>
<password>Test123#</password>
<role>operators</role>
</input>
```

#### **Example for Change Role Payload**

```
<input>
<old-role>auditors</old-role>
<new-role>operators</new-role>
</input>
```

#### **Example for Change Password Payload**

```
<input>
<old-password>Hello123#</old-password>
<new-password>Hello123$</new-password>
<confirm-password>Hello123$</confirm-password>
</input>
```

#### **Example for Minimum Password Length Payload**

<min-pwd-length>9</min-pwd-length>

#### **Example for Password Lifetime Payload**

```
<enforce>true</enforce>
<min-days>7</min-days>
<max-days>30</max-days>
```

#### **Example for Account Inactivity Period Payload**

<enforce>true</enforce> <inactivity-days>50</inactivity-days>

#### Table 7: User Management API Payload Description

| Property         | Туре   | Description                                                                                                    | Mandatory/Default Value |
|------------------|--------|----------------------------------------------------------------------------------------------------|-------------------------|
| name             | String | Name of the user                                                                                                  | No                      |
| role             | String | Role of the user                                                                                                  | Yes                     |
| password         | String | Password of the user                                                                                              | Yes                     |
| old-role         | String | Existing role of the user                                                                                         | Yes                     |
| new-role         | String | New role of the user                                                                                              | Yes                     |
| old-password     | String | Existing password                                                                                                 | Yes                     |
| new-password     | String | New password for the user                                                                                         | Yes                     |
| confirm-password | String | Confirms the new password                                                                                         | Yes                     |
| min-pwd-length   | Number | Minimum length required for passwords<br>of all users. The minimum length must be<br>between 7 to 128 characters. | Yes                     |
| enforce          | String | Enforces or removes the rule. Valid values for this parameter are true and false.                                 | Yes                     |
| min-days         | Number | Number of days after which the users can change the password.                                                     | Yes                     |
| max-days         | Number | Number of days before which the users must change the password.                                                   | Yes                     |

| inactivity-days | Number | Number of days after which an unused account is marked as inactive. | Yes |
|-----------------|--------|---------------------------------------------------------------------|-----|
|                 |        |                                                                     |     |

# **Example: POST Add User API**

curl -X POST -v -k -u admin:Admin123\$ https://209.165.201.1/api/operations/rbac/authentication/users/create-user -H Content-Type:application/vnd.yang.data+xml -d"<input><name>testname</name><password>Hello123#</password><role>operators</role></input>"

# **Example: POST Change Role API**

```
curl -X POST -v -k -u admin:Cisco123#
https://209.165.201.1/api/operations/rbac/authentication/users/user/oper/change-role
 -H Content-Type:application/vnd.yang.data+xml -d
"<input><old-role>auditors</old-role><new-role>operators</new-role></input>"
   Trying 209.165.201.1...
* Connected to 209.165.201.1 (209.165.201.1) port 443 (#0)
* TLS 1.2 connection using TLS_ECDHE_RSA_WITH_AES_256_GCM_SHA384
* Server certificate: Cisco-Enterprise-NFVIS-Self-Signed-Certificate
* Server auth using Basic with user 'admin'
> POST /api/operations/rbac/authentication/users/user/oper/change-role HTTP/1.1
> Host: 209.165.201.1
> Authorization: Basic YWRtaW46Q2lzY28xMjMj
> User-Agent: curl/7.43.0
> Accept: */*
> Content-Type:application/vnd.yang.data+xml
> Content-Length: 74
* upload completely sent off: 74 out of 74 bytes
< HTTP/1.1 204 No Content
< Server: nginx/1.10.1
< Date: Thu, 16 Feb 2017 20:51:03 GMT
< Content-Type: text/html
< Content-Length: 0
< Connection: keep-alive
< Cache-Control: private, no-cache, must-revalidate, proxy-revalidate
< Pragma: no-cache
```

## **Example: POST Change Password API**

```
curl -X POST -v -k -u admin:Admin123#
https://209.165.201.1/api/operations/rbac/authentication/users/user/testuser12/change-password
    -H
    Content-Type:application/vnd.yang.data+xml -d
    "<input><old-password>Hello123#</old-password><new-password>Hello123$</new-password>
<confirm-password>Hello123$</confirm-password></input>"
    Trying 209.165.201.1...
    Connected to 209.165.201.1 (209.165.201.1) port 443 (#0)
    TLS 1.2 connection using TLS_ECDHE_RSA_WITH_AES_256_GCM_SHA384
    * Server certificate: Cisco-Enterprise-NFVIS-Self-Signed-Certificate
    * Server auth using Basic with user 'admin'
    POST /api/operations/rbac/authentication/users/user/testuser12/change-password HTTP/1.1
```
```
> Host: 209.165.201.1
> Authorization: Basic YWRtaW46Q2lzY28xMjMj
> User-Agent: curl/7.43.0
> Accept: */*
> Content-Type:application/vnd.yang.data+xml
> Content-Length: 137
>
* upload completely sent off: 137 out of 137 bytes
< HTTP/1.1 204 No Content
< Server: nginx/1.6.3
< Date: Thu, 22 Dec 2016 19:05:10 GMT
< Content-Type: text/html
< Content-Length: 0
< Connection: keep-alive
< Cache-Control: private, no-cache, must-revalidate, proxy-revalidate
< Pragma: no-cache</pre>
```

## **Example: GET Users API**

<change-password>/api/config/rbac/authentication/users/user/admin/\_operations/change-password</change-password>

<change-role>/api/config/rbac/authentication/users/user/admin/\_operations/change-role</change-role>

```
</y:operations>
</user>
<user xmlns="http://www.cisco.com/nfv/rbac">
<name>oper</name>
<role>administrators</role>
<password>$7$u76ZWuWU1Kn+gCPsImgEKpBkavgziDuO</password>
<y:operations>
```

<change-password>/api/config/rbac/authentication/users/user/oper/ operations/change-password</change-password>

<change-role>/api/config/rbac/authentication/users/user/oper/ operations/change-role</change-role>

```
</y:operations>
</user>
<user xmlns="http://www.cisco.com/nfv/rbac">
<name>testuser12</name>
<role>administrators</role>
<password>$7$YhK1LGI2HTjzCTBVDZ8lxfWxTvqjjcvN</password>
<y:operations>
```

<change-password>/api/config/rbac/authentication/users/user/testuser12/ operations/change-password</change-password>

<change-role>/api/config/rbac/authentication/users/user/testuser12/ operations/change-role</change-role>

```
</y:operations>
</user>
</collection>
```

### **Example: Delete User API**

curl -X POST -v -k -u admin:Admin123#
https://209.165.201.1/api/operations/rbac/authentication/users/delete-user -H
Content-Type:application/vnd.yang.data+xml -d"<input><name>testname</name></input>"

## **Example: POST Configure Minimum Password Length**

```
curl -X POST -v -k -u admin:Admin123# https://209.165.201.1/api/config/rbac/authentication/
 -H Content-Type:application/vnd.yang.data+xml -d "<min-pwd-length>9</min-pwd-length>"
   Trying 209.165.201.1...
* Connected to 209.165.201.1 (209.165.201.1) port 443 (#0)
* TLS 1.2 connection using TLS ECDHE RSA WITH AES 256 GCM SHA384
* Server certificate: nfvis
* Server auth using Basic with user 'admin'
> POST /api/config/rbac/authentication/ HTTP/1.1
> Host: 209.165.201.1
> Authorization: Basic YWRtaW46QWRtaW4jMTIz
> User-Agent: curl/7.43.0
> Accept: */*
> Content-Type:application/vnd.yang.data+xml
> Content-Length: 34
* upload completely sent off: 34 out of 34 bytes
< HTTP/1.1 204 No Content
< Server: nginx
< Date: Tue, 31 Oct 2017 11:56:36 GMT
< Content-Type: text/html
< Content-Length: 0
< Connection: keep-alive
< Cache-Control: private, no-cache, must-revalidate, proxy-revalidate
< Pragma: no-cache
* Connection #0 to host 209.165.201.1 left intact
```

## **Examples: POST Configure Password Lifetime**

\* upload completely sent off: 23 out of 23 bytes < HTTP/1.1 204 No Content < Server: nginx < Date: Tue, 31 Oct 2017 11:59:48 GMT < Content-Type: text/html < Content-Length: 0 < Connection: keep-alive < Cache-Control: private, no-cache, must-revalidate, proxy-revalidate < Pragma: no-cache \* Connection #0 to host 209.165.201.1 left intact curl -X POST -v -k -u admin:Admin#123 https://209.165.201.1/api/config/rbac/authentication/password-lifetime/ -H Content-Type:application/vnd.yang.data+xml -d "<min-days>1</min-days>" Trying 209.165.201.1... \* Connected to 209.165.201.1 (209.165.201.1) port 443 (#0) \* TLS 1.2 connection using TLS ECDHE RSA WITH AES 256 GCM SHA384 \* Server certificate: nfvis \* Server auth using Basic with user 'admin' > POST /api/config/rbac/authentication/password-lifetime/ HTTP/1.1 > Host: 209.165.201.1 > Authorization: Basic YWRtaW46QWRtaW4jMTIz > User-Agent: curl/7.43.0 > Accept: \*/\* > Content-Type:application/vnd.yang.data+xml > Content-Length: 23 \* upload completely sent off: 23 out of 23 bytes < HTTP/1.1 204 No Content < Server: nginx < Date: Tue, 31 Oct 2017 11:59:48 GMT < Content-Type: text/html < Content-Length: 0 < Connection: keep-alive < Cache-Control: private, no-cache, must-revalidate, proxy-revalidate < Pragma: no-cache \* Connection #0 to host 209.165.201.1 left intact curl -X POST -v -k -u admin:Admin#123 https://209.165.201.1/api/config/rbac/authentication/password-lifetime/ -H Content-Type:application/vnd.yang.data+xml -d "<max-days>30</max-days>" Trying 209.165.201.1... \* Connected to 209.165.201.1 (209.165.201.1) port 443 (#0) \* TLS 1.2 connection using TLS\_ECDHE\_RSA\_WITH\_AES\_256\_GCM\_SHA384 \* Server certificate: nfvis \* Server auth using Basic with user 'admin' > POST /api/config/rbac/authentication/password-lifetime/ HTTP/1.1 > Host: 209.165.201.1 > Authorization: Basic YWRtaW46QWRtaW4jMTIz > User-Agent: curl/7.43.0 > Accept: \*/\* > Content-Type:application/vnd.yang.data+xml > Content-Length: 23 \* upload completely sent off: 23 out of 23 bytes < HTTP/1.1 204 No Content < Server: nginx < Date: Tue, 31 Oct 2017 11:59:48 GMT

```
< Content-Type: text/html
```

```
< Content-Length: 0
```

```
< Connection: keep-alive
< Cache-Control: private, no-cache, must-revalidate, proxy-revalidate
< Pragma: no-cache
<
* Connection #0 to host 209.165.201.1 left intact
```

## Examples: POST Configure Account Inactivity Period

```
curl -X POST -v -k -u admin:Admin#123
https://209.165.201.1/api/config/rbac/authentication/account-inactivity/ -H
Content-Type:application/vnd.yang.data+xml -d "<enforce>true</enforce>"
   Trying 209.165.201.1...
* Connected to 209.165.201.1 (209.165.201.1) port 443 (#0)
* TLS 1.2 connection using TLS ECDHE RSA WITH AES 256 GCM SHA384
* Server certificate: nfvis
* Server auth using Basic with user 'admin'
> POST /api/config/rbac/authentication/account-inactivity/ HTTP/1.1
> Host: 209.165.201.1
> Authorization: Basic YWRtaW46QWRtaW4jMTIz
> User-Agent: curl/7.43.0
> Accept: */*
> Content-Type:application/vnd.yang.data+xml
> Content-Length: 23
* upload completely sent off: 23 out of 23 bytes
< HTTP/1.1 204 No Content
< Server: nginx
< Date: Tue, 31 Oct 2017 12:00:52 GMT
< Content-Type: text/html
< Content-Length: 0
< Connection: keep-alive
< Cache-Control: private, no-cache, must-revalidate, proxy-revalidate
< Pragma: no-cache
* Connection #0 to host 209.165.201.1 left intact
curl -X POST -v -k -u admin:Admin#123
https://209.165.201.1/api/config/rbac/authentication/account-inactivity/ -H
Content-Type:application/vnd.yang.data+xml -d "<inactivity-days>50</inactivity-days>"
    Trying 209.165.201.1...
* Connected to 209.165.201.1 (209.165.201.1) port 443 (#0)
* TLS 1.2 connection using TLS ECDHE RSA WITH AES 256 GCM SHA384
* Server certificate: nfvis
* Server auth using Basic with user 'admin'
> POST /api/config/rbac/authentication/account-inactivity/ HTTP/1.1
> Host: 209.165.201.1
> Authorization: Basic YWRtaW46QWRtaW4jMTIz
> User-Agent: curl/7.43.0
> Accept: */*
> Content-Type:application/vnd.yang.data+xml
> Content-Length: 23
* upload completely sent off: 23 out of 23 bytes
< HTTP/1.1 204 No Content
< Server: nginx
< Date: Tue, 31 Oct 2017 12:00:52 GMT
< Content-Type: text/html
< Content-Length: 0
< Connection: keep-alive
< Cache-Control: private, no-cache, must-revalidate, proxy-revalidate
< Pragma: no-cache
* Connection #0 to host 209.165.201.1 left intact
```

## **Example: POST Activate an Inactive User Account**

```
curl -X POST -v -k -u admin:Admin#123
https://209.165.201.1/api/operations/rbac/authentication/users/user/guest_user/activate -H
Con-tent-Type:application/vnd.yang.data+xml
   Trying 209.165.201.1...
* Connected to 209.165.201.1 (209.165.201.1) port 443 (#0)
* TLS 1.2 connection using TLS_ECDHE_RSA_WITH_AES_256_GCM_SHA384
* Server certificate: nfvis
* Server auth using Basic with user 'admin'
> POST /api/operations/rbac/authentication/users/user/guest user/activate HTTP/1.1
> Host: 209.165.201.1
> Authorization: Basic YWRtaW46QWRtaW4jMTIz
> User-Agent: curl/7.43.0
> Accept: */*
> Content-Type:application/vnd.yang.data+xml
< HTTP/1.1 204 No Content
< Server: nginx
< Date: Tue, 31 Oct 2017 12:11:31 GMT
< Content-Type: text/html
< Content-Length: 0
< Connection: keep-alive
< Cache-Control: private, no-cache, must-revalidate, proxy-revalidate
< Pragma: no-cache
* Connection #0 to host 209.165.201.1 left intact
```

# **TACACS+ Server APIs**

#### Table 8: TACACS+ Server APIs

| Action                                          | Method | Payload<br>Required | API                                                                                           |
|-------------------------------------------------|--------|---------------------|-----------------------------------------------------------------------------------------------|
| To configure a TACACS+<br>server                | POST   | Yes                 | /api/config/security_servers/tacacs-server                                                    |
| To modify a TACACS+<br>server configuration     | PUT    | Yes                 | /api/config/security_servers/tacacs-server                                                    |
| To get the TACACS+ server configuration details | GET    | No                  | /api/config/security_servers/tacacs-server?deep                                               |
| To delete a TACACS+ server configuration        | DELETE | No                  | /api/config/security_servers/tacacs-server<br>/host/ <ip-address domain-name=""></ip-address> |

#### **Example for TACACS+ Server Payload**

#### Table 9: TACACS+ Server Payload Description

| Property | Туре | Description                                                                                                    | Mandatory/Default Value |
|----------|------|----------------------------------------------------------------------------------------------------|-------------------------|
|          | 1    |                                                                                                    |                         |
|          | 1    | I contract of the second second second second second second second second second second second second second se |                         |
|          |      |                                                                                                    |                         |

## Example: POST TACACS Server API

```
curl -k -v -u "admin:cisco123" -H Accept:application/vnd.yang.data+xml -H
Content-Type:application/vnd.yang.data+json -X
POST https://172.19.181.173/api/config/security servers/tacacs-server -d
* Hostname was NOT found in DNS cache
   Trying 172.19.181.173...
* Connected to 172.19.181.173 (172.19.181.173) port 443 (#0)
* successfully set certificate verify locations:
   CAfile: none
 CApath: /etc/ssl/certs
* SSLv3, TLS handshake, Client hello (1):
* SSLv3, TLS handshake, Server hello (2):
* SSLv3, TLS handshake, CERT (11):
* SSLv3, TLS handshake, Server key exchange (12):
* SSLv3, TLS handshake, Server finished (14):
* SSLv3, TLS handshake, Client key exchange (16):
* SSLv3, TLS change cipher, Client hello (1):
* SSLv3, TLS handshake, Finished (20):
* SSLv3, TLS change cipher, Client hello (1):
* SSLv3, TLS handshake, Finished (20):
* SSL connection using ECDHE-RSA-AES256-GCM-SHA384
* Server certificate:
         subject: CN=Cisco-Enterprise-NFVIS-Self-Signed-Certificate
         start date: 2017-01-13 23:47:41 GMT
         expire date: 2027-01-11 23:47:41 GMT
         issuer: CN=Cisco-Enterprise-NFVIS-Self-Signed-Certificate
         SSL certificate verify result: self signed certificate (18), continuing anyway.
* Server auth using Basic with user 'admin'
> POST /api/config/security servers/tacacs-server HTTP/1.1
> Authorization: Basic YWRtaW46Y2lzY28xMjM=
> User-Agent: curl/7.35.0
> Host: 172.19.181.173
> Accept:application/vnd.yang.data+xml
> Content-Type:application/vnd.yang.data+json
> Content-Length: 122
* upload completely sent off: 122 out of 122 bytes
< HTTP/1.1 201 Created
* Server nginx/1.10.1 is not blacklisted
< Server: nginx/1.10.1
< Date: Mon, 27 Feb 2017 18:14:46 GMT
< Content-Type: text/html
< Content-Length: 0
< Location: https://172.19.181.173/api/config/security servers/tacacs-server/host/5.5.5
< Connection: keep-alive
< Last-Modified: Mon, 27 Feb 2017 18:14:46 GMT
< Cache-Control: private, no-cache, must-revalidate, proxy-revalidate
< Etag: 1488-219286-189602
< Pragma: no-cache
```

## Example: GET TACACS Server API

```
curl -k -v -u "admin:cisco123" -H Accept:application/vnd.yang.data+xml -H
Content-Type:application/vnd.yang.data+json -X
GET https://209.165.201.1/api/config/security_servers/tacacs-server?deep
* Hostname was NOT found in DNS cache
* Trying 209.165.201.1...
* Connected to 209.165.201.1 (209.165.201.1) port 443 (#0)
```

```
* successfully set certificate verify locations:
```

```
CAfile: none
 CApath: /etc/ssl/certs
* SSLv3, TLS handshake, Client hello (1):
* SSLv3, TLS handshake, Server hello (2):
* SSLv3, TLS handshake, CERT (11):
* SSLv3, TLS handshake, Server key exchange (12):
* SSLv3, TLS handshake, Server finished (14):
* SSLv3, TLS handshake, Client key exchange (16):
* SSLv3, TLS change cipher, Client hello (1):
* SSLv3, TLS handshake, Finished (20):
* SSLv3, TLS change cipher, Client hello (1):
* SSLv3, TLS handshake, Finished (20):
* SSL connection using ECDHE-RSA-AES256-GCM-SHA384
* Server certificate:
         subject: CN=Cisco-Enterprise-NFVIS-Self-Signed-Certificate
         start date: 2017-01-13 23:47:41 GMT
         expire date: 2027-01-11 23:47:41 GMT
         issuer: CN=Cisco-Enterprise-NFVIS-Self-Signed-Certificate
         SSL certificate verify result: self signed certificate (18), continuing anyway.
* Server auth using Basic with user 'admin'
> GET /api/config/security_servers/tacacs-server?deep HTTP/1.1
> Authorization: Basic YWRtaW46Y2lzY28xMjM=
> User-Agent: curl/7.35.0
> Host: 209.165.201.1
> Accept:application/vnd.yang.data+xml
> Content-Type:application/vnd.yang.data+json
< HTTP/1.1 200 OK
* Server nginx/1.10.1 is not blacklisted
< Server: nginx/1.10.1
< Date: Mon, 27 Feb 2017 18:07:49 GMT
< Content-Type: application/vnd.yang.data+xml
< Transfer-Encoding: chunked
< Connection: keep-alive
< Last-Modified: Fri, 24 Feb 2017 01:13:51 GMT
< Cache-Control: private, no-cache, must-revalidate, proxy-revalidate
< Etag: 1487-898831-958028
< Pragma: no-cache
<tacacs-server xmlns="http://www.cisco.com/ns/test/security" xmlns:y="http://tail-
f.com/ns/rest" xmlns:security="http://www.cisco.com/ns/test/security">
  <host>
    <server>10.2.2.2</server>
    <secret>
      <key>0</key>
      <shared-secret>tac22</shared-secret>
    </secret>
  </host>
  <host>
    <server>10.3.3.3/server>
    <secret>
      <kev>0</kev>
      <shared-secret>tac22</shared-secret>
    </secret>
  </host>
  <host>
    <server>10.1.1.1</server>
    <secret>
      <kev>0</kev>
      <shared-secret>tac22</shared-secret>
    </secret>
  </host>
```

</tacacs-server>

## **Example: PUT TACACS Server API**

```
* Hostname was NOT found in DNS cache
   Trying 172.19.181.173...
* Connected to 172.19.181.173 (172.19.181.173) port 443 (#0)
* successfully set certificate verify locations:
   CAfile: none
 CApath: /etc/ssl/certs
* SSLv3, TLS handshake, Client hello (1):
* SSLv3, TLS handshake, Server hello (2):
* SSLv3, TLS handshake, CERT (11):
* SSLv3, TLS handshake, Server key exchange (12):
* SSLv3, TLS handshake, Server finished (14):
* SSLv3, TLS handshake, Client key exchange (16):
* SSLv3, TLS change cipher, Client hello (1):
* SSLv3, TLS handshake, Finished (20):
* SSLv3, TLS change cipher, Client hello (1):
* SSLv3, TLS handshake, Finished (20):
* SSL connection using ECDHE-RSA-AES256-GCM-SHA384
* Server certificate:
         subject: CN=Cisco-Enterprise-NFVIS-Self-Signed-Certificate
         start date: 2017-01-13 23:47:41 GMT
         expire date: 2027-01-11 23:47:41 GMT
         issuer: CN=Cisco-Enterprise-NFVIS-Self-Signed-Certificate
         SSL certificate verify result: self signed certificate (18), continuing anyway.
* Server auth using Basic with user 'admin'
> PUT /api/config/security servers/tacacs-server/host/5.5.5.5 HTTP/1.1
> Authorization: Basic YWRtaW46Y2lzY28xMjM=
> User-Agent: curl/7.35.0
> Host: 172.19.181.173
> Accept:application/vnd.yang.data+xml
> Content-Type:application/vnd.yang.data+json
> Content-Length: 92
* upload completely sent off: 92 out of 92 bytes
< HTTP/1.1 204 No Content
* Server nginx/1.10.1 is not blacklisted
< Server: nginx/1.10.1
< Date: Mon, 27 Feb 2017 18:20:13 GMT
< Content-Type: text/html
< Content-Length: 0
< Connection: keep-alive
< Last-Modified: Mon, 27 Feb 2017 18:20:13 GMT
< Cache-Control: private, no-cache, must-revalidate, proxy-revalidate
< Etaq: 1488-219613-571277
< Pragma: no-cache
```

## **Example: DELETE TACACS Server API**

```
curl -k -v -u "admin:ciscol23" -H Accept:application/vnd.yang.data+xml -H
Content-Type:application/vnd.yang.data+json -X
DELETE https://192.0.2.2/api/config/security_servers/tacacs-server/host/5.5.5.5
* Hostname was NOT found in DNS cache
* Trying 192.0.2.2...
* Connected to 192.0.2.2 (192.0.2.2) port 443 (#0)
* successfully set certificate verify locations:
```

```
CAfile: none
  CApath: /etc/ssl/certs
* SSLv3, TLS handshake, Client hello (1):
* SSLv3, TLS handshake, Server hello (2):
* SSLv3, TLS handshake, CERT (11):
* SSLv3, TLS handshake, Server key exchange (12):
* SSLv3, TLS handshake, Server finished (14):
* SSLv3, TLS handshake, Client key exchange (16):
* SSLv3, TLS change cipher, Client hello (1):
* SSLv3, TLS handshake, Finished (20):
* SSLv3, TLS change cipher, Client hello (1):
* SSLv3, TLS handshake, Finished (20):
* SSL connection using ECDHE-RSA-AES256-GCM-SHA384
* Server certificate:
         subject: CN=Cisco-Enterprise-NFVIS-Self-Signed-Certificate
         start date: 2017-01-13 23:47:41 GMT
         expire date: 2027-01-11 23:47:41 GMT
         issuer: CN=Cisco-Enterprise-NFVIS-Self-Signed-Certificate
         SSL certificate verify result: self signed certificate (18), continuing anyway.
* Server auth using Basic with user 'admin'
> DELETE /api/config/security_servers/tacacs-server/host/5.5.5.5 HTTP/1.1
> Authorization: Basic YWRtaW46Y2lzY28xMjM=
> User-Agent: curl/7.35.0
> Host: 192.0.2.2
> Accept:application/vnd.yang.data+xml
> Content-Type:application/vnd.yang.data+json
< HTTP/1.1 204 No Content
* Server nginx/1.10.1 is not blacklisted
< Server: nginx/1.10.1
< Date: Mon, 27 Feb 2017 18:21:30 GMT
< Content-Type: text/html
< Content-Length: 0
< Connection: keep-alive
< Last-Modified: Mon, 27 Feb 2017 18:21:30 GMT
< Cache-Control: private, no-cache, must-revalidate, proxy-revalidate
< Etag: 1488-219690-404414
< Pragma: no-cache
```

# **Trusted IP Connection APIs**

Table 10: Trusted IP Connection APIs

| Action                                                         | Method | Payload<br>Required | API                                                    |
|----------------------------------------------------------------|--------|---------------------|--------------------------------------------------------|
| To add, modify, or remove the trusted source IP connection     | PUT    | Yes                 | /api/config/system/settings                            |
| To verify the configuration of the trusted source IP addresses | GET    | No                  | /api/operational/system/settings-native/trusted-source |
| To verify the system settings                                  | GET    | No                  | /api/operational/system/settings-native?deep           |
| To verify the trusted source<br>or system settings             | GET    | No                  | /api/operational/system/settings?deep                  |

#### **Example for the Trusted IP Connection Payload**

```
<settings>
    <hostname>nfvis</hostname>
    <trusted-source>192.0.2.0/24</trusted-source>
        <mgmt>
            <ip>
                <address>198.51.100.1</address>
                <netmask>255.255.255.0</netmask>
            </ip>
        </momt>
        <wan>
            <ip>
                 <address>198.51.100.2</address>
                 <netmask>255.255.255.0</netmask>
            </ip>
        </wan>
    <default-gw>198.51.100.3</default-gw>
</settings>
```

#### Table 11: Trusted IP Connection Payload Description

| Property                   | Туре   | Description                                                                             | Mandatory/Default Value |
|----------------------------|--------|-----------------------------------------------------------------------------------------|-------------------------|
| hostname                   | String | Hostname of the system                                                                  | Yes                     |
| trusted-source             | String | Source IP address<br>You can specify a single IP address or a<br>range of IP addresses. | No                      |
| mgmt ip address<br>netmask | String | Specifies the management IP address and netmask.                                        | Yes                     |
| wan ip address<br>netmask  | String | Specifies the WAN IP address and netmask.                                               | Yes                     |
| default-gw                 | String | IP address of the default gateway                                                       | Yes                     |

## **Example: PUT Trusted IP Connection API**

Use this API to add, modify, or remove the trusted source IP address or addresses.

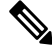

**Note** To delete all trusted source IP addresses, you need to remove the trusted source element (trusted-source) from the payload. You can modify a trusted source IP address by replacing it with a new IP address.

```
curl -k -v -u "admin:Cisco123#" -H "Content-Type:application/vnd.yang.data+xml" -X PUT
https://198.51.100.1/api/config/system/settings
-d "<settings><hostname>nfvis</hostname><trusted-source>192.0.2.0/24</trusted-source>
<mgmt><ip><address>198.51.100.1</address><netmask>255.255.255.0</netmask></ip>/mgmt>
<wan>ip>address>198.51.100.2</address><netmask>255.255.0</netmask></ip>/wan>
```

```
* Connected to 198.51.100.1 (198.51.100.1) port 443 (#0)
```

\* Cipher selection: ALL:!EXPORT:!EXPORT40:!EXPORT56:!aNULL:!LOW:!RC4:@STRENGTH

```
* successfully set certificate verify locations:
  CAfile: /etc/pki/tls/certs/ca-bundle.crt
  CApath: none
* TLSv1.2 (OUT), TLS handshake, Client hello (1):
* TLSv1.2 (IN), TLS handshake, Server hello (2):
* NPN, negotiated HTTP1.1
* TLSv1.2 (IN), TLS handshake, Certificate (11):
* TLSv1.2 (IN), TLS handshake, Server key exchange (12):
* TLSv1.2 (IN), TLS handshake, Server finished (14):
* TLSv1.2 (OUT), TLS handshake, Client key exchange (16):
* TLSv1.2 (OUT), TLS change cipher, Client hello (1):
* TLSv1.2 (OUT), TLS handshake, Unknown (67):
* TLSv1.2 (OUT), TLS handshake, Finished (20):
* TLSv1.2 (IN), TLS change cipher, Client hello (1):
* TLSv1.2 (IN), TLS handshake, Finished (20):
* SSL connection using TLSv1.2 / ECDHE-RSA-AES256-GCM-SHA384
* Server certificate:
  subject: CN=Cisco-Enterprise-NFVIS-Self-Signed-Certificate
  start date: Mar 14 06:53:22 2017 GMT
  expire date: Mar 12 06:53:22 2027 GMT
  issuer: CN=Cisco-Enterprise-NFVIS-Self-Signed-Certificate
  SSL certificate verify result: self signed certificate (18), continuing anyway.
* Server auth using Basic with user 'admin'
> PUT /api/config/system/settings HTTP/1.1
> Host: 198.51.100.1
> Authorization: Basic YWRtaW46Q2lzY28xMjMj
> User-Agent: curl/7.50.1
> Accept: */*
> Content-Type:application/vnd.yang.data+xml
> Content-Length: 343
* upload completely sent off: 343 out of 343 bytes
< HTTP/1.1 204 No Content
< Server: nginx/1.10.1
< Date: Tue, 14 Mar 2017 21:19:21 GMT
< Content-Type: text/html
< Content-Length: 0
< Connection: keep-alive
< Last-Modified: Tue, 14 Mar 2017 21:19:15 GMT
< Cache-Control: private, no-cache, must-revalidate, proxy-revalidate
< Etag: 1489-526355-690730
< Pragma: no-cache
<
* Connection #0 to host 198.51.100.1 left intact
```

### **Example: GET Trusted IP Connection API**

```
curl -v -k -u admin:Ciscol23# -X GET
'https://198.51.100.1/api/operational/system/settings-native/trusted-source'
Note: Unnecessary use of -X or --request, GET is already inferred.
* Trying 198.51.100.1...
* Connected to 198.51.100.1 (198.51.100.1) port 443 (#0)
* Cipher selection: ALL:!EXPORT:!EXPORT40:!EXPORT56:!aNULL:!LOW:!RC4:@STRENGTH
* successfully set certificate verify locations:
* CAfile: /etc/pki/tls/certs/ca-bundle.crt
CApath: none
* TLSv1.2 (OUT), TLS handshake, Client hello (1):
* TLSv1.2 (IN), TLS handshake, Server hello (2):
* NPN, negotiated HTTP1.1
* TLSv1.2 (IN), TLS handshake, Certificate (11):
```

```
* TLSv1.2 (IN), TLS handshake, Server key exchange (12):
* TLSv1.2 (IN), TLS handshake, Server finished (14):
* TLSv1.2 (OUT), TLS handshake, Client key exchange (16):
* TLSv1.2 (OUT), TLS change cipher, Client hello (1):
* TLSv1.2 (OUT), TLS handshake, Unknown (67):
* TLSv1.2 (OUT), TLS handshake, Finished (20):
* TLSv1.2 (IN), TLS change cipher, Client hello (1):
* TLSv1.2 (IN), TLS handshake, Finished (20):
* SSL connection using TLSv1.2 / ECDHE-RSA-AES256-GCM-SHA384
* Server certificate:
  subject: CN=Cisco-Enterprise-NFVIS-Self-Signed-Certificate
  start date: Mar 14 06:53:22 2017 GMT
 expire date: Mar 12 06:53:22 2027 GMT
* issuer: CN=Cisco-Enterprise-NFVIS-Self-Signed-Certificate
* SSL certificate verify result: self signed certificate (18), continuing anyway.
* Server auth using Basic with user 'admin'
> GET /api/operational/system/settings-native/trusted-source HTTP/1.1
> Host: 198.51.100.1
> Authorization: Basic YWRtaW46Q2lzY28xMjMj
> User-Agent: curl/7.50.1
> Accept: */*
< HTTP/1.1 200 OK
< Server: nginx/1.10.1
< Date: Tue, 14 Mar 2017 21:08:49 GMT
< Content-Type: application/vnd.yang.collection+xml
< Transfer-Encoding: chunked
< Connection: keep-alive
< Cache-Control: private, no-cache, must-revalidate, proxy-revalidate
< Pragma: no-cache
<collection xmlns:y="http://tail-f.com/ns/rest">
  <trusted-source xmlns="http://www.cisco.com/nfv">192.0.2.0/24</trusted-source>
  </collection>
* Connection #0 to host 198.51.100.1 left intact
```

# **Banner and Message APIs**

#### Table 12: Banner and Message APIs

| Action                                                                            | Method | Payload<br>Required | API                                                                                                    |
|-----------------------------------------------------------------------------------|--------|---------------------|----------------------------------------------------------------------------------------------------|
| To configure or update a<br>banner or message of the day<br>or both               | PUT    | Yes                 | /api/config/banner-motd                                                                                                    |
| To get system banner details<br>and user-defined banner and<br>message of the day | GET    | No                  | /api/operational/banner-motd<br>/api/operational/banner-motd/system-banner<br>/api/operational/banner-motd/banner<br>/api/operational/banner-motd/motd |

| To get user-defined banner<br>and message of the day details | GET    | No | /api/config/banner-motd<br>/api/config/banner-motd/banner<br>/api/config/banner-motd/motd |
|--------------------------------------------------------------|--------|----|-------------------------------------------------------------------------------------------|
| To delete the user-defined<br>banner or message of the day   | DELETE | No | /api/config/banner-motd<br>/api/config/banner-motd/banner<br>/api/config/banner-motd/motd |

#### **Example for Banner and Message Payload**

```
<banner-motd>
        <banner> my banner </banner>
        <motd> my motd </motd>
</banner-motd>
```

#### Table 13: Banner and Message Payload Description

| Property | Туре   | Description                        | Mandatory/Default Value |
|----------|--------|------------------------------------|-------------------------|
| banner   | String | Specifies the user-defined banner. | No                      |
| motd     | String | Message of the day                 | No                      |

## **Example: PUT Banner-MOTD API**

curl -k -v -u "admin:Cisco123\*" -H Accept:application/vnd.yang.data+xml -H Content-Type:application/vnd.yang.data+xml -X PUT https://209.165.201.1/api/config/banner-motd -d '<banner-motd><banner>my banner</banner><motd>my motd</motd></banner-motd>' Trying 209.165.201.1... \* \* Connected to 209.165.201.1 (209.165.201.1) port 443 (#0) \* TLS 1.2 connection using TLS ECDHE RSA WITH AES 256 GCM SHA384 \* Server certificate: Cisco-Enterprise-NFVIS-Self-Signed-Certificate \* Server auth using Basic with user 'admin' > PUT /api/config/banner-motd HTTP/1.1 > Host: 209.165.201.1 > Authorization: Basic YWRtaW46Q2lzY28xMjMq > User-Agent: curl/7.43.0 > Accept:application/vnd.yang.data+xml > Content-Type:application/vnd.yang.data+xml > Content-Length: 99 \* upload completely sent off: 99 out of 99 bytes < HTTP/1.1 204 No Content < Server: nginx/1.6.3 < Date: Tue, 27 Dec 2016 01:48:31 GMT < Content-Type: text/html < Content-Length: 0 < Connection: keep-alive < Last-Modified: Tue, 27 Dec 2016 01:48:31 GMT < Cache-Control: private, no-cache, must-revalidate, proxy-revalidate < Etag: 1482-803311-573328

```
< Pragma: no-cache
```

## Example: GET Banner-MOTD API

Use this operational API to get information about the system-defined banner.

```
curl -k -v -u "admin:Cisco123*" -X GET
"https://209.165.201.1/api/operational/banner-motd/system-banner"
   Trying 209.165.201.1...
* Connected to 209.165.201.1 (209.165.201.1) port 443 (#0)
* TLS 1.2 connection using TLS ECDHE RSA WITH AES 256 GCM SHA384
* Server certificate: Cisco-Enterprise-NFVIS-Self-Signed-Certificate
* Server auth using Basic with user 'admin'
> GET /api/operational/banner-motd HTTP/1.1
> Host: 209.165.201.1
> Authorization: Basic YWRtaW46Q2lzY28xMjMg
> User-Agent: curl/7.43.0
> Accept: */*
< HTTP/1.1 200 OK
< Server: nginx/1.6.3
< Date: Tue, 27 Dec 2016 01:50:24 GMT
< Content-Type: application/vnd.yang.data+xml
< Transfer-Encoding: chunked
< Connection: keep-alive
< Cache-Control: private, no-cache, must-revalidate, proxy-revalidate
< Pragma: no-cache
<banner-motd xmlns="http://www.cisco.com/nfvis/banner" xmlns:y="http://tail-f.com/ns/rest"</pre>
  xmlns:banner motd="http://www.cisco.com/nfvis/banner">
  <banner>---my banner 111
2222
3333</banner>
  <motd>----my motd 1111</motd>
  <system-banner>
Cisco Enterprise Network Function Virtualization Infrastructure Software (NFVIS)
Copyright (c) 2015-2016 by Cisco Systems, Inc.
Cisco, Cisco Systems, and Cisco Systems logo are registered trademarks of Cisco
Systems, Inc. and/or its affiliates in the U.S. and certain other countries.
The copyrights to certain works contained in this software are owned by other
third parties and used and distributed under third party license agreements.
Certain components of this software are licensed under the GNU GPL 2.0, GPL 3.0,
LGPL 2.1, LGPL 3.0 and AGPL 3.0.
</system-banner>
</banner-motd>
```

Use this GET API to get information about the user-defined banner and message of the day.

```
curl -k -v -u "admin:Ciscol23*" -X GET "https://209.165.201.1/api/config/banner-motd"
    Trying 209.165.201.1...
 * Connected to 209.165.201.1 (209.165.201.1) port 443 (#0)
 * TLS 1.2 connection using TLS_ECDHE_RSA_WITH_AES_256_GCM_SHA384
 * Server certificate: Cisco-Enterprise-NFVIS-Self-Signed-Certificate
 * Server auth using Basic with user 'admin'
 > GET /api/config/banner-motd HTTP/1.1
```

```
> Host: 209.165.201.1
> Authorization: Basic YWRtaW46Q2lzY28xMjMq
> User-Agent: curl/7.43.0
> Accept: */*
< HTTP/1.1 200 OK
< Server: nginx/1.6.3
< Date: Tue, 27 Dec 2016 01:51:58 GMT
< Content-Type: application/vnd.yang.data+xml
< Transfer-Encoding: chunked
< Connection: keep-alive
< Last-Modified: Tue, 27 Dec 2016 01:48:31 GMT
< Cache-Control: private, no-cache, must-revalidate, proxy-revalidate
< Etag: 1482-803311-573328
< Pragma: no-cache
<
<banner-motd xmlns="http://www.cisco.com/nfvis/banner" xmlns:y="http://tail-f.com/ns/rest"</pre>
  xmlns:banner motd="http://www.cisco.com/nfvis/banner">
  <banner>my banner</banner>
  <motd>my motd</motd>
</banner-motd>
```

## Example: DELETE Banner-MOTD API

Use this DELETE API to delete the user-defined banner.

```
curl -k -v -u "admin:Cisco123*" -X DELETE
"https://209.165.201.1/api/config/banner-motd/banner"
 Trying 209.165.201.1...
* Connected to 209.165.201.1 (209.165.201.1) port 443 (#0)
* TLS 1.2 connection using TLS_ECDHE_RSA_WITH_AES_256_GCM_SHA384
* Server certificate: Cisco-Enterprise-NFVIS-Self-Signed-Certificate
* Server auth using Basic with user 'admin'
> DELETE /api/config/banner-motd/banner HTTP/1.1
> Host: 209.165.201.1
> Authorization: Basic YWRtaW46Q2lzY28xMjMq
> User-Agent: curl/7.43.0
> Accept: */*
< HTTP/1.1 204 No Content
< Server: nginx/1.6.3
< Date: Wed, 08 Feb 2017 20:27:29 GMT
< Content-Type: text/html
< Content-Length: 0
< Connection: keep-alive
< Last-Modified: Wed, 08 Feb 2017 20:27:29 GMT
< Cache-Control: private, no-cache, must-revalidate, proxy-revalidate
< Etag: 1486-585649-542089
< Pragma: no-cache
```

5

Use this DELETE API to delete the user-defined message of the day.

```
curl -k -v -u "admin:Cisco123*" -X DELETE "https://209.165.201.1/api/config/banner-motd/motd" * Trying 209.165.201.1...
```

```
* Connected to 209.165.201.1 (209.165.201.1) port 443 (#0)
```

- \* TLS 1.2 connection using TLS\_ECDHE\_RSA\_WITH\_AES\_256\_GCM\_SHA384
- \* Server certificate: Cisco-Enterprise-NFVIS-Self-Signed-Certificate

```
* Server auth using Basic with user 'admin'
> DELETE /api/config/banner-motd/motd HTTP/1.1
> Host: 209.165.201.1
> Authorization: Basic YWRtaW46Q2lzY28xMjMq
> User-Agent: curl/7.43.0
> Accept: */*
< HTTP/1.1 204 No Content
< Server: nginx/1.6.3
< Date: Wed, 08 Feb 2017 20:33:52 GMT
< Content-Type: text/html
< Content-Length: 0
< Connection: keep-alive
< Last-Modified: Wed, 08 Feb 2017 20:33:52 GMT
< Cache-Control: private, no-cache, must-revalidate, proxy-revalidate
< Etaq: 1486-586032-109043
< Pragma: no-cache
```

```
N.
```

**Note** After deleting the banner or message of the day, you can run the GET operational API to confirm the deletion. If you use the parameter "banner" or "motd" along with the GET API, you get a 404 error if the deletion is successful. If you run the GET API without the parameter (/api/operational/banner-motd), you get the output with empty "banner-motd" tag, if the deletion is successful.

# **Disk Space APIs**

Table 14: Disk Space API

| Action                                     | Method | Payload<br>Required | ΑΡΙ                                |
|--------------------------------------------|--------|---------------------|------------------------------------|
| To get the<br>information<br>on disk space | GET    | Yes                 | /api/operational/system/disk-space |

## **Example: GET Disk Space API**

```
curl -k -v -u "admin:admin" -X GET
"https://209.165.201.1/api/operational/system/disk-space?deep"
Note: Unnecessary use of -X or --request, GET is already inferred.
* Trying 209.165.201.1...
* Connected to 209.165.201.1 (209.165.201.1) port 443 (#0)
* Cipher selection: ALL:!EXPORT:!EXPORT40:!EXPORT56:!aNULL:!LOW:!RC4:@STRENGTH
* successfully set certificate verify locations:
* CAfile: /etc/pki/tls/certs/ca-bundle.crt
CApath: none
* TLSv1.2 (OUT), TLS handshake, Client hello (1):
* TLSv1.2 (IN), TLS handshake, Server hello (2):
* NPN, negotiated HTTP1.1
* TLSv1.2 (IN), TLS handshake, Certificate (11):
```

\* TLSv1.2 (IN), TLS handshake, Server key exchange (12): \* TLSv1.2 (IN), TLS handshake, Server finished (14): \* TLSv1.2 (OUT), TLS handshake, Client key exchange (16): \* TLSv1.2 (OUT), TLS change cipher, Client hello (1): \* TLSv1.2 (OUT), TLS handshake, Unknown (67): \* TLSv1.2 (OUT), TLS handshake, Finished (20): \* TLSv1.2 (IN), TLS change cipher, Client hello (1): \* TLSv1.2 (IN), TLS handshake, Finished (20): \* SSL connection using TLSv1.2 / ECDHE-RSA-AES256-GCM-SHA384 \* Server certificate: subject: CN=nfvis start date: Oct 23 17:25:04 2018 GMT expire date: Oct 22 17:25:04 2023 GMT issuer: CN=nfvis \* SSL certificate verify result: self signed certificate (18), continuing anyway. \* Server auth using Basic with user 'admin' > GET /api/operational/system/disk-space?deep HTTP/1.1 > Host: 172.25.221.106 > Authorization: Basic YWRtaW46MTIzI0FkbWlu > User-Agent: curl/7.50.1 > Accept: \*/\* < HTTP/1.1 200 OK < Server: nginx < Date: Fri, 26 Oct 2018 01:10:37 GMT < Content-Type: application/vnd.yang.data+xml < Transfer-Encoding: chunked < Connection: keep-alive < Cache-Control: private, no-cache, must-revalidate, proxy-revalidate < Pragma: no-cache < X-Content-Type-Options: nosniff < X-XSS-Protection: 1; mode=block < Content-Security-Policy: default-src https: 'unsafe-eval' 'unsafe-inline'; img-src 'self' data:; object-src 'none'; connect-src 'self' \* < X-Frame-Options: SAMEORIGIN < Strict-Transport-Security: max-age=31536000; includeSubDomains < Cache-Control: max-age=0, no-cache, no-store, must-revalidate <disk-space xmlns="http://www.cisco.com/nfv" xmlns:y="http://tail-f.com/ns/rest"</pre> xmlns:system="http://www.cisco.com/nfv"> <disk-info> <disk-name>lv data</disk-name> <associated-physical-disk>sde2</associated-physical-disk> <total-size>41G</total-size> <size-used>8.6G</size-used> <size-available>32G</size-available> <use-percent>22%</use-percent> </disk-info> <disk-info> <disk-name>lv var</disk-name> <associated-physical-disk>sde2</associated-physical-disk> <total-size>2.0G</total-size> <size-used>118M</size-used> <size-available>1.7G</size-available> <use-percent>7%</use-percent> </disk-info> <disk-info> <disk-name>lv root</disk-name> <associated-physical-disk>sde2</associated-physical-disk> <total-size>7.8G</total-size> <size-used>1.8G</size-used> <size-available>5.7G</size-available> <use-percent>24%</use-percent>

```
</disk-info>
<disk-info>
<disk-name>extdatastore2</disk-name>
<associated-physical-disk>sdd</associated-physical-disk>
<total-size>1.8T</total-size>
<size-used>77M</size-used>
<size-available>1.7T</size-available>
<use-percent>1%</use-percent>
</disk-info>
</disk-space>
* Connection #0 to host 209.165.201.1 left intact
```

# **System Time APIs**

#### Table 15: System Time APIs

| Action                                              | Method | Payload<br>Required | API                                                                                                    |
|-----------------------------------------------------|--------|---------------------|----------------------------------------------------------------------------------------------------|
| To set the manual time                              | PUT    | Yes                 | <ul> <li>/api/config/system/time/set-manual-time</li> </ul>                                                         |
| To configure the<br>preferred and backup<br>servers | PUT    | Yes                 | <ul> <li>/api/config/system/time/ntp/preferred_server</li> <li>/api/config/system/time/ntp/backup_server</li> </ul> |
| To set the timezone                                 | PUT    | Yes                 | /api/config/system/time/timezone                                                                                    |
| To get the system time information                  | GET    | No                  | /api/operational/system/time                                                                                        |
| To add NTP IPv6<br>server                           | POST   | Yes                 | /api/config/system/time/                                                                                            |
| To delete NTP IPv6<br>server                        | DELETE | No                  | /api/config/system/time/ntp-ipv6/                                                                                   |
| To get time status                                  | GET    | NO                  | /api/operational/system/time                                                                                        |

#### **Example for System Time API Payload**

```
<input><time>2017-01-01T00:00</time></input>
<preferred_server><ip-address></preferred_server>
<backup_server><ip-address></backup_server>
<timezone><zone/subzone></timezone>
<ntp-ipv6><ntp-server>2001:420:30d:201:ffff:ffff:ffff:server></ntp-ipv6>
```

#### Table 16: System Time API Payload Description

| Property | Туре | Description | Mandatory/Default<br>Value |
|----------|------|-------------|----------------------------|
|          |      |             |                            |

| set-manual-time  | String | Specifies manual time in<br>YYYY-MM-DDTHH:MM:SS format. | Yes |
|------------------|--------|---------------------------------------------------------|-----|
| preferred_server | String | Preferred server IP address or domain name.             | Yes |
| backup_server    | String | Backup server IP address or domain name.                | No  |
| timezone         | String | Specifies the timezone.                                 | No  |
| ntp-server       | String | Specifes the IPv6 address or domain name.               | Yes |

## **Example: PUT System Time Manual Time API**

curl -v -k -u admin:Cisco123\* -H "Content-Type: application/vnd.yang.data+xml" -X
PUT https://209.165.201.1/api/config/system/time/set-manual-time -d
'<input><time>2017-01-01T00:00:00</time></input>'

- \* Trying 209.165.201.1...
- \* Connected to 209.165.201.1 (209.165.201.1) port 443 (#0)
- \* TLS 1.2 connection using TLS\_ECDHE\_RSA\_WITH\_AES\_256\_GCM\_SHA384
- \* Server certificate: Cisco-Enterprise-NFVIS-Self-Signed-Certificate
- \* Server auth using Basic with user 'admin'
- > PUT /api/config/system/time/set-manual-time HTTP/1.1
- > Host: 209.165.201.1
- > Authorization: Basic YWRtaW46Q2lzY28xMjMq
- > User-Agent: curl/7.43.0
- > Accept: \*/\*

>

- > Content-Type:application/vnd.yang.data+xml
- > Content-Length: 46
- \* upload completely sent off: 46 out of 46 bytes
- < HTTP/1.1 204 No Content
- < Server: nginx/1.6.3
- < Date: Wed, 01 Jan 2020 11:11:51 GMT
- < Content-Type: text/html
- < Content-Length: 0
- < Connection: keep-alive
- < Last-Modified: Wed, 30 Nov 2016 04:10:28 GMT
- < Cache-Control: private, no-cache, must-revalidate, proxy-revalidate

```
< Etag: 1480-479028-836845
< Pragma: no-cache
<
```

## **Example: PUT System Time Preferred Server API**

curl -v -k -u admin:Cisco123\* -H "Content-Type: application/vnd.yang.data+xml" -X
PUT https://209.165.201.1/api/config/system/time/ntp/preferred\_server -d
'referred server>209.165.201.2</preferred server>'

- \* Trying 209.165.201.1...
- \* Connected to 209.165.201.1 (209.165.201.1) port 443 (#0)
- \* TLS 1.2 connection using TLS\_ECDHE\_RSA\_WITH\_AES\_256\_GCM\_SHA384
- \* Server certificate: Cisco-Enterprise-NFVIS-Self-Signed-Certificate
- \* Server auth using Basic with user 'admin'
- > PUT /api/config/system/time/ntp/preferred server HTTP/1.1
- > Host: 209.165.201.1
- > Authorization: Basic YWRtaW46Q21zY28xMjMq
- > User-Agent: curl/7.43.0
- > Accept: \*/\*
- > Content-Type: application/vnd.yang.data+xml
- > Content-Length: 49
- >
- \* upload completely sent off: 49 out of 49 bytes
- < HTTP/1.1 204 No Content
- < Server: nginx/1.6.3
- < Date: Wed, 01 Jan 2020 11:15:02 GMT
- < Content-Type: text/html
- < Content-Length: 0
- < Connection: keep-alive
- < Last-Modified: Wed, 01 Jan 2020 11:15:02 GMT
- < Cache-Control: private, no-cache, must-revalidate, proxy-revalidate
- < Etag: 1480-479262-370866
- < Pragma: no-cache

## Example: PUT System Time Backup Server API

curl -v -k -u admin:Cisco123\* -H "Content-Type: application/vnd.yang.data+xml" -X
PUT https:// 209.165.201.1/api/config/system/time/ntp/backup\_server -d
'<backup server>209.165.201.4</backup server>'

Trying 209.165.201.1...

- \* Connected to 209.165.201.1 (209.165.201.1) port 443 (#0)
- \* TLS 1.2 connection using TLS ECDHE RSA WITH AES 256 GCM SHA384
- \* Server certificate: Cisco-Enterprise-NFVIS-Self-Signed-Certificate
- \* Server auth using Basic with user 'admin'
- > PUT /api/config/system/time/ntp/backup server HTTP/1.1
- > Host: 209.165.201.1
- > Authorization: Basic YWRtaW46Q2lzY28xMjMq
- > User-Agent: curl/7.43.0
- > Accept: \*/\*
- > Content-Type: application/vnd.yang.data+xml
- > Content-Length: 43
- >
- \* upload completely sent off: 43 out of 43 bytes
- < HTTP/1.1 204 No Content
- < Server: nginx/1.6.3
- < Date: Wed, 01 Jan 2020 11:16:47 GMT
- < Content-Type: text/html
- < Content-Length: 0
- < Connection: keep-alive
- < Last-Modified: Wed, 01 Jan 2020 11:16:47 GMT
- < Cache-Control: private, no-cache, must-revalidate, proxy-revalidate
- < Etag: 1480-479368-378871
- < Pragma: no-cache

## Example: PUT System Time Timezone API

curl -v -k -u admin:Ciscol23\* -H "Content-Type: application/vnd.yang.data+xml" -X **PUT** https://209.165.201.1/api/config/system/time/timezone -d '<timezone>America/New York</timezone>'

- \* Trying 209.165.201.1...
- \* Connected to 209.165.201.1 (209.165.201.1) port 443 (#0)
- \* TLS 1.2 connection using TLS ECDHE RSA WITH AES 256 GCM SHA384
- \* Server certificate: Cisco-Enterprise-NFVIS-Self-Signed-Certificate
- \* Server auth using Basic with user 'admin'
- > PUT /api/config/system/time/timezone HTTP/1.1
- > Host: 209.165.201.1
- > Authorization: Basic YWRtaW46Q2lzY28xMjMq
- > User-Agent: curl/7.43.0
- > Accept: \*/\*
- > Content-Type: application/vnd.yang.data+xml
- > Content-Length: 37
- \* upload completely sent off: 37 out of 37 bytes
- < HTTP/1.1 204 No Content
- < Server: nginx/1.6.3
- < Date: Wed, 01 Jan 2020 11:19:44 GMT
- < Content-Type: text/html
- < Content-Length: 0
- < Connection: keep-alive
- < Last-Modified: Wed, 01 Jan 2020 16:19:44 GMT
- < Cache-Control: private, no-cache, must-revalidate, proxy-revalidate
- < Etag: 1480-479547-383761
- < Pragma: no-cache

## Example: GET System Time API

curl -v -k -u admin:Cisco123\* -H "Content-Type: application/vnd.yang.data+xml" -X GET https://209.165.201.1/api/operational/system/time?deep

- \* Trying 209.165.201.1...
- \* Connected to 209.165.201.1 (209.165.201.1) port 443 (#0)
- \* TLS 1.2 connection using TLS ECDHE RSA WITH AES 256 GCM SHA384
- \* Server certificate: Cisco-Enterprise-NFVIS-Self-Signed-Certificate
- \* Server auth using Basic with user 'admin'
- > GET /api/operational/system/host\_time HTTP/1.1
- > Host: 209.165.201.1
- > Authorization: Basic YWRtaW46Q2lzY28xMjMq
- > User-Agent: curl/7.43.0

```
> Accept: */*
> Content-Type: application/vnd.yang.data+xml
< HTTP/1.1 200 OK
< Server: nginx/1.6.3
< Date: Wed, 01 Jan 2020 11:21:13 GMT
< Content-Type: application/vnd.yang.data+xml
< Transfer-Encoding: chunked
< Connection: keep-alive
< Cache-Control: private, no-cache, must-revalidate, proxy-revalidate
< Pragma: no-cache
<time xmlns="http://www.cisco.com/nfv" xmlns:y="http://tail-f.com/ns/rest"
xmlns:system="http://www.cisco.com/nfv">
<ntp>
<status>
<remote>209.165.201.4</remote>
<refid>.GPS.</refid>
<st>1</st>
<t>u</t>
<when>2</when>
<poll>512</poll>
<reach>377</reach>
<delay>71.547</delay>
<offset>-1.862</offset>
<jitter>0.764</jitter>
</status>
</ntp>
<current-time>2017-01-01T12:12:12</current-time>
<current-timezone>UTC (UTC, +0000) </current-timezone>
</time>
```

## **Platform Details API**

#### **Table 17: Platform Details APIs**

| Action                                         | Method | Payload<br>Required | API                              |
|------------------------------------------------|--------|---------------------|----------------------------------|
| To get<br>information<br>about the<br>hardware | GET    | No                  | /api/operational/platform-detail |

#### Sample Output for the Platform Details API

```
curl -k -v -u admin:Ciscol23# -X GET 'https://172.19.162.209/api/operational/platform-detail'
Note: Unnecessary use of -X or --request, GET is already inferred.
* Trying 172.19.162.209...
* Connected to 172.19.162.209 (172.19.162.209) port 443 (#0)
* Cipher selection: ALL:!EXPORT:!EXPORT40:!EXPORT56:!aNULL:!LOW:!RC4:@STRENGTH
* successfully set certificate verify locations:
* CAfile: /etc/pki/tls/certs/ca-bundle.crt
CApath: none
* TLSv1.2 (OUT), TLS handshake, Client hello (1):
* TLSv1.2 (IN), TLS handshake, Server hello (2):
* NPN, negotiated HTTP1.1
```

```
* TLSv1.2 (IN), TLS handshake, Certificate (11):
* TLSv1.2 (IN), TLS handshake, Server key exchange (12):
* TLSv1.2 (IN), TLS handshake, Server finished (14):
* TLSv1.2 (OUT), TLS handshake, Client key exchange (16):
* TLSv1.2 (OUT), TLS change cipher, Client hello (1):
* TLSv1.2 (OUT), TLS handshake, Unknown (67):
* TLSv1.2 (OUT), TLS handshake, Finished (20):
* TLSv1.2 (IN), TLS change cipher, Client hello (1):
* TLSv1.2 (IN), TLS handshake, Finished (20):
* SSL connection using TLSv1.2 / ECDHE-RSA-AES256-GCM-SHA384
* Server certificate:
* subject: CN=nfv
* start date: Aug 17 11:21:43 2017 GMT
* expire date: Aug 15 11:21:43 2027 GMT
* issuer: CN=nfv
* SSL certificate verify result: self signed certificate (18), continuing anyway.
* Server auth using Basic with user 'admin'
> GET /api/operational/platform-detail HTTP/1.1
> Host: 172.19.162.209
> Authorization: Basic YWRtaW46Q2lzY28xMjMj
> User-Agent: curl/7.50.1
> Accept: */*
>< HTTP/1.1 200 OK
< Server: nginx
< Date: Fri, 18 Aug 2017 13:21:47 GMT
< Content-Type: application/vnd.yang.data+xml
< Transfer-Encoding: chunked
< Connection: keep-alive
< Cache-Control: private, no-cache, must-revalidate, proxy-revalidate
< Pragma: no-cache
<
<platform-detail
xmlns="http://www.cisco.com/nfvos/platform-info"
xmlns:y="http://tail-f.com/ns/rest"
 xmlns:platform info="http://www.cisco.com/nfvos/platform-info">
 <hardware info>
  <Manufacturer>Cisco Systems Inc</Manufacturer>
  <PID>UCSC-C220-M4S</PID>
  <SN>FCH1924V2AH</SN>
  <hardware-version>74-12419-01</hardware-version>
  <UUID>663F3347-5499-0D49-A76E-533A4AA9C755</UUID>
  <Version>3.6.0-916</Version>
  <Compile_Time>Monday, August 07, 2017 [01:30:11 PDT]</Compile Time>
  <CPU Information>Intel(R) Xeon(R) CPU E5-2630 v3 @ 2.40GHz 8 cores</CPU Information>
  <Memory Information>65701956 kB</Memory Information>
  <Disk Size>1000.2 GB</Disk Size>
  <CIMC_IP>NA</CIMC IP>
 </hardware info>
 <software packages>
  <Kernel Version>3.10.0-514.10.2.el7.x86_64</Kernel_Version>
  <QEMU Version>1.5.3</QEMU Version>
  <LibVirt Version>2.0.0</LibVirt Version>
  <OVS Version>2.3.2</OVS Version>
 </software packages>
 <port detail>
  <Name>eth0</Name>
 </port detail>
 <port_detail>
  <Name>eth1</Name>
 </port detail>
 <port detail>
  <Name>eth2</Name>
```

```
</port detail>
<port detail>
 <Name>eth3</Name>
</port detail>
<port_detail>
 <Name>eth4</Name>
</port detail>
<port detail>
 <Name>eth5</Name>
</port_detail>
<switch detail>
 <UUID>NA</UUID>
 <Type>NA</Type>
 <Name>NA</Name>
 <Ports>8</Ports>
</switch detail>
</platform-detail>
```

## **Port Details APIs**

#### **Table 18: Port Details APIs**

| Action                                              | Method | Payload<br>Required | API                                          |
|-----------------------------------------------------|--------|---------------------|----------------------------------------------|
| To get<br>information<br>about the<br>physical port | GET    | No                  | /api/operational/platform-detail/port_detail |

#### Sample Output for the Port Details API

```
curl -k -v -u admin:Cisco123# -X GET
'https://172.19.162.209/api/operational/platform-detail/port detail'
Note: Unnecessary use of -X or --request, GET is already inferred.
* Trying 172.19.162.209...
* Connected to 172.19.162.209 (172.19.162.209) port 443 (#0)
* Cipher selection: ALL:!EXPORT:!EXPORT40:!EXPORT56:!aNULL:!LOW:!RC4:@STRENGTH
* successfully set certificate verify locations:
* CAfile: /etc/pki/tls/certs/ca-bundle.crt
CApath: none
* TLSv1.2 (OUT), TLS handshake, Client hello (1):
* TLSv1.2 (IN), TLS handshake, Server hello (2):
* NPN, negotiated HTTP1.1
* TLSv1.2 (IN), TLS handshake, Certificate (11):
* TLSv1.2 (IN), TLS handshake, Server key exchange (12):
* TLSv1.2 (IN), TLS handshake, Server finished (14):
* TLSv1.2 (OUT), TLS handshake, Client key exchange (16):
* TLSv1.2 (OUT), TLS change cipher, Client hello (1):
* TLSv1.2 (OUT), TLS handshake, Unknown (67):
* TLSv1.2 (OUT), TLS handshake, Finished (20):
* TLSv1.2 (IN), TLS change cipher, Client hello (1):
* TLSv1.2 (IN), TLS handshake, Finished (20):
* SSL connection using TLSv1.2 / ECDHE-RSA-AES256-GCM-SHA384
* Server certificate:
* subject: CN=nfv
* start date: Aug 17 11:21:43 2017 GMT
```

\* expire date: Aug 15 11:21:43 2027 GMT \* issuer: CN=nfv \* SSL certificate verify result: self signed certificate (18), continuing anyway. \* Server auth using Basic with user 'admin' > GET /api/operational/platform-detail/port\_detail HTTP/1.1 > Host: 172.19.162.209 > Authorization: Basic YWRtaW46Q2lzY28xMjMj > User-Agent: curl/7.50.1 > Accept: \*/\* >< HTTP/1.1 200 OK < Server: nginx < Date: Fri, 18 Aug 2017 13:24:32 GMT < Content-Type: application/vnd.yang.collection+xml < Transfer-Encoding: chunked < Connection: keep-alive < Cache-Control: private, no-cache, must-revalidate, proxy-revalidate < Pragma: no-cache <collection xmlns:y="http://tail-f.com/ns/rest"> <port detail xmlns="http://www.cisco.com/nfvos/platform-info"> <Name>eth0</Name> <Type>physical</Type> <Media>Twisted Pair</Media> <Link>up</Link> <Speed>1000</Speed> <MTU>1500</MTU> <MAC>80:e0:1d:4a:8c:56</MAC> <PCI detail>01:00.0</PCI detail> </port detail> <port\_detail xmlns="http://www.cisco.com/nfvos/platform-info"> <Name>eth1</Name> <Type>physical</Type> <Media>Twisted Pair</Media> <Link>up</Link> <Speed>1000</Speed> <MTU>1500</MTU> <MAC>80:e0:1d:4a:8c:57</MAC> <PCI detail>01:00.1</PCI detail> </port detail> <port detail xmlns="http://www.cisco.com/nfvos/platform-info"> <Name>eth2</Name> <Type>physical</Type> <Media>Twisted Pair</Media> <Link>down</Link> <Speed>0</Speed> <MTU>1500</MTU> <MAC>80:e0:1d:37:0f:28</MAC> <PCI detail>04:00.0</PCI detail> </port detail> <port detail xmlns="http://www.cisco.com/nfvos/platform-info"> <Name>eth3</Name> <Type>physical</Type> <Media>Twisted Pair</Media> <Link>down</Link> <Speed>0</Speed> <MTU>1500</MTU> <MAC>80:e0:1d:37:0f:29</MAC> <PCI detail>04:00.1</PCI detail>

L

```
</port detail>
 <port_detail
 xmlns="http://www.cisco.com/nfvos/platform-info">
 <Name>eth4</Name>
 <Type>physical</Type>
  <Media>Twisted Pair</Media>
 <Link>down</Link>
 <Speed>0</Speed>
 <MTU>1500</MTU>
 <MAC>80:e0:1d:37:0f:2a</MAC>
 <PCI detail>04:00.2</PCI detail>
 </port detail>
 <port detail
 xmlns="http://www.cisco.com/nfvos/platform-info">
 <Name>eth5</Name>
 <Type>physical</Type>
  <Media>Twisted Pair</Media>
 <Link>down</Link>
 <Speed>0</Speed>
 <MTU>1500</MTU>
 <MAC>80:e0:1d:37:0f:2b</MAC>
 <PCI detail>04:00.3</PCI detail>
</port detail>
</collection>
```

# **Portal Access APIs**

#### **Table 19: Portal Access APIs**

| Action                                       | Method | Payload Required | API                                   |
|----------------------------------------------|--------|------------------|---------------------------------------|
| To enable or<br>disable the portal<br>access | PUT    | Yes              | /api/config/system/portal             |
| To get the portal access status              | GET    | No               | /api/operational/system/portal/status |

#### **Example for a Portal Access Payload**

```
<portal>
<access>enabled</access>
</portal>
```

#### Table 20: Portal Access Payload Description

| Property | Туре   | Description                                           | Mandatory/Default Value |
|----------|--------|-------------------------------------------------------|-------------------------|
| access   | String | Specify the portal access as "enabled" or "disabled". | Yes                     |

## Example: PUT Portal Access (Enable/Disable)

curl -v -k -u "admin:Cisco123#" -H "Content-Type:application/vnd.yang.data+xml" -X **PUT** https://209.165.201.1/api/config/system/portal -d "<portal><access>enabled</access></portal>"

```
* Trying 209.165.201.1...
```

\* Connected to 209.165.201.1 (209.165.201.1) port 443 (#0)

- \* Cipher selection: ALL:!EXPORT:!EXPORT40:!EXPORT56:!aNULL:!LOW:!RC4:@STRENGTH
- \* successfully set certificate verify locations:
- CAfile: /etc/pki/tls/certs/ca-bundle.crt CApath: none
- \* TLSv1.2 (OUT), TLS handshake, Client hello (1):
- \* TLSv1.2 (IN), TLS handshake, Server hello (2):
- \* NPN, negotiated HTTP1.1
- \* TLSv1.2 (IN), TLS handshake, Certificate (11):
- \* TLSv1.2 (IN), TLS handshake, Server key exchange (12):
- \* TLSv1.2 (IN), TLS handshake, Server finished (14):
- \* TLSv1.2 (OUT), TLS handshake, Client key exchange (16):
- \* TLSv1.2 (OUT), TLS change cipher, Client hello (1):
- \* TLSv1.2 (OUT), TLS handshake, Unknown (67):
- \* TLSv1.2 (OUT), TLS handshake, Finished (20):
- \* TLSv1.2 (IN), TLS change cipher, Client hello (1):
- \* TLSv1.2 (IN), TLS handshake, Finished (20):
- \* SSL connection using TLSv1.2 / ECDHE-RSA-AES256-GCM-SHA384
- \* Server certificate:
- \* subject: CN=Cisco-Enterprise-NFVIS-Self-Signed-Certificate
- \* start date: Mar 14 06:53:22 2017 GMT
- \* expire date: Mar 12 06:53:22 2027 GMT
- \* issuer: CN=Cisco-Enterprise-NFVIS-Self-Signed-Certificate
- \* SSL certificate verify result: self signed certificate (18), continuing anyway.
- \* Server auth using Basic with user 'admin'
- > PUT /api/config/system/portal HTTP/1.1
- > Host: 209.165.201.1
- > Authorization: Basic YWRtaW46Q2lzY28xMjMj
- > User-Agent: curl/7.50.1
- > Accept: \*/\*
- > Content-Type:application/vnd.yang.data+xml
- > Content-Length: 41
- \* upload completely sent off: 41 out of 41 bytes
- < HTTP/1.1 204 No Content
- < Server: nginx/1.10.1
- < Date: Tue, 14 Mar 2017 19:34:42 GMT
- < Content-Type: text/html
- < Content-Length: 0
- < Connection: keep-alive
- < Last-Modified: Tue, 14 Mar 2017 19:34:42 GMT
- < Cache-Control: private, no-cache, must-revalidate, proxy-revalidate
- < Etag: 1489-520082-470197
- < Pragma: no-cache

## Example: GET Portal Access API

```
curl -v -k -u admin:Ciscol23# -X GET
'https://209.165.201.1/api/operational/system/portal/status'
Note: Unnecessary use of -X or --request, GET is already inferred.
* Trying 209.165.201.1...
```

```
* Connected to 209.165.201.1 (209.165.201.1) port 443 (#0)
* Cipher selection: ALL:!EXPORT:!EXPORT40:!EXPORT56:!aNULL:!LOW:!RC4:@STRENGTH
* successfully set certificate verify locations:
   CAfile: /etc/pki/tls/certs/ca-bundle.crt
  CApath: none
* TLSv1.2 (OUT), TLS handshake, Client hello (1):
* TLSv1.2 (IN), TLS handshake, Server hello (2):
* NPN, negotiated HTTP1.1
* TLSv1.2 (IN), TLS handshake, Certificate (11):
* TLSv1.2 (IN), TLS handshake, Server key exchange (12):
* TLSv1.2 (IN), TLS handshake, Server finished (14):
* TLSv1.2 (OUT), TLS handshake, Client key exchange (16):
* TLSv1.2 (OUT), TLS change cipher, Client hello (1):
* TLSv1.2 (OUT), TLS handshake, Unknown (67):
* TLSv1.2 (OUT), TLS handshake, Finished (20):
* TLSv1.2 (IN), TLS change cipher, Client hello (1):
* TLSv1.2 (IN), TLS handshake, Finished (20):
* SSL connection using TLSv1.2 / ECDHE-RSA-AES256-GCM-SHA384
* Server certificate:
  subject: CN=Cisco-Enterprise-NFVIS-Self-Signed-Certificate
  start date: Mar 14 06:53:22 2017 GMT
   expire date: Mar 12 06:53:22 2027 GMT
  issuer: CN=Cisco-Enterprise-NFVIS-Self-Signed-Certificate
 SSL certificate verify result: self signed certificate (18), continuing anyway.
* Server auth using Basic with user 'admin'
> GET /api/operational/system/portal/status HTTP/1.1
> Host: 209.165.201.1
> Authorization: Basic YWRtaW46Q2lzY28xMjMj
> User-Agent: curl/7.50.1
> Accept: */*
< HTTP/1.1 200 OK
< Server: nginx/1.10.1
< Date: Tue, 14 Mar 2017 19:35:05 GMT
< Content-Type: application/vnd.yang.data+xml
< Transfer-Encoding: chunked
< Connection: keep-alive
< Cache-Control: private, no-cache, must-revalidate, proxy-revalidate
< Pragma: no-cache
```

## System Log APIs

| Action                                         | Method | Payload<br>Required | ΑΡΙ                                   |
|------------------------------------------------|--------|---------------------|---------------------------------------|
| To set system logs                             | POST   | Yes                 | /api/operations/system/set-log        |
| To get the system log<br>configuration details | GET    | No                  | /api/operational/system/logging-level |

#### Example for System Log Payload

```
<input>
<logtype>all</logtype>
<level>warning</level>
</input>
```

| Property | Туре   | Description                                                                                                    | Mandatory/Default Value |
|----------|--------|----------------------------------------------------------------------------------------------------|-------------------------|
| logtype  | String | <ul> <li>Type of the log. There are two types:<br/>configuration and operational. You can<br/>specify one of the following:</li> <li>configuration</li> <li>operational</li> <li>all (includes both configuration and<br/>opeartional logs)</li> </ul>                                                       | Yes                     |
| level    | String | Indicates the log level.<br>The supported log levels are: debug, info,<br>warning, error, and critcal.                                                                                                    | Yes                     |
|          |        | Note The info and warning log<br>levels are set by default<br>respectively for the<br>configuration and<br>operational log types. You<br>can change them as<br>required. However, the<br>change to the log level is not<br>persisted across a reboot.<br>After a reboot, the default<br>log levels are used. |                         |

| Table 21: Payload | Description for | Setting Log | Level |
|-------------------|-----------------|-------------|-------|
|-------------------|-----------------|-------------|-------|

## **Example: POST System Log API**

```
curl -k -v -u admin:Cisco123# -H Accept:application/vnd.yang.data+xml -H
Content-Type:application/vnd.yang.data+xml -X
POST https://209.165.201.1/api/operations/system/set-log -d
'<input><logtype>all</logtype><level>warning</level></input>'
   Trying 209.165.201.1...
* Connected to 209.165.201.1 (209.165.201.1) port 443 (#0)
* Cipher selection: ALL:!EXPORT:!EXPORT40:!EXPORT56:!aNULL:!LOW:!RC4:@STRENGTH
* successfully set certificate verify locations:
   CAfile: /etc/pki/tls/certs/ca-bundle.crt
 CApath: none
* TLSv1.0 (OUT), TLS handshake, Client hello (1):
* TLSv1.0 (IN), TLS handshake, Server hello (2):
* TLSv1.0 (IN), TLS handshake, Certificate (11):
* TLSv1.0 (IN), TLS handshake, Server key exchange (12):
* TLSv1.0 (IN), TLS handshake, Server finished (14):
* TLSv1.0 (OUT), TLS handshake, Client key exchange (16):
* TLSv1.0 (OUT), TLS change cipher, Client hello (1):
* TLSv1.0 (OUT), TLS handshake, Finished (20):
* TLSv1.0 (IN), TLS change cipher, Client hello (1):
* TLSv1.0 (IN), TLS handshake, Finished (20):
* SSL connection using TLSv1.0 / DHE-RSA-AES256-SHA
```

```
* Server certificate:
```

```
* subject: CN=Cisco-Enterprise-NFVIS-Self-Signed-Certificate
* start date: Dec 8 07:50:20 2016 GMT
* expire date: Dec 6 07:50:20 2026 GMT
* issuer: CN=Cisco-Enterprise-NFVIS-Self-Signed-Certificate
  SSL certificate verify result: self signed certificate (18), continuing anyway.
* Server auth using Basic with user 'admin'
> POST /api/operations/system/set-log HTTP/1.1
> Host: 209.165.201.1
> Authorization: Basic YWRtaW46Q2lzY28xMjMj
> User-Agent: curl/7.49.1
> Accept:application/vnd.yang.data+xml
> Content-Type:application/vnd.yang.data+xml
> Content-Length: 59
* upload completely sent off: 59 out of 59 bytes
< HTTP/1.1 204 No Content
< Server: nginx/1.6.3
< Date: Thu, 05 Jan 2017 03:49:32 GMT
< Content-Type: text/html
< Content-Length: 0
< Connection: keep-alive
< Cache-Control: private, no-cache, must-revalidate, proxy-revalidate
< Pragma: no-cache
```

## **Example: GET System Log API**

```
curl -k -v -u admin:Cisco123# -H Accept:application/vnd.yang.data+xml -H
Content-Type:application/vnd.yang.data+xml -X
GET https://209.165.201.1/api/operational/system/logging-level
    Trying 209.165.201.1...
* Connected to 209.165.201.1 (209.165.201.1) port 443 (#0)
* Cipher selection: ALL:!EXPORT:!EXPORT40:!EXPORT56:!aNULL:!LOW:!RC4:@STRENGTH
* successfully set certificate verify locations:
   CAfile: /etc/pki/tls/certs/ca-bundle.crt
  CApath: none
* TLSv1.0 (OUT), TLS handshake, Client hello (1):
* TLSv1.0 (IN), TLS handshake, Server hello (2):
* TLSv1.0 (IN), TLS handshake, Certificate (11):
* TLSv1.0 (IN), TLS handshake, Server key exchange (12):
* TLSv1.0 (IN), TLS handshake, Server finished (14):
* TLSv1.0 (OUT), TLS handshake, Client key exchange (16):
* TLSv1.0 (OUT), TLS change cipher, Client hello (1):
* TLSv1.0 (OUT), TLS handshake, Finished (20):
* TLSv1.0 (IN), TLS change cipher, Client hello (1):
* TLSv1.0 (IN), TLS handshake, Finished (20):
* SSL connection using TLSv1.0 / DHE-RSA-AES256-SHA
* Server certificate:
* subject: CN=Cisco-Enterprise-NFVIS-Self-Signed-Certificate
* start date: Dec 8 07:50:20 2016 GMT
  expire date: Dec 6 07:50:20 2026 GMT
   issuer: CN=Cisco-Enterprise-NFVIS-Self-Signed-Certificate
   SSL certificate verify result: self signed certificate (18), continuing anyway.
* Server auth using Basic with user 'admin'
> GET /api/operational/system/logging-level HTTP/1.1
> Host: 209.165.201.1
> Authorization: Basic YWRtaW46Q2lzY28xMjMj
> User-Agent: curl/7.49.1
> Accept:application/vnd.yang.data+xml
> Content-Type:application/vnd.yang.data+xml
```

```
>
```

# **DPDK Support APIs**

| Action                           | Method | Payload<br>Required | ΑΡΙ                                                 |
|----------------------------------|--------|---------------------|-----------------------------------------------------|
| To enable DPDK and VM migration  | POST   | Yes                 | /api/config/system/settings/                        |
| To Disable DPDK (in error state) | DELETE | No                  | /api/config/system/settings/dpdk                    |
| To get the status of DPDK        | GET    | No                  | /api/operational/system/settings-native/dpdk-status |

Table 22: Payload Description for DPDK Support

| Property | Туре   | Description           | Mandatory/Default Value |
|----------|--------|-----------------------|-------------------------|
| dpdk     | String | Specify enabling DPDK | Yes                     |

#### **Example : POST to enable DPDK**

```
curl -k -v -u admin:admin -H "Accept:application/vnd.yang.data+json" -H
"Content-Type:application/vnd.yang.data+json" -X POST
https://localhost/api/config/system/settings/
--data '{"dpdk": "enable"}'
```

#### **Example: DELETE to disable DPDK**

curl -k -v -u admin:admin -X DELETE https://localhost/api/config/system/settings/dpdk

#### **Example: GET to get the status of DPDK:**

```
curl -k -v -u admin:admin -X GET
https://localhost/api/operational/system/settings-native/dpdk-status
```

# **Backup and Restore APIs**

#### **Backup APIs**

| Action                                      | Method | Payload<br>Required | ΑΡΙ                                                      |
|---------------------------------------------|--------|---------------------|----------------------------------------------------------|
| To start configuration-only backup          | POST   | Yes                 | /api/operations/hostaction/backup/configuration-only/    |
| To start<br>configuration-and-vms<br>backup | POST   | Yes                 | /api/operations/hostaction/backup/configuration-and-vms/ |

#### Table 23: Payload Description for Setting Log Level

| Property  | Туре   | Description                            | Mandatory/Default Value |
|-----------|--------|----------------------------------------|-------------------------|
| file-path | String | Path representing location to the file | Yes                     |

#### **Example**: POST to start a configuration-only backup

```
curl -k -v -u admin:admin -H "Accept:application/vnd.yang.data+json" -H
"Content-Type:application/vnd.yang.data+json" -X POST
https://localhost/api/operations/hostaction/backup/configuration-only/
--data '{"input": {"file-path": "intdatastore:sample.bkup"}}'
```

#### **Example**: POST to start configuration-and-vms backup:

```
curl -k -v -u admin:admin -H "Accept:application/vnd.yang.data+json" -H
"Content-Type:application/vnd.yang.data+json" -X POST
https://localhost/api/operations/hostaction/backup/configuration-and-vms/
--data '{"input": {"file-path": "intdatastore:sample.bkup"}}'
```

#### **Restore APIs**

| Action                                 | Method | Payload<br>Required | ΑΡΙ                                 |
|----------------------------------------|--------|---------------------|-------------------------------------|
| To start restore from a backup package | POST   | Yes                 | /api/operations/hostaction/restore/ |

#### Table 24: Payload Description for Setting Log Level

| Property       | Туре   | Description                                                                                 | Mandatory/Default Value |
|----------------|--------|---------------------------------------------------------------------------------------------|-------------------------|
| restore-option | String | Option to restore without connectivity<br>settings. Accepted values:<br>except-connectivity | No                      |

**Example**: To start a restore

```
curl -k -v -u admin:admin -H "Accept:application/vnd.yang.data+json" -H
"Content-Type:application/vnd.yang.data+json" -X POST
https://localhost/api/operations/hostaction/restore/
--data '{"input": {"file-path": "intdatastore:sample.bkup"}}'
```

**Example**: To start a restore while preserving connectivity settings:

```
curl -k -v -u admin:admin -H "Accept:application/vnd.yang.data+json" -H
"Content-Type:application/vnd.yang.data+json" -X POST
https://localhost/api/operations/hostaction/restore/
--data '{"input": {"restore-option": "except-connectivity", "file-path":
"intdatastore:sample.bkup"}
```

# **Route Distribution APIs**

| Action                                     | Method | Payload<br>Required | ΑΡΙ                                  |
|--------------------------------------------|--------|---------------------|--------------------------------------|
| To configure route distribution            | POST   | Yes                 | /api/config/route-distributions      |
| To update route distribution configuration | GET    | No                  | /api/config/route-distributions?deep |
| To delete route distribution configuration | DELETE | No                  | /api/config/route-distributions      |
| To get route distribution state data       | GET    | No                  | /api/operational/route-distributions |

#### Example for route distribution payload

```
<route-distribute>
<neighbor-address>172.25.221.106</neighbor-address>
<local-bridge>wan-br</local-bridge>
<local-as>65000</local-as>
<remote-as>65000</remote-as>
<network-subnet>
<subnet>10.20.0.0/24</subnet>
</network-subnet>
</route-distribute>
```

#### Table 25: Payload Description for Route Distribution

| Property         | Туре   | Description                                      | Mandatory/Default Value |
|------------------|--------|--------------------------------------------------|-------------------------|
| neighbor-address | String | Neighbor IPv4 address secure overlay connection. | Yes                     |
| local-address    | String | Local IPv4 address                               | No                      |
| local-bridge     | String | Local bridge name for overlay (default wan-br)   | No                      |

| local-as       | String | Local autonomous system number                                                              | Yes |
|----------------|--------|---------------------------------------------------------------------------------------------|-----|
| remote-as      | String | Remote autonomous system number                                                             | Yes |
| router-id      | String | Local router id IP address                                                                  | No  |
| network-subnet | String | List of subnets to be announced.<br>H.H.H.H/N<br>(atleast one subnet needs to be announced) | Yes |
| next-hop       | String | IPv4 address of any local interface                                                         | No  |

Example: POST create route distribution

```
curl -k -v -u "admin:admin" -H Accept:application/vnd.yang.data+xml -H
Content-Type:application/vnd.yang.data+xml -X POST
https://209.165.201.1/api/config/route-distributions -d
Votedshibt=vijloradies702521.1K/eijloradies/calhidpaths/calhidpaths/maths702500/24/shats/calkints/calhidpaths702500/24/shats/calkints/calhidpaths702500/24/shats/calkints/calkin
```

#### **Example**: GET update route distribution

```
curl -k -v -u "admin:admin" -H Accept:application/vnd.yang.data+xml -H
Content-Type:application/vnd.yang.data+xml -X PUT
https://209.165.201.1/api/config/route-distributions/route-distribute/172.25.221.106 -d
Vote:https://2010/24/shot/config/route-distributions/route-distribute/172.25.221.106 -d
```

**Example**: GET route distributions state information

curl -k -v -u "admin:admin" -X GET "https://209.165.201.1/api/operational/route-distributions?deep"

**Example**: DELETE all route distributions

curl -k -v -u "admin:admin" -X DELETE "https://209.165.201.1/api/config/route-distributions"

# **Dynamic SR-IOV APIs**

| Action                                   | Method | Payload<br>Required | ΑΡΙ                                            |
|------------------------------------------|--------|---------------------|------------------------------------------------|
| To enable SR-IOV                         | PUT    | Yes                 | /api/config/pnics/pnic/eth0-1/sriov/numvfs     |
| To set switchmode                        | PUT    | No                  | /api/config/pnics/pnic/eth0-1/sriov/switchmode |
| To disable SR-IOV                        | DELETE | No                  | /api/config/pnics/pnic/eth0-1/sriov            |
| To get SR-IOV operational data           | GET    | No                  | /api/operational/pnics/pnic/eth0-1/sriov       |
| To create SR-IOV network with trunk mode | POST   | Yes                 | /api/config/networks                           |

| Action                                    | Method | Payload<br>Required | ΑΡΙ                                         |
|-------------------------------------------|--------|---------------------|---------------------------------------------|
| To create SR-IOV network with access mode | POST   | Yes                 | /api/config/networks                        |
| To delete SR-IOV network                  | DELETE | No                  | /api/config/networks/network/eth0-1-SRIOV-1 |

#### Example: PUT enable SR-IOV

curl -k -v -u admin:admin -H Accept:application/vnd.yang.data+xml -H Content-Type:application/vnd.yang.data+xml -X PUT https://209.165.201.1/api/config/pnics/pnic/eth0-1/sriov/numvfs --data '<numvfs>1</numvfs>'

#### **Example**: DELETE disable SR-IOV

```
curl -k -v -u admin:admin -H Accept:application/vnd.yang.data+xml -H
Content-Type:application/vnd.yang.data+xml -X DELETE
https://209.165.201.1/api/config/pnics/pnic/eth0-1/sriov
```

#### **Example**: GET SR-IOV operational data

curl -k -v -u admin:admin -H Accept:application/vnd.yang.data+xml -H Content-Type:application/vnd.yang.data+xml -X GET https://209.165.201.1/api/operational/pnics/pnic/eth0-1/sriov

#### Example: POST create SR-IOV network with trunk mode

```
curl -k -v -u admin:admin -H Accept:application/vnd.yang.data+xml -H
Content-Type:application/vnd.yang.data+xml -X POST https://209.165.201.1/api/config/networks
        --data '<network><name>eth0-1-SRIOV-1</name><sriov>true</sriov></network>'
```

#### **Example**: POST create SR-IOV network with access mode

```
curl -k -v -u admin:admin -H Accept:application/vnd.yang.data+xml -H
Content-Type:application/vnd.yang.data+xml -X POST https://209.165.201.1/api/config/networks
--data
```

'<network><name>eth0-1-SRIOV-1</name><sriov>true</sriov><trunk>false</trunk><vlan>30</vlan></network>'

#### Example: DELETE SR-IOV network

```
curl -k -v -u admin:admin -H Accept:application/vnd.yang.data+xml -H
Content-Type:application/vnd.yang.data+xml -X DELETE
https://209.165.201.1/api/config/networks/network/eth0-1-SRIOV-1
```
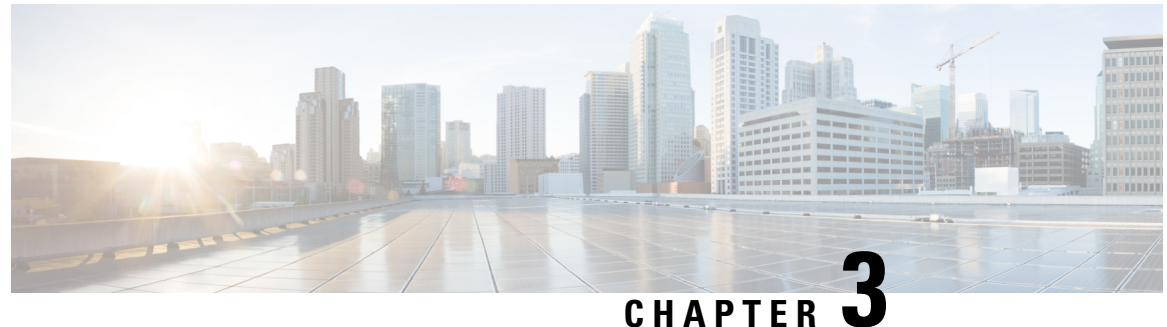

### UNATIEN

# **PnP APIs**

- Certificate Creation APIs, on page 59
- PnP Action APIs, on page 63
- PnP APIs, on page 64
- PnP Server APIs, on page 64

# **Certificate Creation APIs**

### Table 26: Certificate Creation APIs

| Action                                                                                          | Method | Payload<br>Required | API                                                |
|-------------------------------------------------------------------------------------------------|--------|---------------------|----------------------------------------------------|
| To create a<br>certificate<br>signing<br>request                                                | POST   | Yes                 | /api/operations/system/certificate/signing-request |
| To install a<br>certificate,<br>which will be<br>used by the<br>local portal<br>and REST<br>API | POST   | Yes                 | /api/operations/system/certificate/install-cert    |
| To switch<br>between<br>self-signed<br>and CA<br>signed<br>certificates                         | POST   | Yes                 | /api/operations/system/certificate/use-cert        |

### **Example for Signing Request Payload**

```
<signing-request>
  <country-code>US</country-code>
```

```
<state>California</state>
<locality>San Jose</locality>
<organization>Cisco</organization>
<organization-unit-name>Cisco</organization-unit-name>
<common-name>nfvis.cisco.com</common-name>
</signing-request>
```

#### Table 27: Description for Signing Request Payload

| Property                                          | Туре    | Description                                                         | Mandatory/Default Value |
|---------------------------------------------------|---------|---------------------------------------------------------------------|-------------------------|
| <country-code></country-code>                     | String  | Two-letter ISO abbreviation for your country.                       | No                      |
| <state></state>                                   | String  | Name of the state where your organization's head office is located. | No                      |
| <locality></locality>                             | Boolean | Name of the city where your organization's head office is located.  | No                      |
| <organization></organization>                     | Boolean | Name of the organization                                            | No                      |
| <organization-unit-name></organization-unit-name> | String  | Name of the department or group that will use the certificate.      | No                      |
| <common-name></common-name>                       | URL     | Fully qualified domain name that you want to secure.                | Yes                     |

### **Example for Install Certificate Payload**

```
<install-cert>
   <path>file:///data/upload1/servercert.pem</path>
</install-cert>
```

#### Table 28: Description for Install Certificate Payload

| Property                                        | Туре | Description                   | Mandatory/Default Value |
|-------------------------------------------------|------|-------------------------------|-------------------------|
| <install-cert><br/><path></path></install-cert> | URL  | Full path of the certificate. | Yes                     |

#### **Example for Use Certificate Payload**

```
<use-cert>
<cert-type>ca-signed</cert-type>
</use-cert>
```

The <cert-type> parameter is mandatory in the use certificate payload. You can .

#### Table 29: Description for Use Certificate Payload

| Property | Туре | Description | Mandatory/Default Value |
|----------|------|-------------|-------------------------|
|----------|------|-------------|-------------------------|

| <use-cert><br/><cert-type></cert-type></use-cert> | string | The <self-signed> or <ca-signed> certificate type.</ca-signed></self-signed> | Yes |
|---------------------------------------------------|--------|------------------------------------------------------------------------------|-----|
|                                                   |        | 2 I                                                                          |     |

### Example: POST Signing Request API

curl -k -v -u admin:admin -H Content-Type:application/vnd.yang.data+xml -X

**POST** -d <signing-request><country-code>US</country-code><state>California</state><locality>San Jose</locality><organization>Cisco</organization>

<organization-unit-name>Cisco</organization-unit-name>common-name>nfvis.cisco.com</common-name></signing-request>

https://209.165.201.1/api/operations/system/certificate/signing-request

- \* About to connect() to 209.165.201.1 port 443 (#0)
- \* Trying 209.165.201.1... connected
- \* Connected to 209.165.201.1 (209.165.201.1) port 443 (#0)
- \* Initializing NSS with certpath: sql:/etc/pki/nssdb
- \* warning: ignoring value of ssl.verifyhost
- \* skipping SSL peer certificate verification
- \* SSL connection using TLS\_DHE\_RSA\_WITH\_AES\_128\_CBC\_SHA
- \* Server certificate:

```
* subject: CN=Cisco-Enterprise-NFVIS-Self-Signed-Certificate
```

- \* start date: Apr 04 23:26:13 2016 GMT
- \* expire date: Apr 02 23:26:13 2026 GMT
- \* common name: Cisco-Enterprise-NFVIS-Self-Signed-Certificate
- \* issuer: CN=Cisco-Enterprise-NFVIS-Self-Signed-Certificate
- \* Server auth using Basic with user 'admin'
- > POST /api/operations/system/certificate/signing-request HTTP/1.1
- > Authorization: Basic YWRtaW46YWRtaW4=
- > User-Agent: curl/7.19.7 (x86\_64-redhat-linux-gnu) libcurl/7.19.7 NSS/3.16.2.3 Basic ECC zlib/1.2.3 libidn/1.18 libssh2/1.4.2
- > Host: 209.165.201.1
- > Accept: \*/\*
- > Content-Type:application/vnd.yang.data+xml
- > Content-Length: 250
- < HTTP/1.1 200 OK
- < Server: nginx/1.6.3
- < Date: Wed, 06 Apr 2016 23:29:39 GMT
- < Content-Type: application/vnd.yang.operation+xml
- < Content-Length: 85
- < Connection: keep-alive
- < Cache-Control: private, no-cache, must-revalidate, proxy-revalidate
- < Vary: Accept-Encoding
- < Pragma: no-cache

```
<output xmlns='http://www.cisco.com/nfv'>
```

<url>/download/nfvis.csr</url>

```
</output>
```

\* Connection #0 to host 209.165.201.1 left intact

\* Closing connection #0

### Example: POST Install Certificate API

```
curl -k -v -u admin:admin -H Content-Type:application/vnd.yang.data+xml -X
POST -d <install-cert><path>file:///data/upload1/servercert.pem</path></install-cert>
https://209.165.201.1/api/operations/system/certificate/install-cert
* About to connect() to 209.165.201.1 port 443 (#0)
```

```
* Trying 209.165.201.1... connected
* Connected to 209.165.201.1 (209.165.201.1) port 443 (#0)
* Initializing NSS with certpath: sql:/etc/pki/nssdb
* warning: ignoring value of ssl.verifyhost
* skipping SSL peer certificate verification
* SSL connection using TLS DHE RSA WITH AES 128 CBC SHA
* Server certificate:
* subject: CN=Cisco-Enterprise-NFVIS-Self-Signed-Certificate
* start date: Apr 04 23:26:13 2016 GMT
* expire date: Apr 02 23:26:13 2026 GMT
* common name: Cisco-Enterprise-NFVIS-Self-Signed-Certificate
* issuer: CN=Cisco-Enterprise-NFVIS-Self-Signed-Certificate
* Server auth using Basic with user 'admin'
> POST /api/operations/system/certificate/install-cert HTTP/1.1
> Authorization: Basic YWRtaW46YWRtaW4=
> User-Agent: curl/7.19.7 (x86 64-redhat-linux-gnu) libcurl/7.19.7 NSS/3.16.2.3 Basic ECC
zlib/1.2.3 libidn/1.18 libssh2/1.4.2
> Host: 209.165.201.1
> Accept: */*
> Content-Type:application/vnd.yang.data+xml
> Content-Length: 81
< HTTP/1.1 204 No Content
< Server: nginx/1.6.3
< Date: Wed, 06 Apr 2016 23:19:33 GMT
< Content-Type: text/html
< Content-Length: 0
< Connection: keep-alive
< Cache-Control: private, no-cache, must-revalidate, proxy-revalidate
< Pragma: no-cache
* Connection #0 to host 209.165.201.1 left intact
* Closing connection #0
```

### Example: POST Use Certificate API

```
curl -k -v -u admin:admin -H Content-Type:application/vnd.yang.data+xml -X
POST -d <use-cert><cert-type>ca-signed</cert-type></use-cert>
https://209.165.201.1/api/operations/system/certificate/use-cert
* About to connect() to 209.165.201.1 port 443 (#0)
* Trying 209.165.201.1... connected
* Connected to 209.165.201.1 (209.165.201.1) port 443 (#0)
* Initializing NSS with certpath: sql:/etc/pki/nssdb
* warning: ignoring value of ssl.verifyhost
* skipping SSL peer certificate verification
* SSL connection using TLS_DHE_RSA_WITH_AES_128_CBC_SHA
* Server certificate:
* subject: CN=Cisco-Enterprise-NFVIS-Self-Signed-Certificate
* start date: Apr 04 23:26:13 2016 GMT
* expire date: Apr 02 23:26:13 2026 GMT
* common name: Cisco-Enterprise-NFVIS-Self-Signed-Certificate
* issuer: CN=Cisco-Enterprise-NFVIS-Self-Signed-Certificate
* Server auth using Basic with user 'admin'
> POST /api/operations/system/certificate/use-cert HTTP/1.1
> Authorization: Basic YWRtaW46YWRtaW4=
> User-Agent: curl/7.19.7 (x86 64-redhat-linux-gnu) libcurl/7.19.7 NSS/3.16.2.3 Basic ECC
zlib/1.2.3 libidn/1.18 libssh2/1.4.2
```

```
> Host: 209.165.201.1
```

```
> Accept: */*
```

```
> Content-Type:application/vnd.yang.data+xml
> Content-Length: 57
>
< HTTP/1.1 204 No Content
< Server: nginx/1.6.3
< Date: Wed, 06 Apr 2016 23:23:19 GMT
< Content-Type: text/html
< Content-Length: 0
< Connection: keep-alive
< Cache-Control: private, no-cache, must-revalidate, proxy-revalidate
< Pragma: no-cache
<</pre>
```

```
* Connection #0 to host 209.165.201.1 left intact
```

```
* Closing connection #0
```

## **PnP Action APIs**

#### Table 30: PnP Action API

| Action                                      | Method | Payload<br>Required | API                        |
|---------------------------------------------|--------|---------------------|----------------------------|
| To start, stop, and restart a<br>PnP action | POST   | Yes                 | /api/operations/pnp/action |

#### Example for PnP action Payload

```
<input>
<command><start><stop><restart>
```

### **Example: POST PnP Action API**

```
curl -k -v -u admin:admin -H Accept:application/vnd.yang.data+xml -H
Content-Type:application/vnd.yang.data+xml -X
POST https://209.165.201.1/api/operations/pnp/action -d
'<input><command>start</command></input>'
   Trying 209.165.201.1...
* Connected to 209.165.201.1 (209.165.201.1) port 443 (#0)
* TLS 1.2 connection using TLS_ECDHE_RSA_WITH_AES_256_GCM_SHA384
* Server certificate: Cisco-Enterprise-NFVIS-Self-Signed-Certificate
* Server auth using Basic with user 'admin'
> POST /api/operations/pnp/action HTTP/1.1
> Host: 209.165.201.1
> Authorization: Basic YWRtaW46YWRtaW4=
> User-Agent: curl/7.43.0
> Accept:application/vnd.yang.data+xml
> Content-Type:application/vnd.yang.data+xml
> Content-Length: 39
* upload completely sent off: 39 out of 39 bytes
< HTTP/1.1 204 No Content
< Server: nginx/1.6.3
```

```
< Server, Ingrinx/1.0.5
```

```
< Date: Fri, 12 Aug 2016 14:38:13 GMT
```

```
< Content-Type: text/html
```

```
< Content-Length: 0
< Connection: keep-alive
< Cache-Control: private, no-cache, must-revalidate, proxy-revalidate
< Pragma: no-cache
```

## **PnP APIs**

## **PnP Server APIs**

#### Table 31: PnP Server APIs

| Action                                          | Method | Payload<br>Required | API                         |
|-------------------------------------------------|--------|---------------------|-----------------------------|
| To get the PnP IP address and port number       | GET    | No                  | /api/config/pnp?deep        |
| To get the PnP operational status               | GET    | No                  | /api/operational/pnp/status |
| To modify the PnP IP address<br>and port number | PUT    | Yes                 | /api/config/pnp             |
| To delete the PnP IP address and port number    | DELETE | No                  | /api/config/pnp             |
| To add PnP static IPv6<br>address               | PUT    | Yes                 | /api/config/pnp             |

#### Example for PnP Server Payload (Static Mode)

```
<static>
<ip-address>192.0.2.1</ip-address>
<port>80</port>
</static>
<automatic>
<dhcp>disable</dhcp>
<dns>disable</dhcp>
<co>disable</co>
</automatic>
```

#### Example for PnP Server Payload (Automatic Mode)

```
<automatic>
<automatic>
<dhcp>enable</dhcp>
<dns>enable</dns>
<cco>enable</cco>
<timeout>100</timeout>
```

```
</automatic>
</pnp>
```

Table 32: PnP Server Payload Description

| Property                                        | Туре   | Description                                | Mandatory/Default Value                   |
|-------------------------------------------------|--------|--------------------------------------------|-------------------------------------------|
| <static><br/><ip-address></ip-address></static> | number | Static IP address                          | Yes (if you disable the automatic option) |
| <port></port>                                   | number | Port number                                | Yes (in static mode)                      |
| <dhcp>disable</dhcp><br><dhcp>enable</dhcp>     | text   | Enable or disable DHCP                     | Yes (one of the options is mandatory)     |
| <dns>disable</dns><br><dns>enable</dns>         | text   | Enable or disable DNS                      | Yes (one of the options is mandatory)     |
| <cco>disable</cco><br><cco>enable</cco>         | text   | Enable or disable CCO                      | Yes (one of the options is mandatory)     |
| <timeout></timeout>                             | number | Timeout in seconds. Default is 60 seconds. | No                                        |

### **Example: PUT PnP Server API**

Use this API to enable static mode for PnP discovery.

```
curl -k -v -u admin:admin -H Accept:application/vnd.yang.data+xml -H
Content-Type:application/vnd.yang.data+xml -X
PUT https://209.165.201.1/api/config/pnp -d
'<pnp><static><ip-address>209.165.201.2</ip-address><port>50</port></static>
<automatic><dhcp>disable</dhcp><dns>disable</dns><cco>disable</cco></automatic></pnp>'
  Trying 209.165.201.1...
* Connected to 209.165.201.1 (209.165.201.1) port 443 (#0)
* TLS 1.2 connection using TLS ECDHE RSA WITH AES 256 GCM SHA384
* Server certificate: Cisco-Enterprise-NFVIS-Self-Signed-Certificate
* Server auth using Basic with user 'admin'
> PUT /api/config/pnp HTTP/1.1
> Host: 209.165.201.1
> Authorization: Basic YWRtaW46YWRtaW4=
> User-Agent: curl/7.43.0
> Accept:application/vnd.yang.data+xml
> Content-Type:application/vnd.yang.data+xml
> Content-Length: 154
* upload completely sent off: 154 out of 154 bytes
< HTTP/1.1 204 No Content
< Server: nginx/1.6.3
< Date: Fri, 12 Aug 2016 14:32:04 GMT
< Content-Type: text/html
< Content-Length: 0
< Connection: keep-alive
< Last-Modified: Fri, 12 Aug 2016 14:32:04 GMT
< Cache-Control: private, no-cache, must-revalidate, proxy-revalidate
< Etag: 1471-12324-598715
```

```
< Pragma: no-cache
```

\* Connection #0 to host 209.165.201.1 left intact Use this API to enable automatic mode for PnP discovery. curl -k -v -u admin:admin -H Accept:application/vnd.yang.data+xml -H Content-Type:application/vnd.yang.data+xml -X PUT https://209.165.201.1/api/config/pnp -d '<pnp><automatic><timeout>100</timeout><dhcp>enable</dhcp> <dns>enable</dns><cco>enable</cco></automatic></pnp>' Trying 209.165.201.1... \* Connected to 209.165.201.1 (209.165.201.1) port 443 (#0) \* TLS 1.2 connection using TLS ECDHE RSA WITH AES 256 GCM SHA384 \* Server certificate: Cisco-Enterprise-NFVIS-Self-Signed-Certificate \* Server auth using Basic with user 'admin' > PUT /api/config/pnp HTTP/1.1 > Host: 209.165.201.1 > Authorization: Basic YWRtaW46YWRtaW4= > User-Agent: curl/7.43.0 > Accept:application/vnd.yang.data+xml > Content-Type:application/vnd.yang.data+xml > Content-Length: 110 \* upload completely sent off: 110 out of 110 bytes < HTTP/1.1 204 No Content < Server: nginx/1.6.3 < Date: Fri, 12 Aug 2016 14:34:38 GMT < Content-Type: text/html < Content-Length: 0 < Connection: keep-alive < Last-Modified: Fri, 12 Aug 2016 14:34:37 GMT < Cache-Control: private, no-cache, must-revalidate, proxy-revalidate < Etag: 1471-12477-787708 < Pragma: no-cache \* Connection #0 to host 209.165.201.1 left intact

### **Example: GET PnP Server API**

Use this API to get the PnP IP address and port number.

```
curl -X GET -v -k -u admin:admin https://192.0.2.2/api/config/pnp -H
Content-type:application/vnd.yang.data+xml
   Trying 192.0.2.1...
* Connected to 192.0.2.2 (192.0.2.2) port 443 (#0)
* TLS 1.2 connection using TLS ECDHE RSA WITH AES 256 GCM SHA384
* Server certificate: Cisco-Enterprise-NFVIS-Self-Signed-Certificate
* Server auth using Basic with user 'admin'
> GET /api/config/pnp HTTP/1.1
> Host: 192.0.2.2
> Authorization: Basic YWRtaW46YWRtaW4=
> User-Agent: curl/7.43.0
> Accept: */*
> Content-type:application/vnd.yang.data+xml
< HTTP/1.1 200 OK
< Server: nginx/1.6.3
< Date: Fri, 19 Aug 2016 09:04:21 GMT
< Content-Type: application/vnd.yang.data+xml
< Transfer-Encoding: chunked
```

```
< Connection: keep-alive
< Last-Modified: Fri, 19 Aug 2016 08:39:52 GMT
< Cache-Control: private, no-cache, must-revalidate, proxy-revalidate
< Etag: 1471-595992-889103
< Pragma: no-cache
cpnp xmlns="http://www.cisco.com/nfv/pnp" xmlns:y="http://tail-f.com/ns/rest"
xmlns:pnp="http://www.cisco.com/nfv/pnp">
  <static>
    <ip-address>192.0.2.1</ip-address>
    <port>32</port>
  </static>
  <automatic>
    <dhcp>disable</dhcp>
    <dns>disable</dns>
    <cco>disable</cco>
  </automatic>
  <y:operations>
    <action>/api/config/pnp/_operations/action</action>
  </y:operations>
</pnp>
```

### **Example: DELETE PnP Server API**

```
curl -k -v -u admin:admin -H Accept:application/vnd.yang.data+xml -H
Content-Type:application/vnd.yang.data+xml -X
DELETE https://209.165.201.1/api/config/pnp
*Trying 209.165.201.1...
*Connected to 209.165.201.1 (209.165.201.1) port 443 (#0)
* TLS 1.2 connection using TLS_ECDHE_RSA_WITH_AES_256_GCM_SHA384
* Server certificate: Cisco-Enterprise-NFVIS-Self-Signed-Certificate
* Server auth using Basic with user 'admin'
> DELETE /api/config/pnp HTTP/1.1
> Host: 209.165.201.1
> Authorization: Basic YWRtaW46YWRtaW4=
> User-Agent: curl/7.43.0
> Accept:application/vnd.yang.data+xml
> Content-Type:application/vnd.yang.data+xml
< HTTP/1.1 204 No Content
< Server: nginx/1.6.3
< Date: Fri, 12 Aug 2016 14:36:30 GMT
< Content-Type: text/html
< Content-Length: 0
< Connection: keep-alive
< Last-Modified: Fri, 12 Aug 2016 14:36:30 GMT
< Cache-Control: private, no-cache, must-revalidate, proxy-revalidate
< Etag: 1471-12590-573502
< Pragma: no-cache
<
```

I

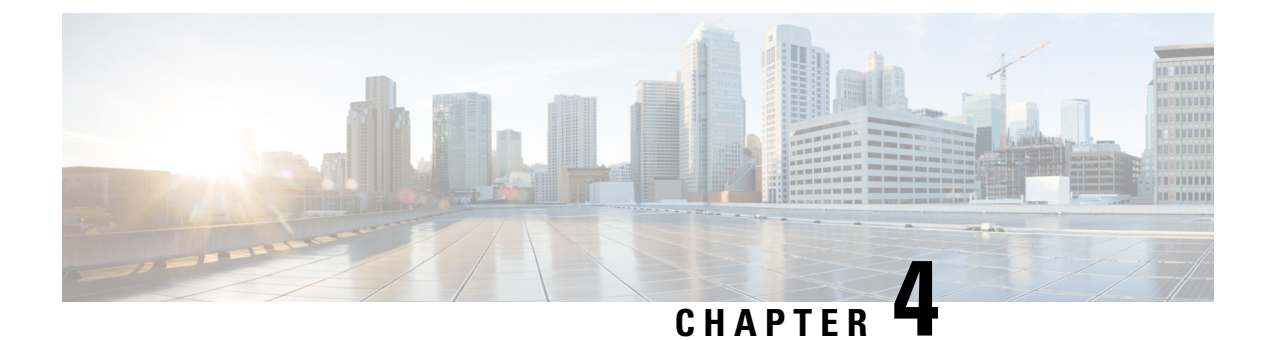

# **Resource APIs**

- CPU Allocation Summary API, on page 69
- Resources CPU APIs, on page 70
- Resource Precheck APIs, on page 71
- Resources VM APIs, on page 73

# **CPU Allocation Summary API**

This API provides the total number of CPUs available for use, and the total number of CPUs that are already used by VMs.

| Table 33: ( | CPU Allocation | n Summary API |
|-------------|----------------|---------------|
|-------------|----------------|---------------|

| Action                                                                                                    | Method | Payload<br>Required | API                                           |
|----------------------------------------------------------------------------------------------------|--------|---------------------|-----------------------------------------------|
| To get information<br>on the number of<br>CPUs allocated to<br>VMs, and the CPUs<br>that are already used<br>by VMs. | GET    | No                  | api/operational/resources/cpu-info/allocation |

### **Example: GET CPU Allocation Summary API**

curl -k -v -u "admin:admin" -X GET
"https://209.165.201.1/api/operational/resources/cpu-info/allocation?deep"
\* About to connect() to 209.165.201.1 port 443 (#0)
\* Trying 209.165.201.1...
\* Connected to 209.165.201.1 (209.165.201.1) port 443 (#0)
\* Initializing NSS with certpath: sql:/etc/pki/nssdb
\* skipping SSL peer certificate verification
\* SSL connection using TLS\_ECDHE\_RSA\_WITH\_AES\_256\_GCM\_SHA384
\* Server certificate:

- \* subject: CN=Cisco-Enterprise-NFVIS-Self-Signed-Certificate
- \* start date: Aug 26 07:41:22 2016 GMT
- \* expire date: Aug 24 07:41:22 2026 GMT

```
* common name: Cisco-Enterprise-NFVIS-Self-Signed-Certificate
* issuer: CN=Cisco-Enterprise-NFVIS-Self-Signed-Certificate
* Server auth using Basic with user 'admin'
> GET /api/operational/resources/cpu-info/allocation?deep HTTP/1.1
> Authorization: Basic YWRtaW46YWRtaW4=
> User-Agent: curl/7.29.0
> Host: 209.165.201.1
> Accept: */*
< HTTP/1.1 200 OK
< Server: nginx/1.6.3
< Date: Sat, 27 Aug 2016 06:35:48 GMT
< Content-Type: application/vnd.yang.data+xml
< Transfer-Encoding: chunked
< Connection: keep-alive
< Cache-Control: private, no-cache, must-revalidate, proxy-revalidate
< Pragma: no-cache
<allocation xmlns="http://www.cisco.com/nfvis/resources" xmlns:y="http://tail-f.com/ns/rest"
 xmlns:resource-info="http://www.cisco.com/nfvis/resources">
 <total-sockets>1</total-sockets>
 <cores-per-socket>8</cores-per-socket>
 <total-logical-cpus>16</total-logical-cpus>
 <logical-cpus-used-by-system>2</logical-cpus-used-by-system>
 <logical-cpus-used-by-vnfs>14</logical-cpus-used-by-vnfs>
 <logical-cpus-used-dedicated>12</logical-cpus-used-dedicated>
 <logical-cpus-used-sharable>2</logical-cpus-used-sharable>
</allocation>
* Connection #0 to host 209.165.201.1 left intact
```

## **Resources CPU APIs**

These APIs return CPU information for each CPU or the user specified CPU (cpu-id). These APIs also display a list of VMs (VNF name, VCPU number, VCPU ID) pinned to the CPU or CPUs.

| Tab | le 34: | Resource | s CPU APIs |  |
|-----|--------|----------|------------|--|
|     |        |          |            |  |

----

- - - - -

| Action                                                                    | Method | Payload<br>Required | API                                                                                                    |
|---------------------------------------------------------------------------|--------|---------------------|----------------------------------------------------------------------------------------------------|
| To get the VMs<br>running in each<br>physical CPU in the<br>system.       | GET    | No                  | <ul> <li>api/operational/resources/cpu-info/cpus</li> <li>/api/operational/resources/cpu-info/cpus/cpu</li> </ul> |
| To get the VMs<br>running in a specific<br>physical CPU in the<br>system. | GET    | No                  | /api/operational/resources/cpu-info/cpus/cpu/ <cpu-id></cpu-id>                                                   |

### **Example: GET Resources CPU API**

```
curl -k -v -u "admin:admin" -X GET
"https://209.165.201.1/api/operational/resources/cpu-info/cpus/cpu/7?deep"
```

```
* About to connect() to 209.165.201.1 port 443 (#0)
* Trying 209.165.201.1...
* Connected to 209.165.201.1 (209.165.201.1) port 443 (#0)
* Initializing NSS with certpath: sql:/etc/pki/nssdb
* skipping SSL peer certificate verification
* SSL connection using TLS ECDHE RSA WITH AES 256 GCM SHA384
* Server certificate:
* subject: CN=Cisco-Enterprise-NFVIS-Self-Signed-Certificate
* start date: Aug 26 07:41:22 2016 GMT
* expire date: Aug 24 07:41:22 2026 GMT
* common name: Cisco-Enterprise-NFVIS-Self-Signed-Certificate
* issuer: CN=Cisco-Enterprise-NFVIS-Self-Signed-Certificate
* Server auth using Basic with user 'admin'
> GET /api/operational/resources/cpu-info/cpus/cpu/7?deep HTTP/1.1
> Authorization: Basic YWRtaW46YWRtaW4=
> User-Agent: curl/7.29.0
> Host: 209.165.201.1
> Accept: */*
< HTTP/1.1 200 OK
< Server: nginx/1.6.3
< Date: Sat, 27 Aug 2016 06:32:52 GMT
< Content-Type: application/vnd.yang.data+xml
< Transfer-Encoding: chunked
< Connection: keep-alive
< Cache-Control: private, no-cache, must-revalidate, proxy-revalidate
< Pragma: no-cache
<cpu xmlns="http://www.cisco.com/nfvis/resources" xmlns:y="http://tail-f.com/ns/rest"</pre>
xmlns:resource-info="http://www.cisco.com/nfvis/resources">
 <cpu-id>7</cpu-id>
 <socket-id>0</socket-id>
 <core-id>7</core-id>
 <system-use>false</system-use>
 <vnf>
 <name>1472148428.ROUTER</name>
 <vcpus>4</vcpus>
 <low-latency>true</low-latency>
 <vcpu-id>0</vcpu-id>
 </vnf>
</cpu>
* Connection #0 to host 209.165.201.1 left intact
```

### **Resource Precheck APIs**

Use the resource precheck APIs in the following scenarios to check if sufficient resources are available:

- Right before deploying a new VM. Do not proceed to deploy the VM if no sufficient resources are available.
- Right before updating a flavor of a deployed VM. Do not modify the VM if no sufficient resources are available.

Table 35: Resource Precheck APIs

| Action | Method | Payload  | API |
|--------|--------|----------|-----|
|        |        | Required |     |

| Check if there<br>are sufficient<br>resources for the<br>deployment of a<br>VM. | GET | No | /api/operational/resources/precheck/vnf/ <vnf_name>,<flavor_name>,<true false="" for="" low-latency="" or=""></true></flavor_name></vnf_name> |
|---------------------------------------------------------------------------------|-----|----|----------------------------------------------------------------------------------------------------|
| Check if there<br>are sufficient<br>resources for<br>updating a<br>deployed VM. | GET | No | /api/operational/resources/precheck/vnf/ <deployment_name>.<vm_group_name></vm_group_name></deployment_name>                                  |

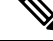

**Note** When the low-latency property of a VM is true, the VM will require one or more dedicated CPUs.

For a new VM, the <vnf\_nam> can be any string (for example, "new-vnf"). For updating a deployed VM, the <vnf\_name> must be the <deployment\_name>.<vm\_group\_name>.

### **Example: GET Resource Precheck API**

```
curl -k -v -u "admin:admin" -X GET
"https://209.165.201.1/api/operational/resources/precheck/vnf/newvnf,csr1kv-large,true
?deep"
* About to connect() to 209.165.201.1 port 443 (#0)
* Trying 209.165.201.1...
* Connected to 209.165.201.1 (209.165.201.1) port 443 (#0)
* Initializing NSS with certpath: sql:/etc/pki/nssdb
* skipping SSL peer certificate verification
* SSL connection using TLS_ECDHE_RSA_WITH_AES_256_GCM_SHA384
* Server certificate:
* subject: CN=Cisco-Enterprise-NFVIS-Self-Signed-Certificate
* start date: Aug 26 07:41:22 2016 GMT
* expire date: Aug 24 07:41:22 2026 GMT
* common name: Cisco-Enterprise-NFVIS-Self-Signed-Certificate
* issuer: CN=Cisco-Enterprise-NFVIS-Self-Signed-Certificate
* Server auth using Basic with user 'admin'
> GET /api/operational/resources/precheck/vnf/newvnf,csr1kv-large,true?deep HTTP/1.1
> Authorization: Basic YWRtaW46YWRtaW4=
> User-Agent: curl/7.29.0
> Host: 209.165.201.1
> Accept: */*
>
< HTTP/1.1 200 OK
< Server: nginx/1.6.3
< Date: Sat, 27 Aug 2016 06:28:59 GMT
< Content-Type: application/vnd.yang.data+xml
< Transfer-Encoding: chunked
< Connection: keep-alive
< Cache-Control: private, no-cache, must-revalidate, proxy-revalidate
< Pragma: no-cache
<vnf xmlns="http://www.cisco.com/nfvis/resources" xmlns:y="http://tail-f.com/ns/rest"</pre>
xmlns:resource-info="http://www.cisco.com/nfvis/res
ources">
 <vnf-name>newvnf</vnf-name>
```

```
<flavor-name>csr1kv-large</flavor-name>
<low-latency>true</low-latency>
<sufficient-resources>false</sufficient-resources>
<cause>No enough CPU resources</cause>
</vnf>
* Connection #0 to host 209.165.201.1 left intact
```

## **Resources VM APIs**

These APIs return CPU information for each VM or the user specified VM. These APIs also display a list CPUs pinned by the VM.

Table 36: Resources VM APIs

| Action                                                                                  | Method | Payload<br>Required | API                                                                                                    |
|-----------------------------------------------------------------------------------------|--------|---------------------|----------------------------------------------------------------------------------------------------|
| To get the<br>CPUs and<br>VCPUs<br>allocated to<br>each of the<br>VMs in the<br>system. | GET    | No                  | <ul> <li>/api/operational/resources/cpu-info/vnfs</li> <li>/api/operational/resources/cpu-info/vnfs/vnf</li> </ul>   |
| To get the<br>CPUs and<br>VCPUs<br>allocated to a<br>specific VM in<br>the system.      | GET    | No                  | /api/operational/resources/cpu-info/vnfs/vnf/<br><deployment_name>.<vm_group_name></vm_group_name></deployment_name> |

### **Example: GET Resources VNF API**

curl -k -v -u "admin:admin" -X GET

"https://209.165.201.1/api/operational/resources/cpu-info/vnfs/vnf/1472148662.ROUTER2?deep"

- \* About to connect() to 209.165.201.1 port 443 (#0)
- \* Trying 209.165.201.1...
- \* Connected to 209.165.201.1 (209.165.201.1) port 443 (#0)
- \* Initializing NSS with certpath: sql:/etc/pki/nssdb
- \* skipping SSL peer certificate verification
- \* SSL connection using TLS ECDHE RSA WITH AES 256 GCM SHA384
- \* Server certificate:
- \* subject: CN=Cisco-Enterprise-NFVIS-Self-Signed-Certificate
- \* start date: Aug 26 07:41:22 2016 GMT
- \* expire date: Aug 24 07:41:22 2026 GMT
- \* common name: Cisco-Enterprise-NFVIS-Self-Signed-Certificate
- \* issuer: CN=Cisco-Enterprise-NFVIS-Self-Signed-Certificate
- \* Server auth using Basic with user 'admin'
- > GET /api/operational/resources/cpu-info/vnfs/vnf/1472148662.ROUTER2?deep HTTP/1.1
- > Authorization: Basic YWRtaW46YWRtaW4=
- > User-Agent: curl/7.29.0

```
> Host: 209.165.201.1
> Accept: */*
< HTTP/1.1 200 OK
< Server: nginx/1.6.3
< Date: Sat, 27 Aug 2016 06:35:15 GMT
< Content-Type: application/vnd.yang.data+xml
< Transfer-Encoding: chunked
< Connection: keep-alive
< Cache-Control: private, no-cache, must-revalidate, proxy-revalidate
< Pragma: no-cache
<vnf xmlns="http://www.cisco.com/nfvis/resources" xmlns:y="http://tail-f.com/ns/rest"</pre>
xmlns:resource-info="http://www.cisco.com/nfvis/resources">
<name>1472148662.ROUTER2</name>
 <vcpus>2</vcpus>
 <low-latency>true</low-latency>
 <cpu>
 <vcpu-id>0</vcpu-id>
 <socket-id>0</socket-id>
 <core-id>3</core-id>
 <cpu-id>3</cpu-id>
 </cpu>
 <cpu>
 <vcpu-id></vcpu-id>
 <socket-id>0</socket-id>
 <core-id>3</core-id>
 <cpu-id>11</cpu-id>
 </cpu>
 <cpu>
 <vcpu-id>1</vcpu-id>
 <socket-id>0</socket-id>
 <core-id>2</core-id>
 <cpu-id>2</cpu-id>
 </cpu>
 <cpu>
 <vcpu-id></vcpu-id>
 <socket-id>0</socket-id>
 <core-id>2</core-id>
 <cpu-id>10</cpu-id>
</cpu>
</vnf>
* Connection #0 to host 209.165.201.1 left intact
```

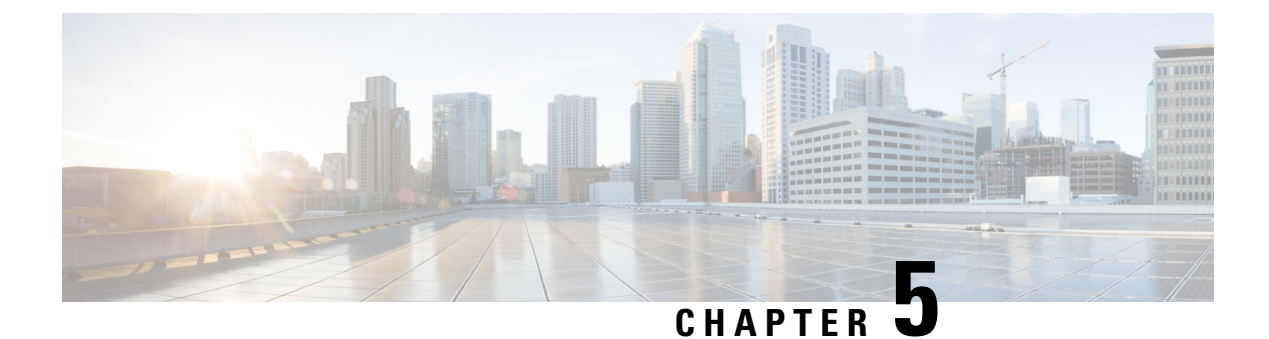

# **Networks and Bridges APIs**

- Bridge APIs, on page 75
- Network Creation APIs, on page 79

# **Bridge APIs**

By default, a LAN bridge (lan-br), a WAN bridge (wan-br) and wan2-br for ENCS 5000 series are created in the system.

#### Table 37: Bridge APIs

| Action                                                    | Method | Payload Required | API                                                               |
|-----------------------------------------------------------|--------|------------------|-------------------------------------------------------------------|
| To create a bridge                                        | POST   | Yes              | /api/config/bridges                                               |
| To verify a bridge configuration                          | GET    | No               | /api/config/bridges?deep                                          |
| To get specific<br>IP/DHCP info for<br>all bridges        | GET    | No               | /api/operational/bridge-settings/ <ip dhcp_configuration=""></ip> |
| To get specific<br>IP/DHCP info for<br>specific bridge    | GET    | No               | /api(peationalbidgesettings/br_name>/4pdh.p_configuration>        |
| To modify a bridge,<br>and attach a port to<br>the bridge | PUT    | Yes              | /api/config/bridges/bridge/ <bridge name=""></bridge>             |
| To delete a bridge                                        | DELETE | No               | /api/config/bridges/bridge/ <bridge name=""></bridge>             |

### **Example for Bridge Payload**

```
<br/><bridge><br/><name>sc-br</name><br/><port><br/><name>eth3</name>
```

```
</port>
</bridge>
```

Table 38: Bridge Payload Description

| Property     | Туре    | Description                                 | Mandatory/Default Value |
|--------------|---------|---------------------------------------------|-------------------------|
| bridge name  | String  | Name of the bridge.                         | Yes                     |
| port name    | String  | Name of the port the bridge is attached to. | Yes                     |
| dhcp         |         | Flag to specify DHCP configuration          | No                      |
| ip address   | String  | IP address                                  | No                      |
| ip netmask   | String  | Netmask                                     | No                      |
| dhcp-ipv6    |         | Flag to specify DHCP IPv6 configuration     | No                      |
| slaac-ipv6   |         | Flag to specify SLAAC IPv6 configuration    | No                      |
| ipv6 address | String  | IPv6 address and prefix length              | No                      |
| vlan         | Integer | VLAN tag                                    | No                      |

### **Example: POST Bridge Creation API**

curl -k -v -u admin:admin -H Content-Type:application/vnd.yang.data+xml -X POST https://209.165.201.1/api/config/bridges -d "<br/>bridge><name>sc-br</name><port><name>eth3</name></port><dhcp/><dhcp-ipv6/></bridge>". " \* About to connect() to 209.165.201.1 port 443 (#0) Trying 209.165.201.1... connected \* Connected to 209.165.201.1 (209.165.201.1) port 443 (#0) \* Initializing NSS with certpath: sql:/etc/pki/nssdb \* warning: ignoring value of ssl.verifyhost \* skipping SSL peer certificate verification \* SSL connection using TLS\_DHE\_RSA\_WITH\_AES\_128\_CBC\_SHA \* Server certificate: \* subject: CN=Cisco-Enterprise-NFVIS-Self-Signed-Certificate start date: Mar 21 20:02:15 2016 GMT expire date: Mar 19 20:02:15 2026 GMT common name: Cisco-Enterprise-NFVIS-Self-Signed-Certificate \* issuer: CN=Cisco-Enterprise-NFVIS-Self-Signed-Certificate \* Server auth using Basic with user 'admin' > POST /api/config/bridges HTTP/1.1 > Authorization: Basic YWRtaW46YWRtaW4= > User-Agent: curl/7.19.7 (x86 64-redhat-linux-gnu) libcurl/7.19.7 NSS/3.16.2.3 Basic ECC zlib/1.2.3 libidn/1.18 libssh2/1.4.2 > Host: 209.165.201.1 > Accept: \*/\* > Content-Type:application/vnd.yang.data+xml > Content-Length: 66 < HTTP/1.1 201 Created < Server: nginx/1.6.3

```
< Date: Sat, 02 Apr 2016 00:21:25 GMT
```

```
< Content-Type: text/html
```

```
< Content-Length: 0
< Location: https://209.165.201.1/api/config/bridges/bridge/sc-br
< Connection: keep-alive
< Last-Modified: Sat, 02 Apr 2016 00:21:24 GMT
< Cache-Control: private, no-cache, must-revalidate, proxy-revalidate
< Etag: 1459-556484-952070
< Pragma: no-cache
< * Connection #0 to host 209.165.201.1 left intact</pre>
```

### Example: GET Bridge Configuration API

```
curl -k -v -u admin:admin -H Content-Type:application/vnd.yang.data+xml -X
GET "https://209.165.201.1/api/config/bridges?deep"
* About to connect() to 209.165.201.1 port 443 (#0)
   Trying 209.165.201.1... connected
* Connected to 209.165.201.1 (209.165.201.1) port 443 (#0)
* Initializing NSS with certpath: sql:/etc/pki/nssdb
* warning: ignoring value of ssl.verifyhost
* skipping SSL peer certificate verification
* SSL connection using TLS_DHE_RSA_WITH_AES_128_CBC_SHA
* Server certificate:
  subject: CN=Cisco-Enterprise-NFVIS-Self-Signed-Certificate
  start date: Mar 21 20:02:15 2016 GMT
  expire date: Mar 19 20:02:15 2026 GMT
  common name: Cisco-Enterprise-NFVIS-Self-Signed-Certificate
* issuer: CN=Cisco-Enterprise-NFVIS-Self-Signed-Certificate
* Server auth using Basic with user 'admin'
> GET /api/config/bridges?deep HTTP/1.1
> Authorization: Basic YWRtaW46YWRtaW4=
> User-Agent: curl/7.19.7 (x86 64-redhat-linux-gnu) libcurl/7.19.7 NSS/3.16.2.3 Basic ECC
zlib/1.2.3 libidn/1.18 libssh2/1.4.2
> Host: 209.165.201.1
> Accept: */*
< HTTP/1.1 200 OK
< Server: nginx/1.6.3
< Date: Sat, 02 Apr 2016 00:18:44 GMT
< Content-Type: application/vnd.yang.data+xml
< Transfer-Encoding: chunked
< Connection: keep-alive
< Last-Modified: Sat, 02 Apr 2016 00:16:51 GMT
< Cache-Control: private, no-cache, must-revalidate, proxy-revalidate
< Etag: 1459-556211-275675
< Pragma: no-cache
<bridges xmlns="http://www.cisco.com/nfv/network" xmlns:y="http://tail-f.com/ns/rest"</pre>
xmlns:network="http://www.cisco.com/nfv/network">
 <br/>dge>
    <name>lan-br</name>
    <port>
      <name>eth0</name>
   </port>
  </bridge>
  <br/>dae>
    <name>wan-br</name>
    <port>
      <name>eth1</name>
```

```
</port>
    <ip>
      <address>209.165.201.1</address>
      <netmask>255.255.255.0</netmask>
    </ip>
    <ipv6>
      <address>2001:DB8:1:1::72/64</address>
    </ipv6>
  </bridge>
  <br/>dge>
    <name>sc-br</name>
    <port>
      <name>eth3</name>
    </port>
  </bridge>
</bridges>
```

\* Connection #0 to host 209.165.201.1 left intact

#### Example: GET IPv4 address for all bridges

```
curl -k -v -u admin:admin -H "Accept:application/vnd.yang.data+json" -H
"Content-Type:application/vnd.yang.data+json" -X GET
https://localhost/api/operational/bridge-settings/ip-info/ipv4 address
```

#### **Example**: GET dhcp enabled under wan-br

```
curl -k -v -u admin:admin -H "Accept:application/vnd.yang.data+json" -H "Content-Type:application/vnd.yang.data+json" -X GET https://localhost/api/operational/bridge-settings/wan-br/dhcp/enabled
```

### Example: DELETE Bridge API

```
curl -k -v -u admin:admin -X
DELETE https://209.165.201.1/api/config/bridges/bridge/sc-br
* About to connect() to 209.165.201.1 port 443 (#0)
   Trying 209.165.201.1... connected
* Connected to 209.165.201.1 (209.165.201.1) port 443 (#0)
* Initializing NSS with certpath: sql:/etc/pki/nssdb
* warning: ignoring value of ssl.verifyhost
* skipping SSL peer certificate verification
* SSL connection using TLS DHE RSA WITH AES 128 CBC SHA
* Server certificate:
  subject: CN=Cisco-Enterprise-NFVIS-Self-Signed-Certificate
  start date: Mar 21 20:02:15 2016 GMT
  expire date: Mar 19 20:02:15 2026 GMT
* common name: Cisco-Enterprise-NFVIS-Self-Signed-Certificate
* issuer: CN=Cisco-Enterprise-NFVIS-Self-Signed-Certificate
* Server auth using Basic with user 'admin'
> DELETE /api/config/bridges/bridge/sc-br HTTP/1.1
> Authorization: Basic YWRtaW46YWRtaW4=
> User-Agent: curl/7.19.7 (x86 64-redhat-linux-gnu) libcurl/7.19.7 NSS/3.16.2.3 Basic ECC
zlib/1.2.3 libidn/1.18 libssh2/1.4.2
> Host: 209.165.201.1
> Accept: */*
< HTTP/1.1 204 No Content
< Server: nginx/1.6.3
```

```
< Date: Sat, 02 Apr 2016 00:19:30 GMT
< Content-Type: text/html
< Content-Length: 0
< Connection: keep-alive
< Last-Modified: Sat, 02 Apr 2016 00:19:30 GMT
< Cache-Control: private, no-cache, must-revalidate, proxy-revalidate
< Etag: 1459-556370-37827
< Pragma: no-cache
< * Connection #0 to host 209.165.201.1 left intact</pre>
```

# **Network Creation APIs**

By default a LAN network (lan-net), a WAN network (wan-net) and wan2-net for ENCS 5000 series are created in the system.

#### Table 39: Network Creation APIs

| Action                                  | Method | Payload<br>Required | API                                                             |
|-----------------------------------------|--------|---------------------|-----------------------------------------------------------------|
| To create a network                     | POST   | Yes                 | /api/config/networks                                            |
| To verify network configuration details | GET    | No                  | /api/config/networks?deep                                       |
| To modify a network                     | PUT    | Yes                 | /api/config/networks/network/ <network<br>name&gt;</network<br> |
| To delete a network                     | DELETE | No                  | /api/config/networks/network/ <network<br>name&gt;</network<br> |

### **Example for Network Creation Payload**

```
<network>
<name>sc-net</name>
<bridge>sc-bridge</bridge>
</network>
```

#### **Table 40: Network Creation Payload Description**

| Property      | Туре    | Description                                    | Mandatory/Default Value |
|---------------|---------|------------------------------------------------|-------------------------|
| network name  | String  | Name of the network.                           | Yes                     |
| bridge        | String  | Name of the bridge the network is attached to. | Yes                     |
| trunk         | Boolean | Network set to trunk mode.                     | No/true                 |
| sriov         | Boolean | SR-IOV supported on the network.               | No/false                |
| native-tagged | Boolean | Specifies if the netowrk is tagged or not.     | No                      |

| native-vlan | Integer | Specifies a native VLAN. It sets the native<br>characteristics when the interface is in<br><b>trunk</b> mode. If you do not configure a<br>native VLAN, the default VLAN 1 is used<br>as the native VLAN. | No |
|-------------|---------|----------------------------------------------------------------------------------------------------|----|
| vlan        | Integer | Specifies the VLAN number. If the <b>trunk</b> parameter is configured as true, this parameter specifies a set of VLAN numbers and ranges                                                                 | No |
|             |         | If <b>trunk</b> parameter is false, access mode<br>is true, then this parameter can have only<br>one VLAN number.                                                                                         |    |

### **Example: POST Network API**

```
curl -k -v -u admin:admin -H Content-Type:application/vnd.yang.data+xml -X
POST https://209.165.201.1/api/config/networks -d
"<network><name>sc-net</name><bridge>sc-bridge</bridge></network>"
* About to connect() to 209.165.201.1 port 443 (#0)
   Trying 209.165.201.1... connected
* Connected to 209.165.201.1 (209.165.201.1) port 443 (#0)
* Initializing NSS with certpath: sql:/etc/pki/nssdb
* warning: ignoring value of ssl.verifyhost
* skipping SSL peer certificate verification
* SSL connection using TLS_DHE_RSA_WITH_AES_128_CBC_SHA
* Server certificate:
 subject: CN=Cisco-Enterprise-NFVIS-Self-Signed-Certificate
* start date: Mar 21 20:02:15 2016 GMT
* expire date: Mar 19 20:02:15 2026 GMT
* common name: Cisco-Enterprise-NFVIS-Self-Signed-Certificate
   issuer: CN=Cisco-Enterprise-NFVIS-Self-Signed-Certificate
* Server auth using Basic with user 'admin'
> POST /api/config/networks HTTP/1.1
> Authorization: Basic YWRtaW46YWRtaW4=
> User-Agent: curl/7.19.7 (x86 64-redhat-linux-gnu) libcurl/7.19.7 NSS/3.16.2.3 Basic ECC
zlib/1.2.3 libidn/1.18 libssh2/1.4.2
> Host: 209.165.201.1
> Accept: */*
> Content-Type:application/vnd.yang.data+xml
> Content-Length: 62
< HTTP/1.1 201 Created
< Server: nginx/1.6.3
< Date: Sat, 02 Apr 2016 00:14:37 GMT
< Content-Type: text/html
< Content-Length: 0
< Location: https://209.165.201.1/api/config/networks/network/sc-net
< Connection: keep-alive
< Last-Modified: Sat, 02 Apr 2016 00:14:37 GMT
< Cache-Control: private, no-cache, must-revalidate, proxy-revalidate
< Etag: 1459-556077-695828
< Pragma: no-cache
* Connection #0 to host 209.165.201.1 left intact
```

I

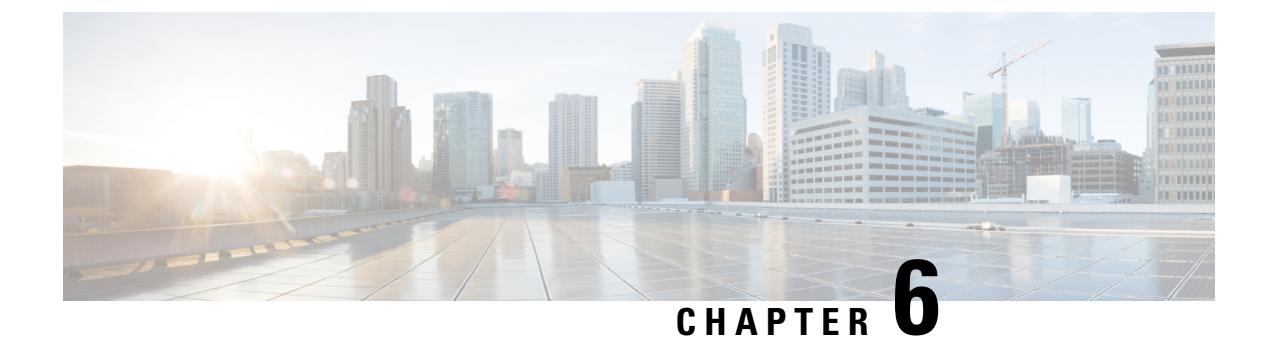

# **VM Lifecycle Management APIs**

- VM Image Registration APIs, on page 83
- Custom Flavor Creation APIs, on page 88
- VM Deployment APIs, on page 92
- VM Action APIs, on page 105
- VM Network APIs, on page 110
- Network File System APIs, on page 111
- VNC Console Start API, on page 112
- VM Multi Serial Port APIs, on page 113

## **VM Image Registration APIs**

#### Table 41: VM Registration APIs

| Action                  | Method | Payload<br>Required | API                                                                                   |
|-------------------------|--------|---------------------|---------------------------------------------------------------------------------------|
| Image registration      | POST   | Yes                 | /api/config/vm_lifecycle/images                                                       |
| Get image configuration | GET    | No                  | /api/config/vm_lifecycle/images?deep                                                  |
| Get image<br>status     | GET    | No                  | /api/operational/vm_lifecycle/opdata/images/image<br>/ <image_name>?deep</image_name> |
| Image<br>Unregistration | DELETE | No                  | /api/config/vm_lifecycle/images/image/ <image_name></image_name>                      |

### **Example for Image Registration Payload**

```
<image>
  <name>isrv9.16.03.01</name>
  <src>http://<filename_with_full-path-of-the-file>/isrv-universalk9.16.03.01.tar.gz</src>
</image>
```

```
<image>
<name> mytiny2</name>
<src>file:///data/mount/nfs_storage/repository/TinyCore-current.iso</src>
<properties>
<property>
<name>placement</name>
<value>nfs_storage</value>
</property>
</property>
</image>
```

#### Added in NFVIS 3.12.x release:

```
<image>
       <name>isrv</name>
       <src>https://esc-soltest-124/nfvis/isrv-universalk9.16.03.01.tar.gz</src>
       <certificate validation>true</certificate validation>
       <certificate_string>"----BEGIN CERTIFICATE-----
MIID2TCCAsGqAwIBAqIJAOySjdTedBEyMA0GCSqGSIb3DQEBCwUAMIGCMQswCQYD
VQQGEwJVUzELMAkGA1UECAwCQ0ExCzAJBgNVBAcMA1NKMQ4wDAYDVQQKDAVDaXNj
bzEMMAoGA1UECwwDRVNDMRgwFgYDVQQDDA91c2Mtc29sdGVzdC0xMjQxITAfBgkq
hkiG9w0BCQEWEmFydmluZGtzQGNpc2NvLmNvbTAeFw0xOTA0MDUxMDQ3NDRaFw0y
MDA0MDQxMDQ3NDRaMIGCMQswCQYDVQQGEwJVUzELMAkGA1UECAwCQ0ExCzAJBgNV
BACMA1NKMO4wDAYDVOOKDAVDaXNjbzEMMAoGA1UECwwDRVNDMRgwFgYDVOODDA91
c2Mtc29sdGVzdC0xMjQxITAfBgkqhkiG9w0BCQEWEmFydmluZGtzQGNpc2NvLmNv
hy8IVmF64cjPEjJL7uVa0wid4ohqH7PYjZLlxecWjzwqboMBMX8f5dpqoCCfpIwV
aMDMNQPAWDkLB8D04GgHfZUGmbrKnC/9vzopfIr6zhIsuHU1UGfMu9V+gSK8/1Yd
DXsco4s+J00+ke+s0+cxghKKzh36R+06aYNlqNCE3vCIQ91abfx/8p0VGy7+T01g
t9y4v3nTIU0cGAvj6ag6QnQFacU75mYrdHq1SoDF6sJoQhUq3YmiAKVnEKp836sB
jHIDveWqgsj+0aiqHg8z4a6t0WTF1ssVES5mORVY7R2MLcYPtpGedWWW56emuGIe
sbUCAwEAAaNOME4wHQYDVR00BBYEFBKP8tNOEJCEsof5DgaoDuv4VMWjMB8GA1Ud
IwQYMBaAFBKP8tNQEJCEsof5DqaoDuv4VMWjMAwGA1UdEwQFMAMBAf8wDQYJKoZI
hvcNAQELBQADggEBADg04m/U1H121IacF9ZeItoxp62YDvjszrblj9iKQWxPzPr/
5kbafATak0rAZQ4tHwAGHD6uvmW5zeo5RUMFHDx/FHU+tzjP3dmwSnBAkhicZBu4
uG6ri3PWEPXUlgx/v7liiwYmgT8gCZ7ToD1XzR8x1fPAGwAL48xRmXqiW57cuHWN
RireQ+aIBr7IT61TjdiXnldnjfXcIHGRJStOqoE1QKD44Awq8oguhzOnIyOlZ/AQ
YTv1IYXBvKfDa91EdMS5k6hjeLWjMLYjHWrrB94elQonP6nGfKwD/Zfhsz+1KG6U
JmPyR3GTWwbpB8TmiD80hSXDJNxuHpTRdS05BUc=
----END CERTIFICATE----"</certificate_string>
    </image>
<image>
```

```
<name>isrv</name>
<src>https://esc-soltest-124/nfvis/isrv-universalk9.16.03.01.tar.gz</src>
<certificate_validation>true</certificate_validation>
```

<certificate file>file:///data/intdatastore/uploads/esc-soltest-124.cert</certificate file>

</image>

#### Table 42: Image Registration Payload Description

| Property | Туре   | Description          | Mandatory/Default Value |
|----------|--------|----------------------|-------------------------|
| name     | String | Name of the VM image | Yes                     |

| src                           | URL        | Full path of the VM image                                       | Yes |  |
|-------------------------------|------------|-----------------------------------------------------------------|-----|--|
| Added in NFVIS 3.12.x release |            |                                                                 |     |  |
| certificate_validation        | True/false | Enable certificate validation by setting this tag to "true"     | Yes |  |
| certificate_string            | String     | Validate Web-server with the raw contents of a certificate file | Yes |  |
| certificate_file              | URL        | Validate Web-server with a certificate file                     | Yes |  |

### Example: POST Image Registration API

```
curl -v -u -k admin:admin -H Accept:application/vnd.yang.data+xml -H
Content-Type:application/vnd.yang.data+xml
-X POST https://<NFVIS IP>/api/config/vm lifecycle/images -d
'<image><name>WinServer2012R2.iso</name><src><filename with full-path-of
the-file>/WinServer2012R2.iso</src></image>'
\* About to connect() to 209.165.201.1 port 80 (#0)
\* Trying 209.165.201.1...
\* Connected to 209.165.201.1 (209.165.201.1) port 80 (#0)
\  Server auth using Basic with user 'admin'
> POST /api/config/vm lifecycle/images HTTP/1.1
> Authorization: Basic YWRtaW46YWRtaW4=
> User-Agent: curl/7.29.0
> Host: 209.165.201.1
> Accept:application/vnd.yang.data+xml
> Content-Type:application/vnd.yang.data+xml
> Content-Length: 87
\* upload completely sent off: 87 out of 87 bytes
< HTTP/1.1 201 Created
< Server:
< Location: [http://209.165.201.1/api/config/vm lifecycle/images/image/WinServer2012R2.iso]
< Date: Thu, 10 Dec 2015 11:15:50 GMT
< Last-Modified: Thu, 10 Dec 2015 11:15:50 GMT
< Cache-Control: private, no-cache, must-revalidate, proxy-revalidate
< Etag: 1449-746150-710421
< Content-Length: 0
< Content-Type: text/html
< Pragma: no-cache
\* Connection #0 to host 209.165.201.1 left intact
```

### Example: POST Image Registration to External Disk API

```
curl -k -v -u admin:Cisco123# -H Accept:application/vnd.yang.data+xml -H
Content-Type:application/vnd.yang.data+xml -X POST
https://209.165.201.1/api/config/vm_lifecycle/images -d
'rage and intervalued about the scale of the scale of
```

```
* Cipher selection: ALL:!EXPORT:!EXPORT40:!EXPORT56:!aNULL:!LOW:!RC4:@STRENGTH
* successfully set certificate verify locations:
* CAfile: /etc/ssl/cert.pem
CApath: none
 TLSv1.2 (OUT), TLS handshake, Client hello (1):
* TLSv1.2 (IN), TLS handshake, Server hello (2):
* NPN, negotiated HTTP1.1
* TLSv1.2 (IN), TLS handshake, Certificate (11):
* TLSv1.2 (IN), TLS handshake, Server key exchange (12):
* TLSv1.2 (IN), TLS handshake, Server finished (14):
* TLSv1.2 (OUT), TLS handshake, Client key exchange (16):
* TLSv1.2 (OUT), TLS change cipher, Client hello (1):
* TLSv1.2 (OUT), TLS handshake, Unknown (67):
* TLSv1.2 (OUT), TLS handshake, Finished (20):
* TLSv1.2 (IN), TLS change cipher, Client hello (1):
* TLSv1.2 (IN), TLS handshake, Finished (20):
* SSL connection using TLSv1.2 / ECDHE-RSA-AES256-GCM-SHA384
* ALPN, server did not agree to a protocol
* Server certificate:
* subject: CN=nfvis
* start date: Jun 12 19:40:33 2018 GMT
* expire date: Jun 11 19:40:33 2023 GMT
* issuer: CN=nfvis
* SSL certificate verify result: self signed certificate (18), continuing anyway.
* Server auth using Basic with user 'admin'
> POST /api/config/vm lifecycle/images HTTP/1.1
> Host: 209.165.201.1
> Authorization: Basic YWRtaW46Q2lzY28xMjMj
> User-Agent: curl/7.54.0
> Accept:application/vnd.yang.data+xml
> Content-Type:application/vnd.yang.data+xml
> Content-Length: 190
* upload completely sent off: 190 out of 190 bytes
< HTTP/1.1 201 Created
< Server: nginx
< Date: Tue, 12 Jun 2018 22:59:05 GMT
< Content-Type: text/html
< Content-Length: 0
< Location: https://172.25.221.106/api/config/vm lifecycle/images/image/Linuxnew
< Connection: keep-alive
< Last-Modified: Tue, 12 Jun 2018 22:59:04 GMT
< Cache-Control: private, no-cache, must-revalidate, proxy-revalidate
< Etag: 1528-844344-814906
< Pragma: no-cache
* Connection #0 to host 209.165.201.1 left intact
```

### Example: GET Image Configuration API

```
curl -k -v -u admin:admin -H Accept:application/vnd.yang.data+xml -H
Content-Type:application/vnd.yang.data+xml -X
GET https://209.165.201.1/api/config/vm_lifecycle/images?deep
\* About to connect() to 209.165.201.1 port 80 (#0)
\* Trying 209.165.201.1..
\* Connected to 209.165.201.1 (209.165.201.1) port 80 (#0)
\* Server auth using Basic with user 'admin'
> GET /api/config/vm_lifecycle/images?deep HTTP/1.1
> Authorization: Basic YWRtaW46YWRtaW4=
> User-Agent: curl/7.29.0
> Host: 209.165.201.1
> Accept:application/vnd.yang.data+xml
```

```
> Content-Type:application/vnd.yang.data+xml
< HTTP/1.1 200 OK
< Server:
< Date: Thu, 10 Dec 2015 11:16:10 GMT
< Last-Modified: Thu, 10 Dec 2015 11:15:50 GMT
< Cache-Control: private, no-cache, must-revalidate, proxy-revalidate
< Etaq: 1449-746150-710421
< Content-Type: application/vnd.yang.data+xml
< Transfer-Encoding: chunked
< Pragma: no-cache
<images xmlns="[http://www.cisco.com/esc/esc|http://www.cisco.com/nfvis/vm lifecycle]"</pre>
xmlns:y="[http://tail-f.com/ns/rest|http://tail-f.com/ns/rest]" 
xmlns:esc="[http://www.cisco.com/nfvis/vm lifecycle|http://www.cisco.com/nfvis/vm lifecycle]">
 <image>
 <name>isrv-9.16.03.01</name>
 <src>http://data/nfvos-pkg/isr/isrv-universalk9.16.03.01.tar.gz</src>
 </image>
</images>
```

```
\* Connection #0 to host 209.165.201.1 left intact
```

### **Example: GET Image Status API**

```
curl -k -v -u admin:admin -H Accept:application/vnd.yang.data+xml -H
Content-Type:application/vnd.yang.data+xml -X
GET https://209.165.201.1/api/operational/vm lifecycle/opdata/images/image/isrv-03.16.02?deep
/* About to connect() to 209.165.201.1 port 80 (#0)
/* Trying 209.165.201.1...
/* Connected to 209.165.201.1 (209.165.201.1) port 80 (#0)
/\star Server auth using Basic with user 'admin'
> GET /api/operational/vm lifecycle/opdata/images/image/isr-image?deep HTTP/1.1
> Authorization: Basic YWRtaW46YWRtaW4=
> User-Agent: curl/7.29.0
> Host: 209.165.201.1
> Accept:application/vnd.yang.data+xml
> Content-Type:application/vnd.yang.data+xml
> < HTTP/1.1 200 OK
< Server:
< Date: Thu, 10 Dec 2015 11:16:22 GMT
< Cache-Control: private, no-cache, must-revalidate, proxy-revalidate
< Content-Type: application/vnd.yang.data+xml< Transfer-Encoding: chunked
< Pragma: no-cache<
<image xmlns="http://www.cisco.com/nfvis/vm lifecycle" xmlns:y="http://tail-f.com/ns/rest"
  xmlns:esc="http://www.cisco.com/nfvis/vm_lifecycle">
<name>isrv.03.16.02</name>
<image id>585a1792-145c-4946-9929-e040d3002a59</image id>
<public>true</public>
<state>IMAGE ACTIVE STATE</state></image>
/* Connection #0 to host 209.165.201.1 left intact
```

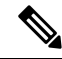

**Note** The supported image states are:

- IMAGE\_UNDEF\_STATE
- IMAGE\_CREATING\_STATE
- IMAGE\_ACTIVE\_STATE
- IMAGE\_DELETING\_STATE
- IMAGE\_DELETED\_STATE
- IMAGE\_ERROR\_STATE

### **Example: DELETE Image Registration API**

```
curl -k -v -u admin:admin -H Accept:application/vnd.yang.data+xml -H
Content-Type:application/vnd.yang.data+xml -X
DELETE https://209.165.201.1/api/config/vm lifecycle/images/image/isrv-3.16.0.1a
/*About to connect() to 209.165.201.1 port 80 (#0)
/* Trying 209.165.201.1...
/* Connected to 209.165.201.1 (209.165.201.1) port 80 (#0)
/* Server auth using Basic with user 'admin'
> DELETE /api/config/vm lifecycle/images/image/isr-image HTTP/1.1
> Authorization: Basic YWRtaW46YWRtaW4=
> User-Agent: curl/7.29.0
> Host: 209.165.201.1
> Accept:application/vnd.yang.data+xml
> Content-Type:application/vnd.yang.data+xml>
< HTTP/1.1 204 No Content
< Server:
< Date: Thu, 10 Dec 2015 12:44:28 GMT
< Last-Modified: Thu, 10 Dec 2015 12:44:28 GMT
< Cache-Control: private, no-cache, must-revalidate, proxy-revalidate
< Etag: 1449-751468-864441
< Content-Length: 0
< Content-Type: text/html
< Pragma: no-cache
</* Connection #0 to host 209.165.201.1 left intact
```

## **Custom Flavor Creation APIs**

After registering a VM, you can define custom flavors of the VM based on your requirements. These flavors are also known as profiles.

#### Table 43: Flavor Creation APIs

| Action Method | Payload<br>Required | APIs |
|---------------|---------------------|------|
|---------------|---------------------|------|

| To create a flavor                                  | POST   | Yes | /api/config/vm_lifecycle/flavors                                                                                                    |
|-----------------------------------------------------|--------|-----|----------------------------------------------------------------------------------------------------|
| To get<br>configuration<br>details of a<br>flavor   | GET    | No  | <ul> <li>/api/config/vm_lifecycle/flavors</li> <li>/api/config/vm_lifecycle/flavors?deep</li> <li>/api/config/vm_lifecycle</li> <li>/flavors/flavor/<flavor_name>?deep</flavor_name></li> </ul> |
| To view the<br>operational<br>status of a<br>flavor | GET    | No  | /api/operational/vm_lifecycle<br>/opdata/flavors/flavor/ <flavor_name>?deep</flavor_name>                                                                                                    |
| To delete a flavor                                  | DELETE | No  | /api/config/vm_lifecycle/flavors/flavor/ <flavor-name></flavor-name>                                                                                                    |

### **Example for Flavor Creation Payload**

```
<flavor>
<name>ISR_FLAVOR</name>
<vcpus>2</vcpus>
<memory_mb>4096</memory_mb>
<root_disk_mb>0</root_disk_mb>
<ephemeral_disk_mb>0</ephemeral_disk_mb>
<swap_disk_mb>0</swap_disk_mb>
</flavor>
```

#### Table 44: Description for Flavor Creation Payload

| Property          | Туре   | Description                                         | Mandatory<br>Value | y/Default                    |
|-------------------|--------|-----------------------------------------------------|--------------------|------------------------------|
| name              | String | Name of the flavor.                                 | Yes                |                              |
| vcpus             | Number | Number of virtual CPUs.                             | Yes                |                              |
| memory_mb         | Number | Amount of memory in Mega Bytes.                     | Yes                |                              |
| root_disk_mb      | Number | Virtual root disk size in gigabytes.                | Yes                |                              |
|                   |        |                                                     | Note               | Added<br>support in<br>3.7.1 |
| ephemeral_disk_mb | Number | A temporary storage that is added to your instance. | No                 |                              |
| swap_disk_mb      | Number | The space used on a hard disk as RAM                | No                 |                              |

### **Example: POST Flavor API**

```
curl -k -v -u admin:admin -H Accept:application/vnd.yang.data+xml -H
Content-Type:application/vnd.yang.data+xml -X
POST https://209.165.201.1/api/config/vm_lifecycle/flavors -d
 StaceMarkyIndex/markyIndex/markyI
Index/markyIndex/markyIndex/markyIndex/markyIndex/markyIndex/markyIndex/markyIndex/markyIndex/markyIndex/markyIndex/markyIndex/markyIndex/markyIndex/markyIndex/markyIndex/markyIndex/markyIndex/markyIndex/markyIndex/markyIndex/markyIndex/markyIndex/markyIndex/markyIndex/markyIndex/markyIndex/markyIn
* About to connect() to 209.165.201.1 port 80 (#0)
 * Trying 209.165.201.1...
* Connected to 209.165.201.1 (209.165.201.1) port 80 (#0)
* Server auth using Basic with user 'admin'
> POST /api/config/vm lifecycle/flavors HTTP/1.1
> Authorization: Basic YWRtaW46YWRtaW4=
> User-Agent: curl/7.29.0
> Host: 209.165.201.1
> Accept:application/vnd.yang.data+xml
> Content-Type:application/vnd.yang.data+xml
> Content-Length: 188
* upload completely sent off: 188 out of 188 bytes
< HTTP/1.1 201 Created< Server:
< Location: http://209.165.201.1/api/config/vm_lifecycle/flavors/flavor/ISR_FLAVOR_demo
< Date: Fri, 11 Dec 2015 11:15:23 GMT
< Last-Modified: Fri, 11 Dec 2015 11:15:23 GMT
< Cache-Control: private, no-cache, must-revalidate, proxy-revalidate
< Etag: 1449-832523-873124
< Content-Length: 0
< Content-Type: text/html
< Pragma: no-cache
* Connection #0 to host 209.165.201.1 left intact
```

### **Example: GET Flavor Configuration API**

```
curl -k -v -u admin:admin -H Accept:application/vnd.yang.data+xml -H
Content-Type:application/vnd.yang.data+xml -X
GET https://209.165.201.1/api/config/vm lifecycle/flavors?deep
* About to connect() to 209.165.201.1 port 80 (#0)
* Trying 209.165.201.1...
* Connected to 209.165.201.1 (209.165.201.1) port 80 (#0)
* Server auth using Basic with user 'admin'
> GET /api/config/vm_lifecycle/flavors?deep HTTP/1.1
> Authorization: Basic YWRtaW46YWRtaW4=
> User-Agent: curl/7.29.0
> Host: 209.165.201.1
> Accept:application/vnd.yang.data+xml
> Content-Type:application/vnd.yang.data+xml
< HTTP/1.1 200 OK
< Server:
< Date: Fri, 11 Dec 2015 11:11:31 GMT
< Last-Modified: Fri, 11 Dec 2015 01:32:26 GMT
< Cache-Control: private, no-cache, must-revalidate, proxy-revalidate
< Etag: 1449-797546-701321
< Content-Type: application/vnd.yang.data+xml
< Transfer-Encoding: chunked
< Pragma: no-cache
<flavors xmlns="http://www.cisco.com/nfvis/vm lifecycle" xmlns:y="http://tail-f.com/ns/rest"
```

```
xmlns:esc="http://www.cisco.com/nfvis/vm lifecycle">
<flavor>
 <name>ASAv10</name>
 <description>ASAv10 profile</description>
 <vcpus>1</vcpus>
 <memory mb>2048</memory mb>
  <root disk mb>8192</root disk mb>
 <ephemeral disk mb>0</ephemeral disk mb>
 <swap disk mb>0</swap disk mb>
 <properties>
    <property>
    <name>source image</name>
    <value>ASAv IMAGE</value>
   </property>
  </properties>
 </flavor>
  <flavor>
  <name>ASAv30</name>
  <description>ASAv30 profile</description>
  <vcpus>4</vcpus>
  <memory_mb>8192</memory_mb>
  <root disk mb>16384</root disk mb>
   <ephemeral disk mb>0</ephemeral disk mb>
   <swap disk mb>0</swap disk mb>
   <properties>
    <property>
    <name>source image</name>
    <value>ASAv IMAGE</value>
    </property>
  </properties>
 </flavor>
</flavors>
* Connection #0 to host 209.165.201.1 left intact
```

### **Example: GET Flavor Status API**

```
curl -k -v -u admin:admin -X
GET https://209.165.201.1/api/operational/vm lifecycle/flavors?deep
* About to connect() to 209.165.201.1 port 80 (#0)
* Trying 209.165.201.1...
* Connected to 209.165.201.1 (209.165.201.1) port 80 (#0)
* Server auth using Basic with user 'admin'
> GET /api/operational/vm lifecycle/flavors?deep HTTP/1.1
> Authorization: Basic YWRtaW46YWRtaW4=
> User-Agent: curl/7.29.0
> Host: 209.165.201.1
> Accept: */*>
< HTTP/1.1 200 OK< Server:
< Date: Fri, 11 Dec 2015 10:58:48 GMT
< Cache-Control: private, no-cache, must-revalidate, proxy-revalidate
< Content-Type: application/vnd.yang.data+xml
< Transfer-Encoding: chunked
< Pragma: no-cache
<flavors xmlns="http://www.cisco.com/nfvis/vm lifecycle" xmlns:y="http://tail-f.com/ns/rest"
  xmlns:esc="http://www.cisco.com/nfvis/vm lifecycle">
 <flavor>
   <name>ASAv10</name>
   <description>ASAv10 profile</description>
   <vcpus>1</vcpus>
```

```
<memory mb>2048</memory mb>
```

```
<root disk mb>8192</root disk mb>
   <ephemeral_disk_mb>0</ephemeral_disk_mb>
   <swap disk mb>0</swap disk mb>
   <properties>
    <property>
     <name>source image</name>
     <value>ASAv_IMAGE</value>
    </property>
    </properties>
 </flavor>
 <flavor>
   <name>ASAv30</name>
   <description>ASAv30 profile</description>
   <vcpus>4</vcpus>
   <memory_mb>8192</memory_mb>
   <root_disk_mb>16384</root_disk_mb>
   <ephemeral_disk_mb>0</ephemeral_disk_mb>
   <swap_disk_mb>0</swap_disk_mb>
    <properties>
     <property>
     <name>source_image</name>
    <value>ASAv_IMAGE</value>
    </property>
   </properties>
 </flavor>
</flavors>
* Connection #0 to host 209.165.201.1 left intact
```

# **VM Deployment APIs**

#### Table 45: VM Deployment APIs

| Action                                     | Method | Payload<br>Required | API                                                                                                    |
|--------------------------------------------|--------|---------------------|----------------------------------------------------------------------------------------------------|
| Deploy a VM                                | POST   | Yes                 | /api/config/vm_lifecycle/tenants/tenant/admin/deployments                                                                                                    |
| Get<br>deployment<br>configuration         | GET    | No                  | /api/config/vm_lifecycle/tenants/tenant/admin/deployments?deep                                                                                                    |
| Get<br>deployment<br>status and<br>details | GET    | No                  | <ul> <li>/api/operational/vm_lifecycle/tenants/tenant<br/>/admin/deployments?deep</li> <li>/api/operational/vm_lifecycle/opdata/tenants/tenant/admin<br/>/deployments/(deployment_name),-,-?deep</li> </ul> |
| Undeploy a<br>VM                           | DELETE | No                  | /api/config/vm_lifecycle/tenants/tenant/admin/deployments<br>/deployment/ <deployment_name></deployment_name>                                                                                               |

#### Example for VM Export with selective disk Payload

### Example: POST VM Deployment API for Cisco ISRv

```
curl -k -v -u admin:admin -H Accept:application/vnd.yang.data+xml -H
Content-Type:application/vnd.yang.data+xml -X POST
https://209.165.201.1/api/config/vm lifecycle/tenants
/tenant/admin/deployments --data
'<deployment>
<name>WINIsodep</name>
<vm group>
 <name>WINIsovmgrp</name>
  <image>WinServer2012R2.iso</image>
  <flavor>windows</flavor>
  <bootup time>-1</bootup time>
  <recovery_wait_time>0</recovery_wait_time>
  <kpi data>
   <enabled>true</enabled>
  </kpi data>
   <scaling>
   <min active>1</min active>
   <max active>1</max active>
   <elastic>true</elastic>
   </scaling>
   <placement>
   <type>zone host</type>
   <enforcement>strict</enforcement>
   <host>datastore1</host>
   </placement>
   <recovery policy>
   <recovery type>AUTO</recovery type>
   <action on recovery>REBOOT ONLY</action on recovery>
   </recovery policy>
</vm group>
</deployment>'
/* About to connect() to 209.165.201.1 port 80 (#0)
/* Trying 209.165.201.1...
/* Connected to 209.165.201.1 (209.165.201.1) port 80 (#0)
/* Server auth using Basic with user 'admin'
> POST /api/config/vm lifecycle/tenants/tenant/admin/deployments HTTP/1.1
> Authorization: Basic YWRtaW46YWRtaW4=
> User-Agent: curl/7.29.0
> Host: 209.165.201.1
> Accept:application/vnd.yang.data+xml
> Content-Type:application/vnd.yang.data+xml
> Content-Length: 1313
> Expect: 100-continue
> * Done waiting for 100-continue
< HTTP/1.1 201 Created
< Server:
< Location:
http://209.165.201.1/api/config/vm_lifecycle/tenants/tenant/admin/deployments/deployment/WinServer2012R2
```

```
< Date: Thu, 10 Dec 2015 11:17:53 GMT
< Last-Modified: Thu, 10 Dec 2015 11:17:53 GMT
< Cache-Control: private, no-cache, must-revalidate, proxy-revalidate
< Etag: 1449-746273-842306
< Content-Length: 0
< Content-Length: 0
< Content-Type: text/html
< Pragma: no-cache
<
/* Connection #0 to host 209.165.201.1 left intact
```

```
Note
```

To enable NIM support on a Cisco ISRv running on Cisco ENCS, you must use the following variable in the ISRv deployment payload.

```
<variable>
<name>ngio</name>
<val>enable</val>
</variable>
```

#### Table 46: Description for VM Deployment Payload

| Property                     | Туре    | Description                                                                                                    | Mandatory/Default<br>Value |
|------------------------------|---------|----------------------------------------------------------------------------------------------------|----------------------------|
| deployment name              | string  | Name of the deployment                                                                                                    | Yes                        |
| vm_group name<br>vim_vm_name | string  | Name of the VM group.                                                                                                    | Yes                        |
| vm_group image string In     |         | Image name that was used to register.                                                                                                    | Yes                        |
| bootup_time                  | integer | <ul> <li>Bootup time could vary depending on the VM image that you have chosen. For example, bootup time is 600 seconds for a Cisco ISRv image. If no monitoring is required for the VM, set the bootup time as -1.</li> <li>Note A monitored VM must have a valid bootup time. The corresponding KPI fields are mandatory for the monitored VM. In the case of an unmonitored VM, KPI fields are optional.</li> </ul> | Yes                        |
| placement type               | string  | Set VM deployment placement. For example<br>deploying the VM on external datastore if the<br>system has external datastore. Must set value to<br>"zone_host" if deploying the VM on external data<br>store or NFS.                                                                                                    |                            |
| placement host                   | string  | Specify placement datastore. For example ENCS system has external datastore. Specify placement host. Allowed values are: datastore2, datastore3, nfs_storage                                                                                                    | No                         |
|----------------------------------|---------|----------------------------------------------------------------------------------------------------|----------------------------|
| recovery_wait_time               | integer | Time in seconds that this VM takes to perform a<br>normal warm reboot. This will be used to avoid<br>premature VM recovery in case VM becomes<br>unresponsive due to operator reboot. This is<br>important as VM recovery will results in loss of<br>data that is stored on root disk. If speedy recovery<br>is more important than the data on the root disk,<br>this value can be optionally set to 0. |                            |
| recovery_policy                  | string  | The action performed during recovery.                                                                                                    | Yes (for                   |
| action_on_recovery               |         | Possible values: REBOOT_ONLY;<br>REDEPLOY_ONLY;<br>REBOOT_THEN_REDEPLOY                                                                                                    | monitored VMs)             |
| interface nicid                  | integer | The network interface card ID.                                                                                                    | Yes (for                   |
|                                  |         | Note At least one NIC ID is mandatory<br>for monitored VMs. It is optional<br>for unmonitored VMs.                                                                                                    | monitored VMs)             |
| network                          | string  | Name of the network attached to the NIC ID. All<br>networks (such as LAN and WAN) except the<br>internal management network require an IP<br>address.                                                                                                    | Yes (for<br>monitored VMs) |
|                                  |         | The vNIC attachment to the internal management<br>network is only required for VMs, which require<br>monitoring.                                                                                                    |                            |
|                                  |         | If this interface is for monitoring, network must<br>be set to "int-mgmt-net"                                                                                                    |                            |
| ip_address                       | string  | IPv4 address                                                                                                    | Yes                        |
| port_forwarding                  | -       | <b>Note</b> If port forwarding is included, all elements under it are mandatory.                                                                                                    | No                         |
| port type                        | enum    | SSH, HTTPS, TCP, and Telnet                                                                                                    | No                         |
| protocol                         | string  | ТСР                                                                                                    | No                         |
| vnf_port                         | integer | Port number corresponding to the protocol used.                                                                                                    | No                         |
| external_port_range<br>start end | integer | Unique port number to specify the start and end range.                                                                                                    | No                         |

| scaling                  | container | Specifies how many instances of a particular type of VM need to be instantiated, and whether elastic scale-in and scale-out are required.         | Yes                        |
|--------------------------|-----------|----------------------------------------------------------------------------------------------------|----------------------------|
| min_active               | integer   | Describes the minimum number of VMs to be activated.                                                                                              | Yes                        |
|                          |           | Value currently supported: 1                                                                                                    |                            |
| max_active               | integer   | Describes the maximum number of VMs to be activated.                                                                                              | Yes                        |
|                          |           | Value currently supported: 1                                                                                                    |                            |
| kpi_data                 | -         | Key performance indicators data.                                                                                                    | Yes (for<br>monitored VMs) |
| event_name               | string    | Name of the event.                                                                                                    | Yes (for<br>monitored VMs) |
| metric_value             | string    | The metric threshold value of the KPI.                                                                                                    | Yes (for<br>monitored VMs) |
| metric_cond              | enum      | Specifies the direction of the metric value change for this KPI. There are four valid values:                                                     | Yes (for<br>monitored VMs) |
|                          |           | • GE & GT—An alarm is sent when the metric value increases from a lower position to equal or exceed the specified value.                          |                            |
|                          |           | • LE & LT—An alarm is sent when the metric value decreases from a higher position to equal or go down the specified value.                        |                            |
| metric_type              | integer   | Supported metric types are INT8, UINT8, INT16, UINT16, INT32, UINT32, FLOAT, DOUBLE, and STRING .                                                 | Yes (for<br>monitored VMs) |
| metric_collector<br>type | String    | If the image boot-up time is provided, monitoring<br>must be set to ICMPPing. This field type can be<br>empty if boot-up time is -1.              | Yes (for<br>monitored VMs) |
| nicid>                   | Integer   | The card ID of the interface through which this<br>VM is monitored. It should be the ID specified in<br>one of interfaces section in the payload. | Yes (for<br>monitored VMs) |
| poll_frequency           | Integer   |                                                                                                    | Yes (for<br>monitored VMs) |
| polling_unit             | string    |                                                                                                    | Yes (for<br>monitored VMs) |
| continuous alarm         | boolean   | Continuous events needs to be generated.<br>Value supported: false, true                                                                          | Yes (for<br>monitored VMs) |

| rule                 | string | Name of the event.                                                                                                    | No  |
|----------------------|--------|----------------------------------------------------------------------------------------------------|-----|
| event_name           |        |                                                                                                    |     |
| action               | string | • Always log—Whether the event is pingable or not, the details are always logged.                                                                                                    | No  |
|                      |        | • TRUE servicebooted.sh—The action<br>identified by this keyword in the dynamic<br>mapping file is triggered when the VM<br>moves from a non-pingable to a pingable<br>state.                                       |     |
|                      |        | • FALSE recover autohealing—The action identified by this keyword is triggered, and the VM is recovered without the administrator's intervention.                                                                   |     |
| configuration<br>dst | string | If the VM supports the bootstrap configuration<br>file in the VM package, and a token is included<br>in the configuration file, this token must be filled<br>in the bootstrap template during the VM<br>deployment. | No  |
| variable name        | string | TECH_PACKAGE is the token for a Cisco ISRv<br>image. This needs to be specified in the variable<br>name. This varies with each VM.                                                                                  | Yes |

## Example: DELETE VM Deployment API

```
curl -k -v -u admin:admin -H Accept:application/vnd.yang.data+xml -H
Content-Type:application/vnd.yang.data+xml -X
DELETE
https://209.165.201.1/api/config/vm lifecycle/tenants/tenant/admin/deployments/deployment/ISRdepl
/* About to connect() to 209.165.201.1 port 80 (#0)
/* Trying 209.165.201.1...
/* Connected to 209.165.201.1 (209.165.201.1) port 80 (#0)
/\star Server auth using Basic with user 'admin'
> DELETE /api/config/vm_lifecycle/tenants/tenant/admin/deployments/deployment/ISRdep1
HTTP/1.1
> Authorization: Basic YWRtaW46YWRtaW4=
> User-Agent: curl/7.29.0
> Host: 209.165.201.1
> Accept:application/vnd.yang.data+xml
> Content-Type:application/vnd.yang.data+xml
< HTTP/1.1 204 No Content
< Server:
< Date: Thu, 10 Dec 2015 12:43:31 GMT
< Last-Modified: Thu, 10 Dec 2015 12:43:31 GMT
< Cache-Control: private, no-cache, must-revalidate, proxy-revalidate
< Etag: 1449-751411-880440
< Content-Length: 0
< Content-Type: text/html
< Pragma: no-cache
```

/\* Connection #0 to host 209.165.201.1 left intact

## **Examples for VM Deployment Payload with Bootstrap Configuration Options**

```
Note
```

You need to specify the exact name of the VM bootstrap configuration file under the <dst> element in the deployment payload. This name can vary with each VM. For example, the Cisco ASAv bootstrap configuration file is "day0-config".

#### Option 1 Example: Deployment Payload for Bundling Bootstrap Configuration Files into the VM Package

In this method, the bootstrap configuration variables can be tokenized. You have to provide token values at the time of deployment using the deployment payload.

The following is the extract from the Cisco ASAv bootstrap configuration with tokenized variables. Tokenized variables are highlighted in this example.

```
ASA Version 9.4.1
firewall transparent
ssh version 2
interface management0/0
description vnf-mgmt-net
nameif vnf-mgmt
security-level 100
ip address ${VNF_MGMT_IP} ${VNF_MGMT_NETMASK}
no shutdown
interface GigabitEthernet0/0
description service-net
nameif outside
security-level 0
bridge-group 10
no shutdown
1
interface GigabitEthernet0/1
description lan-net
nameif inside
bridge-group 10
security-level 100
no shutdown
interface BVI10
ip address ${BRIDGE_IP} ${BRIDGE_MASK}
!
snmp-server enable
snmp-server community public
http server enable
http 0.0.0.0 0.0.0.0 management
crypto key generate rsa modulus 2048
username test password test123
ssh 0.0.0.0 0.0.0.0 management
aaa authentication ssh console LOCAL
route vnf-mgmt 0.0.0.0 0.0.0.0 ${VNF MGMT GW} 1
route outside 0.0.0.0 0.0.0.0 ${BRIDGE GW} 1
```

The following is an example for the Cisco ASAv deployment payload with the tokenized variables.

```
<deployment>
<name>ASAv</name>
<vm group>
 <name>FirwallGroup</name>
 <image>asavImage</image>
 <flavor>IASAv5l</flavor>
 <bootup time>600</bootup time>
 <recovery wait time>0</recovery wait time>
 <interfaces>
  <interface>
   <nicid>0</nicid>
   <network>int-mgmt-net</network>
    <port forwarding>
    <port>
     <type>ssh</type>
     <protocol>tcp</protocol>
     <vnf port>22</vnf port>
     <external port range>
      <start>20024</start>
      <end>20024</end>
     </external port range>
    </port>
   </port forwarding>
   </interface>
   <interface>
   <nicid>1</nicid>
   <network>sc-net</network>
  </interface>
   <interface>
   <nicid>2</nicid>
   <network>lan-net</network>
  </interface>
 </interfaces>
 <kpi data>
   <enabled>true</enabled>
   <kpi>
   <event name>VM ALIVE</event name>
   <metric value>1</metric value>
    <metric_cond>GT</metric_cond>
    <metric_type>UINT32</metric type>
    <metric collector>
    <type>ICMPPing</type>
    <nicid>0</nicid>
    <poll frequency>3</poll frequency>
    <polling_unit>seconds</polling unit>
    <continuous alarm>false</continuous alarm>
   </metric_collector>
   </kpi>
 </kpi_data>
 <rules>
   <admin rules>
    <rule>
    <event name>VM_ALIVE</event_name>
    <action>ALWAYS log</action>
    <action>FALSE recover autohealing</action>
    <action>TRUE servicebooted.sh</action>
    </rule>
  </admin rules>
  <user rules/>
 </rules>
 <scaling>
```

```
<min active>1</min active>
  <max active>1</max_active>
 </scaling>
 <config data>
  <configuration>
   <dst>day0-config</dst>
    <variable>
    <name>VNF MGMT IP</name>
    <val>192.0.2.6</val>
    </variable>
    <variable>
    <name>VNF_MGMT_NETMASK</name>
    <val>255.255.255.0</val>
    </variable>
    <variable>
    <name>BRIDGE_IP</name>
    <val>192.0.2.10</val>
    </variable>
    <variable>
    <name>BRIDGE_MASK</name>
    <val>255.255.255.0</val>
    </variable>
    <variable>
    <name>VNF MGMT GW</name>
    <val>192.0.2.7</val>
    </variable>
    <variable>
    <name>BRIDGE GW</name>
    <val>192.0.2.12</val>
   </variable>
  </configuration>
 </config_data>
</vm_group>
</deployment>
```

### **Option 2 Example: Bootstrap Configuration without Tokens in the Deployment Payload**

In this example, the entire Cisco ASAv bootstrap configuration is copied under the <data> element.

```
<deployment>
<name>ASAv</name>
<vm group>
 <name>ASAvGroup</name>
 <bootup time>-1</bootup_time>
 <config_data>
  <configuration>
   <dst>day0-config</dst>
   <data>
   ASA Version 9.4.1
   firewall transparent
    ssh version 2
   interface management0/0
   description vnf-mgmt-net
   nameif vnf-mgmt
   security-level 100
   ip address 11.20.0.3 255.255.255.0
   no shutdown
   interface GigabitEthernet0/0
   description service-net
   nameif outside
   security-level 0
   bridge-group 10
```

```
no shutdown
1
   interface GigabitEthernet0/1
   description lan-net
   nameif inside
   bridge-group 10
   security-level 100
   no shutdown
   interface BVI10
   ip address 12.20.0.3 255.255.255.0
Т
    snmp-server enable
    snmp-server community public
   http server enable
   http 0.0.0.0 0.0.0.0 management
   crypto key generate rsa modulus 2048
   username test password test123
    ssh 0.0.0.0 0.0.0.0 management
   aaa authentication ssh console LOCAL
   route vnf-mgmt 0.0.0.0 0.0.0.0 11.20.0.1 1
   route outside 0.0.0.0 0.0.0.0 12.20.0.1 1
   </data>
<image>ASAvImage</image>
 <interfaces>
  <interface>
  <nicid>0</nicid>
  <network>vnf-mgmt-net</network>
   </interface>
   <interface>
  <nicid>1</nicid>
  <ip address>12.20.0.68</ip address>
  <network>sc-net</network>
  </interface>
  </interfaces>
 <kpi data>
  <kpi>
  <event name>VM ALIVE</event name>
  <metric_collector>
  <continuous alarm>false</continuous alarm>
   <nicid>0</nicid>
  <poll frequency>3</poll frequency>
   <polling unit>seconds</polling unit>
  <type>ICMPPing</type>
  </metric collector>
   <metric cond>GT</metric cond>
  <metric_type>UINT32</metric_type>
  <metric value>1</metric value>
  </kpi>
 </kpi_data>
 <recovery wait time>0</recovery wait time>
 <rules>
  <admin rules>
   <rule>
   <event name>VM ALIVE</event name>
   <action>ALWAYS log</action>
   <action>TRUE servicebooted.sh</action>
   <action>FALSE recover autohealing</action>
   </rule>
  </admin rules>
 </rules>
 <scaling>
  <max active>1</max active>
  <min active>1</min active>
 </scaling>
```

</vm\_group> </deployment>

#### Option 3 Example: Deployment Payload with Local Bootstrap Configuration File

In this example, a reference to the Cisco ASAv local bootstrap configuration file is provided from the payload under the **<configuration>** element. If the bootstrap configuration file has tokens, you have to provide token values in the deployment payload under the configuration section.

```
<deployment>
    <name>asaV</name>
    <vm group>
        <name>firewall Group</name>
        <image>ASAvImage</image>
        <bootup time>600</bootup time>
        <recovery wait time>0</recovery wait time>
        <recovery policy>
            <action on recovery>REBOOT ONLY</action on recovery>
        </recovery policy>
        <interfaces>
            <interface>
                <nicid>0</nicid>
                <network>int-mgmt-net</network>
                <port forwarding>
                    <port>
                        <type>ssh</type>
                        <protocol>tcp</protocol>
                        <vnf port>22</vnf port>
                        <external port range>
                            <start>20022</start>
                            <end>20022</end>
                        </external port range>
                    </port>
                </port forwarding>
            </interface>
           <interface>
                <nicid>1</nicid>
                <network>wan-net</network>
                <ip address>172.19.181.42</ip address>
            </interface>
            <interface>
                <nicid>2</nicid>
                <network>lan-net</network>
                <ip address>192.168.0.20</ip address>
            </interface>
        </interfaces>
        <scaling>
            <min active>1</min active>
            <max active>1</max active>
        </scaling>
        <kpi data>
            <kpi>
                <event_name>VM_ALIVE</event_name>
                <metric value>1</metric value>
                <metric cond>GT</metric cond>
                <metric_type>UINT32</metric_type>
                <metric collector>
                    <type>ICMPPing</type>
                    <nicid>0</nicid>
                    <poll frequency>3</poll frequency>
                    <polling unit>seconds</polling unit>
                    <continuous alarm>false</continuous alarm>
```

```
</metric collector>
            </kpi>
        </kpi data>
        <rules>
      <admin rules>
                <rule>
                    <event name>VM ALIVE</event name>
                    <action>ALWAYS log</action>
                    <action>TRUE servicebooted.sh</action>
                    <action>FALSE recover autohealing</action>
                </rule>
            </admin rules>
        </rules>
        <config data>
           <configuration>
                <dst>day0-config</dst>
               <file>file://data/upload1/day0-config</file>
           </configuration>
        </config_data>
    </vm group>
</deployment>
```

## Adding or Editing a vNIC Using the VM Deployment API

Using the VM deployment API, you can add, edit, or delete as many vNICs as you want. For these actions, you will have to use the PUT method of the VM deployment API. VM's vNIC can be updated when VM is active or stopped.

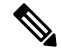

Note Editing vNIC (add / delete / changing network) will reboot the VM is the VM does not support vNIC hot-add / hot-delete / hot-modify.

#### Example: Adding more than one vNIC

You should know the deployment name and the VM group name to use the PUT form of the VM deployment API. To get them, use the following commands before running the PUT form of the VM deployment API :

- GET https://<server\_ip>/api/config/vm\_lifecycle/tenants/tenant/admin/deployments—Provides the names
  of all VMs that are deployed.
- GET

https://<nfvis\_ip>/api/config/vm\_lifecycle/tenants/tenant/admin/deployments/deployment/ISR1—Provides the VM group name for a particular deployment.

Additional interfaces are passed into the same deployment URL as shown in this example. A new vNIC (NIC ID 2) is added to the deployed VM, ISR1.

```
<interface>
        <nicid>1</nicid>
        <network>sc-net</network>
        </interface>
        <interface>
        <nicid>2</nicid>
        <network>lan-net</network>
        </interface>
</interface><//interface>
```

### **Example: Editing a vNIC**

You can edit the attributes of an existing vNIC. In this example, the network is changed from **sc-net** to **wan-net** for NIC ID 1.

```
curl -k -v -u admin:admin -H Accept:application/vnd.yang.data+xml -H
Content-Type:application/vnd.yang.data+xml -X
PUT
https://<nfvis ip>/api/config/vm lifecycle/tenants/tenant/admin/deployments/deployment/ISR1/vm group/ISR-W/interfaces
 --data
'<interfaces>
    <interface>
        <nicid>0</nicid>
         <network>int-mgmt-net</network>
    </interface>
    <interface>
        <nicid>1</nicid>
         <network>wan-net</network>
    </interface>
    <interface>
        <nicid>2</nicid>
        <network>lan-net</network>
    </interface>
</interfaces>'
```

### **Example: Deleting a vNIC**

To delete a vNIC that is part of the VM deployed, remove the vNIC ID from the payload, and then run the PUT form of the VM deployment API. For example, assume that you want to remove vNIC 2 from the above configuration (ISR1 deployment), use the PUT form of the VM deployment API as shown in the example:

See the Example: POST VM Deployment API for Cisco ISRv, on page 93 for details on the API command.

# **Changing the Flavor Using the VM Deployment API**

Using this deployment API, you can change or update the flavor. Before changing an existing flavor to a new one, ensure that you have the new flavor created using the flavor creation API. VM's flavor change be updated when VM is active or stopped.

#### **Example: Changing the Flavor**

In this example, the existing flavor ID is changed to **isr-flavor** for the VM deployed as ISR1.

```
curl -k -v -u admin:admin -H Accept:application/vnd.yang.data+xml -H
Content-Type:application/vnd.yang.data+xml
-X PUT
https://<nfvis_ip>/api/config/vm_lifecycle/tenants/tenant/admin/deployments/deployment/ISR1/vm_group/ISR-VM/flavor
--data
'<flavor>isr-flavor</flavor>'
```

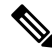

**Note** A VM is automatically power cycled when a flavor of the VM is changed.

See the Example: POST VM Deployment API for Cisco ISRv, on page 93 for details on the API command.

# VM Action APIs

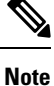

You may want to get the VM name before running the VM operations API. To get the VM name, use the following operational status API:

/api/operational/vm\_lifecycle/opdata/tenants/tenant/admin/deployments/<deploy name>,-,-?deep

| Action                   | Method | Payload Required | APIs                           |
|--------------------------|--------|------------------|--------------------------------|
| To start a VM            | POST   | Yes              | /api/operations/vmAction       |
| To stop a VM             | POST   | Yes              | /api/operations/vmAction       |
| To reboot a VM           | POST   | Yes              | /api/operations/vmAction       |
| To enable VM monitoring  | POST   | Yes              | /api/operations/vmAction       |
| To disable VM monitoring | POST   | Yes              | /api/operations/vmAction       |
| To backup a VM           | POST   | Yes              | /api/operations/vmExportAction |
| To restore a VM          | POST   | Yes              | /api/operations/vmImportAction |

#### Table 47: VM Operations APIs

### VM Live Export Support

Only VMs deployed with QCOW2 disks on non-nfs datastores can be live exported. All VMs do not support live export. To verify if a VM supports live export, use the following api:

```
nfvis# show vm_lifecycle opdata tenants tenant admin deployments OTHER vm_group
supported_export_type
            SUPPORTED
            EXPORT
NAME TYPE
------
OTHER live
```

Example of VM import API:

```
curl -k -v -u admin:admin -H Accept:application/vnd.yang.data+json -H
content-type:application/vnd.yang.data+json -X POST
https://209.29.91.165/api/operations/vmImportAction -d
'{"vmImportAction":{"importPath":"intdatastore:/test_export_isrv.vmbkp"}}'
```

### **Example for VM Operations Payload**

This section provides an example of operations payload for starting a VM. You can change the action type value to STOP, REBOOT, ENABLE MONITOR or DISABLE MONITOR as required.

<vmAction>

```
<actionType>START</actionType>
<vmName>ISR</vmName>
```

</vmAction>

Table 48: Description for VM Operations Payload

| Property            | Туре   | Description                                                                                             | Mandatory/Default Value |
|---------------------|--------|----------------------------------------------------------------------------------------------------|-------------------------|
| vmAction actionType | String | Type of VM action.<br>Value supported:<br>STOP, START,<br>REBOOT,<br>ENABLE_MONITOR,<br>DISABLE_MONITOR | Yes                     |
| vmName              | String | Name of the VM instance.                                                                                | Yes                     |

## **Example: POST Start VM API**

```
curl -k -v -u "admin:admin" -H "Accept:application/vnd.yang.data+xml" -H
"Content-Type:application/vnd.yang.data+xml" -X
POST https://209.165.201.1/api/operations/vmAction --data
'<vmAction><actionType>START</actionType><vmName>
<vm-instance name></vmName></vmAction>'
```

\* About to connect() to 209.165.201.1 port 80 (#0)

```
* Trying 209.165.201.1...
* Connected to 209.165.201.1 (209.165.201.1) port 80 (#0)
* Server auth using Basic with user 'admin'
> POST /api/operations/vmAction HTTP/1.1
> Authorization: Basic YWRtaW46YWRtaW4=
> User-Agent: curl/7.29.0
> Host: 209.165.201.1
> Accept:application/vnd.yang.data+xml
> Content-Type:application/vnd.yang.data+xml
> Content-Length: 130
* upload completely sent off: 130 out of 130 bytes
< HTTP/1.1 204 No Content
< Server:
< Date: Fri, 11 Dec 2015 11:36:33 GMT
< Cache-Control: private, no-cache, must-revalidate, proxy-revalidate
< Content-Length: 0
< Content-Type: text/html< Pragma: no-cache
<
```

\* Connection #0 to host 209.165.201.1 left intact

## Example: POST Stop VM API

```
curl -k -v -u "admin:admin" -H "Accept:application/vnd.yang.data+xml" -H
"Content-Type:application/vnd.yang.data+xml" -X
POST
[https://209.165.201.1/api/operations/vmAction|http://209.165.201.1/api/operations/vmAction]
 \--data
'<vmAction><actionType>STOP</actionType><vmName></vm-instance name></vmName></vmAction>'
\* About to connect() to 209.165.201.1 port 80 (#0)
\*Trying 209.165.201.1...
\* Connected to 209.165.201.1 (209.165.201.1) port 80 (#0)
\* Server auth using Basic with user 'admin'
> POST /api/operations/vmAction HTTP/1.1
> Authorization: Basic YWRtaW46YWRtaW4=
> User-Agent: curl/7.29.0
> Host: 209.165.201.1
> Accept:application/vnd.yang.data+xml
> Content-Type:application/vnd.yang.data+xml
> Content-Length: 129
\* upload completely sent off: 129 out of 129 bytes
< HTTP/1.1 204 No Content
< Server:
< Date: Fri, 11 Dec 2015 11:34:36 GMT
< Cache-Control: private, no-cache, must-revalidate, proxy-revalidate
< Content-Length: 0
< Content-Type: text/html
< Pragma: no-cache
\* Connection #0 to host 209.165.201.1 left intact
```

## Example: POST Restart VM API

```
curl -k -v -u "admin:admin" -H "Accept:application/vnd.yang.data+xml" -H
"Content-Type:application/vnd.yang.data+xml" -X
POST https://209.165.201.1/api/operations/vmAction --data
'<vmAction><actionType>REBOOT</actionType><vmName>
 <vm-instance name></vmName></vmAction>'
* About to connect() to 209.165.201.1 port 80 (#0)
* Trying 209.165.201.1...
* Connected to 209.165.201.1 (209.165.201.1) port 80 (#0)
* Server auth using Basic with user 'admin'
> POST /api/operations/vmAction HTTP/1.1
> Authorization: Basic YWRtaW46YWRtaW4=
> User-Agent: curl/7.29.0> Host: 209.165.201.1
> Accept:application/vnd.yang.data+xml
> Content-Type:application/vnd.yang.data+xml
> Content-Length: 131
* upload completely sent off: 131 out of 131 bytes
< HTTP/1.1 204 No Content
< Server:
< Date: Fri, 11 Dec 2015 11:30:28 GMT
< Cache-Control: private, no-cache, must-revalidate, proxy-revalidate
< Content-Length: 0
< Content-Type: text/html
< Pragma: no-cache
* Connection #0 to host 209.165.201.1 left intact
```

## Example: POST Enable VM Monitoring API

```
curl -k -v -u "admin:password" -H "Accept:application/vnd.yang.data+xml" -H
"Content-Type:application/vnd.yang.data+xml" -X POST
https://209.165.201.1/api/operations/vmAction --data
'<vmAction><actionType>ENABLE MONITOR</actionType><vmName><vm-instance</pre>
name></vmName></vmAction>'
* Connected to 209.165.201.1 (209.165.201.1) port 443 (#0)
* ALPN, offering h2
* ALPN, offering http/1.1
* Cipher selection: ALL: !EXPORT: !EXPORT40: !EXPORT56: !aNULL: !LOW: !RC4:@STRENGTH
* successfully set certificate verify locations:
* CAfile: /etc/ssl/cert.pem
CApath: none
* TLSv1.2 (OUT), TLS handshake, Client hello (1):
\star TLSv1.2 (IN), TLS handshake, Server hello (2):
* NPN, negotiated HTTP1.1
* TLSv1.2 (IN), TLS handshake, Certificate (11):
* TLSv1.2 (IN), TLS handshake, Server key exchange (12):
* TLSv1.2 (IN), TLS handshake, Server finished (14):
* TLSv1.2 (OUT), TLS handshake, Client key exchange (16):
* TLSv1.2 (OUT), TLS change cipher, Client hello (1):
* TLSv1.2 (OUT), TLS handshake, Unknown (67):
* TLSv1.2 (OUT), TLS handshake, Finished (20):
* TLSv1.2 (IN), TLS change cipher, Client hello (1):
* TLSv1.2 (IN), TLS handshake, Finished (20):
\star SSL connection using TLSv1.2 / DHE-RSA-AES256-SHA
* ALPN, server did not agree to a protocol
```

```
* Server certificate:
* subject: CN=nfvis
* start date: Apr 18 18:54:43 2018 GMT
* expire date: Apr 15 18:54:43 2028 GMT
* issuer: CN=nfvis
* SSL certificate verify result: self signed certificate (18), continuing anyway.
* Server auth using Basic with user 'admin'
> POST /api/operations/vmAction HTTP/1.1
> Host: 209.165.201.1
> Authorization: Basic YWRtaW46Q2lzY28xMjMj
> User-Agent: curl/7.54.0
> Accept:application/vnd.yang.data+xml
> Content-Type:application/vnd.yang.data+xml
> Content-Length: 133
* upload completely sent off: 133 out of 133 bytes
< HTTP/1.1 204 No Content
< Server: nginx
< Date: Wed, 25 Apr 2018 21:57:32 GMT
< Content-Type: text/html
< Content-Length: 0
< Connection: keep-alive
< Cache-Control: private, no-cache, must-revalidate, proxy-revalidate
< Pragma: no-cache
```

```
* Connection #0 to host 209.165.201.1 left intact
```

## Example: POST Disable VM Monitoring API

```
curl -k -v -u "admin:password" -H "Accept:application/vnd.yang.data+xml" -H
"Content-Type:application/vnd.yang.data+xml" -X POST
https://209.165.201.1/api/operations/vmAction --data
'<vmAction><actionType>DISABLE MONITOR</actionType><vmName><vm-instance</pre>
name></vmName></vmAction>'
* Connected to 209.165.201.1 (209.165.201.1) port 443 (#0)
* ALPN, offering h2
* ALPN, offering http/1.1
* Cipher selection: ALL:!EXPORT:!EXPORT40:!EXPORT56:!aNULL:!LOW:!RC4:@STRENGTH
* successfully set certificate verify locations:
* CAfile: /etc/ssl/cert.pem
CApath: none
 TLSv1.2 (OUT), TLS handshake, Client hello (1):
* TLSv1.2 (IN), TLS handshake, Server hello (2):
* NPN, negotiated HTTP1.1
* TLSv1.2 (IN), TLS handshake, Certificate (11):
* TLSv1.2 (IN), TLS handshake, Server key exchange (12):
* TLSv1.2 (IN), TLS handshake, Server finished (14):
* TLSv1.2 (OUT), TLS handshake, Client key exchange (16):
* TLSv1.2 (OUT), TLS change cipher, Client hello (1):
* TLSv1.2 (OUT), TLS handshake, Unknown (67):
* TLSv1.2 (OUT), TLS handshake, Finished (20):
* TLSv1.2 (IN), TLS change cipher, Client hello (1):
* TLSv1.2 (IN), TLS handshake, Finished (20):
* SSL connection using TLSv1.2 / DHE-RSA-AES256-SHA
* ALPN, server did not agree to a protocol
* Server certificate:
* subject: CN=nfvis
* start date: Apr 18 18:54:43 2018 GMT
* expire date: Apr 15 18:54:43 2028 GMT
* issuer: CN=nfvis
* SSL certificate verify result: self signed certificate (18), continuing anyway.
```

```
* Server auth using Basic with user 'admin'
> POST /api/operations/vmAction HTTP/1.1
> Host: 209.165.201.1
> Authorization: Basic YWRtaW46Q2lzY28xMjMj
> User-Agent: curl/7.54.0
> Accept:application/vnd.yang.data+xml
> Content-Type:application/vnd.yang.data+xml
> Content-Length: 133
* upload completely sent off: 133 out of 133 bytes
< HTTP/1.1 204 No Content
< Server: nginx
< Date: Wed, 25 Apr 2018 21:57:32 GMT
< Content-Type: text/html
< Content-Length: 0
< Connection: keep-alive
< Cache-Control: private, no-cache, must-revalidate, proxy-revalidate
< Pragma: no-cache
<
* Connection #0 to host 209.165.201.1 left intact
```

# **VM Network APIs**

Table 49: VM Network APIs

| Action                       | Method | Payload Required | APIs                                     |
|------------------------------|--------|------------------|------------------------------------------|
| To delete an existing subnet | DELETE | No               | ģiogn <u>i</u> yduvkuvknyntubutnyntubb   |
| To create a new subnet       | POST   | Yes              | /picolig/m_likydshetvokshetvokintmgmenet |

### **Example for VM Networks Payload**

This section provides an example of networks payload.

```
<subnet>
<name>int-mgmt-net-subnet</name>
<dhcp>false</dhcp>
<address>105.20.0.0</address>
<netmask>255.255.255.0</netmask>
<gateway>105.20.0.1</gateway>
</subnet>
```

#### Table 50: Description for VM Networks Payload

| Property | Туре   | Description                     | Mandatory/Default Value                    |
|----------|--------|---------------------------------|--------------------------------------------|
| name     | String | Management subnet name          | Yes - Should be set to int-mgmt-net-subnet |
| address  | String | Subnet address for this network | Yes                                        |

L

| netmask | String | Netmask for the network | No |
|---------|--------|-------------------------|----|
| gateway | String | The gateway IP          | No |

# **Network File System APIs**

#### Table 51: Network File System APIs

| Action                                   | Method | Payload Required | APIs                                       |
|------------------------------------------|--------|------------------|--------------------------------------------|
| To mount NFS                             | POST   | Yes              | /api/config/system                         |
| To unmount NFS                           | DELETE | No               | /api/config/system/storage                 |
| To register images<br>on NFS             | POST   | Yes              | /api/config/vm_lifecycle/images            |
| To unregister<br>images on NFS           | DELETE | No               | /api/config/vm_lifecycle/images/image      |
| To deploy VM on<br>NFS using an<br>image | POST   | Yes              | kpikonfigkm_likyddenationarkalmirkipbymets |

### **Example for Network File System Payload**

This section provides an example of NFS payload.

```
<image>
<name> myas10</name>
<src>file:///data/mount/nfs_storage/repository/asav961.tar.gz</src>
<properties>
<property>
<name>placement</name>
<value>nfs storage</value>
</property>
</properties>
</image>
{"deployment":
    {"name":"15065483181",
     "vm_group":
        {"name":"myasav1",
        "image":"asav961",
         "flavor":"ASAv5",
         "bootup_time":"-1",
         "recovery_wait_time":"0",
         "placement":{"type":"zone_host",
        "host":"nfs storage"},
         "recovery policy":{"action_on_recovery":"REBOOT_ONLY"},
         "interfaces":{"interface":[{"nicid":0,"network":"lan-net","model":"virtio"}]},
         "scaling":{"min active":"1","max active":"1"}}}
```

## Added in NFVIS 3.12.x release:

```
<image>
        <name>ubuntu</name>
        <src>file:///data/intdatastore/uploads/ubuntu_raw.tar.gz</src>
        <properties>
           <property>
                <name>placement</name>
                <value>iscsi:test</value>
           </property>
        </properties>
    </image>
<tenant>
                        <name>admin</name>
                        <deployments>
                                <deployment>
                                         <name>ubuntu</name>
                                         <vm_group>
                                                 <name>ubgrp</name>
                                                 <image>ubiscsi</image>
                                                 <flavor>ubuntu-small-flav</flavor>
                                                 <bootup_time>-1</bootup_time>
                                                 <placement>
                                                     <type>zone_host</type>
                                                     <host>iscsi:test</host>
                                                 </placement>
                                                 <recovery_wait_time>0</recovery_wait_time>
                                                 <interfaces>
                                                         <interface>
                                                                 <nicid>0</nicid>
<network>int-mgmt-net</network>
                                                         </interface>
```

```
</interfaces>
</wm_group>
</deployment>
</deployments>
</tenant>
```

# **VNC Console Start API**

### Table 52: VNC Console Start API

| Action                 | Method | Payload<br>Required | API                              |
|------------------------|--------|---------------------|----------------------------------|
| To start a VNC console | POST   | No                  | /api/operations/vncconsole/start |

# **VM Multi Serial Port APIs**

{

### Table 53: VM Multi Serial Port API

| Action                                 | Method | Payload<br>Required | API                                                       |
|----------------------------------------|--------|---------------------|-----------------------------------------------------------|
| To deploy attaching serial port to VNF | POST   | Yes                 | /api/config/vm_lifecycle/tenants/tenant/admin/deployments |

### **Example for VM Multi Serial Port API**

```
"deployment": {
    "name": "15065483181",
    "vm_group": {
        "name": "myasav1",
        "image": "asav961",
        "flavor": "ASAv5",
        "bootup time": "-1",
        "recovery wait time": "0",
        "interfaces": {
            "interface": [{
                "nicid": 0,
                "network": "lan-net",
                "model": "virtio"
            }]
        },
       "serial_ports": {
            "serial_port": [{
                "serial": 0,
                "serial_type": "telnet",
                "service_port": 7000
            }]
        }
```

I

}

### Table 54: Description for VM Multi Serial Port Payload

| Property     | Туре   | Description                    | Mandatory/Default Value |
|--------------|--------|--------------------------------|-------------------------|
| serial       | String | Serial port number             | Yes                     |
| serial_type  | String | Serial type, telnet or console | Yes                     |
| service_port | String | Service port number            | Yes                     |

API Reference for Cisco Enterprise Network Function Virtualization Infrastructure Software

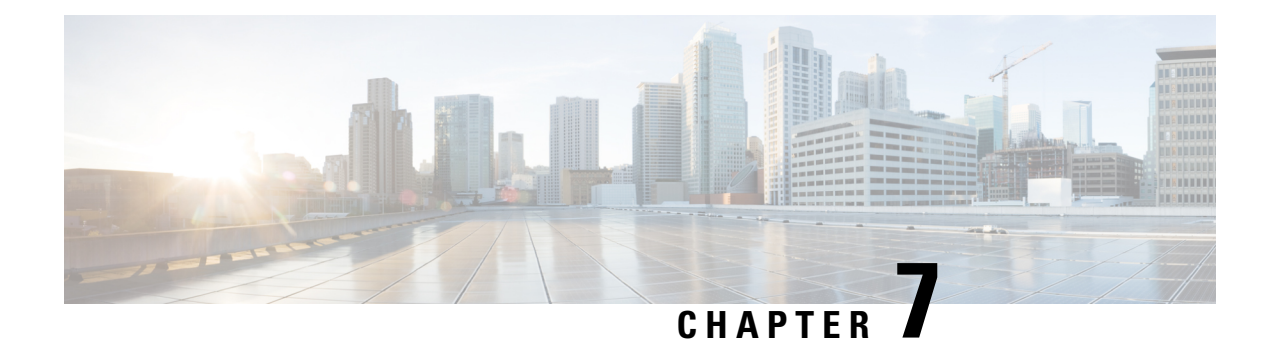

# **System Monitoring APIs**

The system monitoring APIs are used to get statistics on the host and VNFs running on the host. These statistics are used by the portal for pictorial representation. These statistics are collected over a specified duration. For large durations, average values are returned. The default duration for all host and VNF queries is set to five minutes. If data is not available for a particular interval during the specified duration, the API returns "na" (not available) for that interval.

- Host CPU Stats APIs, on page 115
- Host CPU Table API, on page 118
- Host Disk Stats APIs, on page 121
- Host Memory Stats APIs, on page 128
- Host Memory Table APIs, on page 129
- Host Port Stats APIs , on page 131
- Host Port Table APIs, on page 134
- VNF CPU Stats APIs, on page 137
- VNF Disk Stats APIs, on page 140
- VNF Memory Stats API, on page 142
- VNF Port Stats APIs, on page 144

# **Host CPU Stats APIs**

Table 55: Host CPU Stats APIs

| Action                                                     | Method | Payload<br>Required | API                                                                                                    |
|------------------------------------------------------------|--------|---------------------|----------------------------------------------------------------------------------------------------|
| To get the<br>host CPU<br>utilization<br>of a CPU<br>state | GET    | No                  | <ul> <li>/api/operational/system-monitoring/host/cpu/stats</li> <li>/api/operational/system-monitoring/host/cpu/stats/cpu-usage?deep</li> <li>/api/operational/system-monitoring/host/cpu/stats<br/>/cpu-usage/<duration>,<cpu-state>?deep</cpu-state></duration></li> </ul> |

Valid duration: 1min, 5min, 15min, 30min, 1h, 1H, 6h, 6H, 1d, 1D, 5d, 5D, 30d, and 30D

## Example: GET Host CPU Stats API

```
curl -k -v -u "admin:admin" -X GET
https://192.0.2.2/api/operational/system-monitoring/host/cpu/stats/cpu-usage/5min, non-idle?deep
Note: Unnecessary use of -X or --request, GET is already inferred.
* Trying 192.0.2.2...
* Connected to 192.0.2.2 (192.0.2.2) port 443 (#0)
* Cipher selection: ALL:!EXPORT:!EXPORT40:!EXPORT56:!aNULL:!LOW:!RC4:@STRENGTH
 successfully set certificate verify locations:
* CAfile: /etc/pki/tls/certs/ca-bundle.crt
CApath: none
* TLSv1.0 (OUT), TLS handshake, Client hello (1):
* TLSv1.0 (IN), TLS handshake, Server hello (2):
* TLSv1.0 (IN), TLS handshake, Certificate (11):
* TLSv1.0 (IN), TLS handshake, Server key exchange (12):
* TLSv1.0 (IN), TLS handshake, Server finished (14):
* TLSv1.0 (OUT), TLS handshake, Client key exchange (16):
* TLSv1.0 (OUT), TLS change cipher, Client hello (1):
* TLSv1.0 (OUT), TLS handshake, Finished (20):
* TLSv1.0 (IN), TLS change cipher, Client hello (1):
* TLSv1.0 (IN), TLS handshake, Finished (20):
* SSL connection using TLSv1.0 / DHE-RSA-AES256-SHA
* Server certificate:
* subject: CN=Cisco-Enterprise-NFVIS-Self-Signed-Certificate
* start date: Feb 3 05:02:29 2017 GMT
* expire date: Feb 1 05:02:29 2027 GMT
* issuer: CN=Cisco-Enterprise-NFVIS-Self-Signed-Certificate
* SSL certificate verify result: self signed certificate (18), continuing anyway.
* Server auth using Basic with user 'admin'
> GET /api/operational/system-monitoring/host/cpu/stats/cpu-usage/5min,non-idle?deep HTTP/1.1
> Host: 192.0.2.2
> Authorization: Basic YWRtaW46Q2lzY28xMjMj
> User-Agent: curl/7.49.1
> Accept:application/vnd.yang.data+xml
> Content-Type:application/vnd.yang.data+xml
< HTTP/1.1 200 OK
< Server: nginx/1.10.1
< Date: Tue, 07 Feb 2017 03:44:43 GMT
< Content-Type: application/vnd.yang.data+xml
< Transfer-Encoding: chunked
< Connection: keep-alive
< Cache-Control: private, no-cache, must-revalidate, proxy-revalidate
< Pragma: no-cache
<cpu-usage xmlns="http://www.cisco.com/nfvos/system-monitoring"</pre>
xmlns:y="http://tail-f.com/ns/rest"
xmlns:system monitoring="http://www.cisco.com/nfvos/system-monitoring">
 <duration>5min</duration>
 <state>non-idle</state>
 <collect-start-date-time>2017-02-07T03:39:40-00:00</collect-start-date-time>
 <collect-interval-seconds>10</collect-interval-seconds>
 <cpu>
 <id>0</id>
<usage-percentage>[1.62, 1.16, 1.22, 1.44, 1.41, 1.46, 1.63, 1.82, 3.77, 2.61, 0.94, 1.32,
1.36,\ 1.14,\ 1.34,\ 1.38,\ 2.75,\ 2.33,\ 1.4,\ 1.28,\ 1.2,\ 1.26,\ 1.42,\ 1.44,\ 1.76,\ 1.22,\ 1.0,
1.32, 1.16]</usage-percentage>
 </cpu>
 <cpu>
 <id>1</id>
0.0, 0.0]</usage-percentage>
 </cpu>
```

```
<cpu>
\langle id \rangle 2 \langle /id \rangle
0.0, 0.0]</usage-percentage>
</cpu>
<cpu>
\langle id \rangle \langle id \rangle
0.0, 0.0]</usage-percentage>
</cpu>
<cpu>
<id>4</id>
<usage-percentage>[29.91, 20.67, 5.82, 0.38, 0.25, 0.1, 0.25, 0.88, 5.72, 7.48, 6.58, 7.37,
12.95, 17.53, 19.24, 20.78]</usage-percentage>
</cpu>
<cpu>
<id>5</id>
0.0, 0.0]</usage-percentage>
</cpu>
<cpu>
<id>6</id>
0.0]</usage-percentage>
</cpu>
<cpu>
<id>7</id>
<usage-percentage>[2.14, 4.37, 8.71, 5.46, 2.14, 2.22, 2.16, 2.05, 6.19, 4.8, 2.01, 2.2,
2.01, 1.99, 2.37, 2.47, 2.23, 2.23, 2.33, 2.39, 2.49, 2.29, 2.24, 2.14, 2.01, 2.01, 2.33,
2.47, 3.5]</usage-percentage>
</cpu>
<cpu>
<id>8</id>
<usage-percentage>[1.44, 1.26, 1.54, 1.88, 1.58, 1.36, 3.81, 5.12, 2.87, 1.51, 1.56, 1.72,
1.68, 1.6, 1.55, 1.38]</usage-percentage>
</cpu>
<cpu>
<id>9</id>
</cpu>
<cpu>
<id>10</id>
0.0, 0.0]</usage-percentage>
</cpu>
<cpu>
<id>11</id>
</cpu>
<cpu>
<id>12</id>
0.0, 0.0]</usage-percentage>
</cpu>
<cpu>
<id>13</id>
0.0, 0.0]</usage-percentage>
</cpu>
<cpu>
```

```
</cpu-usage>
```

#### Table 56: Field Description for Host CPU Stats API Response

| duration         | Required duration                                                              |
|------------------|--------------------------------------------------------------------------------|
| usage-percentage | It is the percentage of CPU used for the requested state.                      |
| state            | CPU state                                                                      |
|                  | The allowed CPU states are: non-idle, interrupt, nice, system, user, and wait. |

# Host CPU Table API

Table 57: Host CPU Table APIs

| Action                                                                                                    | Method | Payload<br>Required | API                                                                                                    |
|----------------------------------------------------------------------------------------------------|--------|---------------------|----------------------------------------------------------------------------------------------------|
| To get the host<br>CPU<br>utilization<br>statistics table<br>(minimum,<br>maximum, and<br>average) of all<br>CPU states on<br>each of the<br>CPUs | GET    | No                  | <ul> <li>/api/operational/system-monitoring/host/cpu/table</li> <li>/api/operational/system-monitoring/host/cpu/table?deep</li> <li>/api/operational/system-monitoring/host/cpu/table/cpu-usage?deep</li> <li>/api/operational/system-monitoring/host/cpu/table/cpu-usage?deep</li> <li>/api/operational/system-monitoring/host</li> <li>/cpu/table/cpu-usage/<duration>? deep</duration></li> </ul> |

Valid duration: 1min, 5min, 15min, 30min, 1h, 1H, 6h, 6H, 1d, 1D, 5d, 5D, 30d, and 30D

# **Example: GET Host CPU Table API**

```
curl -k -v -u admin:Cisco123# -X GET
'https://172.19.162.209/api/operational/system-monitoring/host/cpu/table/cpu-usage/lh?deep'
Note: Unnecessary use of -X or --request, GET is already inferred.
* Trying 172.19.162.209...
* Connected to 172.19.162.209 (172.19.162.209) port 443 (#0)
* Cipher selection: ALL:!EXPORT:!EXPORT40:!EXPORT56:!aNULL:!LOW:!RC4:@STRENGTH
* successfully set certificate verify locations:
```

```
* CAfile: /etc/pki/tls/certs/ca-bundle.crt
CApath: none
* TLSv1.0 (OUT), TLS handshake, Client hello (1):
* TLSv1.0 (IN), TLS handshake, Server hello (2):
* TLSv1.0 (IN), TLS handshake, Certificate (11):
* TLSv1.0 (IN), TLS handshake, Server key exchange (12):
* TLSv1.0 (IN), TLS handshake, Server finished (14):
* TLSv1.0 (OUT), TLS handshake, Client key exchange (16):
* TLSv1.0 (OUT), TLS change cipher, Client hello (1):
* TLSv1.0 (OUT), TLS handshake, Finished (20):
* TLSv1.0 (IN), TLS change cipher, Client hello (1):
* TLSv1.0 (IN), TLS handshake, Finished (20):
* SSL connection using TLSv1.0 / DHE-RSA-AES256-SHA
* Server certificate:
* subject: CN=Cisco-Enterprise-NFVIS-Self-Signed-Certificate
* start date: Feb 3 05:02:29 2017 GMT
* expire date: Feb 1 05:02:29 2027 GMT
* issuer: CN=Cisco-Enterprise-NFVIS-Self-Signed-Certificate
* SSL certificate verify result: self signed certificate (18), continuing anyway.
* Server auth using Basic with user 'admin'
> GET /api/operational/system-monitoring/host/cpu/table/cpu-usage/1h?deep HTTP/1.1
> Host: 172.19.162.209
> Authorization: Basic YWRtaW46Q2lzY28xMjMj
> User-Agent: curl/7.49.1
> Accept: */*
>< HTTP/1.1 200 OK
< Server: nginx/1.10.1
< Date: Tue, 07 Feb 2017 04:10:56 GMT
< Content-Type: application/vnd.yang.data+xml
< Transfer-Encoding: chunked
< Connection: keep-alive
< Cache-Control: private, no-cache, must-revalidate, proxy-revalidate
< Pragma: no-cache
2
<cpu-usage
 xmlns="http://www.cisco.com/nfvos/system-monitoring"
 xmlns:y="http://tail-f.com/ns/rest"
 xmlns:system monitoring="http://www.cisco.com/nfvos/system-monitoring">
 <duration>1h</duration>
 <cpu>
  <id>0</id>
  <states>
   <state>non-idle</state>
   <min-percentage>0.9</min-percentage>
   <max-percentage>13.56</max-percentage>
   <average-percentage>1.72</average-percentage>
  </states>
  <states>
   <state>interrupt</state>
   <min-percentage>0.0</min-percentage>
   <max-percentage>0.0</max-percentage>
   <average-percentage>0.0</average-percentage>
  </states>
  <states>
   <state>nice</state>
   <min-percentage>0.0</min-percentage>
   <max-percentage>0.06</max-percentage>
   <average-percentage>0.0</average-percentage>
  </states>
  <states>
   <state>softirg</state>
   <min-percentage>0.0</min-percentage>
```

```
<max-percentage>0.18</max-percentage>
  <average-percentage>0.01</average-percentage>
 </states>
 <states>
  <state>steal</state>
  <min-percentage>0.0</min-percentage>
  <max-percentage>0.0</max-percentage>
  <average-percentage>0.0</average-percentage>
 </states>
 <states>
  <state>system</state>
  <min-percentage>0.36</min-percentage>
  <max-percentage>5.69</max-percentage>
  <average-percentage>0.72</average-percentage>
 </states>
 <states>
  <state>user</state>
  <min-percentage>0.34</min-percentage>
  <max-percentage>5.68</max-percentage>
  <average-percentage>0.65</average-percentage>
 </states>
 <states>
  <state>wait</state>
  <min-percentage>0.0</min-percentage>
  <max-percentage>2.64</max-percentage>
  <average-percentage>0.35</average-percentage>
 </states>
</cpu>
. . .
<cpu>
 <id>15</id>
 <states>
  <state>non-idle</state>
  <min-percentage>0.0</min-percentage>
  <max-percentage>0.0</max-percentage>
  <average-percentage>0.0</average-percentage>
 </states>
 <states>
  <state>interrupt</state>
  <min-percentage>0.0</min-percentage>
  <max-percentage>0.0</max-percentage>
  <average-percentage>0.0</average-percentage>
 </states>
 <states>
  <state>nice</state>
  <min-percentage>0.0</min-percentage>
  <max-percentage>0.0</max-percentage>
  <average-percentage>0.0</average-percentage>
 </states>
 <states>
  <state>softirq</state>
  <min-percentage>0.0</min-percentage>
  <max-percentage>0.0</max-percentage>
  <average-percentage>0.0</average-percentage>
 </states>
 <states>
  <state>steal</state>
  <min-percentage>0.0</min-percentage>
  <max-percentage>0.0</max-percentage>
  <average-percentage>0.0</average-percentage>
 </states>
```

```
<states>
  <state>system</state>
  <min-percentage>0.0</min-percentage>
  <max-percentage>0.0</max-percentage>
  <average-percentage>0.0</average-percentage>
 </states>
 <states>
  <state>user</state>
  <min-percentage>0.0</min-percentage>
  <max-percentage>0.0</max-percentage>
  <average-percentage>0.0</average-percentage>
 </states>
 <states>
  <state>wait</state>
  <min-percentage>0.0</min-percentage>
  <max-percentage>0.0</max-percentage>
  <average-percentage>0.0</average-percentage>
 </states>
</cpu>
</cpu-usage>
```

Table 58: Field Description for Host CPU Table API Response

| Field                         | Description                                                                                                    |
|-------------------------------|----------------------------------------------------------------------------------------------------|
| duration                      | Duration of this collection                                                                                                    |
| cpu states                    | Indicates the CPU state. This can<br>be non-idle, interrupt, nice, soft<br>interrupt request line (IRQ), steal,<br>system, user and wait. |
| cpu states min-percentage     | Minimum percentage of CPU usage                                                                                                    |
| cpu states max-percentage     | Maximum percentage of CPU usage                                                                                                    |
| cpu states average-percentage | Average percentage of CPU usage                                                                                                    |

# **Host Disk Stats APIs**

Table 59: Host Disk Stats APIs

| Action Method Payload API<br>Required |  |
|---------------------------------------|--|
|---------------------------------------|--|

| To get arrays                | GET | No | <ul> <li>/api/operational/system-monitoring/host/disk</li> </ul>            |
|------------------------------|-----|----|-----------------------------------------------------------------------------|
| (per type) for               |     |    | <ul> <li>/api/operational/system-monitoring/host/disk/stats</li> </ul>      |
| the list of<br>disks or disk |     |    | <ul> <li>/api/operational/system-monitoring/host/disk/stats?deep</li> </ul> |
| partitions on                |     |    | <ul> <li>/api/operational/system-monitoring/host</li> </ul>                 |
| the host<br>server           |     |    | /disk/stats/disk-operations?deep                                            |
|                              |     |    | <ul> <li>/api/operational/system-monitoring/host</li> </ul>                 |
|                              |     |    | /disk/stats/disk-operations/ <duration>?deep</duration>                     |
|                              |     |    | <ul> <li>/api/operational/system-monitoring/host</li> </ul>                 |
|                              |     |    | /disk/stats/disk-space?deep                                                 |
|                              |     |    | /api/operational/system-monitoring/host                                     |
|                              |     |    | /disk/stats/disk-space/ <duration>?deep</duration>                          |
|                              |     |    |                                                                             |

The valid duration can be: 1min, 5min, 15min, 30min, 1h, 1H, 6h, 6H, 1d, 1D, 5d, 5D, 30d, and 30D

## **Example: GET Host Disk Stats API**

#### **Example 1: disk-operations**

```
curl -k -v -u "admin:admin" -X GET
"https://209.165.201.2/api/operational/system-monitoring/host/disk/stats/disk-operations/5min?deep
Note: Unnecessary use of -X or --request, GET is already inferred.
* Trying 209.165.201.2...
* Connected to 209.165.201.2 (209.165.201.2) port 443 (#0)
* Cipher selection: ALL: !EXPORT: !EXPORT40: !EXPORT56: !aNULL: !LOW: !RC4:@STRENGTH
* successfully set certificate verify locations:
* CAfile: /etc/pki/tls/certs/ca-bundle.crt
CApath: none
* TLSv1.0 (OUT), TLS handshake, Client hello (1):
* TLSv1.0 (IN), TLS handshake, Server hello (2):
* TLSv1.0 (IN), TLS handshake, Certificate (11):
* TLSv1.0 (IN), TLS handshake, Server key exchange (12):
* TLSv1.0 (IN), TLS handshake, Server finished (14):
* TLSv1.0 (OUT), TLS handshake, Client key exchange (16):
* TLSv1.0 (OUT), TLS change cipher, Client hello (1):
* TLSv1.0 (OUT), TLS handshake, Finished (20):
* TLSv1.0 (IN), TLS change cipher, Client hello (1):
* TLSv1.0 (IN), TLS handshake, Finished (20):
* SSL connection using TLSv1.0 / DHE-RSA-AES256-SHA
* Server certificate:
* subject: CN=Cisco-Enterprise-NFVIS-Self-Signed-Certificate
* start date: Feb 18 12:04:07 2017 GMT
* expire date: Feb 16 12:04:07 2027 GMT
* issuer: CN=Cisco-Enterprise-NFVIS-Self-Signed-Certificate
* SSL certificate verify result: self signed certificate (18), continuing anyway.
* Server auth using Basic with user 'admin'
> GET /api/operational/system-monitoring/host/disk/stats/disk-operations/5min?deep HTTP/1.1
> Host: 209.165.201.2
> Authorization: Basic YWRtaW46Q2lzY28xMjMj
> User-Agent: curl/7.49.1
> Accept: */*
```

< HTTP/1.1 200 OK < Server: nginx/1.10.1 < Date: Wed, 22 Feb 2017 05:56:14 GMT < Content-Type: application/vnd.yang.data+xml < Transfer-Encoding: chunked < Connection: keep-alive < Cache-Control: private, no-cache, must-revalidate, proxy-revalidate < Pragma: no-cache <disk-operations xmlns="http://www.cisco.com/nfvos/system-monitoring"</pre> xmlns:y="http://tail-f.com/ns/rest" xmlns:system\_monitoring="http://www.cisco.com/nfvos/system-monitoring"> <duration>5min</duration> <collect-start-date-time>2017-02-22T05:51:10-00:00</collect-start-date-time> <collect-interval-seconds>10</collect-interval-seconds> <disk> <name>disk-sda</name> <io-time-ms>[45.3, 37.5, 117.98, 137.86, 27.6, 30.58, 13.14, 13.22, 25.46, 26.48, 15.62, 27.14, 30.62, 15.68, 18.68, 78.0, 147.2, 102.5, 44.86, 27.0, 23.66, 15.22, 30.22, 30.16, 15.24, 15.621</io-time-ms> <io-time-weighted-ms>[1986.62, 2263.14, 12979.04, 15663.62, 477.62, 660.3, 17.74, 33.28, 355.26, 484.1, 27.18, 415.68, 596.6, 27.32, 501.26, 7602.3, 16598.74, 9846.72, 708.42, 359.36, 360.22, 21.82, 407.72, 587.76, 21.3, 21.84]</io-time-weighted-ms> 0.0, 0.0, 0.0, <merged-writes-per-sec>[5.26, 2.46, 2.72, 2.4, 1.68, 2.28, 1.94, 2.14, 2.28, 1.54, 2.12, 3.5, 4.88, 4.88, 3.36, 3.58, 3.7, 2.58, 3.4, 2.82, 1.96, 1.94, 2.42, 2.1, 3.02]</merged-writes-per-sec> 0.0, 0.0, 0.0, 0.0, <bytes-written-per-sec>[92897.28, 112394.24, 356515.84, 375029.76, 29163.52, 33669.12, 14008.32, 18186.24, 31703.04, 31293.44, 15319.04, 36864.0, 49971.2, 28344.32, 49397.76, 224952.32, 414023.68, 268615.68, 58081.28, 33341.44, 27279.36, 14336.0, 35225.6, 40550.4, 22364.16, 23101.44, 40878.081</bytes-written-per-sec> 0.0, 0.0, 0.0, 0.0, 0.0, 0.0, 0.0, 0.0, 0.0]</reads-per-sec> <writes-per-sec>[14.66, 19.14, 67.56, 72.26, 5.1, 5.52, 1.12, 1.72, 4.96, 5.4, 1.52, 4.92, 6.18, 1.5, 7.14, 41.76, 78.92, 49.64, 7.56, 4.54, 4.16, 1.28, 5.24, 6.5]</writes-per-sec> 0.0, 0.0, 0.0, 0.0, 0.0, 0.0, 0.0,0.0, 0.0, 0.0, 0.0, 0.0, 0.0, 0.0]</time-per-read-ms> <time-per-write-ms>[128.4, 109.58, 164.04, 141.78, 66.52, 84.36, 15.76, 17.36, 52.06, 63.96, 17.04, 54.6, 70.24, 18.18, 42.06, 131.5, 210.24, 164.54, 68.04, 57.46, 75.28, 16.88, 48.7, 64.12, 16.4, 16.74, 48.94]</time-per-write-ms> 0.0, 0.0, 0.0, 20.8, 31.2, 0.0, 0.0, 0.0, 0.0, 0.0, 0.4]</pending-ops> </disk> <disk> <name>disk-sda1</name> 0.0, 0.0, 0.0, 0.0, 0.0, 0.0, 0.0, 0.0, 0.0, 0.0, 0.0, 0.0]</io-time-weighted-ms>

<merged-reads-per-sec></merged-reads-per-sec> <merged-writes-per-sec></merged-writes-per-sec> 0.0, 0.0, 0.0, 0.0, 0.0, 0.0, 0.0, 0.0, 0.0, 0.0, 0.0]</bytes-read-per-sec> <br/>
<br/>
<br/>
<br/>
<br/>
<br/>
<br/>
<br/>
<br/>
<br/>
<br/>
<br/>
<br/>
<br/>
<br/>
<br/>
<br/>
<br/>
<br/>
<br/>
<br/>
<br/>
<br/>
<br/>
<br/>
<br/>
<br/>
<br/>
<br/>
<br/>
<br/>
<br/>
<br/>
<br/>
<br/>
<br/>
<br/>
<br/>
<br/>
<br/>
<br/>
<br/>
<br/>
<br/>
<br/>
<br/>
<br/>
<br/>
<br/>
<br/>
<br/>
<br/>
<br/>
<br/>
<br/>
<br/>
<br/>
<br/>
<br/>
<br/>
<br/>
<br/>
<br/>
<br/>
<br/>
<br/>
<br/>
<br/>
<br/>
<br/>
<br/>
<br/>
<br/>
<br/>
<br/>
<br/>
<br/>
<br/>
<br/>
<br/>
<br/>
<br/>
<br/>
<br/>
<br/>
<br/>
<br/>
<br/>
<br/>
<br/>
<br/>
<br/>
<br/>
<br/>
<br/>
<br/>
<br/>
<br/>
<br/>
<br/>
<br/>
<br/>
<br/>
<br/>
<br/>
<br/>
<br/>
<br/>
<br/>
<br/>
<br/>
<br/>
<br/>
<br/>
<br/>
<br/>
<br/>
<br/>
<br/>
<br/>
<br/>
<br/>
<br/>
<br/>
<br/>
<br/>
<br/>
<br/>
<br/>
<br/>
<br/>
<br/>
<br/>
<br/>
<br/>
<br/>
<br/>
<br/>
<br/>
<br/>
<br/>
<br/>
<br/>
<br/>
<br/>
<br/>
<br/>
<br/>
<br/>
<br/>
<br/>
<br/>
<br/>
<br/>
<br/>
<br/>
<br/>
<br/>
<br/>
<br/>
<br/>
<br/>
<br/>
<br/>
<br/>
<br/>
<br/>
<br/>
<br/>
<br/>
<br/>
<br/>
<br/>
<br/>
<br/>
<br/>
<br/>
<br/>
<br/>
<br/>
<br/>
<br/>
<br/>
<br/>
<br/>
<br/>
<br/>
<br/>
<br/>
<br/>
<br/>
<br/>
<br/>
<br/>
<br/>
<br/>
<br/>
<br/>
<br/>
<br/>
<br/>
<br/>
<br/>
<br/>
<br/>
<br/>
<br/>
<br/>
<br/>
<br/>
<br/>
<br/>
<br/>
<br/>
<br/>
<br/>
<br/>
<br/>
<br/>
<br/>
<br/>
<br/>
<br/>
<br/>
<br/>
<br/>
<br/>
<br/>
<br/>
<br/>
<br/>
<br/>
<br/>
<br/>
<br/>
<br/>
<br/>
<br/>
<br/>
<br/>
<br/>
<br/>
<br/>
<br/>
<br/>
<br/>
<br/>
<br/>
<br/>
<br/>
<br/>
<br/>
<br/>
<br/>
<br/>
<br/>
<br/>
<br/>
<br/>
<br/>
<br/>
<br/>
<br/>
<br/>
<br/>
<br/>
<br/>
<br/>
<br/>
<br/>
<br/>
<br/>
<br/>
<br/>
<br/>
<br/>
<br/>
<br/>
<br/>
<br/>
<br/>
<br/>
<br/>
<br/>
<br/>
<br/>
<br/>
<br/>
<br/>
<br/>
<br/>
<br/>
<br/>
<br/>
<br/>
<br/>
<br/>
<br/>
<br/>
<br/>
<br/>
<br/>
<br/>
<br/>
<br/>
<br/>
<br/>
<br/>
<br/>
<br/>
<br/>
<br/>
<br/>
<br/>
<br/>
<br/>
<br/>
<br/>
<br/>
<br/>
<br/>
<br/>
<br/>
<br/>
<br/>
<br/>
<br/>
<br/>
<br/>
<br/>
<br/>
<br/>
<br/>
<br/>
<br/>
<br/>
<br/>
<br/>
<br/>
<br/>
<br/> 0.0, 0.0, 0.0, 0.0, 0.0, 0.0, 0.0, 0.0, 0.0, 0.0, 0.0, 0.0]</bytes-written-per-sec> 0.0, 0.0, 0.0, 0.0, 0.0, 0.0, 0.0, 0.0, 0.0, 0.0, 0.0]</reads-per-sec> 0.0, 0.0, 0.0, 0.0, 0.0, 0.0, 0.0, 0.0, 0.0, 0.0, 0.0, 0.0]</writes-per-sec> 0.0, 0.0, 0.0, 0.0, 0.0, 0.0, 0.0, 0.0, 0.0, 0.0, 0.0, 0.0]</time-per-read-ms> 0.0, 0.0, 0.0, 0.0, 0.0, 0.0, 0.0, 0.0, 0.0, 0.0, 0.0, 0.0] </time-per-write-ms> <pending-ops></pending-ops> </disk> <disk> <name>disk-sda2</name> 0.0, 0.0, 0.0, 0.0, 0.0, 0.0, 0.0, 0.0, 0.0, 0.0, 0.0, 0.0, 0.0, 0.0, 0.0, 0.0, 0.0, 0.0, 0.0, 0.0, 0.0]</reads-per-sec> 0.0, 0.0, 0.0, 0.0, 0.0, 0.0, 0.0, 0.0, 0.0, 0.0, 0.0, 0.0]</writes-per-sec> 0.0, 0.0, 0.0, 0.0, 0.0, 0.0, 0.0, 0.0, 0.0, 0.0, 0.0, 0.0, 0.0]</time-per-read-ms> 0.0, 0.0, 0.0, 0.0, 0.0, 0.0, 0.0, 0.0, 0.0, 0.0, 0.0, 0.0, 0.0]</time-per-write-ms> <pending-ops></pending-ops> </disk> <disk> <name>disk-sda3</name> <io-time-ms>[45.3, 37.5, 117.98, 137.86, 27.6, 30.58, 13.14, 13.22, 25.46, 26.48, 15.62, 27.14, 30.62, 15.68, 18.68, 78.0, 147.2, 102.5, 44.86, 27.0, 23.66, 15.22, 30.22, 30.16, 15.24, 15.62]</io-time-ms> <io-time-weighted-ms>[1986.62, 2263.14, 12979.04, 15663.62, 477.62, 660.3, 17.74, 33.28, 355.26, 484.1, 27.18, 415.68, 596.6, 27.32, 501.26, 7602.3, 16598.74, 9846.72, 708.42, 359.36, 360.22, 21.82, 407.72, 587.76, 21.3, 21.84]</io-time-weighted-ms> 

```
0.0, 0.0, 0.0, 0.0, 0.0,
<merged-writes-per-sec>[5.26, 2.46, 2.72, 2.4, 1.68, 2.28, 1.94, 2.14, 2.28, 1.54, 2.12,
3.5, 4.88, 4.88, 3.36, 3.58,
3.7, 2.58, 3.4, 2.82, 1.96, 1.94, 2.42, 2.1, 3.02, 3.74, 4.58]</merged-writes-per-sec>
0.0, 0.0, 0.0, 0.0, 0.0, 0.0,
0.0, 0.0, 0.0, 0.0, 0.0, 0.0] </bytes-read-per-sec>
<br/>bytes-written-per-sec>[92897.28, 112394.24, 356515.84, 375029.76, 29163.52, 33669.12,
14008.32, 18186.24, 31703.04,
31293.44, 15319.04, 36864.0, 49971.2, 28344.32, 49397.76, 224952.32, 414023.68, 268615.68,
58081.28, 33341.44, 27279.36,
14336.0, 35225.6, 40550.4, 22364.16, 23101.44]</bytes-written-per-sec>
0.0, 0.0,
<writes-per-sec>[14.66, 19.14, 67.56, 72.26, 5.1, 5.52, 1.12, 1.72, 4.96, 5.4, 1.52, 4.92,
6.18, 1.5, 7.14, 41.76,
78.92, 49.64, 7.56, 4.54, 4.16, 1.28, 5.24, 6.5, 1.3, 1.32]</writes-per-sec>
0.0, 0.0, 0.0, 0.0, 0.0,
0.0, 0.0, 0.0, 0.0, 0.0, 0.0, 0.0]</time-per-read-ms>
<time-per-write-ms>[128.4, 109.58, 164.04, 141.78, 66.52, 84.36, 15.76, 17.36, 52.06,
63.96, 17.04, 54.6, 70.24, 18.18,
42.06, 131.5, 210.24, 164.54, 68.04, 57.46, 75.28, 16.88, 48.7, 64.12, 16.4,
16.74]</time-per-write-ms>
0.0, 0.0, 0.0, 20.8,
31.2, 0.0, 0.0, 0.0, 0.0, 0.0, 0.4]</pending-ops>
</disk>
</disk-operations>
```

| Field                 | Description                                                                                                    |
|-----------------------|----------------------------------------------------------------------------------------------------|
| io-time-ms            | Time spent doing I/Os in milliseconds                                                                                                    |
| io-time-weighted-ms   | Measure of both I/O completion time and the backlog that may be accumulating.                                                                                           |
| merged-reads-per-sec  | The number of read operations that could be merged into already<br>queued operations, that is one physical disk access served two or<br>more logical operations.        |
| merged-writes-per-sec | The number of write operations that could be merged into other<br>already queued operations, that is one physical disk access served<br>two or more logical operations. |
| bytes-read-per-sec    | Bytes read per second                                                                                                    |
| bytes-written-per-sec | Bytes written per second                                                                                                    |
| reads-per-sec         | Number of read operations per second.                                                                                                    |
| writes-per-sec        | Number of write operations per second                                                                                                    |
| time-per-read-ms      | The average time a read operation took to complete                                                                                                    |

#### Table 60: Field Description for Host Disk Stats API Response

| time-per-write-ms | The average time a write operation took to complete |
|-------------------|-----------------------------------------------------|
| time-per-write-ms | The average time a write operation took to complete |
| pending-ops       | The queue size of pending I/O operations            |

#### **Example 2: disk-space**

```
curl -k -v -u admin:Cisco123# -X GET
https://209.165.201.2/api/operational/system-monitoring/host/disk/stats/disk-space/5min?deep
Note: Unnecessary use of -X or --request, GET is already inferred.
* Trying 209.165.201.2...
* Connected to 209.165.201.2 (209.165.201.2) port 443 (#0)
* Cipher selection: ALL:!EXPORT:!EXPORT40:!EXPORT56:!aNULL:!LOW:!RC4:@STRENGTH
* successfully set certificate verify locations:
* CAfile: /etc/pki/tls/certs/ca-bundle.crt
 CApath: none
* TLSv1.0 (OUT), TLS handshake, Client hello (1):
* TLSv1.0 (IN), TLS handshake, Server hello (2):
* TLSv1.0 (IN), TLS handshake, Certificate (11):
* TLSv1.0 (IN), TLS handshake, Server key exchange (12):
* TLSv1.0 (IN), TLS handshake, Server finished (14):
* TLSv1.0 (OUT), TLS handshake, Client key exchange (16):
* TLSv1.0 (OUT), TLS change cipher, Client hello (1):
* TLSv1.0 (OUT), TLS handshake, Finished (20):
* TLSv1.0 (IN), TLS change cipher, Client hello (1):
* TLSv1.0 (IN), TLS handshake, Finished (20):
* SSL connection using TLSv1.0 / DHE-RSA-AES256-SHA
* Server certificate:
* subject: CN=Cisco-Enterprise-NFVIS-Self-Signed-Certificate
* start date: Feb 18 12:04:07 2017 GMT
* expire date: Feb 16 12:04:07 2027 GMT
* issuer: CN=Cisco-Enterprise-NFVIS-Self-Signed-Certificate
* SSL certificate verify result: self signed certificate (18), continuing anyway.
* Server auth using Basic with user 'admin'
> GET /api/operational/system-monitoring/host/disk/stats/disk-space/5min?deep HTTP/1.1
> Host: 209.165.201.2
> Authorization: Basic YWRtaW46Q2lzY28xMjMj
> User-Agent: curl/7.49.1
> Accept: */*
< HTTP/1.1 200 OK
< Server: nginx/1.10.1
< Date: Wed, 22 Feb 2017 05:59:38 GMT
< Content-Type: application/vnd.yang.data+xml
< Transfer-Encoding: chunked
< Connection: keep-alive
< Cache-Control: private, no-cache, must-revalidate, proxy-revalidate
< Pragma: no-cache
<disk-space xmlns="http://www.cisco.com/nfvos/system-monitoring"</pre>
xmlns:y="http://tail-f.com/ns/rest"
xmlns:system monitoring="http://www.cisco.com/nfvos/system-monitoring">
 <duration>5min</duration>
 <collect-start-date-time>2017-02-22T05:54:30-00:00</collect-start-date-time>
  <collect-interval-seconds>10</collect-interval-seconds>
  <mount-point>
 <name>/boot</name>
  <pree-GB>[0.33, 0.33, 0.
0.33, 0.33, 0.33, 0.33, 0.33, 0.33, 0.33]</free-GB>
  0.1, 0.1, 0.1, 0.1]</used-GB>
```

```
<reserved-GB>[0.03, 0.03, 0.03, 0.03, 0.03, 0.03, 0.03, 0.03, 0.03, 0.03, 0.03, 0.03, 0.03,
      0.03, 0.03, 0.03, 0.03, 0.03, 0.03]</reserved-GB>
       </mount-point>
       <mount-point>
       <name>/data</name>
       <free-GB>[849.26, 849.26, 849.26, 849.26, 849.26, 849.26, 849.26, 849.26, 849.26, 849.26, 849.26,
       849.26,
849.26, 849.26, 849.26, 849.26, 849.26, 849.26, 849.26, 849.26] </ free-GB>
      <used-GB>[3.09, 3.09, 3.09, 3.09, 3.09, 3.09, 3.09, 3.09, 3.09, 3.09, 3.09, 3.09, 3.09,
3.09, 3.09, 3.09, 3.09, 3.09, 3.09, 3.09]</used-GB>
     <reserved-GB>[45.64, 45.64, 45
       45.64,
 45.64, 45.64, 45.64, 45.64, 45.64, 45.64, 45.64, 45.64] </reserved-GB>
       </mount-point>
       <mount-point>
      <name>/home</name>
       <free-GB>[0.43, 0.43, 0.43, 0.43, 0.43, 0.43, 0.43, 0.43, 0.43, 0.43, 0.43, 0.43, 0.43, 0.43,
0.43, 0.43, 0.43, 0.43, 0.43, 0.43] </free-GB>
     <\!\!\text{used-GB}\!>\![0.0,\ 0.0,\ 0.0,\
      0.0, 0.0, 0.0]</used-GB>
     <reserved-GB>[0.03, 0.03, 0.03, 0.03, 0.03, 0.03, 0.03, 0.03, 0.03, 0.03, 0.03, 0.03, 0.03, 0.03,
      0.03, 0.03, 0.03, 0.03, 0.03, 0.03, 0.03]</reserved-GB>
       </mount-point>
      <mount-point>
       <name>/</name>
     <free-GB>[5.69, 5.69, 5.69, 5.69, 5.69, 5.69, 5.69, 5.69, 5.69, 5.69, 5.69, 5.69, 5.69,
5.69, 5.69, 5.69, 5.69, 5.69, 5.69, 5.69]</free-GB>
       <used-GB>[1.65, 1.65, 1.6
1.65, 1.65, 1.65, 1.65, 1.65, 1.65] </used-GB>
     <reserved-GB>[0.42, 0.42, 0.42,
      0.42, 0.42, 0.42, 0.42, 0.42, 0.42, 0.42] </reserved-GB>
      </mount-point>
       <mount-point>
       <name>/var</name>
      <free-GB>[1.55, 1.55, 1.55, 1.55, 1.55, 1.55, 1.55, 1.55, 1.55, 1.55, 1.55, 1.55, 1.55,
 1.55, 1.55, 1.55, 1.55, 1.55, 1.55, 1.55]</free-GB>
      <used-GB>[0.24, 0.24, 0.
0.24, 0.24, 0.24, 0.24, 0.24, 0.24] </used-GB>
      <reserved-GB>[0.12, 0.12, 0.12,
      0.12, 0.12, 0.12, 0.12, 0.12, 0.12]</reserved-GB>
     </mount-point>
 </disk-space>
```

This API response provides information about the disk name and data for various disk usage types.

#### Table 61: Field Description for Host Disk Stats API Response

| Field       | Description                          |
|-------------|--------------------------------------|
| free-GB     | Gigabytes available                  |
| used-GB     | Gigabytes in use                     |
| reserved-GB | Gigabytes reserved for the root user |

# **Host Memory Stats APIs**

Table 62: Host Memory Statistics APIs

| Action                                      | Method | Payload<br>Required | API                                                                                                    |
|---------------------------------------------|--------|---------------------|----------------------------------------------------------------------------------------------------|
| To get the<br>host<br>memory<br>utilization | GET    | No                  | <ul> <li>/api/operational/system-monitoring/host/memory</li> <li>/api/operational/system-monitoring/host/memory?deep</li> <li>/api/operational/system-monitoring/host/memory/stats/mem-usage?deep</li> <li>/api/operational/system-monitoring/host/memory/stats/mem-usage?deep</li> <li>/api/operational/system-monitoring/host</li> <li>/memory/stats/mem-usage/<duration>?deep</duration></li> </ul> |

The valid duration can be: 1min, 5min, 15min, 30min, 1h, 1H, 6h, 6H, 1d, 1D, 5d, 5D, 30d, and 30D

## **Example: GET Host Memory Stats API**

```
curl -k -v -u admin:Cisco123# -X GET
'https://172.19.162.209/api/operational/system-monitoring/host/memory/stats/mem-usage/5min?deep'
Note: Unnecessary use of -X or --request, GET is already inferred.
* Trying 172.19.162.209...
* Connected to 172.19.162.209 (172.19.162.209) port 443 (#0)
* Cipher selection: ALL:!EXPORT:!EXPORT40:!EXPORT56:!aNULL:!LOW:!RC4:@STRENGTH
* successfully set certificate verify locations:
* CAfile: /etc/pki/tls/certs/ca-bundle.crt
CApath: none
* TLSv1.0 (OUT), TLS handshake, Client hello (1):
* TLSv1.0 (IN), TLS handshake, Server hello (2):
* TLSv1.0 (IN), TLS handshake, Certificate (11):
* TLSv1.0 (IN), TLS handshake, Server key exchange (12):
* TLSv1.0 (IN), TLS handshake, Server finished (14):
* TLSv1.0 (OUT), TLS handshake, Client key exchange (16):
* TLSv1.0 (OUT), TLS change cipher, Client hello (1):
* TLSv1.0 (OUT), TLS handshake, Finished (20):
* TLSv1.0 (IN), TLS change cipher, Client hello (1):
* TLSv1.0 (IN), TLS handshake, Finished (20):
* SSL connection using TLSv1.0 / DHE-RSA-AES256-SHA
* Server certificate:
* subject: CN=Cisco-Enterprise-NFVIS-Self-Signed-Certificate
* start date: Feb 3 05:02:29 2017 GMT
* expire date: Feb 1 05:02:29 2027 GMT
* issuer: CN=Cisco-Enterprise-NFVIS-Self-Signed-Certificate
* SSL certificate verify result: self signed certificate (18), continuing anyway.
* Server auth using Basic with user 'admin'
> GET /api/operational/system-monitoring/host/memory/stats/mem-usage/5min?deep HTTP/1.1
> Host: 172.19.162.209
> Authorization: Basic YWRtaW46Q2lzY28xMjMj
> User-Agent: curl/7.49.1
> Accept: */*
```

>

< HTTP/1.1 200 OK < Server: nginx/1.10.1 < Date: Tue, 07 Feb 2017 04:24:45 GMT < Content-Type: application/vnd.yang.data+xml < Transfer-Encoding: chunked < Connection: keep-alive < Cache-Control: private, no-cache, must-revalidate, proxy-revalidate < Pragma: no-cache <mem-usage xmlns="http://www.cisco.com/nfvos/system-monitoring"</pre> xmlns:y="http://tail-f.com/ns/rest" xmlns:system\_monitoring="http://www.cisco.com/nfvos/system-monitoring"> <duration>5min</duration> <collect-start-date-time>2017-02-07T04:19:40-00:00</collect-start-date-time> <collect-interval-seconds>10</collect-interval-seconds> <br/>
<br/>
<br/>
<br/>
<br/>
<br/>
<br/>
<br/>
<br/>
<br/>
<br/>
<br/>
<br/>
<br/>
<br/>
<br/>
<br/>
<br/>
<br/>
<br/>
<br/>
<br/>
<br/>
<br/>
<br/>
<br/>
<br/>
<br/>
<br/>
<br/>
<br/>
<br/>
<br/>
<br/>
<br/>
<br/>
<br/>
<br/>
<br/>
<br/>
<br/>
<br/>
<br/>
<br/>
<br/>
<br/>
<br/>
<br/>
<br/>
<br/>
<br/>
<br/>
<br/>
<br/>
<br/>
<br/>
<br/>
<br/>
<br/>
<br/>
<br/>
<br/>
<br/>
<br/>
<br/>
<br/>
<br/>
<br/>
<br/>
<br/>
<br/>
<br/>
<br/>
<br/>
<br/>
<br/>
<br/>
<br/>
<br/>
<br/>
<br/>
<br/>
<br/>
<br/>
<br/>
<br/>
<br/>
<br/>
<br/>
<br/>
<br/>
<br/>
<br/>
<br/>
<br/>
<br/>
<br/>
<br/>
<br/>
<br/>
<br/>
<br/>
<br/>
<br/>
<br/>
<br/>
<br/>
<br/>
<br/>
<br/>
<br/>
<br/>
<br/>
<br/>
<br/>
<br/>
<br/>
<br/>
<br/>
<br/>
<br/>
<br/>
<br/>
<br/>
<br/>
<br/>
<br/>
<br/>
<br/>
<br/>
<br/>
<br/>
<br/>
<br/>
<br/>
<br/>
<br/>
<br/>
<br/>
<br/>
<br/>
<br/>
<br/>
<br/>
<br/>
<br/>
<br/>
<br/>
<br/>
<br/>
<br/>
<br/>
<br/>
<br/>
<br/>
<br/>
<br/>
<br/>
<br/>
<br/>
<br/>
<br/>
<br/>
<br/>
<br/>
<br/>
<br/>
<br/>
<br/>
<br/>
<br/>
<br/>
<br/>
<br/>
<br/>
<br/>
<br/>
<br/>
<br/>
<br/>
<br/>
<br/>
<br/>
<br/>
<br/>
<br/>
<br/>
<br/>
<br/>
<br/>
<br/>
<br/>
<br/>
<br/>
<br/>
<br/>
<br/>
<br/>
<br/>
<br/>
<br/>
<br/>
<br/>
<br/>
<br/>
<br/>
<br/>
<br/>
<br/>
<br/>
<br/>
<br/>
<br/>
<br/>
<br/>
<br/>
<br/>
<br/>
<br/>
<br/>
<br/>
<br/>
<br/>
<br/>
<br/>
<br/>
<br/>
<br/>
<br/>
<br/>
<br/>
<br/>
<br/>
<br/>
<br/>
<br/>
<br/>
<br/>
<br/>
<br/>
<br/>
<br/>
<br/>
<br/>
<br/>
<br/>
<br/>
<br/>
<br/>
<br/>
<br/>
<br/>
<br/>
<br/>
<br/>
<br/>
<br/>
<br/>
<br/>
<br/>
<br/>
<br/>
<br/>
<br/>
<br/>
<br/>
<br/>
<br/>
<br/>
<br/>
<br/>
<br/>
<br/>
<br/>
<br/>
<br/>
<br/>
<br/>
<br/>
<br/>
<br/>
<br/>
<br/>
<br/>
<br/>
<br/>
<br/>
<br/>
<br/>
<br/>
<br/>
<br/>
<br/>
<br/>
<br/>
<br/>
<br/>
<br/>
<br/>
<br/>
<br/>
<br/>
<br/>
<br/>
<br/>
<br/>
<br/>
<br/>
<br/>
<br/>
<br/>
<br/>
<br/>
<br/>
<br/>
<br/>
<br/>
<br/>
<br/>
<br/>
<br/>
<br/>
<br/>
<br/>
<br/>
<br/>
<br/>
<br/>
<br/>
<br/>
<br/>
<br/>
<br/>
<br/>
<br/>
<br/>
<br/>
<br/>
<br/>
<br/>
<br/> 16.36, 16.38, 16.39, 16.4, 16.41, 16.44, 16.46, 16.47, 16.48, 16.5, 16.52, 16.53, 16.54, 16.56, 16.57, 16.58, 16.6, 16.61, 16.62]</buffered-MB> <cached-MB>[3730.54, 3730.55, 3730.55, 3730.56, 3730.56, 3730.57, 3730.58, 3730.58, 3730.58, 3730.59, 3730.59, 3730.6, 3730.6, 3730.61, 3730.62, 3730.62, 3730.62, 3730.63, 3730.63, 3730.64, 3730.66, 3730.81, 3730.92, 3730.94, 3731.07, 3731.18, 3731.24, 3731.3, 3731.36, 3731.38] </cached-MB> <free-MB>[54090.05, 54089.9, 54089.84, 54089.93, 54089.81, 54089.7, 54089.67, 54089.67, 54089.7, 54089.62, 54089.66, 54089.72, 54089.63, 54089.51, 54089.44, 54089.36, 54089.46, 54089.57, 54089.14, 54088.85, 54088.3, 54087.94, 54088.17, 54076.76, 54080.71, 54088.02, 54087.82, 54087.59, 54087.54, 54087.69]</free-MB> <used-MB>[6086.81, 6086.9, 6086.98, 6086.8, 6086.76, 6086.8, 6086.78, 6086.85, 6086.86, 6086.83, 6086.67, 6086.55, 6086.68, 6086.83, 6086.86, 6086.84, 6086.75, 6086.67, 6087.09, 6087.36, 6087.83, 6088.08, 6087.79, 6099.19, 6095.12, 6087.67, 6087.74, 6087.86, 6087.84, 6087.66]</used-MB> <slab-recl-MB>[186.79, 186.79, 18 186.79, 186.79, 186.79, 186.79, 186.79, 186.79, 186.79, 186.79, 186.79, 186.79, 186.79, 186.79, 186.79, 186.79, 186.79, 186.79, 186.79, 186.79, 186.79, 186.79]</slab-recl-MB> <slab-unrecl-MB>[52.04, 52.08, 52.05, 52.11, 52.24, 52.3, 52.33, 52.24, 52.17, 52.26, 52.37, 52.41, 52.35, 52.3, 52.32, 52.4, 52.37, 52.3, 52.31, 52.31, 52.35, 52.28, 52.22, 52.2, 52.18, 52.2, 52.25, 52.29, 52.29]</slab-unrecl-MB> </mem-usage>

This API response provides usage information for the following memory types:

- Buffered
- Cached
- Free
- Used
- · Slab recl
- Slab unrecl

# **Host Memory Table APIs**

Table 63: Host Memory Table APIs

| Action | Method | Payload  | API |
|--------|--------|----------|-----|
|        |        | Required |     |

| To get the  | GET | No | <ul> <li>/api/operational/system-monitoring/host/memory/table</li> </ul>                                                                                                    |
|-------------|-----|----|----------------------------------------------------------------------------------------------------|
| host        |     |    | <ul> <li>/api/operational/system-monitoring/host/memory/table?deep</li> </ul>                                                                                                    |
| utilization | 2   |    | <ul> <li>/api/operational/system-monitoring/host/memory/table/mem-usage</li> <li>/api/operational/system-monitoring/host/memory/table/mem-usage?deep</li> <li>/api/operational/system-monitoring/host/memory/table</li> <li>/mem-usage/<duration>?deep</duration></li> </ul> |
| in tabular  |     |    |                                                                                                    |
| (minimum,   |     |    |                                                                                                    |
| maximum,    |     |    |                                                                                                    |
| average)    |     |    | mem-usage/ <uration eucep<="" td=""></uration>                                                                                                    |
| for each    |     |    |                                                                                                    |
| memory      |     |    |                                                                                                    |
| type        |     |    |                                                                                                    |

The valid duration can be: 1min, 5min, 15min, 30min, 1h, 1H, 6h, 6H, 1d, 1D, 5d, 5D, 30d, and 30D

## Example: GET Host Memory Table APIs

```
curl -k -v -u admin:Cisco123# -X GET
'https://172.19.162.209/api/operational/system-monitoring/host/memory/table/mem-usage/1h?deep'
Note: Unnecessary use of -X or --request, GET is already inferred.
* Trying 172.19.162.209...
* Connected to 172.19.162.209 (172.19.162.209) port 443 (#0)
* Cipher selection: ALL: !EXPORT: !EXPORT40: !EXPORT56: !aNULL: !LOW: !RC4:@STRENGTH
* successfully set certificate verify locations:
* CAfile: /etc/pki/tls/certs/ca-bundle.crt
CApath: none
* TLSv1.0 (OUT), TLS handshake, Client hello (1):
* TLSv1.0 (IN), TLS handshake, Server hello (2):
* TLSv1.0 (IN), TLS handshake, Certificate (11):
* TLSv1.0 (IN), TLS handshake, Server key exchange (12):
* TLSv1.0 (IN), TLS handshake, Server finished (14):
* TLSv1.0 (OUT), TLS handshake, Client key exchange (16):
* TLSv1.0 (OUT), TLS change cipher, Client hello (1):
* TLSv1.0 (OUT), TLS handshake, Finished (20):
* TLSv1.0 (IN), TLS change cipher, Client hello (1):
* TLSv1.0 (IN), TLS handshake, Finished (20):
* SSL connection using TLSv1.0 / DHE-RSA-AES256-SHA
* Server certificate:
* subject: CN=Cisco-Enterprise-NFVIS-Self-Signed-Certificate
* start date: Feb 3 05:02:29 2017 GMT
* expire date: Feb 1 05:02:29 2027 GMT
* issuer: CN=Cisco-Enterprise-NFVIS-Self-Signed-Certificate
* SSL certificate verify result: self signed certificate (18), continuing anyway.
* Server auth using Basic with user 'admin'
> GET /api/operational/system-monitoring/host/memory/table/mem-usage/lh?deep HTTP/1.1
> Host: 172.19.162.209
> Authorization: Basic YWRtaW46Q2lzY28xMjMj
> User-Agent: curl/7.49.1
> Accept: */*
>< HTTP/1.1 200 OK
< Server: nginx/1.10.1
< Date: Tue, 07 Feb 2017 04:27:22 GMT
< Content-Type: application/vnd.yang.data+xml
< Transfer-Encoding: chunked
```

```
< Connection: keep-alive
```

```
< Cache-Control: private, no-cache, must-revalidate, proxy-revalidate
```
```
< Pragma: no-cache
<
<mem-usage
xmlns="http://www.cisco.com/nfvos/system-monitoring"
xmlns:y="http://tail-f.com/ns/rest"
xmlns:system_monitoring="http://www.cisco.com/nfvos/system-monitoring">
 <duration>1h</duration>
 <memory>
 <type>buffered-MB</type>
 <min>11.41</min>
 <max>16.83</max>
 <average>14.13</average>
 </memory>
 <memory>
 <type>cached-MB</type>
 <min>3711.17</min>
 <max>3731.85</max>
 <average>3719.28</average>
 </memory>
 <memory>
 <type>free-MB</type>
 <min>54076.76</min>
 <max>54166.76</max>
 <average>54127.47</average>
 </memory>
 <memory>
 <type>slab-recl-MB</type>
 <min>186.78</min>
 <max>186.79</max>
 <average>186.79</average>
 </memory>
 <memory>
 <type>slab-unrecl-MB</type>
 <min>52.03</min>
 <max>52.84</max>
 <average>52.26</average>
 </memory>
 <memory>
 <type>used-MB</type>
 <min>6032.55</min>
 <max>6099.19</max>
 <average>6062.51</average>
 </memory>
</mem-usage>
```

# **Host Port Stats APIs**

Table 64: Host Port Stats APIs

| Action | Method | Payload  | API |
|--------|--------|----------|-----|
|        |        | Required |     |

| To get the packet     | GET | No | <ul> <li>/api/operational/system-monitoring/host/port</li> </ul> |
|-----------------------|-----|----|------------------------------------------------------------------|
| counts information    |     |    | • /ani/operational/system-monitoring/host/port/stats             |
| (error-rx, error-tx,  |     |    | ruph operational system monitoring/host port stats               |
| error-total,          |     |    | • /api/operational/system-monitoring/host/port/stats?deep        |
| packets-rx,           |     |    |                                                                  |
| packets-tx, and       |     |    | <ul> <li>/api/operational/system-monitoring/host/port</li> </ul> |
| packets-total) on all |     |    | /stats/nort-usage/ <duration>?deen</duration>                    |
| host interfaces       |     |    | routorport usugor sutrations (doop                               |
|                       | 1   | 1  |                                                                  |

The valid duration can be: 1min, 5min, 15min, 30min, 1h, 1H, 6h, 6H, 1d, 1D, 5d, 5D, 30d, and 30D

### **Example: GET Host Port Stats API**

```
curl -k -v -u admin:Cisco123# -X GET
'https://172.19.162.209/api/operational/system-monitoring/host/port/stats/port-usage/5min?deep'
* Trying 172.19.162.209...
* Connected to 172.19.162.209 (172.19.162.209) port 443 (#0)
* Cipher selection: ALL:!EXPORT:!EXPORT40:!EXPORT56:!aNULL:!LOW:!RC4:@STRENGTH
* successfully set certificate verify locations:
* CAfile: /etc/pki/tls/certs/ca-bundle.crt
CApath: none
* TLSv1.0 (OUT), TLS handshake, Client hello (1):
* TLSv1.0 (IN), TLS handshake, Server hello (2):
* TLSv1.0 (IN), TLS handshake, Certificate (11):
* TLSv1.0 (IN), TLS handshake, Server key exchange (12):
* TLSv1.0 (IN), TLS handshake, Server finished (14):
* TLSv1.0 (OUT), TLS handshake, Client key exchange (16):
* TLSv1.0 (OUT), TLS change cipher, Client hello (1):
* TLSv1.0 (OUT), TLS handshake, Finished (20):
* TLSv1.0 (IN), TLS change cipher, Client hello (1):
* TLSv1.0 (IN), TLS handshake, Finished (20):
* SSL connection using TLSv1.0 / DHE-RSA-AES256-SHA
* Server certificate:
* subject: CN=Cisco-Enterprise-NFVIS-Self-Signed-Certificate
* start date: Feb 18 12:04:07 2017 GMT
* expire date: Feb 16 12:04:07 2027 GMT
* issuer: CN=Cisco-Enterprise-NFVIS-Self-Signed-Certificate
* SSL certificate verify result: self signed certificate (18), continuing anyway.
* Server auth using Basic with user 'admin'
> GET /api/operational/system-monitoring/host/port/stats/port-usage/5min?deep HTTP/1.1
> Host: 172.19.162.209
> Authorization: Basic YWRtaW46Q2lzY28xMjMj
> User-Agent: curl/7.49.1
> Accept: */*
< HTTP/1.1 200 OK
< Server: nginx/1.10.1
< Date: Wed, 22 Feb 2017 05:43:42 GMT
< Content-Type: application/vnd.yang.data+xml
< Transfer-Encoding: chunked
< Connection: keep-alive
< Cache-Control: private, no-cache, must-revalidate, proxy-revalidate
< Pragma: no-cache
<
<port-usage xmlns="http://www.cisco.com/nfvos/system-monitoring"
xmlns:y="http://tail-f.com/ns/rest"
xmlns:system_monitoring="http://www.cisco.com/nfvos/system-monitoring">
 <duration>5min</duration>
 <collect-start-date-time>2017-02-22T05:38:40-00:00</collect-start-date-time>
```

```
<collect-interval-seconds>10</collect-interval-seconds>
<port>
<name>eth0</name>
<total-packets-per-sec>[38.8, 24.38, 34.9, 37.94, 21.64, 20.84, 31.72, 36.22, 22.44, 28.16,
31.04, 33.24, 20.56, 21.02, 20.72, 22.64, 21.98, 27.14]</total-packets-per-sec>
<rx-packets-per-sec>[36.66, 22.02, 32.72, 35.4, 19.88, 18.92, 29.26, 34.4, 18.64, 23.0,
28.88, 30.02, 17.56, 19.12, 18.46, 20.46, 19.74, 25.24]</rx-packets-per-sec>
<tx-packets-per-sec>[2.14, 2.36, 2.18, 2.54, 1.76, 1.92, 2.46, 1.82, 3.8, 5.16, 2.16, 3.22,
3.0, 1.9, 2.26, 2.18, 2.24, 1.9]</tx-packets-per-sec>
0.0, 0.0, 0.0, 0.0, 0.0, 0.0]</total-errors-per-sec>
0.0, 0.0, 0.0, 0.0, 0.0]</rx-errors-per-sec>
0.0, 0.0, 0.0, 0.0, 0.0]</tx-errors-per-sec>
</port>
<port>
<name>eth1</name>
<total-packets-per-sec>[34.58, 19.66, 30.5, 32.92, 18.3, 17.08, 26.88, 32.52, 14.2, 16.88,
26.68, 26.7, 14.46, 17.12, 16.26, 18.42, 17.44, 23.46, 26.9]</total-packets-per-sec>
<rx-packets-per-sec>[34.44, 19.54, 30.46, 32.78, 18.18, 17.0, 26.72, 32.46, 14.12, 16.72,
26.62, 26.62, 14.3, 17.06, 16.18, 18.26, 17.38, 23.34, 26.72]</rx-packets-per-sec>
<tx-packets-per-sec>[0.14, 0.12, 0.04, 0.14, 0.12, 0.08, 0.16, 0.06, 0.08, 0.16, 0.06,
0.08, 0.16, 0.06, 0.08, 0.16, 0.06, 0.12, 0.18]</tx-packets-per-sec>
0.0, 0.0, 0.0, 0.0, 0.0, 0.0]</total-errors-per-sec>
0.0, 0.0, 0.0, 0.0, 0.0]</rx-errors-per-sec>
0.0, 0.0, 0.0, 0.0, 0.0]</tx-errors-per-sec>
</port>
<port>
<name>eth2</name>
0.0, 0.0, 0.0, 0.0, 0.0, 0.0, 0.0]</total-packets-per-sec>
0.0, 0.0, 0.0, 0.0, 0.0, 0.0]</rx-packets-per-sec>
0.0, 0.0, 0.0, 0.0, 0.0, 0.0] </tx-packets-per-sec>
0.0, 0.0, 0.0, 0.0, 0.0, 0.0, 0.0]</total-errors-per-sec>
0.0, 0.0, 0.0, 0.0, 0.0, 0.0]</rx-errors-per-sec>
0.0, 0.0, 0.0, 0.0, 0.0, 0.0] </tx-errors-per-sec>
</port>
<port>
<name>eth3</name>
0.0, 0.0, 0.0, 0.0, 0.0, 0.0, 0.0]</total-packets-per-sec>
0.0, 0.0, 0.0, 0.0, 0.0, 0.0]</rx-packets-per-sec>
0.0, 0.0, 0.0, 0.0, 0.0, 0.0]</tx-packets-per-sec>
0.0, 0.0, 0.0, 0.0, 0.0, 0.0, 0.0] </total-errors-per-sec>
0.0, 0.0, 0.0, 0.0, 0.0, 0.0]</rx-errors-per-sec>
0.0, 0.0, 0.0, 0.0, 0.0, 0.0]</tx-errors-per-sec>
</port>
<port>
<name>eth4</name>
```

```
0.0, 0.0, 0.0, 0.0, 0.0, 0.0, 0.0] </total-packets-per-sec>
0.0, 0.0, 0.0, 0.0, 0.0, 0.0]</rx-packets-per-sec>
0.0, 0.0, 0.0, 0.0, 0.0, 0.0]</tx-packets-per-sec>
0.0, 0.0, 0.0, 0.0, 0.0, 0.0, 0.0]</total-errors-per-sec>
0.0, 0.0, 0.0, 0.0, 0.0, 0.0]</rx-errors-per-sec>
0.0, 0.0, 0.0, 0.0, 0.0, 0.0]</tx-errors-per-sec>
</port>
<port>
<name>eth5</name>
0.0, 0.0, 0.0, 0.0, 0.0, 0.0, 0.0]</total-packets-per-sec>
0.0, 0.0, 0.0, 0.0, 0.0, 0.0]</rx-packets-per-sec>
0.0, 0.0, 0.0, 0.0, 0.0, 0.0] </tx-packets-per-sec>
0.0, 0.0, 0.0, 0.0, 0.0]</total-errors-per-sec>
0.0, 0.0, 0.0, 0.0]</rx-errors-per-sec>
0.0, 0.0, 0.0, 0.0]</tx-errors-per-sec>
</port>
</port-usage>
```

#### Table 65: Field Description for Host Port Statistics API Response

| Field                 | Description                        |
|-----------------------|------------------------------------|
| name                  | Interface name                     |
| total-packets-per-sec | Total (rx + tx) packet rate        |
| rx-packets-per-sec    | Packets received per second        |
| tx-packets-per-sec    | Packets transmitted per second     |
| total-errors-per-sec  | Total $(rx + tx)$ error rate       |
| rx-errors-per-sec     | Error rate for received packets    |
| tx-errors-per-sec     | Error rate for transmitted packets |

# **Host Port Table APIs**

#### Table 66: Host Port Table APIs

| Action | Method | Payload  | API |
|--------|--------|----------|-----|
|        |        | Required |     |

| GET | No  | <ul> <li>/api/operational/system-monitoring/host/port</li> </ul>            |
|-----|-----|-----------------------------------------------------------------------------|
|     |     | <ul> <li>/api/operational/system-monitoring/host/port/table</li> </ul>      |
|     |     | <ul> <li>/api/operational/system-monitoring/host/port/table?deep</li> </ul> |
|     |     | <ul> <li>/api/operational/system-monitoring/host/port</li> </ul>            |
|     |     | /table/port-usage/ <duration>,<name>?deep</name></duration>                 |
|     | GET | GET No                                                                      |

The valid duration can be: 1min, 5min, 15min, 30min, 1h, 1H, 6h, 6H, 1d, 1D, 5d, 5D, 30d, and 30D

### Example: GET Host Port Table API

```
curl -k -v -u admin:Cisco123# -X GET
'https://172.19.162.209/api/operational/system-monitoring/host/port/table?deep'
Note: Unnecessary use of -X or --request, GET is already inferred.
* Trying 172.19.162.209...
* Connected to 172.19.162.209 (172.19.162.209) port 443 (#0)
* Cipher selection: ALL:!EXPORT:!EXPORT40:!EXPORT56:!aNULL:!LOW:!RC4:@STRENGTH
* successfully set certificate verify locations:
* CAfile: /etc/pki/tls/certs/ca-bundle.crt
 CApath: none
* TLSv1.0 (OUT), TLS handshake, Client hello (1):
* TLSv1.0 (IN), TLS handshake, Server hello (2):
* TLSv1.0 (IN), TLS handshake, Certificate (11):
* TLSv1.0 (IN), TLS handshake, Server key exchange (12):
* TLSv1.0 (IN), TLS handshake, Server finished (14):
* TLSv1.0 (OUT), TLS handshake, Client key exchange (16):
* TLSv1.0 (OUT), TLS change cipher, Client hello (1):
* TLSv1.0 (OUT), TLS handshake, Finished (20):
* TLSv1.0 (IN), TLS change cipher, Client hello (1):
* TLSv1.0 (IN), TLS handshake, Finished (20):
* SSL connection using TLSv1.0 / DHE-RSA-AES256-SHA
* Server certificate:
* subject: CN=Cisco-Enterprise-NFVIS-Self-Signed-Certificate
* start date: Feb 18 12:04:07 2017 GMT
* expire date: Feb 16 12:04:07 2027 GMT
* issuer: CN=Cisco-Enterprise-NFVIS-Self-Signed-Certificate
* SSL certificate verify result: self signed certificate (18), continuing anyway.
* Server auth using Basic with user 'admin'
> GET /api/operational/system-monitoring/host/port/table?deep HTTP/1.1
> Host: 172.19.162.209
> Authorization: Basic YWRtaW46Q2lzY28xMjMj
> User-Agent: curl/7.49.1
> Accept: */*
< HTTP/1.1 200 OK
< Server: nginx/1.10.1
< Date: Wed, 22 Feb 2017 05:50:53 GMT
< Content-Type: application/vnd.yang.data+xml
< Transfer-Encoding: chunked
< Connection: keep-alive
< Cache-Control: private, no-cache, must-revalidate, proxy-revalidate
< Pragma: no-cache
<table xmlns="http://www.cisco.com/nfvos/system-monitoring"
xmlns:y="http://tail-f.com/ns/rest"
xmlns:system monitoring="http://www.cisco.com/nfvos/system-monitoring">
```

```
<port-usage>
```

```
<duration>5min</duration>
<name>eth0</name>
<collect-start-date-time>2017-02-22T05:45:50-00:00</collect-start-date-time>
<collect-interval-seconds>10</collect-interval-seconds>
<status>up</status>
<ip-address>NA</ip-address>
<rx-packets>9117</rx-packets>
<tx-packets>620</tx-packets>
<rx-packets-per-sec>31.44</rx-packets-per-sec>
<tx-packets-per-sec>2.14</tx-packets-per-sec>
</port-usage>
<port-usage>
<duration>5min</duration>
<name>eth1</name>
<collect-start-date-time>2017-02-22T05:45:50-00:00</collect-start-date-time>
<collect-interval-seconds>10</collect-interval-seconds>
<status>up</status>
<ip-address>NA</ip-address>
<rx-packets>8491</rx-packets>
<tx-packets>17</tx-packets>
<rx-packets-per-sec>29.28</rx-packets-per-sec>
<tx-packets-per-sec>0.06</tx-packets-per-sec>
</port-usage>
<port-usage>
<duration>5min</duration>
<name>eth2</name>
<collect-start-date-time>2017-02-22T05:45:50-00:00</collect-start-date-time>
<collect-interval-seconds>10</collect-interval-seconds>
<status>down</status>
<ip-address>NA</ip-address>
<rx-packets>0</rx-packets>
<tx-packets>0</tx-packets>
<rx-packets-per-sec>0.0</rx-packets-per-sec>
<tx-packets-per-sec>0.0</tx-packets-per-sec>
</port-usage>
<port-usage>
<duration>5min</duration>
<name>eth3</name>
<collect-start-date-time>2017-02-22T05:45:50-00:00</collect-start-date-time>
<collect-interval-seconds>10</collect-interval-seconds>
<status>down</status>
<ip-address>NA</ip-address>
<rx-packets>0</rx-packets>
<tx-packets>0</tx-packets>
<rx-packets-per-sec>0.0</rx-packets-per-sec>
<tx-packets-per-sec>0.0</tx-packets-per-sec>
</port-usage>
<port-usage>
<duration>5min</duration>
<name>eth4</name>
<collect-start-date-time>2017-02-22T05:45:50-00:00</collect-start-date-time>
<collect-interval-seconds>10</collect-interval-seconds>
<status>down</status>
<ip-address>NA</ip-address>
<rx-packets>0</rx-packets>
<tx-packets>0</tx-packets>
<rx-packets-per-sec>0.0</rx-packets-per-sec>
<tx-packets-per-sec>0.0</tx-packets-per-sec>
</port-usage>
<port-usage>
<duration>5min</duration>
<name>eth5</name>
<collect-start-date-time>2017-02-22T05:45:50-00:00</collect-start-date-time>
<collect-interval-seconds>10</collect-interval-seconds>
```

```
<status>down</status>
<ip-address>NA</ip-address>
<rx-packets>0</rx-packets>
<tx-packets>0</tx-packets>
<rx-packets-per-sec>0.0</rx-packets-per-sec>
<tx-packets-per-sec>0.0</tx-packets-per-sec>
</port-usage>
```

Table 67: Field Description for Host Port Table API Response

| Field                    | Description                                       |
|--------------------------|---------------------------------------------------|
| Name                     | Name of the host interface or port                |
| collect-start-date-time  | The actual start date and time of this collection |
| duration                 | The duration of this collection                   |
| Status                   | Port status                                       |
| IP_Address               | IP address of this interface                      |
| collect-interval-seconds | Time interval of the collection                   |
| rx-packets               | Received packets                                  |
| tx-packets               | Transmitted packets                               |
| rx-packets-per-sec       | Received packet rate<br>(packets/second)          |
| tx-packets-per-sec       | Transmitted packet rate<br>(packets/second)       |

# **VNF CPU Stats APIs**

Table 68: VNF CPU Stats APIs

| Action | Method | Payload  | API |
|--------|--------|----------|-----|
|        |        | Required |     |

| To get CPU<br>statistics<br>information<br>of VMs | GET | No | <ul> <li>/api/operational/system-monitoring/vnf/vcpu</li> <li>/api/operational/system-monitoring/vnf/vcpu/stats</li> <li>/api/operational/system-monitoring/vnf/vcpu/stats/vcpu-usage</li> <li>/api/operational/system-monitoring/vnf/vcpu</li> <li>/stats/vcpu-usage?deep</li> <li>/api/operational/system-monitoring/vnf</li> <li>/vcpu/stats/vcpu-usage/<duration>?deep</duration></li> <li>/api/operational/system-monitoring/vnf</li> <li>/vcpu/stats/vcpu-usage/<duration>?deep</duration></li> </ul> |
|---------------------------------------------------|-----|----|----------------------------------------------------------------------------------------------------|
|---------------------------------------------------|-----|----|----------------------------------------------------------------------------------------------------|

The valid duration can be: 1min, 5min, 15min, 30min, 1h, 1H, 6h, 6H, 1d, 1D, 5d, 5D, 30d, and 30D

## **Example: GET VNF CPU Stats API**

This example is for all VNFs.

```
curl -k -v -u admin:Cisco123# -X GET
https://209.165.201.2/api/operational/system-monitoring/vnf/vcpu/stats/vcpu-usage/5min?deep
Note: Unnecessary use of -X or --request, GET is already inferred.
* Trying 209.165.201.2...
* Connected to 209.165.201.2 (209.165.201.2) port 443 (#0)
* Cipher selection: ALL:!EXPORT:!EXPORT40:!EXPORT56:!aNULL:!LOW:!RC4:@STRENGTH
* successfully set certificate verify locations:
* CAfile: /etc/pki/tls/certs/ca-bundle.crt
CApath: none
* TLSv1.0 (OUT), TLS handshake, Client hello (1):
* TLSv1.0 (IN), TLS handshake, Server hello (2):
* TLSv1.0 (IN), TLS handshake, Certificate (11):
* TLSv1.0 (IN), TLS handshake, Server key exchange (12):
* TLSv1.0 (IN), TLS handshake, Server finished (14):
* TLSv1.0 (OUT), TLS handshake, Client key exchange (16):
* TLSv1.0 (OUT), TLS change cipher, Client hello (1):
* TLSv1.0 (OUT), TLS handshake, Finished (20):
* TLSv1.0 (IN), TLS change cipher, Client hello (1):
* TLSv1.0 (IN), TLS handshake, Finished (20):
* SSL connection using TLSv1.0 / DHE-RSA-AES256-SHA
* Server certificate:
* subject: CN=Cisco-Enterprise-NFVIS-Self-Signed-Certificate
* start date: Mar 8 19:19:56 2017 GMT
* expire date: Mar 6 19:19:56 2027 GMT
* issuer: CN=Cisco-Enterprise-NFVIS-Self-Signed-Certificate
* SSL certificate verify result: self signed certificate (18), continuing anyway.
* Server auth using Basic with user 'admin'
> GET /api/operational/system-monitoring/vnf/vcpu/stats/vcpu-usage/5min?deep HTTP/1.1
> Host: 209.165.201.2
> Authorization: Basic YWRtaW46Q2lzY28xMjMj
> User-Agent: curl/7.49.1
> Accept: */*
```

```
< HTTP/1.1 200 OK
< Server: nginx/1.10.1
< Date: Thu, 09 Mar 2017 20:37:13 GMT
< Content-Type: application/vnd.yang.data+xml
< Transfer-Encoding: chunked
< Connection: keep-alive
< Cache-Control: private, no-cache, must-revalidate, proxy-revalidate
< Pragma: no-cache
<vcpu-usage xmlns="http://www.cisco.com/nfvos/system-monitoring"
xmlns:y="http://tail-f.com/ns/rest"
xmlns:system monitoring="http://www.cisco.com/nfvos/system-monitoring">
<duration>5min</duration>
 <vnf>
 <name>1489003560.ROUTER</name>
 <collect-start-date-time>2017-03-09T20:32:10-00:00</collect-start-date-time>
 <collect-interval-seconds>10</collect-interval-seconds>
 <total-percentage>[15.62, 16.25, 16.28, 15.35, 15.3, 15.28, 15.27, 15.24, 15.12, 15.06,
15.05, 15.05, 15.29,
15.37, 14.81, 14.77, 14.75, 14.7, 14.59, 14.54, 14.51, 14.42, 14.39, 14.39, 14.34, 14.22,
14.15, 14.2, 14.17]</total-percentage>
 <vcpu>
 <id>0</id>
<vcpu-percentage>[7.06, 9.82, 10.22, 6.5, 6.5, 6.54, 6.6, 6.48, 6.3, 6.3, 6.38, 6.46, 7.76,
 8.44, 6.4, 6.4, 6.44, 6.5,
6.42, 6.38, 6.46, 6.48, 6.6, 6.64, 6.66, 6.44, 6.36, 6.52]</vcpu-percentage>
</vcpu>
 <vcpu>
 <id>1</id>
 <vcpu-percentage>[14.02, 13.98, 14.14, 14.16, 14.1, 14.1, 14.06, 14.04, 14.1, 14.1, 14.1,
14.1, 14.1, 14.06, 14.0,
14.04, 14.1, 14.06, 14.0, 14.04, 14.06, 13.96, 13.94, 13.96, 13.98, 14.02, 13.94,
13.96]</vcpu-percentage>
 </vcpu>
 <vcpu>
 <id>2</id>
 <vcpu-percentage>[10.6, 10.68, 10.72, 10.6, 10.6, 10.64, 10.66, 10.6, 10.64, 10.7,
10.66, 10.64, 10.7, 10.7, 10.7,
10.7, 10.7, 10.7, 10.7, 10.74, 10.76, 10.74, 10.76, 10.7, 10.74, 10.8,
10.76]</vcpu-percentage>
</vcpu>
 <vcpu>
<id>3</id>
 <vcpu-percentage>[30.78, 30.36, 30.12, 30.14, 29.9, 29.82, 29.74, 29.76, 29.54, 29.18,
28.96, 28.9, 28.7, 28.32, 28.08, 27.9,
27.82, 27.46, 27.06, 26.96, 26.78, 26.56, 26.38, 26.12, 25.92, 26.2, 26.52,
25.1]</vcpu-percentage>
 </vcpu>
 </vnf>
 <vnf>
 <name>1489002218.OTHER</name>
 <collect-start-date-time>2017-03-09T20:32:10-00:00</collect-start-date-time>
 <collect-interval-seconds>10</collect-interval-seconds>
<total-percentage>[0.36, 0.3, 0.3, 0.18, 0.16, 0.32, 0.2, 0.2, 0.2, 0.2, 0.16, 0.18, 0.26,
 0.2, 0.24, 0.22, 0.18, 0.3, 0.26, 0.2,
0.2, 0.2, 0.24, 0.3, 0.26, 0.24, 0.26, 0.2]</total-percentage>
<vcpu>
 <id>0</id>
<vcpu-percentage>[0.36, 0.26, 0.24, 0.18, 0.16, 0.32, 0.2, 0.2, 0.2, 0.2, 0.16, 0.18, 0.22,
0.18, 0.3, 0.22, 0.14, 0.24,
0.26, 0.2, 0.2, 0.2, 0.24, 0.26, 0.2, 0.28, 0.28, 0.14, 0.2]</vcpu-percentage>
 </vcpu>
 </vnf>
```

</vcpu-usage>

# **VNF Disk Stats APIs**

### Table 69: VNF Disk Stats APIs

| Action                               | Method | Payload<br>Required | API                                                                                                    |
|--------------------------------------|--------|---------------------|----------------------------------------------------------------------------------------------------|
| To get the<br>VNF disk<br>statistics | GET    | No                  | <ul> <li>/api/operational/system-monitoring/vnf/disk</li> <li>/api/operational/system-monitoring/vnf/disk/stats</li> </ul>                                                                                                    |
|                                      |        |                     | <ul> <li>/api/operational/system-monitoring/vnf/disk/stats?deep</li> <li>/api/operational/system-monitoring/vnf/disk<br/>/stats/disk-operations</li> <li>/api/operational/system-monitoring/vnf/disk<br/>/stats/disk-operations?deep</li> </ul>                                                                                                    |
|                                      |        |                     | <ul> <li>/api/operational/system-monitoring/vnf<br/>/disk/stats/disk-operations/<duration>?deep</duration></li> <li>/api/operational/system-monitoring/vnf<br/>/disk/stats/disk-operations/<duration>/vnf?deep</duration></li> <li>/api/operational/system-monitoring/vnf<br/>/disk/stats/disk-operations/<duration>/vnf/<vnf-name>?deep</vnf-name></duration></li> </ul> |

The valid duration can be: 1min, 5min, 15min, 30min, 1h, 1H, 6h, 6H, 1d, 1D, 5d, 5D, 30d, and 30D

### **Example: GET VNF Disk Stats API**

This example is for all VMs.

```
curl -k -v -u admin:Cisco123# -X GET
https://209.165.201.2/api/operational/system-monitoring/vnf/disk/stats/disk-operations/5min?deep
Note: Unnecessary use of -X or --request, GET is already inferred.
* Trying 209.165.201.2...
* Connected to 209.165.201.2 (209.165.201.2) port 443 (#0)
* Cipher selection: ALL:!EXPORT:!EXPORT40:!EXPORT56:!aNULL:!LOW:!RC4:@STRENGTH
* successfully set certificate verify locations:
* CAfile: /etc/pki/tls/certs/ca-bundle.crt
CApath: none
* TLSv1.0 (OUT), TLS handshake, Client hello (1):
* TLSv1.0 (IN), TLS handshake, Server hello (2):
* TLSv1.0 (IN), TLS handshake, Certificate (11):
* TLSv1.0 (IN), TLS handshake, Server key exchange (12):
* TLSv1.0 (IN), TLS handshake, Client key exchange (16):
```

\* TLSv1.0 (OUT), TLS change cipher, Client hello (1): \* TLSv1.0 (OUT), TLS handshake, Finished (20): \* TLSv1.0 (IN), TLS change cipher, Client hello (1): \* TLSv1.0 (IN), TLS handshake, Finished (20): \* SSL connection using TLSv1.0 / DHE-RSA-AES256-SHA \* Server certificate: \* subject: CN=Cisco-Enterprise-NFVIS-Self-Signed-Certificate \* start date: Feb 18 12:04:07 2017 GMT \* expire date: Feb 16 12:04:07 2027 GMT \* issuer: CN=Cisco-Enterprise-NFVIS-Self-Signed-Certificate \* SSL certificate verify result: self signed certificate (18), continuing anyway. \* Server auth using Basic with user 'admin' > GET /api/operational/system-monitoring/vnf/disk/stats/disk-operations/5min?deep HTTP/1.1 > Host: 209.165.201.2 > Authorization: Basic YWRtaW46Q2lzY28xMjMj > User-Agent: curl/7.49.1 > Accept: \*/\* < HTTP/1.1 200 OK < Server: nginx/1.10.1 < Date: Wed, 22 Feb 2017 06:17:48 GMT < Content-Type: application/vnd.yang.data+xml < Transfer-Encoding: chunked < Connection: keep-alive < Cache-Control: private, no-cache, must-revalidate, proxy-revalidate < Pragma: no-cache <disk-operations xmlns="http://www.cisco.com/nfvos/system-monitoring"</pre> xmlns:y="http://tail-f.com/ns/rest" xmlns:system monitoring="http://www.cisco.com /nfvos/system-monitoring"> <duration>5min</duration> <vnf> <name>1487397034.OTHER</name> <collect-start-date-time>2017-02-22T06:12:40-00:00</collect-start-date-time> <collect-interval-seconds>10</collect-interval-seconds> <disk> <disk-name>vda</disk-name> 0.0, 0.0, 0.0] </bytes-read-per-sec> <br/>
<br/>
<br/>
<br/>
<br/>
<br/>
<br/>
<br/>
<br/>
<br/>
<br/>
<br/>
<br/>
<br/>
<br/>
<br/>
<br/>
<br/>
<br/>
<br/>
<br/>
<br/>
<br/>
<br/>
<br/>
<br/>
<br/>
<br/>
<br/>
<br/>
<br/>
<br/>
<br/>
<br/>
<br/>
<br/>
<br/>
<br/>
<br/>
<br/>
<br/>
<br/>
<br/>
<br/>
<br/>
<br/>
<br/>
<br/>
<br/>
<br/>
<br/>
<br/>
<br/>
<br/>
<br/>
<br/>
<br/>
<br/>
<br/>
<br/>
<br/>
<br/>
<br/>
<br/>
<br/>
<br/>
<br/>
<br/>
<br/>
<br/>
<br/>
<br/>
<br/>
<br/>
<br/>
<br/>
<br/>
<br/>
<br/>
<br/>
<br/>
<br/>
<br/>
<br/>
<br/>
<br/>
<br/>
<br/>
<br/>
<br/>
<br/>
<br/>
<br/>
<br/>
<br/>
<br/>
<br/>
<br/>
<br/>
<br/>
<br/>
<br/>
<br/>
<br/>
<br/>
<br/>
<br/>
<br/>
<br/>
<br/>
<br/>
<br/>
<br/>
<br/>
<br/>
<br/>
<br/>
<br/>
<br/>
<br/>
<br/>
<br/>
<br/>
<br/>
<br/>
<br/>
<br/>
<br/>
<br/>
<br/>
<br/>
<br/>
<br/>
<br/>
<br/>
<br/>
<br/>
<br/>
<br/>
<br/>
<br/>
<br/>
<br/>
<br/>
<br/>
<br/>
<br/>
<br/>
<br/>
<br/>
<br/>
<br/>
<br/>
<br/>
<br/>
<br/>
<br/>
<br/>
<br/>
<br/>
<br/>
<br/>
<br/>
<br/>
<br/>
<br/>
<br/>
<br/>
<br/>
<br/>
<br/>
<br/>
<br/>
<br/>
<br/>
<br/>
<br/>
<br/>
<br/>
<br/>
<br/>
<br/>
<br/>
<br/>
<br/>
<br/>
<br/>
<br/>
<br/>
<br/>
<br/>
<br/>
<br/>
<br/>
<br/>
<br/>
<br/>
<br/>
<br/>
<br/>
<br/>
<br/>
<br/>
<br/>
<br/>
<br/>
<br/>
<br/>
<br/>
<br/>
<br/>
<br/>
<br/>
<br/>
<br/>
<br/>
<br/>
<br/>
<br/>
<br/>
<br/>
<br/>
<br/>
<br/>
<br/>
<br/>
<br/>
<br/>
<br/>
<br/>
<br/>
<br/>
<br/>
<br/>
<br/>
<br/>
<br/>
<br/>
<br/>
<br/>
<br/>
<br/>
<br/>
<br/>
<br/>
<br/>
<br/>
<br/>
<br/>
<br/>
<br/>
<br/>
<br/>
<br/>
<br/>
<br/>
<br/>
<br/>
<br/>
<br/>
<br/>
<br/>
<br/>
<br/>
<br/>
<br/>
<br/>
<br/>
<br/>
<br/>
<br/>
<br/>
<br/>
<br/>
<br/>
<br/>
<br/>
<br/>
<br/>
<br/>
<br/>
<br/>
<br/>
<br/>
<br/>
<br/>
<br/>
<br/>
<br/>
<br/>
<br/>
<br/>
<br/>
<br/>
<br/>
<br/>
<br/>
<br/>
<br/>
<br/>
<br/>
<br/>
<br/>
<br/>
<br/>
<br/>
<br/>
<br/>
<br/>
<br/>
<br/>
<br/>
<br/>
<br/>
<br/>
<br/>
<br/>
<br/>
<br/>
<br/>
<br/>
<br/>
<br/>
<br/>
<br/>
<br/>
<br/>
<br/>
<br/>
<br/>
<br/>
<br/>
<br/>
<br/>
<br/>
<br/>
<br/>
<br/>
<br/>
<br/>
<br/> 0.0, 0.0, 0.0, 0.0] </bytes-written-per-sec> 0.0, 0.0]</reads-per-sec> 0.0, 0.0, 0.0] </writes-per-sec> </disk> </vnf> <vnf> <name>1487399314.ROUTER2</name> <collect-start-date-time>2017-02-22T06:12:40-00:00</collect-start-date-time> <collect-interval-seconds>10</collect-interval-seconds> <disk> <disk-name>hdd</disk-name> 0.0, 0.0, 0.0, 0.0]</bytes-read-per-sec> <br/>
<br/>
<br/>
<br/>
<br/>
<br/>
<br/>
<br/>
<br/>
<br/>
<br/>
<br/>
<br/>
<br/>
<br/>
<br/>
<br/>
<br/>
<br/>
<br/>
<br/>
<br/>
<br/>
<br/>
<br/>
<br/>
<br/>
<br/>
<br/>
<br/>
<br/>
<br/>
<br/>
<br/>
<br/>
<br/>
<br/>
<br/>
<br/>
<br/>
<br/>
<br/>
<br/>
<br/>
<br/>
<br/>
<br/>
<br/>
<br/>
<br/>
<br/>
<br/>
<br/>
<br/>
<br/>
<br/>
<br/>
<br/>
<br/>
<br/>
<br/>
<br/>
<br/>
<br/>
<br/>
<br/>
<br/>
<br/>
<br/>
<br/>
<br/>
<br/>
<br/>
<br/>
<br/>
<br/>
<br/>
<br/>
<br/>
<br/>
<br/>
<br/>
<br/>
<br/>
<br/>
<br/>
<br/>
<br/>
<br/>
<br/>
<br/>
<br/>
<br/>
<br/>
<br/>
<br/>
<br/>
<br/>
<br/>
<br/>
<br/>
<br/>
<br/>
<br/>
<br/>
<br/>
<br/>
<br/>
<br/>
<br/>
<br/>
<br/>
<br/>
<br/>
<br/>
<br/>
<br/>
<br/>
<br/>
<br/>
<br/>
<br/>
<br/>
<br/>
<br/>
<br/>
<br/>
<br/>
<br/>
<br/>
<br/>
<br/>
<br/>
<br/>
<br/>
<br/>
<br/>
<br/>
<br/>
<br/>
<br/>
<br/>
<br/>
<br/>
<br/>
<br/>
<br/>
<br/>
<br/>
<br/>
<br/>
<br/>
<br/>
<br/>
<br/>
<br/>
<br/>
<br/>
<br/>
<br/>
<br/>
<br/>
<br/>
<br/>
<br/>
<br/>
<br/>
<br/>
<br/>
<br/>
<br/>
<br/>
<br/>
<br/>
<br/>
<br/>
<br/>
<br/>
<br/>
<br/>
<br/>
<br/>
<br/>
<br/>
<br/>
<br/>
<br/>
<br/>
<br/>
<br/>
<br/>
<br/>
<br/>
<br/>
<br/>
<br/>
<br/>
<br/>
<br/>
<br/>
<br/>
<br/>
<br/>
<br/>
<br/>
<br/>
<br/>
<br/>
<br/>
<br/>
<br/>
<br/>
<br/>
<br/>
<br/>
<br/>
<br/>
<br/>
<br/>
<br/>
<br/>
<br/>
<br/>
<br/>
<br/>
<br/>
<br/>
<br/>
<br/>
<br/>
<br/>
<br/>
<br/>
<br/>
<br/>
<br/>
<br/>
<br/>
<br/>
<br/>
<br/>
<br/>
<br/>
<br/>
<br/>
<br/>
<br/>
<br/>
<br/>
<br/>
<br/>
<br/>
<br/>
<br/>
<br/>
<br/>
<br/>
<br/>
<br/>
<br/>
<br/>
<br/>
<br/>
<br/>
<br/>
<br/>
<br/>
<br/>
<br/>
<br/>
<br/>
<br/>
<br/>
<br/>
<br/>
<br/>
<br/>
<br/>
<br/>
<br/>
<br/>
<br/>
<br/>
<br/>
<br/>
<br/>
<br/>
<br/>
<br/>
<br/>
<br/>
<br/>
<br/>
<br/>
<br/>
<br/>
<br/>
<br/>
<br/>
<br/>
<br/>
<br/>
<br/>
<br/>
<br/>
<br/>
<br/>
<br/>
<br/>
<br/>
<br/>
<br/>
<br/>
<br/>
<br/>
<br/>
<br/>
<br/>
<br/>
<br/>
<br/>
<br/>
<br/>
<br/>
<br/>
<br/>
<br/>
<br/>
<br/>
<br/>
<br/>
<br/>
<br/>
<br/>
<br/>
<br/>
<br/>
<br/>
<br/>
<br/>
<br/> 0.0, 0.0, 0.0, 0.0, 0.0] </bytes-written-per-sec> 0.0, 0.0, 0.0]</reads-per-sec> 0.0, 0.0, 0.0, 0.0]</writes-per-sec> </disk> <disk> <disk-name>vda</disk-name>

# **VNF Memory Stats API**

| Action                                       | Method | Payload<br>Required | API                                                                                                    |
|----------------------------------------------|--------|---------------------|----------------------------------------------------------------------------------------------------|
| To get the<br>memory<br>statistics of<br>VMs | GET    | No                  | <ul> <li>/api/operational/system-monitoring/vnf/memory</li> <li>/api/operational/system-monitoring/vnf/memory/stats</li> <li>/api/operational/system-monitoring/vnf/memory</li> <li>/api/operational/system-monitoring/vnf/memory</li> <li>/stats/mem-usage /<duration>?deep</duration></li> <li>/api/operational/system-monitoring/vnf</li> <li>/memory/stats/mem-usage/<duration>/vnf/<vnf-name>?deep</vnf-name></duration></li> </ul> |

Table 70: VNF Memory Stats APIs

The valid duration can be: 1min, 5min, 15min, 30min, 1h, 1H, 6h, 6H, 1d, 1D, 5d, 5D, 30d, and 30D

### Example: GET VNF Memory Stats API

This example is for all VMs.

```
curl -k -v -u "admin:admin" -X GET
https://209.165.201.2/api/operational/system-monitoring/vnf/memory/stats/mem-usage/5min?deep
Note: Unnecessary use of -X or --request, GET is already inferred.
* Trying 209.165.201.2...
* Connected to 209.165.201.2 (209.165.201.2) port 443 (#0)
* Cipher selection: ALL:!EXPORT:!EXPORT40:!EXPORT56:!aNULL:!LOW:!RC4:@STRENGTH
* successfully set certificate verify locations:
* CAfile: /etc/pki/tls/certs/ca-bundle.crt
CApath: none
* TLSv1.0 (OUT), TLS handshake, Client hello (1):
* TLSv1.0 (IN), TLS handshake, Server hello (2):
* TLSv1.0 (IN), TLS handshake, Certificate (11):
* TLSv1.0 (IN), TLS handshake, Server key exchange (12):
* TLSv1.0 (IN), TLS handshake, Server finished (14):
* TLSv1.0 (OUT), TLS handshake, Client key exchange (16):
* TLSv1.0 (OUT), TLS change cipher, Client hello (1):
* TLSv1.0 (OUT), TLS handshake, Finished (20):
```

\* TLSv1.0 (IN), TLS change cipher, Client hello (1): \* TLSv1.0 (IN), TLS handshake, Finished (20): \* SSL connection using TLSv1.0 / DHE-RSA-AES256-SHA \* Server certificate: subject: CN=Cisco-Enterprise-NFVIS-Self-Signed-Certificate \* start date: Feb 18 12:04:07 2017 GMT \* expire date: Feb 16 12:04:07 2027 GMT \* issuer: CN=Cisco-Enterprise-NFVIS-Self-Signed-Certificate \* SSL certificate verify result: self signed certificate (18), continuing anyway. \* Server auth using Basic with user 'admin' > GET /api/operational/system-monitoring/vnf/memory/stats/mem-usage/5min?deep HTTP/1.1 > Host: 209.165.201.2 > Authorization: Basic YWRtaW46Q2lzY28xMjMj > User-Agent: curl/7.49.1 > Accept: \*/\* < HTTP/1.1 200 OK < Server: nginx/1.10.1 < Date: Wed, 22 Feb 2017 06:35:09 GMT < Content-Type: application/vnd.yang.data+xml < Transfer-Encoding: chunked < Connection: keep-alive < Cache-Control: private, no-cache, must-revalidate, proxy-revalidate < Pragma: no-cache <mem-usage xmlns="http://www.cisco.com/nfvos/system-monitoring"</pre> xmlns:y="http://tail-f.com/ns/rest" xmlns:system monitoring="http://www.cisco.com/nfvos/system-monitoring"> <duration>5min</duration> <vnf> <name>1487397034.OTHER</name> <collect-start-date-time>2017-02-22T06:30:00-00:00</collect-start-date-time> <collect-interval-seconds>10</collect-interval-seconds> <total-MB>[256.0, 256.0, 256.0 256.0, 256.0, 256.0, 256.0, 256.0, 256.0, 256.0, 256.0]</total-MB> <rss-MB>[116.29, 116.29, 116.2 116.29, 116.29, 116.29, 116.29, 116.29, 116.29, 116.29, 116.29, 116.29]</rss-MB> </vnf> <vnf> <name>1487399314.ROUTER2</name> <collect-start-date-time>2017-02-22T06:30:00-00:00</collect-start-date-time> <collect-interval-seconds>10</collect-interval-seconds> <total-MB>[4096.0, 4096.0, 4096.0, 4096.0, 4096.0, 4096.0, 4096.0, 4096.0, 4096.0, 4096.0, 4096.0, 4096.0, 4096.0, 4096.0, 4096.0, 4096.0, 4096.0, 4096.0]</total-MB> <rss-MB>[4179.93, 4179.93, 4179.93, 4179.93, 4179.93, 4179.93, 4179.93, 4179.93, 4179.93, 4179.93, 4179.93, 4179.93, 4179.93, 4179.93, 4179.93, 4179.93, 4179.93, 4179.93, 4179.93, 4179.93]</rss-MB> </vnf> </mem-usage>

Table 71: Field Description for VNF Memory Stats API Response

| Field    | Description                        |
|----------|------------------------------------|
| total-MB | Total memory of the VNF in MB      |
| rss-MB   | Resident Set Size of the VNF in MB |

# **VNF Port Stats APIs**

Table 72: VNF Port Stats APIs

| Action     | Method | Payload<br>Required | API                                                                                   |  |  |                                                        |
|------------|--------|---------------------|---------------------------------------------------------------------------------------|--|--|--------------------------------------------------------|
| To get the | GET    | No                  | <ul> <li>/api/operational/system-monitoring/vnf/port</li> </ul>                       |  |  |                                                        |
| statistics |        |                     | <ul> <li>/api/operational/system-monitoring/vnf/port/stats</li> </ul>                 |  |  |                                                        |
|            |        |                     | <ul> <li>/api/operational/system-monitoring/vnf/port/stats?deep</li> </ul>            |  |  |                                                        |
|            |        |                     | <ul> <li>/api/operational/system-monitoring/vnf/port/stats/port-usage</li> </ul>      |  |  |                                                        |
|            |        |                     | <ul> <li>/api/operational/system-monitoring/vnf/port/stats/port-usage?deep</li> </ul> |  |  |                                                        |
|            |        |                     | <ul> <li>/api/operational/system-monitoring</li> </ul>                                |  |  |                                                        |
|            |        |                     |                                                                                       |  |  | /vnf/port/stats/port-usage/ <duration>?deep</duration> |
|            |        |                     | <ul> <li>/api/operational/system-monitoring</li> </ul>                                |  |  |                                                        |
|            |        |                     | /vnf/port/stats/port-usage/ <duration>/vnf?deep</duration>                            |  |  |                                                        |
|            |        |                     | <ul> <li>/api/operational/system-monitoring/vnf/port</li> </ul>                       |  |  |                                                        |
|            |        |                     | /stats/port-usage/ <duration>/vnf/<vnf-name>?deep</vnf-name></duration>               |  |  |                                                        |

The valid duration can be: 1min, 5min, 15min, 30min, 1h, 1H, 6h, 6H, 1d, 1D, 5d, 5D, 30d, and 30D

### **Example: GET VNF Port Stats API**

This example is for all VMs.

```
curl -k -v -u admin:Cisco123# -X GET https://209.165.201.2/api/operational/system-monitoring
/vnf/port/stats/port-usage/5min?deep
Note: Unnecessary use of -X or --request, GET is already inferred.
* Trying 209.165.201.2...
* Connected to 209.165.201.2 (209.165.201.2) port 443 (#0)
* Cipher selection: ALL:!EXPORT:!EXPORT40:!EXPORT56:!aNULL:!LOW:!RC4:@STRENGTH
* successfully set certificate verify locations:
* CAfile: /etc/pki/tls/certs/ca-bundle.crt
CApath: none
* TLSv1.0 (OUT), TLS handshake, Client hello (1):
* TLSv1.0 (IN), TLS handshake, Server hello (2):
* TLSv1.0 (IN), TLS handshake, Certificate (11):
* TLSv1.0 (IN), TLS handshake, Server key exchange (12):
* TLSv1.0 (IN), TLS handshake, Server finished (14):
* TLSv1.0 (OUT), TLS handshake, Client key exchange (16):
* TLSv1.0 (OUT), TLS change cipher, Client hello (1):
* TLSv1.0 (OUT), TLS handshake, Finished (20):
* TLSv1.0 (IN), TLS change cipher, Client hello (1):
* TLSv1.0 (IN), TLS handshake, Finished (20):
* SSL connection using TLSv1.0 / DHE-RSA-AES256-SHA
* Server certificate:
* subject: CN=Cisco-Enterprise-NFVIS-Self-Signed-Certificate
```

```
* start date: Feb 18 12:04:07 2017 GMT
* expire date: Feb 16 12:04:07 2027 GMT
* issuer: CN=Cisco-Enterprise-NFVIS-Self-Signed-Certificate
* SSL certificate verify result: self signed certificate (18), continuing anyway.
* Server auth using Basic with user 'admin'
> GET /api/operational/system-monitoring/vnf/port/stats/port-usage/5min?deep HTTP/1.1
> Host: 209.165.201.2
> Authorization: Basic YWRtaW4602lzY28xMjMj
> User-Agent: curl/7.49.1
> Accept: */*
< HTTP/1.1 200 OK
< Server: nginx/1.10.1
< Date: Wed, 22 Feb 2017 06:14:09 GMT
< Content-Type: application/vnd.yang.data+xml
< Transfer-Encoding: chunked
< Connection: keep-alive
< Cache-Control: private, no-cache, must-revalidate, proxy-revalidate
< Pragma: no-cache
<port-usage xmlns="http://www.cisco.com/nfvos/system-monitoring"
xmlns:y="http://tail-f.com/ns/rest"
xmlns:system monitoring="http://www.cisco.com/nfvos/system-monitoring">
<duration>5min</duration>
 <vnf>
 <name>1487397034.OTHER</name>
 <collect-start-date-time>2017-02-22T06:09:00-00:00</collect-start-date-time>
 <collect-interval-seconds>10</collect-interval-seconds>
 <port>
 <port-name>vnic0</port-name>
<total-packets-per-sec>[23.04, 16.26, 14.38, 13.38, 14.98, 14.5, 14.34, 14.46, 15.44,
14.86, 22.08, 25.78, 12.74,
15.02, 14.1, 15.84, 18.54, 16.56, 15.36, 18.64, 19.32, 24.2, 30.32, 19.06,
15.68]</total-packets-per-sec>
 <rx-packets-per-sec>[22.96, 16.1, 14.32, 13.3, 14.82, 14.44, 14.22, 14.28, 15.44, 14.74,
21.9, 25.78, 12.62,
14.84, 14.1, 15.72, 18.36, 16.52, 15.22, 18.52, 19.28, 24.06, 30.2, 19.02,
15.54]</rx-packets-per-sec>
 <tx-packets-per-sec>[0.08, 0.16, 0.06, 0.08, 0.16, 0.06, 0.12, 0.18, 0.0, 0.12, 0.18, 0.0,
 0.12, 0.18, 0.0, 0.12,
0.18, 0.04, 0.14, 0.12, 0.04, 0.14, 0.12, 0.04, 0.14]</tx-packets-per-sec>
 0.0, 0.0, 0.0, 0.0,
0.0, 0.0, 0.0, 0.0, 0.0, 0.0, 0.0]</total-errors-per-sec>
 0.0, 0.0,
0.0, 0.0, 0.0, 0.0, 0.0, 0.0, 0.0, 0.0]</rx-errors-per-sec>
 0.0, 0.0, 0.0,
0.0, 0.0, 0.0, 0.0, 0.0, 0.0, 0.0]</tx-errors-per-sec>
 </port>
 <port>
 <port-name>vnic1</port-name>
<total-packets-per-sec>[23.04, 16.26, 14.38, 13.38, 14.98, 14.5, 14.34, 14.46, 15.44,
14.86, 22.08, 25.78,
12.74, 15.02, 14.1, 15.84, 18.54, 16.56, 15.36, 18.64, 19.32, 24.2, 30.32, 19.06,
15.68]</total-packets-per-sec>
<rx-packets-per-sec>[22.96, 16.1, 14.32, 13.3, 14.82, 14.44, 14.22, 14.28, 15.44, 14.74,
21.9, 25.78, 12.62, 14.84,
14.1, 15.72, 18.36, 16.52, 15.22, 18.52, 19.28, 24.06, 30.2, 19.02,
15.54]</rx-packets-per-sec>
 <tx-packets-per-sec>[0.08, 0.16, 0.06, 0.08, 0.16, 0.06, 0.12, 0.18, 0.0, 0.12, 0.18, 0.0,
0.12, 0.18, 0.0, 0.12,
0.18, 0.04, 0.14, 0.12, 0.04, 0.14, 0.12, 0.04, 0.14] </tx-packets-per-sec>
```

0.0, 0.0, 0.0, 0.0, 0.0, 0.0, 0.0, 0.0, 0.0, 0.0, 0.0, 0.0]</total-errors-per-sec> 0.0, 0.0, 0.0, 0.0, 0.0, 0.0, 0.0, 0.0, 0.0, 0.0, 0.0]</rx-errors-per-sec> 0.0, 0.0, 0.0, 0.0, 0.0, 0.0, 0.0, 0.0, 0.0, 0.0, 0.0]</tx-errors-per-sec> </port> </vnf> <vnf> <name>1487399314.ROUTER2</name> <collect-start-date-time>2017-02-22T06:09:00-00:00</collect-start-date-time> <collect-interval-seconds>10</collect-interval-seconds> <port> <port-name>vnic2</port-name> <total-packets-per-sec>[0.68, 0.72, 0.68, 0.8, 0.72, 0.68, 0.8, 0.72, 0.6, 0.76, 0.84, 0.6, 0.76, 0.84, 0.6, 0.68, 0.8, 0.72, 0.68, 0.72, 0.68, 0.8, 0.72, 0.68, 0.8]</total-packets-per-sec> <prx-packets-per-sec>[0.34, 0.36, 0.34, 0.4, 0.36, 0.34, 0.4, 0.36, 0.36, 0.3, 0.38, 0.42, 0.3, 0.38, 0.42, 0.3, 0.34, 0.4, 0.36, 0.34, 0.36, 0.34, 0.4, 0.36, 0.34, 0.4]</rx-packets-per-sec> <tx-packets-per-sec>[0.34, 0.36, 0.34, 0.4, 0.36, 0.34, 0.4, 0.36, 0.3, 0.38, 0.42, 0.3, 0.38, 0.42, 0.3, 0.34, 0.4, 0.36, 0.34, 0.36, 0.34, 0.4, 0.36, 0.34, 0.4]</tx-packets-per-sec> 0.0, 0.0, 0.0]</total-errors-per-sec> 0.0, 0.0, 0.0, 0.0, 0.0, 0.0, 0.0, 0.0, 0.0, 0.0]</rx-errors-per-sec> 0.0, 0.0, 0.0, 0.0, 0.0, 0.0, 0.0, 0.0, 0.0, 0.0]</tx-errors-per-sec> </port> <port> <port-name>vnic4</port-name> 0.0, 0.0, 0.0, 0.0, 0.0, 0.0, 0.0, 0.0, 0.0, 0.0, 0.0]</total-packets-per-sec> 0.0, 0.0, 0.0, 0.0, 0.0, 0.0, 0.0, 0.0, 0.0, 0.0]</rx-packets-per-sec> 0.0, 0.0, 0.0, 0.0, 0.0, 0.0, 0.0, 0.0, 0.0, 0.0]</tx-packets-per-sec> 0.0, 0.0, 0.0, 0.0]</total-errors-per-sec> 0.0, 0.0, 0.0]</rx-errors-per-sec> 0.0, 0.0, 0.0]</tx-errors-per-sec> </port.> <port> <port-name>vnic3</port-name> 0.0, 0.0, 0.0]</total-packets-per-sec> 0.0, 0.0, 0.0, 0.0, 0.0, 0.0,

```
0.0, 0.0, 0.0, 0.0]</rx-packets-per-sec>
0.0, 0.0, 0.0, 0.0, 0.0, 0.0, 0.0,
0.0, 0.0, 0.0]</tx-packets-per-sec>
0.0, 0.0, 0.0, 0.0]</total-errors-per-sec>
0.0, 0.0, 0.0, 0.0, 0.0, 0.0, 0.0,
0.0, 0.0, 0.0, 0.0]</rx-errors-per-sec>
0.0, 0.0, 0.0, 0.0, 0.0, 0.0, 0.0,
0.0, 0.0, 0.0, 0.0]</tx-errors-per-sec>
</port>
</vnf>
</port-usage>
```

#### Table 73: Field Description for VNF Port Stats API Response

| Field                 | Description                                              |
|-----------------------|----------------------------------------------------------|
| total-packets-per-sec | Total packets received and sent per second               |
| rx-packets-per-sec    | Packets received per second                              |
| tx-packets-per-sec    | Packets sent per second                                  |
| total-errors-per-sec  | Total error rate (for packet reception and transmission) |
| rx-errors-per-sec     | Error rate for receiving packets                         |
| tx-errors-per-sec     | Error rate for sending packets                           |

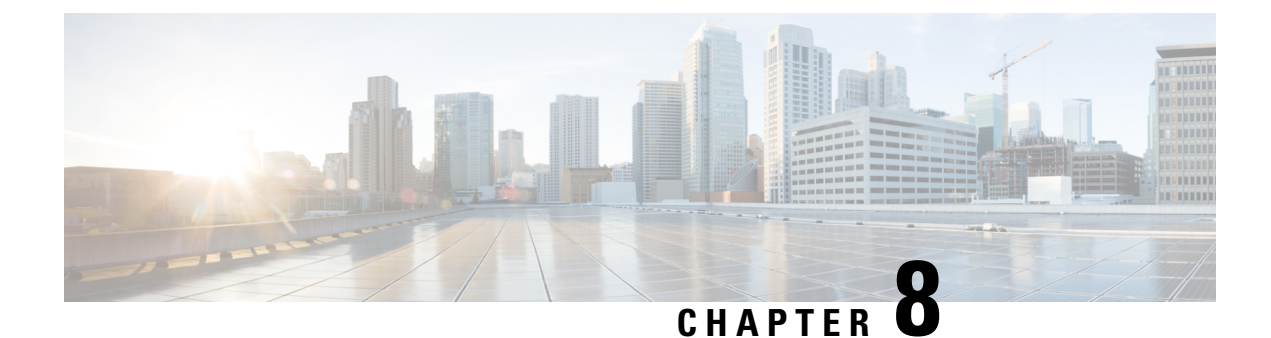

# **System Operations APIs**

- External Disks API, on page 149
- File List APIs, on page 150
- File Delete API, on page 152
- USB Mount API, on page 154
- USB Copy API, on page 157
- Host Reboot API, on page 158
- DHCP Renew API, on page 158

# **External Disks API**

Table 74: External Disks API

| Action                          | Method | Payload Required | ΑΡΙ                               |
|---------------------------------|--------|------------------|-----------------------------------|
| To get a list of external disks | GET    | No               | /api/operational/system/ext-disks |

## **Example: GET External Disks API**

- \* Connected to 172.19.147.237 (172.19.147.237) port 443 (#0)
- \* TLS 1.2 connection using TLS ECDHE RSA WITH AES 256 GCM SHA384
- \* Server certificate: Cisco-Enterprise-NFVIS-Self-Signed-Certificate
- \* Server auth using Basic with user 'admin'
- > GET /api/operational/system/ext-disks HTTP/1.1
- > Host: 172.19.147.237
- > Authorization: Basic YWRtaW46YWRtaW4=
- > User-Agent: curl/7.43.0
- > Accept: \*/\*
  - .
- < HTTP/1.1 204 No Conten
- < Server: nginx/1.6.3
- < Date: Fri, 26 Aug 2016 23:03:50 GMT
- < Content-Type: application/vnd.yang.collection+xml
- < Content-Length: 0
- < Connection: keep-alive

```
< Cache-Control: private, no-cache, must-revalidate, proxy-revalidate
< Pragma: no-cache
<
<name>extdatastorel</data>
```

# **File List APIs**

Use the File List APIs to get information about all files under the "/mnt-usb" (USB) and "/data/upload1" (local) folders.

#### Table 75: File List APIs

| Action                                                                             | Method | Payload Required | ΑΡΙ                                         |
|------------------------------------------------------------------------------------|--------|------------------|---------------------------------------------|
| To get a list of VM<br>images available for<br>registration on the USB             | GET    | No               | /api/operational/system/file-list/disk/usb  |
| To get a list of VM<br>images available for<br>registration on the local<br>system | GET    | No               | api/operational/system/file-list/disk/local |

### **Example: GET File List APIs**

```
curl -k -v -u "admin:Cisco#123" -H "Accept:application/vnd.yang.collection+json" -H
"Content-Type:application/vnd.yang.collection+json" -X
GET https://209.165.201.1/api/operational/system/file-list/disk/usb
   Trying 209.165.201.1...
* Connected to 209.165.201.1 (209.165.201.1) port 443 (#0)
* TLS 1.2 connection using TLS ECDHE RSA WITH AES 256 GCM SHA384
* Server certificate: Cisco-Enterprise-NFVIS-Self-Signed-Certificate
* Server auth using Basic with user 'admin'
> GET /api/operational/system/file-list/disk/usb HTTP/1.1
> Host: 209.165.201.1
> Authorization: Basic YWRtaW46Q21zY28jMTIz
> User-Agent: curl/7.43.0
> Accept:application/vnd.yang.collection+json
> Content-Type:application/vnd.yang.collection+json
< HTTP/1.1 200 OK
< Server: nginx/1.10.1
< Date: Wed, 22 Feb 2017 12:12:11 GMT
< Content-Type: application/vnd.yang.collection+json
< Transfer-Encoding: chunked
< Connection: keep-alive
< Cache-Control: private, no-cache, must-revalidate, proxy-revalidate
< Pragma: no-cache
  "collection": {
    "system:usb": [
      {
        "name": "win2k.tar.gz",
```

```
"path": "/mnt-usb/usb1/Win2k",
```

```
"size": "5.1G",
  "type": "VM Package",
  "date-modified": "2016-04-06 12:07:52"
},
{
  "name": "CentOS-7-x86 64-Everything-1511.tar.gz",
  "path": "/mnt-usb/usb1/OtherLin",
  "size": "439M",
  "type": "VM Package",
  "date-modified": "2016-01-19 12:47:38"
},
{
  "name": "ubuntu-14.04.3-server-amd64-disk1.tar.gz",
  "path": "/mnt-usb/usb1/OtherLin",
  "size": "527M",
  "type": "VM Package",
  "date-modified": "2016-01-19 12:46:30"
},
{
 "name": "Cisco NFVIS-3.4.0-454-20160927_022810.iso",
 "path": "/mnt-usb/usb1",
  "size": "1.8G",
  "type": "Other"
  "date-modified": "2016-09-27 02:06:48"
},
{
  "name": "asav961.tar.gz",
  "path": "/mnt-usb/usb1",
  "size": "164M",
  "type": "VM Package",
  "date-modified": "2016-10-07 14:20:52"
},
{
  "name": "Cisco-KVM-vWAAS-2500-6.2.1-b-11.tar.gz",
  "path": "/mnt-usb/usb1",
  "size": "919M",
  "type": "VM Package",
  "date-modified": "2016-10-07 14:19:24"
},
{
 "name": "TinyLinux.tar.gz",
 "path": "/mnt-usb/usb1",
  "size": "17M",
  "type": "VM Package",
  "date-modified": "2016-01-19 11:23:14"
},
{
 "name": "Cisco-KVM-vWAAS-2500-6.3.0-b98.tar.gz",
  "path": "/mnt-usb/usb1",
  "size": "979M",
  "type": "VM Package",
 "date-modified": "2016-12-05 10:29:52"
},
{
 "name": "IndexerVolumeGuid",
  "path": "/mnt-usb/usb1/System Volume Information",
  "size": "76",
  "type": "Other",
  "date-modified": "2017-02-06 11:05:38"
},
{
  "name": "isrv-universalk9.16.03.01.tar.gz",
  "path": "/mnt-usb/usb2",
  "size": "1.1G",
```

```
"type": "VM Package",
        "date-modified": "2016-08-18 10:45:04"
      }
   ]
  }
}
curl -k -v -u "admin:Cisco#123" -H "Accept:application/vnd.yang.collection+json" -H
"Content-Type:application/vnd.yang.collection+json" -X
GET https://209.165.201.1/api/operational/system/file-list/disk/local
   Trying 209.165.201.1...
* Connected to 209.165.201.1 (209.165.201.1) port 443 (#0)
* TLS 1.2 connection using TLS_ECDHE_RSA_WITH_AES_256_GCM_SHA384
* Server certificate: Cisco-Enterprise-NFVIS-Self-Signed-Certificate
* Server auth using Basic with user 'admin'
> GET /api/operational/system/file-list/disk/local HTTP/1.1
> Host: 209.165.201.1
> Authorization: Basic YWRtaW46Q2lzY28jMTIz
> User-Agent: curl/7.43.0
> Accept:application/vnd.yang.collection+json
> Content-Type:application/vnd.yang.collection+json
< HTTP/1.1 200 OK
< Server: nginx/1.10.1
< Date: Wed, 22 Feb 2017 12:32:17 GMT
< Content-Type: application/vnd.yang.collection+json
< Transfer-Encoding: chunked
< Connection: keep-alive
< Cache-Control: private, no-cache, must-revalidate, proxy-revalidate
< Pragma: no-cache
  "collection": {
    "system:local": [
      {
        "name": "IndexerVolumeGuid",
        "path": "/data/upload1",
        "size": "76",
        "type": "Other"
        "date-modified": "2017-02-22 12:31:38"
      },
      {
        "name": "Cisco NFVIS-3.4.0-454-20160927 022810.iso",
        "path": "/data/upload1",
        "size": "1.8G",
        "type": "Other",
        "date-modified": "2017-02-22 12:31:47"
      }
   ]
  }
}
```

# **File Delete API**

Table 76: File Delete API

| Action | Method | Payload<br>Required | API |
|--------|--------|---------------------|-----|
|--------|--------|---------------------|-----|

| Delete one or more files from the host | POST | Yes | /api/operations/system/file-delete/file |
|----------------------------------------|------|-----|-----------------------------------------|
| server<br>(/data/upload1/)             |      |     |                                         |

#### **Example for File Delete Payload**

<input><name><xyz.txt></name></input>

#### Table 77: File Delete Payload Description

| Property | Туре   | Description                               | Mandatory/Default<br>Value |
|----------|--------|-------------------------------------------|----------------------------|
| name     | string | Name of the file that you want to delete. | Yes                        |

### **Example: File Delete API**

```
curl -k -v -u "admin:admin" -H content-type:application/vnd.yang.data+json -X
 POST https://209.165.201.1/api/operations/system/file-delete/file -d
"<input><name>xyz.txt</name></input>"
Trying 209.165.201.1...
* Connected to 209.165.201.1 (209.165.201.1) port 443 (#0)
* Cipher selection: ALL:!EXPORT:!EXPORT40:!EXPORT56:!aNULL:!LOW:!RC4:@STRENGTH
* successfully set certificate verify locations:
* CAfile: /etc/pki/tls/certs/ca-bundle.crt
CApath: none
* TLSv1.0 (OUT), TLS handshake, Client hello (1):
* TLSv1.0 (IN), TLS handshake, Server hello (2):
* TLSv1.0 (IN), TLS handshake, Certificate (11):
* TLSv1.0 (IN), TLS handshake, Server key exchange (12):
* TLSv1.0 (IN), TLS handshake, Server finished (14):
* TLSv1.0 (OUT), TLS handshake, Client key exchange (16):
* TLSv1.0 (OUT), TLS change cipher, Client hello (1):
* TLSv1.0 (OUT), TLS handshake, Finished (20):
* TLSv1.0 (IN), TLS change cipher, Client hello (1):
* TLSv1.0 (IN), TLS handshake, Finished (20):
* SSL connection using TLSv1.0 / DHE-RSA-AES256-SHA
* Server certificate:
* subject: CN=Cisco-Enterprise-NFVIS-Self-Signed-Certificate
* start date: Oct 21 07:43:27 2016 GMT
* expire date: Oct 19 07:43:27 2026 GMT
* issuer: CN=Cisco-Enterprise-NFVIS-Self-Signed-Certificate
* SSL certificate verify result: self signed certificate (18), continuing anyway.
* Server auth using Basic with user 'admin'
> POST /api/operations/system/file-delete/file HTTP/1.1
> Host: 209.165.201.1
> Authorization: Basic YWRtaW46YWRtaW4=
> User-Agent: curl/7.49.1
> Accept: */*
> content-type:application/vnd.yang.data+json
> Content-Length: 34
* upload completely sent off: 34 out of 34 bytes
```

```
< HTTP/1.1 204 No Content
```

```
< Server: nginx/1.6.3
< Date: Thu, 01 Dec 2016 07:37:28 GMT
< Content-Type: text/html
< Content-Length: 0
< Connection: keep-alive
< Cache-Control: private, no-cache, must-revalidate, proxy-revalidate
< Pragma: no-cache
```

# **USB Mount API**

The supported USB formats are FAT32 and exFAT.

Table 78: USB Mount API

| Action                                                                         | Method | Payload<br>Required | API                                  |
|--------------------------------------------------------------------------------|--------|---------------------|--------------------------------------|
| To mount a USB<br>drive on a server that<br>supports Cisco<br>Enterprise NFVIS | POST   | Yes                 | /api/operations/system/usb/mount     |
| To unmount a USB<br>drive from an NFVIS<br>server                              | POST   | No                  | /api/operations/system/usb/unmount   |
| To view list of mount points                                                   | GET    | No                  | /api/operational/system/usb/mnt-info |

### **Example for USB Mount Payload**

<mount>ACTIVE</mount>

Table 79: USB Mount Payload Description

| Property | Туре   | Description |                                                                          | Mandatory/Default Value |
|----------|--------|-------------|--------------------------------------------------------------------------|-------------------------|
| mount    | string | Mounts the  | USB drive.                                                               | Yes                     |
|          |        | Note        | You can copy files from the USB drive only after mounting the USB drive. |                         |

### **Example: POST USB Mount API**

Trying 209.165.201.1...

- \* Connected to 209.165.201.1 (209.165.201.1) port 443 (#0)
- \* TLS 1.2 connection using TLS ECDHE RSA WITH AES 256 GCM SHA384
- \* Server certificate: Cisco-Enterprise-NFVIS-Self-Signed-Certificate

```
> Host: 209.165.201.1
> Authorization: Basic YWRtaW46Q2lzY28xMjMj
> User-Agent: curl/7.49.1
> Accept:application/vnd.yang.data+xml
> Content-Type:application/vnd.yang.data+xml
>
< HTTP/1.1 204 No Content
< Server: nginx/1.6.3
< Date: Tue, 31 Jan 2017 22:25:38 GMT
< Content-Type: text/html
< Content-Length: 0
< Connection: keep-alive
< Cache-Control: private, no-cache, must-revalidate, proxy-revalidate
< Pragma: no-cache
<
* Connection #0 to host 209.165.201.1 left intact
```

## **Example: POST USB Unmount API**

Trying 209.165.201.1...

- \* Connected to 209.165.201.1 (209.165.201.1) port 443 (#0)
- \* TLS 1.2 connection using TLS ECDHE RSA WITH AES 256 GCM SHA384
- \* Server certificate: Cisco-Enterprise-NFVIS-Self-Signed-Certificate
- \* Server auth using Basic with user 'admin'

\* Server auth using Basic with user 'admin'

> **POST** /api/operations/system/usb/mount HTTP/1.1

- > POST /api/operations/system/usb/unmount HTTP/1.1
- > Host: 209.165.201.1
- > Authorization: Basic YWRtaW46Q2lzY28xMjMj
- > User-Agent: curl/7.49.1
- > Accept:application/vnd.yang.data+xml
- > Content-Type:application/vnd.yang.data+xml

> 
< HTTP/1.1 204 No Content
< Server: nginx/1.6.3
< Date: Tue, 31 Jan 2017 22:25:38 GMT
< Content-Type: text/html
< Content-Length: 0
< Connection: keep-alive
< Cache-Control: private, no-cache, must-revalidate, proxy-revalidate
< Pragma: no-cache
< \* Connection #0 to host 209.165.201.1 left intact</pre>

## **Example: GET USB Mount Point**

```
* Trying 209.165.201.1...
```

- \* Connected to 209.165.201.1 (209.165.201.1) port 443 (#0)
- \* TLS 1.2 connection using TLS\_ECDHE\_RSA\_WITH\_AES\_256\_GCM\_SHA384
- \* Server certificate: Cisco-Enterprise-NFVIS-Self-Signed-Certificate
- \* Server auth using Basic with user 'admin'
- > GET /api/operational/system/usb/mnt-info HTTP/1.1
- > Host: 209.165.201.1
- > Authorization: Basic YWRtaW46Q2lzY28xMjMj
- > User-Agent: curl/7.49.1
- > Accept:application/vnd.yang.collection+xml
- > Content-Type:application/vnd.yang.data+xml
- >
- < HTTP/1.1 204 No Content
- < Server: nginx/1.6.3
- < Date: Tue, 31 Jan 2017 23:53:41 GMT
- < Content-Type: application/vnd.yang.collection+xml
- < Content-Length: 0

```
< Connection: keep-alive

< Cache-Control: private, no-cache, must-revalidate, proxy-revalidate

< Pragma: no-cache

<

* Connection #0 to host 209.165.201.1 left intact
```

# **USB Copy API**

### Table 80: USB Copy API

| Action                                                                                                    | Method | Payload<br>Required | API                                       |
|----------------------------------------------------------------------------------------------------|--------|---------------------|-------------------------------------------|
| Copy a single file<br>from a mounted USB<br>drive to the local<br>folder of the server<br>(/data/upload1/) | POST   | Yes                 | /api/operations/system/file-copy/usb/file |

### Example for USB Copy Payload

<input><name><path of file relative to usb/example file.txt></name></input>

#### Table 81: USB Copy Payload Description

| Property | Туре   | Description                                                                                  | Mandatory/Default<br>Value |
|----------|--------|----------------------------------------------------------------------------------------------|----------------------------|
| name     | string | Name of the file with complete<br>path relative to USB<br>Path of the file within the USB    | Yes                        |
|          |        | drive. For example, if the file in<br>the USB drive is like the<br>following :               |                            |
|          |        | <i>images/isrv.tar.gz</i> —The name<br>parameter in payload must be<br>"images/isrv.tar.gz". |                            |
|          |        | <i>asav.tar.gz</i> —The name parameter<br>in payload must be "asav.tar.gz".                  |                            |

## **Example: POST USB Copy API**

curl -k -v -u admin:admin -H "Accept:application/vnd.yang.data+xml" -H Content-Type:application/vnd.yang.data+xml -X

```
POST https://209.165.201.1/api/operations/system/file-copy/usb/file -d
"<input><name>asav.tat.gz</name></input>"
Output Logs :
 * upload completely sent off: 21 out of 21 bytes
 < HTTP/1.1 204 No Content
 < Server: nginx/1.6.3
 < Date: Sat, 06 Aug 2016 10:05:48 GMT
 < Content-Type: text/html
 < Content-Length: 0
 < Connection: keep-alive
 < Cache-Control: private, no-cache, must-revalidate, proxy-revalidate
 < Pragma: no-cache</pre>
```

## Host Reboot API

#### Table 82: Host Reboot API

| Action                    | Method | Payload<br>Required | API                               |
|---------------------------|--------|---------------------|-----------------------------------|
| To reboot the host server | POST   | No                  | /api/operations/hostaction/reboot |

## **DHCP Renew API**

| Action                                               | Method | Payload<br>Required | ΑΡΙ                                                                      |
|------------------------------------------------------|--------|---------------------|--------------------------------------------------------------------------|
| To renew the DHCP<br>IP address on the<br>WAN bridge | POST   | No                  | /api/operations/hostaction/wan-dhcp-renew                                |
| To renew DHCP on bridge                              | POST   | Yes                 | /api/operations/hostaction/bridge-dhcp-renew/bridge/ <br_name></br_name> |

### **Example: POST WAN DHCP Renew API**

curl -k -v -u admin:Cisco123# -H content-type: application/vnd.yang.data+xml -H Accept:application/vnd.yang.data+xml -X POST https://209.165.201.1/api/operations/hostaction/wan-dhcp-renew \* Hostname was NOT found in DNS cache \* Trying 209.165.201.1... \* Connected to 209.165.201.1 (209.165.201.1) port 443 (#0) \* successfully set certificate verify locations: \* CAfile: none CApath: /etc/ssl/certs \* SSLv3, TLS handshake, Client hello (1): \* SSLv3, TLS handshake, CERT (11):

```
* SSLv3, TLS handshake, Server key exchange (12):
* SSLv3, TLS handshake, Server finished (14):
* SSLv3, TLS handshake, Client key exchange (16):
* SSLv3, TLS change cipher, Client hello (1):
* SSLv3, TLS handshake, Finished (20):
* SSLv3, TLS change cipher, Client hello (1):
* SSLv3, TLS handshake, Finished (20):
* SSL connection using ECDHE-RSA-AES256-GCM-SHA384
* Server certificate:
* subject: CN=Cisco-Enterprise-NFVIS-Self-Signed-Certificate
* start date: 2016-04-17 23:36:59 GMT
* expire date: 2026-04-15 23:36:59 GMT
* issuer: CN=Cisco-Enterprise-NFVIS-Self-Signed-Certificate
* SSL certificate verify result: self signed certificate (18), continuing anyway.
* Server auth using Basic with user 'admin'
> POST /api/operations/hostaction/wan-dhcp-renew HTTP/1.1
> Authorization: Basic YWRtaW46YWRtaW4=
> User-Agent: curl/7.35.0
> Host: 209.165.201.1
> content-type: application/vnd.yang.data+xml
> Accept:application/vnd.yang.data+xml
< HTTP/1.1 204 No Content
* Server nginx/1.6.3 is not blacklisted
< Server: nginx/1.6.3
< Date: Wed, 20 Apr 2016 23:05:05 GMT
< Content-Type: text/html
< Content-Length: 0
< Connection: keep-alive
< Cache-Control: private, no-cache, must-revalidate, proxy-revalidate
< Pragma: no-cache
<
```

### **Example: Bridge DHCP Renew**

```
curl -k -v -u admin:admin -H "Accept:application/vnd.yang.data+json" -H
"Content-Type:application/vnd.yang.data+json" -X POST
https://localhost/api/operations/hostaction/bridge-dhcp-renew/bridge/test-br
```

I

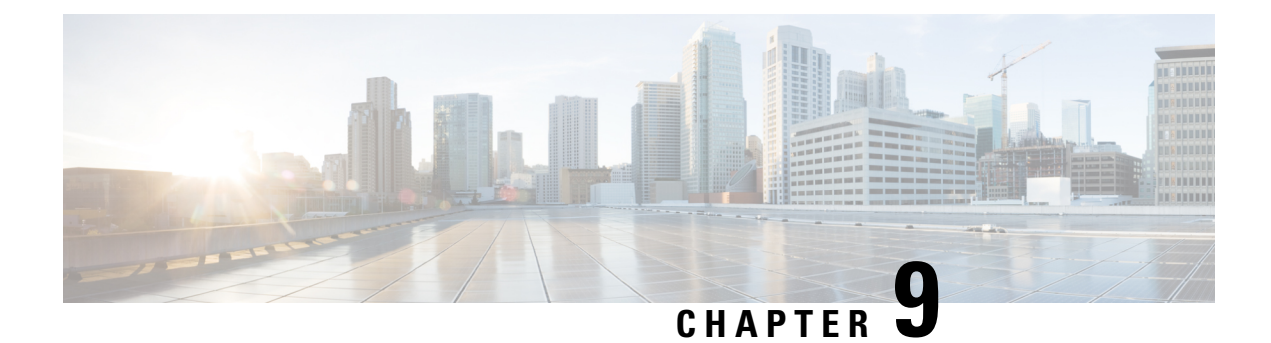

# **SPAN Session and Packet Capture APIs**

#### Table 84: SPAN Session APIs

| Action                                                 | Method | Payload Required | АРІ                                                                                 |
|--------------------------------------------------------|--------|------------------|-------------------------------------------------------------------------------------|
| To create a SPAN session                               | POST   | Yes              | /api/config/monitor                                                                 |
| To get the SPAN<br>monitor session<br>status           | GET    | No               | /api/operational/monitor\?deep                                                      |
| To get the SPAN<br>session<br>configuration<br>details | GET    | No               | /api/config/monitor\?deep                                                           |
| to get the SPAN<br>session operational<br>status       | GET    | No               | /api/operational/system/monitor/session     /api/operational/system/monitor/session |

### **Example for a SPAN Session Payload**

```
<session>
   <number>20</number>
   <destination>
       <vm-vnic>
           <vm-name>Linux2</vm-name>
           <vnic-id>0</vnic-id>
       </vm-vnic>
   </destination>
   <source>
   <interfaces>
       <vm-vnic>
           <vm-name>Linux1</vm-name>
           <vnic-id>0</vnic-id>
           <direction>both</direction>
       </vm-vnic>
       <interface>
           <name>GE0-0</name>
           <direction>both</direction>
       </interface>
```

</interfaces> </source> </session>

Table 85: SPAN Session Payload Description

| Property    | Туре    | Description                             | Mandatory/Default Value                                                                                    |
|-------------|---------|-----------------------------------------|----------------------------------------------------------------------------------------------------|
| number      | Integer | SPAN session number                     | Yes                                                                                                    |
| destination | String  | Destination for the mirrored traffic    | Yes                                                                                                    |
| vm-name     | String  | Name of the VM                          | Yes                                                                                                    |
| vnic-id     | String  | Virtual network interface controller ID | Yes<br>In the case of virtio net or<br>SRIOV VF, you have to<br>specify the NIC ID of the VM<br>interface. |
| source      | String  | Source the mirrored traffic             | Yes                                                                                                    |
| direction   | String  | Direction of the traffic                | Yes                                                                                                    |
| interface   | String  | Source or destination interface.        | Yes                                                                                                    |

• Example: POST SPAN Session API, on page 162

• Example: GET SPAN Session APIs, on page 163

• Packet Capture APIs, on page 166

# Example: POST SPAN Session API

curl -v -u admin:XXXX -H Accept:application/vnd.yang.data+xml -H Content-Type:application/vnd.yang.data+xml -k -X POST https://209.165.201.1/api/config/monitor -d '<session><number>20</number> <destination><vm-vnic><vm-name>Linux2</vm-name><vnic-id>0</vnic-id></vm-vnic></destination> <source>interfaces>vm-vnic>vm-name>Linux1</vm-name>vnic-id>0</vnic-id>direction>both</direction>/vm-vnic> <interface><name>GE0-0</name><direction>both</direction></interface></interface></source></source> Note: Unnecessary use of -X or --request, POST is already inferred. \* Cipher selection: ALL:!EXPORT:!EXPORT40:!EXPORT56:!aNULL:!LOW:!RC4:@STRENGTH \* successfully set certificate verify locations: CAfile: /etc/pki/tls/certs/ca-bundle.crt CApath: none \* TLSv1.2 (OUT), TLS handshake, Client hello (1): \* TLSv1.2 (IN), TLS handshake, Server hello (2): \* NPN, negotiated HTTP1.1 \* TLSv1.2 (IN), TLS handshake, Certificate (11): \* TLSv1.2 (IN), TLS handshake, Server key exchange (12): \* TLSv1.2 (IN), TLS handshake, Server finished (14):

\* TLSv1.2 (OUT), TLS handshake, Client key exchange (16):

\* TLSv1.2 (OUT), TLS change cipher, Client hello (1):

\* TLSv1.2 (OUT), TLS handshake, Unknown (67):

\* TLSv1.2 (OUT), TLS handshake, Finished (20):

 $\star$  TLSv1.2 (IN), TLS change cipher, Client hello (1):

<sup>\*</sup> TLSv1.2 (IN), TLS handshake, Finished (20):

```
* SSL connection using TLSv1.2 / ECDHE-RSA-AES256-GCM-SHA384
* Server certificate:
* subject: CN=Cisco-Enterprise-NFVIS-Self-Signed-Certificate
* start date: Mar 13 23:55:53 2017 GMT
   expire date: Mar 11 23:55:53 2027 GMT
   issuer: CN=Cisco-Enterprise-NFVIS-Self-Signed-Certificate
  SSL certificate verify result: self signed certificate (18), continuing anyway.
* Server auth using Basic with user 'admin'
> POST /api/config/monitor HTTP/1.1
> Authorization: Basic YWRtaW46TX1UZXN0MTIzIw==
> User-Agent: curl/7.50.1
> Accept:application/vnd.yang.data+xml
> Content-Type:application/vnd.yang.data+xml
> Content-Length: 330
* upload completely sent off: 330 out of 330 bytes
< HTTP/1.1 201 Created
< Server: nginx/1.10.1
< Date: Wed, 15 Mar 2017 02:42:25 GMT
< Content-Type: text/html
< Content-Length: 0
< Connection: keep-alive
< Last-Modified: Wed, 15 Mar 2017 02:42:25 GMT
< Cache-Control: private, no-cache, must-revalidate, proxy-revalidate
< Etag: 1489-545745-460682
< Pragma: no-cache
sj221ab-as2:145>
```

## Example: GET SPAN Session APIs

Use this operational API to get the SPAN monitor session status.

```
curl -v -u admin:XXXXX -H Accept:application/vnd.yang.data+xml -H
Content-Type:application/vnd.yang.data+xml -k -X
GET https://209.165.201.1/api/operational/monitor\?deep
Note: Unnecessary use of -X or --request, GET is already inferred.
   Trying 209.165.201.1...
* Connected to 209.165.201.1 (209.165.201.1) port 443 (#0)
* Cipher selection: ALL: !EXPORT: !EXPORT40: !EXPORT56: !aNULL: !LOW: !RC4:@STRENGTH
* successfully set certificate verify locations:
   CAfile: /etc/pki/tls/certs/ca-bundle.crt
 CApath: none
* TLSv1.2 (OUT), TLS handshake, Client hello (1):
* TLSv1.2 (IN), TLS handshake, Server hello (2):
* NPN, negotiated HTTP1.1
* TLSv1.2 (IN), TLS handshake, Certificate (11):
* TLSv1.2 (IN), TLS handshake, Server key exchange (12):
* TLSv1.2 (IN), TLS handshake, Server finished (14):
* TLSv1.2 (OUT), TLS handshake, Client key exchange (16):
* TLSv1.2 (OUT), TLS change cipher, Client hello (1):
* TLSv1.2 (OUT), TLS handshake, Unknown (67):
* TLSv1.2 (OUT), TLS handshake, Finished (20):
* TLSv1.2 (IN), TLS change cipher, Client hello (1):
* TLSv1.2 (IN), TLS handshake, Finished (20):
* SSL connection using TLSv1.2 / ECDHE-RSA-AES256-GCM-SHA384
* Server certificate:
 subject: CN=Cisco-Enterprise-NFVIS-Self-Signed-Certificate
* start date: Mar 13 23:55:53 2017 GMT
* expire date: Mar 11 23:55:53 2027 GMT
```

\* issuer: CN=Cisco-Enterprise-NFVIS-Self-Signed-Certificate \* SSL certificate verify result: self signed certificate (18), continuing anyway. \* Server auth using Basic with user 'admin' > GET /api/operational/monitor?deep HTTP/1.1 > Host: 209.165.201.1 > Authorization: Basic YWRtaW46TX1UZXN0MTIzIw== > User-Agent: curl/7.50.1 > Accept:application/vnd.yang.data+xml > Content-Type:application/vnd.yang.data+xml < HTTP/1.1 200 OK < Server: nginx/1.10.1 < Date: Wed, 15 Mar 2017 04:43:15 GMT < Content-Type: application/vnd.yang.data+xml < Transfer-Encoding: chunked < Connection: keep-alive < Cache-Control: private, no-cache, must-revalidate, proxy-revalidate < Pragma: no-cache < <monitor xmlns="http://www.cisco.com/nfv/span session" xmlns:y="http://tail-f.com/ns/rest"</pre> xmlns:span-session="http://www.cisco.com/nfv/span session"> <session> <number>20</number> <source> <interfaces> <vm-vnic> <vm-name>Linux1</vm-name> <vnic-id>0</vnic-id> <direction>both</direction> </vm-vnic> <interface> <name>GE0-0</name> <direction>both</direction> </interface> </interfaces> </source> <destination> <vm-vnic> <vm-name>Linux2</vm-name> <vnic-id>0</vnic-id> </vm-vnic> </destination> <status>CREATE SUCCESS</status> </session> </monitor>

#### Use this GET API to get the SPAN session configuration details.

```
curl -v -u admin:XXXXX -H Accept:application/vnd.yang.data+xml -H
Content-Type:application/vnd.yang.data+xml -k -X
GET https://209.165.201.1/api/config/monitor\?deep
Note: Unnecessary use of -X or --request, GET is already inferred.
* Trying 209.165.201.1...
* Connected to 209.165.201.1 (209.165.201.1) port 443 (#0)
* Cipher selection: ALL:!EXPORT:!EXPORT40:!EXPORT56:!aNULL:!LOW:!RC4:@STRENGTH
* successfully set certificate verify locations:
* CAfile: /etc/pki/tls/certs/ca-bundle.crt
CApath: none
* TLSv1.2 (OUT), TLS handshake, Client hello (1):
* TLSv1.2 (IN), TLS handshake, Server hello (2):
* NPN, negotiated HTTP1.1
```

\* TLSv1.2 (IN), TLS handshake, Certificate (11): \* TLSv1.2 (IN), TLS handshake, Server key exchange (12): \* TLSv1.2 (IN), TLS handshake, Server finished (14): \* TLSv1.2 (OUT), TLS handshake, Client key exchange (16): \* TLSv1.2 (OUT), TLS change cipher, Client hello (1): \* TLSv1.2 (OUT), TLS handshake, Unknown (67): \* TLSv1.2 (OUT), TLS handshake, Finished (20): \* TLSv1.2 (IN), TLS change cipher, Client hello (1): \* TLSv1.2 (IN), TLS handshake, Finished (20): \* SSL connection using TLSv1.2 / ECDHE-RSA-AES256-GCM-SHA384 \* Server certificate: subject: CN=Cisco-Enterprise-NFVIS-Self-Signed-Certificate start date: Mar 13 23:55:53 2017 GMT expire date: Mar 11 23:55:53 2027 GMT issuer: CN=Cisco-Enterprise-NFVIS-Self-Signed-Certificate SSL certificate verify result: self signed certificate (18), continuing anyway. \* Server auth using Basic with user 'admin' > GET /api/config/monitor?deep HTTP/1.1 > Host: 209.165.201.1 > Authorization: Basic YWRtaW46TX1UZXN0MTIzIw== > User-Agent: curl/7.50.1 > Accept:application/vnd.yang.data+xml > Content-Type:application/vnd.yang.data+xml < HTTP/1.1 200 OK < Server: nginx/1.10.1 < Date: Wed, 15 Mar 2017 04:39:29 GMT < Content-Type: application/vnd.yang.data+xml < Transfer-Encoding: chunked < Connection: keep-alive < Last-Modified: Wed, 15 Mar 2017 02:42:25 GMT < Cache-Control: private, no-cache, must-revalidate, proxy-revalidate < Etag: 1489-545745-460682 < Pragma: no-cache <monitor xmlns="http://www.cisco.com/nfv/span\_session" xmlns:y="http://tail-f.com/ns/rest"</pre> xmlns:span-session="http://www.cisco.com/nfv/span session"> <session> <number>20</number> <source> <interfaces> <vm-vnic> <vm-name>Linux1</vm-name> <vnic-id>0</vnic-id> <direction>both</direction> </vm-vnic> <interface> <name>GE0-0</name> <direction>both</direction> </interface> </interfaces> </source> <destination> <vm-vnic> <vm-name>Linux2</vm-name> <vnic-id>0</vnic-id> </vm-vnic> </destination> </session> </monitor>

# **Packet Capture APIs**

#### Table 86: Packet Capture APIs

| Action                                                                                     | Method | Payload Required | ΑΡΙ                                   |
|--------------------------------------------------------------------------------------------|--------|------------------|---------------------------------------|
| To configure packet<br>capture on a physical or<br>virtual network interface<br>controller | POST   | Yes              | api/operations/packet-capture/tcpdump |

### Example for the Packet Capture Payload for a Physical Port

```
<input>
    <port>eth0</port>
    <time>10</time><
/input>
```

### **Example for the Packet Capture Payload for a vNIC**

### Table 87: Packet Capture Payload Description

| Property        | Туре    | Description                                                                         | Mandatory/Default<br>Value |
|-----------------|---------|-------------------------------------------------------------------------------------|----------------------------|
| port            | String  | Physical or virtual network interface controller                                    | Yes                        |
| time            | String  | Time period over which packets<br>are captured. The default value is<br>60 seconds. | Yes                        |
| tenant-name     | String  | Name of the tenant                                                                  | Yes                        |
| deployment-name | String  | Name of the VM deployment                                                           | Yes                        |
| vm-name         | String  | Name of the VM                                                                      | Yes                        |
| vnic-id         | Integer | Virtual network interface<br>controller ID                                          | Yes                        |
### **Example: POST Packet Capture APIs**

Use this POST API to configure packet capture on a physical port.

```
curl -v -k -u admin:Cisco123# -H "Content-Type: application/vnd.yang.data+xml" -H "Accept:
application/vnd.yang.data+xml" -X
POST https://209.165.201.1/api/operations/packet-capture/tcpdump -d
'<input><port>eth0</port><time>10</time></input>'
   Trying 209.165.201.1...
* Connected to 209.165.201.1 (209.165.201.1) port 443 (#0)
* TLS 1.2 connection using TLS_ECDHE_RSA_WITH_AES_256_GCM_SHA384
* Server certificate: Cisco-Enterprise-NFVIS-Self-Signed-Certificate
* Server auth using Basic with user 'admin'
> POST /api/operations/packet-capture/tcpdump HTTP/1.1
> Host: 209.165.201.1
> Authorization: Basic YWRtaW46Q2lzY28xMjMj
> User-Agent: curl/7.43.0
> Content-Type: application/vnd.yang.data+xml
> Accept: application/vnd.yang.data+xml
> Content-Length: 47
* upload completely sent off: 47 out of 47 bytes
< HTTP/1.1 200 OK
< Server: nginx/1.10.1
< Date: Wed, 29 Mar 2017 20:35:50 GMT
< Content-Type: application/vnd.yang.operation+xml
< Content-Length: 151
< Connection: keep-alive
< Cache-Control: private, no-cache, must-revalidate, proxy-revalidate
< Vary: Accept-Encoding
< Pragma: no-cache
<output xmlns='http://www.cisco.com/nfvos/packet_capture'>
  <pcap-location>/data/intdatastore/pktcaptures/tcpdump eth0.pcap</pcap-location>
</output>
* Connection #0 to host 209.165.201.1 left intact
```

#### Use this POST API to configure packet capture on a vNIC.

```
curl -v -k -u admin:Cisco123# -H "Content-Type: application/vnd.yang.data+xml" -H "Accept:
application/vnd.yang.data+xml" -X
POST https://209.165.201.1/api/operations/packet-capture/tcpdump -d
'<input><vnic><tenant-name>admin</tenant-name>
<deployment-name>1489084431</deployment-name>route>/vm-name>route>/vnic-id>/vnic-id>/vnic-id>/vnic+ide>10</time>/input>'
    Trying 209.165.201.1...
* Connected to 209.165.201.1 (209.165.201.1) port 443 (#0)
* TLS 1.2 connection using TLS ECDHE RSA WITH AES 256 GCM SHA384
* Server certificate: Cisco-Enterprise-NFVIS-Self-Signed-Certificate
* Server auth using Basic with user 'admin'
> POST /api/operations/packet-capture/tcpdump HTTP/1.1
> Host: 209.165.201.1
> Authorization: Basic YWRtaW46Q2lzY28xMjMj
> User-Agent: curl/7.43.0
> Content-Type: application/vnd.yang.data+xml
> Accept: application/vnd.yang.data+xml
> Content-Length: 47
>
* upload completely sent off: 47 out of 47 bytes
< HTTP/1.1 200 OK
< Server: nginx/1.10.1
< Date: Wed, 29 Mar 2017 20:35:50 GMT
< Content-Type: application/vnd.yang.operation+xml
< Content-Length: 151
< Connection: keep-alive
< Cache-Control: private, no-cache, must-revalidate, proxy-revalidate
< Vary: Accept-Encoding
< Pragma: no-cache
<
<output
xmlns='/data/intdatastore/pktcaptures/1489084431 ROUTER vnic0.pcaphttp://www.cisco.com/nfvos/packet capture'>
```

</output>

<pcap-location>/data/intdatastore/pktcaptures/1489084431 ROUTER vnic0.pcap</pcap-location>

\* Connection #0 to host 209.165.201.1 left intact

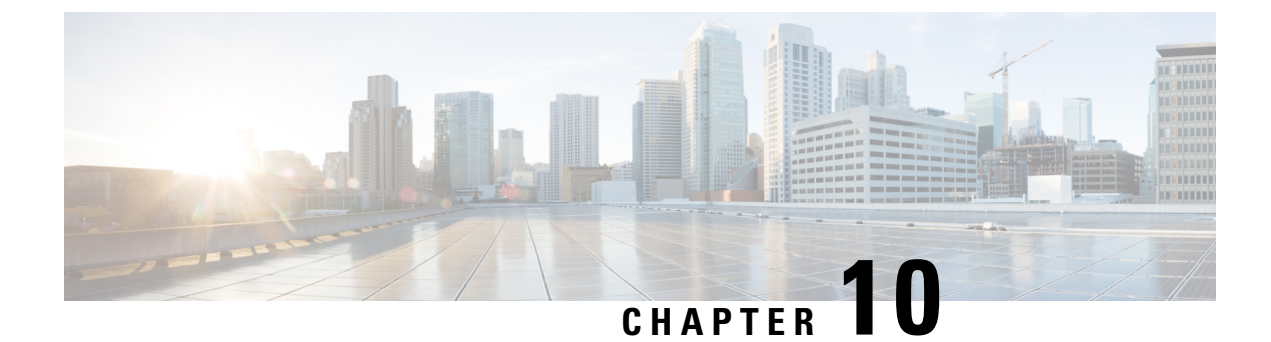

# **Upgrade Package APIs**

- Upgrade Package Register API, on page 169
- Upgrade Apply-Image APIs, on page 173

# **Upgrade Package Register API**

#### Table 88: Upgrade Package Register API

| Action                            | Method | Payload<br>Required | API                                                                                                    |
|-----------------------------------|--------|---------------------|----------------------------------------------------------------------------------------------------|
| To register a package for upgrade | POST   | Yes                 | /api/config/system/upgrade                                                                                                    |
| To view registered packages       | GET    | No                  | <ul> <li>/api/operational/system/upgrade/reg-info</li> <li>/api/operational/system/upgrade<br/>/reg-info\?deep</li> <li>/api/config/system/upgrade</li> </ul> |
| To delete a registered package    | DELETE | No                  | /api/config/system/upgrade/image-name                                                                                                    |

#### **Example for Upgrade Package Register Payload**

```
<image-name>
```

```
<name>test3</name>
```

```
<location>/data/intdatastore/uploads/package/upgrade package filename(.nfvispkg)</location>
```

</image-name>

Table 89: Upgrade Package Register Payload Description

| Property   | Туре   | Description       | Mandatory/Default<br>Value |
|------------|--------|-------------------|----------------------------|
| image-name | String | Name of the image | Yes                        |

| location                               | String | Location of the image            | Yes                                                                                                    |
|----------------------------------------|--------|----------------------------------|----------------------------------------------------------------------------------------------------|
| /data/intdatastore/uploads             | String | Default path of the image        | Yes                                                                                                    |
| upgrade package<br>filename(.nfvispkg) | String | Full path with the package name. | <ul> <li>If only one<br/>upgrade-package<br/>(.nfvispkg)<br/>exists on<br/>NFVIS</li> <li>/dtaintitation(updats)</li> <li>/dtaintitation(updats)</li> <li>/dtaintitation(updats)</li> <li>/dtaintitation(updats)</li> <li>When multiple<br/>upgrade-packages<br/>(.nfvispkg)<br/>exist on NFVIS</li> <li>/dtaintitation(updats)</li> <li>/dtaintitation(updats)</li> <li>/dtaintitation(updats)</li> <li>/dtaintitation(updats)</li> <li>/dtaintitation(updats)</li> <li>/dtaintitation(updats)</li> <li>/dtaintitation(updats)</li> <li>/dtaintitation(updats)</li> <li>/dtaintitation(updats)</li> </ul> |

### Example: POST Upgrade Package Register API

```
curl -k -v -u admin:admin -H content-type:application/vnd.yang.data+json -X
POST https://209.165.201.1/api/config/system/upgrade --data '<image-name>
<name>nfvis-3.6.1</name>
<location>/data/intdatastore/uploads/Cisco NFVIS Upgrade-3.6.1-FC3.nfvispkg</location></image-name>'
   Trying 209.165.201.1...
* Connected to 209.165.201.1 (209.165.201.1) port 443 (#0)
* Cipher selection: ALL:!EXPORT:!EXPORT40:!EXPORT56:!aNULL:!LOW:!RC4:@STRENGTH
* successfully set certificate verify locations:
  CAfile: /etc/pki/tls/certs/ca-bundle.crt
 CApath: none
* TLSv1.0 (OUT), TLS handshake, Client hello (1):
* TLSv1.0 (IN), TLS handshake, Server hello (2):
* TLSv1.0 (IN), TLS handshake, Certificate (11):
* TLSv1.0 (IN), TLS handshake, Server key exchange (12):
* TLSv1.0 (IN), TLS handshake, Server finished (14):
* TLSv1.0 (OUT), TLS handshake, Client key exchange (16):
* TLSv1.0 (OUT), TLS change cipher, Client hello (1):
* TLSv1.0 (OUT), TLS handshake, Finished (20):
* TLSv1.0 (IN), TLS change cipher, Client hello (1):
* TLSv1.0 (IN), TLS handshake, Finished (20):
* SSL connection using TLSv1.0 / DHE-RSA-AES256-SHA
* Server certificate:
```

```
* subject: CN=Cisco-Enterprise-NFVIS-Self-Signed-Certificate
* start date: Aug 5 15:38:14 2016 GMT
* expire date: Aug 3 15:38:14 2026 GMT
* issuer: CN=Cisco-Enterprise-NFVIS-Self-Signed-Certificate
  SSL certificate verify result: self signed certificate (18), continuing anyway.
* Server auth using Basic with user 'admin'
> POST /api/config/system/upgrade HTTP/1.1
> Host: 209.165.201.1
> Authorization: Basic YWRtaW46YWRtaW4=
> User-Agent: curl/7.49.1
> Accept: */*
> content-type:application/vnd.yang.data+json
> Content-Length: 33
* upload completely sent off: 33 out of 33 bytes
< HTTP/1.1 201 Created
< Server: nginx/1.6.3
< Date: Fri, 05 Aug 2016 17:34:35 GMT
< Content-Type: text/html
< Content-Length: 0
< Location: https://209.165.201.1/api/config/system/upgrade/image-name/test1
< Connection: keep-alive
< Last-Modified: Fri, 05 Aug 2016 17:34:33 GMT
< Cache-Control: private, no-cache, must-revalidate, proxy-revalidate
< Etag: 1470-418473-704300
< Pragma: no-cache
```

#### Example: GET Upgrade Package Register API

curl -k -v -u admin:admin -H content-type:application/vnd.yang.data+json -X GET https://209.165.201.1/api/operational/system/upgrade/reg-info

Note: Unnecessary use of -X or --request, GET is already inferred.

```
* Trying 209.165.201.1...
```

- \* Connected to 209.165.201.1 (209.165.201.1) port 443 (#0)
- \* Cipher selection: ALL:!EXPORT:!EXPORT40:!EXPORT56:!aNULL:!LOW:!RC4:@STRENGTH
- \* successfully set certificate verify locations: \* CAfile: /etc/pki/tls/certs/ca-bundle.crt
- CApath: none
- \* TLSv1.2 (OUT), TLS handshake, Client hello (1):
- \* TLSv1.2 (IN), TLS handshake, Server hello (2):
- \* NPN, negotiated HTTP1.1
- \* TLSv1.2 (IN), TLS handshake, Certificate (11):
- \* TLSv1.2 (IN), TLS handshake, Server key exchange (12):
- \* TLSv1.2 (IN), TLS handshake, Server finished (14):
- \* TLSv1.2 (OUT), TLS handshake, Client key exchange (16):
- \* TLSv1.2 (OUT), TLS change cipher, Client hello (1):
- \* TLSv1.2 (OUT), TLS handshake, Unknown (67):
- \* TLSv1.2 (OUT), TLS handshake, Finished (20):
- \* TLSv1.2 (IN), TLS change cipher, Client hello (1):
- \* TLSv1.2 (IN), TLS handshake, Finished (20):
- \* SSL connection using TLSv1.2 / ECDHE-RSA-AES256-GCM-SHA384
- \* Server certificate:
- \* subject: CN=Cisco-Enterprise-NFVIS-Self-Signed-Certificate
- start date: Mar 31 02:47:22 2017 GMT
- \* expire date: Mar 29 02:47:22 2027 GMT
- \* issuer: CN=Cisco-Enterprise-NFVIS-Self-Signed-Certificate
- \* SSL certificate verify result: self signed certificate (18), continuing anyway.
- \* Server auth using Basic with user 'admin'
- > GET /api/operational/system/upgrade/reg-info HTTP/1.1
- > Host: 209.165.201.1
- > Authorization: Basic YWRtaW46Q2lzY28xMjMj

```
> User-Agent: curl/7.50.1
> Accept: */*
> content-type:application/vnd.yang.data+json
< HTTP/1.1 200 OK
< Server: nginx/1.10.1
< Date: Fri, 31 Mar 2017 22:34:27 GMT
< Content-Type: application/vnd.yang.data+xml
< Transfer-Encoding: chunked
< Connection: keep-alive
< Cache-Control: private, no-cache, must-revalidate, proxy-revalidate
< Pragma: no-cache
<reg-info xmlns="http://www.cisco.com/nfv" xmlns:y="http://tail-f.com/ns/rest"
xmlns:system="http://www.cisco.com/nfv">
 <name>
   <name>Cisco NFVIS Upgrade-3.6.1-693-20170329 022604.nfvispkg</name>
  </name>
</reg-info>
* Connection #0 to host 209.165.201.1 left intact
```

### Example: DELETE Upgrade Package Register API

```
curl -k -v -u admin:admin -X DELETE
https://209.165.201.1/api/config/system/upgrade/image-name/nfvis-3.3.1
    Trying 209.165.201.1...
* Connected to 209.165.201.1 (209.165.201.1) port 443 (#0)
* Cipher selection: ALL:!EXPORT:!EXPORT40:!EXPORT56:!aNULL:!LOW:!RC4:@STRENGTH
* successfully set certificate verify locations:
   CAfile: /etc/pki/tls/certs/ca-bundle.crt CApath: none
* TLSv1.0 (OUT), TLS handshake, Client hello (1):
\star TLSv1.0 (IN), TLS handshake, Server hello (2):
* TLSv1.0 (IN), TLS handshake, Certificate (11):
* TLSv1.0 (IN), TLS handshake, Server key exchange (12):
* TLSv1.0 (IN), TLS handshake, Server finished (14):
* TLSv1.0 (OUT), TLS handshake, Client key exchange (16):
* TLSv1.0 (OUT), TLS change cipher, Client hello (1):
* TLSv1.0 (OUT), TLS handshake, Finished (20):
* TLSv1.0 (IN), TLS change cipher, Client hello (1):
* TLSv1.0 (IN), TLS handshake, Finished (20):
* SSL connection using TLSv1.0 / DHE-RSA-AES256-SHA
* Server certificate:
* subject: CN=Cisco-Enterprise-NFVIS-Self-Signed-Certificate
  start date: Aug 5 15:38:14 2016 GMT
   expire date: Aug 3 15:38:14 2026 GMT
  issuer: CN=Cisco-Enterprise-NFVIS-Self-Signed-Certificate
* SSL certificate verify result: self signed certificate (18), continuing anyway.
* Server auth using Basic with user 'admin'
> DELETE /api/config/system/upgrade/image-name/nfvis-3.3.1 HTTP/1.1
> Host: 209.165.201.1
> Authorization: Basic YWRtaW46YWRtaW4=
> User-Agent: curl/7.49.1
> Accept: */*
< HTTP/1.1 204 No Content
< Server: nginx/1.6.3
< Date: Fri, 05 Aug 2016 19:36:57 GMT
< Content-Type: text/html
```

```
< Content-Length: 0
```

```
< Connection: keep-alive
< Last-Modified: Fri, 05 Aug 2016 19:36:57 GMT
< Cache-Control: private, no-cache, must-revalidate, proxy-revalidate
< Etag: 1470-425817-671801
< Pragma: no-cache
```

# **Upgrade Apply-Image APIs**

#### Table 90: Upgrade Apply-Image API

| Action                                                    | Method | Payload<br>Required | API                                                                                                    |
|-----------------------------------------------------------|--------|---------------------|----------------------------------------------------------------------------------------------------|
| To upgrade the existing image to a newly registered image | POST   | Yes                 | /api/config/system/upgrade                                                                                                 |
| To verify the upgrade status                              | GET    | No                  | <ul> <li>/api/operational/system/upgrade/apply-image</li> <li>/api/operational/system/upgrade/apply-image\?deep</li> </ul> |
| To delete the upgraded image                              | DELETE | No                  | /api/config/system/upgrade/<br>/apply-image/ <image-name></image-name>                                                     |

#### **Example for Upgrade Apply-Image Payload**

```
<apply-image>
<name>nfvis-3.3.1</name>
<scheduled-time>24</scheduled-time>
</apply-image>
```

#### Table 91: Upgrade Apply-Image Payload Description

| Property       | Туре    | Description                                                               | Mandatory/Default Value |
|----------------|---------|---------------------------------------------------------------------------|-------------------------|
| name           | string  | Name of the image for the upgrade                                         | Yes                     |
| scheduled-time | Numeric | Scheduled time in hours. Valid range: 0-24. Zero means immediate upgrade. | Yes                     |

### Example: POST Upgrade Apply-Image API

curl -k -v -u admin:admin -H content-type:application/vnd.yang.data+json -X **POST** https://209.165.201.1/api/config/system/upgrade --data '<apply-image> <name>nfvis-3.3.1</name> <scheduled-time>24</scheduled-time> </apply-image>' Trying 209.165.201.1...

- \* Connected to 209.165.201.1 (209.165.201.1) port 443 (#0)
- \* Cipher selection: ALL:!EXPORT:!EXPORT40:!EXPORT56:!aNULL:!LOW:!RC4:@STRENGTH
- \* successfully set certificate verify locations:
- CAfile: /etc/pki/tls/certs/ca-bundle.crt
- CApath: none
- \* TLSv1.0 (OUT), TLS handshake, Client hello (1):
- \* TLSv1.0 (IN), TLS handshake, Server hello (2):

```
* TLSv1.0 (IN), TLS handshake, Certificate (11):
* TLSv1.0 (IN), TLS handshake, Server key exchange (12):
* TLSv1.0 (IN), TLS handshake, Server finished (14):
* TLSv1.0 (OUT), TLS handshake, Client key exchange (16):
* TLSv1.0 (OUT), TLS change cipher, Client hello (1):
* TLSv1.0 (OUT), TLS handshake, Finished (20):
* TLSv1.0 (IN), TLS change cipher, Client hello (1):
* TLSv1.0 (IN), TLS handshake, Finished (20):
* SSL connection using TLSv1.0 / DHE-RSA-AES256-SHA
* Server certificate:
  subject: CN=Cisco-Enterprise-NFVIS-Self-Signed-Certificate
  start date: Aug 5 15:38:14 2016 GMT
  expire date: Aug 3 15:38:14 2026 GMT
  issuer: CN=Cisco-Enterprise-NFVIS-Self-Signed-Certificate
* SSL certificate verify result: self signed certificate (18), continuing anyway.
* Server auth using Basic with user 'admin'
> POST /api/config/system/upgrade HTTP/1.1
> Host: 209.165.201.1
> Authorization: Basic YWRtaW46YWRtaW4=
> User-Agent: curl/7.49.1
> Accept: */*
> content-type:application/vnd.yang.data+json
> Content-Length: 53
* upload completely sent off: 53 out of 53 bytes
< HTTP/1.1 201 Created
< Server: nginx/1.6.3
< Date: Fri, 05 Aug 2016 18:41:02 GMT
< Content-Type: text/html
< Content-Length: 0
< Location: https://209.165.201.1/api/config/system/upgrade/apply-image/nfvis-3.3.1
< Connection: keep-alive
< Last-Modified: Fri, 05 Aug 2016 18:41:02 GMT
< Cache-Control: private, no-cache, must-revalidate, proxy-revalidate
< Etag: 1470-422462-89670
< Pragma: no-cache
* Connection #0 to host 209.165.201.1 left intact
```

### Example: GET Upgrade Apply-Image API

curl -k -v -u admin:admin -H content-type:application/vnd.yang.data+json -X GET https://209.165.201.1/api/operational/system/upgrade/apply-image Note: Unnecessary use of -X or --request, GET is already inferred. Trying 209.165.201.1... \* Connected to 209.165.201.1 (209.165.201.1) port 443 (#0) \* Cipher selection: ALL:!EXPORT:!EXPORT40:!EXPORT56:!aNULL:!LOW:!RC4:@STRENGTH \* successfully set certificate verify locations: CAfile: /etc/pki/tls/certs/ca-bundle.crt CApath: none \* TLSv1.2 (OUT), TLS handshake, Client hello (1): \* TLSv1.2 (IN), TLS handshake, Server hello (2): \* NPN, negotiated HTTP1.1 \* TLSv1.2 (IN), TLS handshake, Certificate (11): \* TLSv1.2 (IN), TLS handshake, Server key exchange (12): \* TLSv1.2 (IN), TLS handshake, Server finished (14): \* TLSv1.2 (OUT), TLS handshake, Client key exchange (16): \* TLSv1.2 (OUT), TLS change cipher, Client hello (1): \* TLSv1.2 (OUT), TLS handshake, Unknown (67): \* TLSv1.2 (OUT), TLS handshake, Finished (20): \* TLSv1.2 (IN), TLS change cipher, Client hello (1):

```
* TLSv1.2 (IN), TLS handshake, Finished (20):
* SSL connection using TLSv1.2 / ECDHE-RSA-AES256-GCM-SHA384
* Server certificate:
* subject: CN=Cisco-Enterprise-NFVIS-Self-Signed-Certificate
  start date: Mar 31 02:47:22 2017 GMT
   expire date: Mar 29 02:47:22 2027 GMT
  issuer: CN=Cisco-Enterprise-NFVIS-Self-Signed-Certificate
* SSL certificate verify result: self signed certificate (18), continuing anyway.
* Server auth using Basic with user 'admin'
> GET /api/operational/system/upgrade/apply-image HTTP/1.1
> Host: 209.165.201.1
> Authorization: Basic YWRtaW46Q2lzY28xMjMj
> User-Agent: curl/7.50.1
> Accept: */*
> content-type:application/vnd.yang.data+json
< HTTP/1.1 200 OK
< Server: nginx/1.10.1
< Date: Fri, 31 Mar 2017 22:34:49 GMT
< Content-Type: application/vnd.yang.collection+xml
< Transfer-Encoding: chunked
< Connection: keep-alive
< Cache-Control: private, no-cache, must-revalidate, proxy-revalidate
< Pragma: no-cache
<collection xmlns:y="http://tail-f.com/ns/rest">
  <apply-image xmlns="http://www.cisco.com/nfv">
    <name>Cisco NFVIS Upgrade-3.6.1-693-20170329 022604.nfvispkg</name>
    <scheduled-time>24</scheduled-time>
    <status>SCHEDULED</status>
  </apply-image>
</collection>
* Connection #0 to host 209.165.201.1 left intact
```

## Example: DELETE Upgrade Apply-Image API

```
curl -k -v -u admin:admin -X DELETE
https://209.165.201.1/api/config/system/upgrade/apply-image/nfvis-3.3.1
   Trying 209.165.201.1...
* Connected to 209.165.201.1 (209.165.201.1) port 443 (#0)
* Cipher selection: ALL:!EXPORT:!EXPORT40:!EXPORT56:!aNULL:!LOW:!RC4:@STRENGTH
* successfully set certificate verify locations:
   CAfile: /etc/pki/tls/certs/ca-bundle.crt CApath: none
* TLSv1.0 (OUT), TLS handshake, Client hello (1):
* TLSv1.0 (IN), TLS handshake, Server hello (2):
* TLSv1.0 (IN), TLS handshake, Certificate (11):
* TLSv1.0 (IN), TLS handshake, Server key exchange (12):
* TLSv1.0 (IN), TLS handshake, Server finished (14):
* TLSv1.0 (OUT), TLS handshake, Client key exchange (16):
* TLSv1.0 (OUT), TLS change cipher, Client hello (1):
* TLSv1.0 (OUT), TLS handshake, Finished (20):
* TLSv1.0 (IN), TLS change cipher, Client hello
* TLSv1.0 (IN), TLS handshake, Finished (20):
* SSL connection using TLSv1.0 / DHE-RSA-AES256-SHA
* Server certificate:
  subject: CN=Cisco-Enterprise-NFVIS-Self-Signed-Certificate
  start date: Aug 5 15:38:14 2016 GMT
  expire date: Aug 3 15:38:14 2026 GMT
  issuer: CN=Cisco-Enterprise-NFVIS-Self-Signed-Certificate
* SSL certificate verify result: self signed certificate (18), continuing anyway.
```

\* Server auth using Basic with user 'admin' > DELETE /api/config/system/upgrade/apply-image/nfvis-3.3.1 HTTP/1.1 > Host: 209.165.201.1 > Authorization: Basic YWRtaW46YWRtaW4= > User-Agent: curl/7.49.1 > Accept: \*/\* > < HTTP/1.1 204 No Content < Server: nginx/1.6.3 < Date: Fri, 05 Aug 2016 19:57:32 GMT < Content-Type: text/html < Content-Length: 0 < Connection: keep-alive < Last-Modified: Fri, 05 Aug 2016 19:57:32 GMT < Cache-Control: private, no-cache, must-revalidate, proxy-revalidate < Etag: 1470-427052-771331 < Pragma: no-cache 1 \* Connection #0 to host 209.165.201.1 left intact

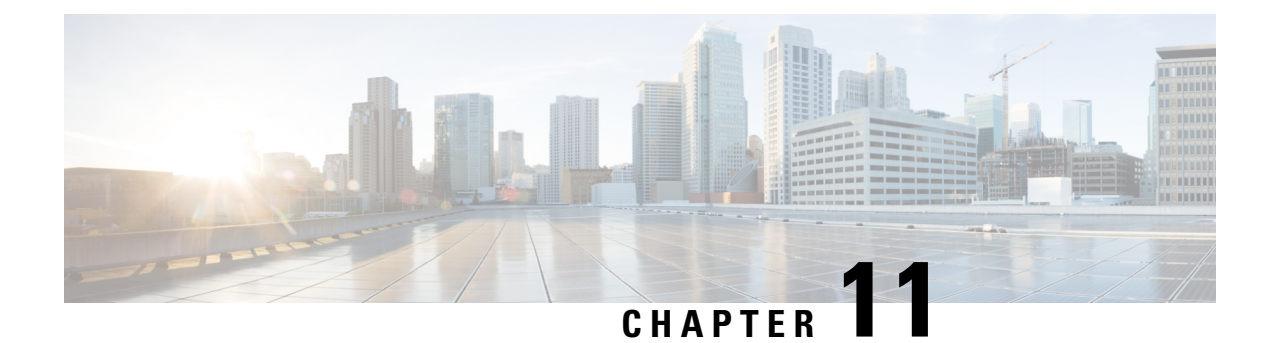

# **Factory Default Reset APIs**

Table 92: Factory Default Reset APIs

| Action                      | Method | Payload<br>Required | API                                                                                                    |
|-----------------------------|--------|---------------------|----------------------------------------------------------------------------------------------------|
| To reset to factory default | POST   | No                  | <ul> <li>/api/operations/factory-default-reset/all</li> <li>/api/operations/factory-default-reset<br/>/all-except-images</li> <li>/api/operations/factory-default-reset<br/>/all-except-images-connectivity</li> </ul> |

- Example: POST Factory Default Reset All, on page 177
- Example: POST Factory Default Reset All Except Images, on page 178
- Example: POST Factory Default Reset All Except Images Connectivity, on page 179

# **Example: POST Factory Default Reset All**

curl -v -u 'admin:Admin123\$' -H Accept:application/vnd.yang.data+xml -H Content-Type:application/vnd.yang.data+xml -X POST https://209.165.201.1/api/operations/factory-default-reset/all \* About to connect() to 209.165.201.1:443

- \* Connected to 209.165.201.1 (209.165.201.1) port 443
- \* SSL connection using EDH-RSA-DES-CBC3-SHA
- \* Server certificate:
- \* subject: /CN=Cisco-Enterprise-NFVIS-Self-Signed-Certificate
- \* start date: 2017-02-21 20:10:51 GMT
- \* expire date: 2027-02-19 20:10:51 GMT

```
* common name: Cisco-Enterprise-NFVIS-Self-Signed-Certificate (does not match
'209.165.201.1')
```

\* issuer: /CN=Cisco-Enterprise-NFVIS-Self-Signed-Certificate
> POST /api/operations/factory-default-reset/all HTTP/1.1
Authorization: Basic YWRtaW46QWRtaW4xMjMk
User-Agent: curl/7.9.6 (i686-pc-linux-gnu) libcurl 7.9.6 (OpenSSL 0.9.6)
Host: 209.165.201.1
Pragma: no-cache
Accept:application/vnd.yang.data+xml
Content-Type:application/vnd.yang.data+xml

# **Example: POST Factory Default Reset All Except Images**

curl -v -u 'admin:Admin123\$' -H Accept:application/vnd.yang.data+xml -H Content-Type:application/vnd.yang.data+xml -X POST https://209.165.201.1/api/operations/factory-default-reset/all-except-images \* About to connect() to 209.165.201.1:443 \* Connected to 209.165.201.1 (209.165.201.1) port 443 \* SSL connection using EDH-RSA-DES-CBC3-SHA \* Server certificate: subject: /CN=Cisco-Enterprise-NFVIS-Self-Signed-Certificate start date: 2017-02-21 20:10:51 GMT expire date: 2027-02-19 20:10:51 GMT \* common name: Cisco-Enterprise-NFVIS-Self-Signed-Certificate (does not match '209.165.201.1') issuer: /CN=Cisco-Enterprise-NFVIS-Self-Signed-Certificate > POST /api/operations/factory-default-reset/all-except-images HTTP/1.1 Authorization: Basic YWRtaW46QWRtaW4xMjMk User-Agent: curl/7.9.6 (i686-pc-linux-gnu) libcurl 7.9.6 (OpenSSL 0.9.6) Host: 209.165.201.1 Pragma: no-cache Accept:application/vnd.yang.data+xml

Content-Type:application/vnd.yang.data+xml

# Example: POST Factory Default Reset All Except Images Connectivity

curl -v -u 'admin:Admin123\$' -H Accept:application/vnd.yang.data+xml -H Content-Type:application/vnd.yang.data+xml -X POST https://209.165.201.1/api/operations/factory-default-reset/all-except-images-connectivity \* About to connect() to 209.165.201.1:443

- \* Connected to 209.165.201.1 (209.165.201.1) port 443
- \* SSL connection using EDH-RSA-DES-CBC3-SHA
- \* Server certificate:
- \* subject: /CN=Cisco-Enterprise-NFVIS-Self-Signed-Certificate
- \* start date: 2017-02-21 20:10:51 GMT
- \* expire date: 2027-02-19 20:10:51 GMT

\* common name: Cisco-Enterprise-NFVIS-Self-Signed-Certificate (does not match
'209.165.201.1')

\* issuer: /CN=Cisco-Enterprise-NFVIS-Self-Signed-Certificate

> POST /api/operations/factory-default-reset/all-except-images-connectivity HTTP/1.1

Authorization: Basic YWRtaW46QWRtaW4xMjMk

User-Agent: curl/7.9.6 (i686-pc-linux-gnu) libcurl 7.9.6 (OpenSSL 0.9.6)

Host: 209.165.201.1

Pragma: no-cache

Accept:application/vnd.yang.data+xml

Content-Type:application/vnd.yang.data+xml

Example: POST Factory Default Reset All Except Images Connectivity

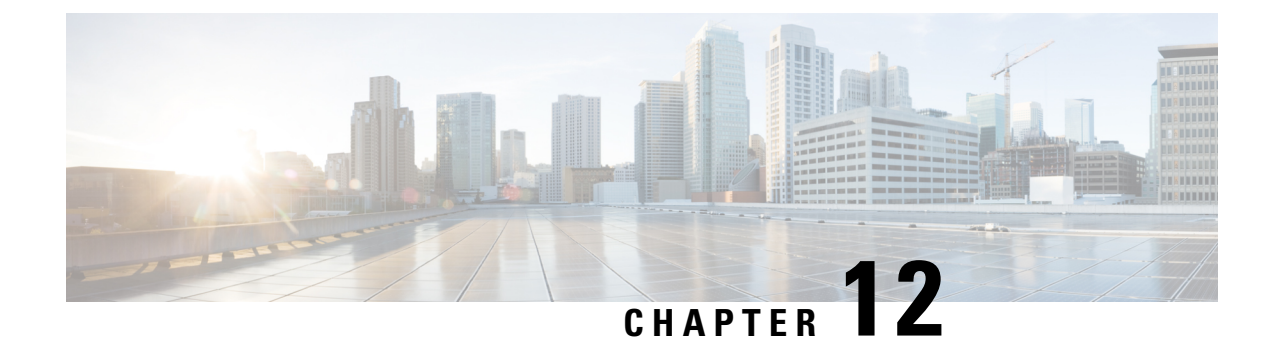

# **Syslog Support APIs**

Table 93: Syslog Support APIs

| Action                                  | Method | Payload<br>Required | АРІ                                                                     |
|-----------------------------------------|--------|---------------------|-------------------------------------------------------------------------|
| To configure syslog server              | POST   | Yes                 | /api/config/system/settings/logging                                     |
| To update the syslog server information | PUT    | Yes                 | /api/config/system/settings/logging/host/ <host-address></host-address> |
| To remove the syslog server information | DELETE | No                  | /api/config/system/settings/logging/host/ <host-address></host-address> |
| To configure syslog severity            | PUT    | Yes                 | /api/config/system/settings/logging/severity                            |
| To configure syslog facility            | PUT    | Yes                 | /api/config/system/settings/logging/facility                            |
| To view syslog configuration            | GET    | No                  | /api/operational/system/settings/logging                                |

- Example: POST Syslog Server, on page 181
- Example: PUT Remote Logging Host Configuration, on page 182
- Example: DELETE Remote Logging Host Configuration, on page 183
- Example: PUT Syslog Severity, on page 184
- Example: PUT Syslog Facility, on page 185
- Example: GET Remote Logging Host, on page 186

# **Example: POST Syslog Server**

```
curl -k -v -u admin:Ciscol23# -H Accept:application/vnd.yang.data+xml -H
Content-Type:application/vnd.yang.data+xml-X POST
https://172.19.162.209/api/config/system/settings/logging -d
'<host><host>172.19.162.143</host><transport><udp/></transport><port>525</port></host>'
Note: Unnecessary use of -X or --request, POST is already inferred.
* Trying 172.19.162.209...
* Connected to 172.19.162.209 (172.19.162.209) port 443 (#0)
* Cipher selection: ALL:!EXPORT:!EXPORT40:!EXPORT56:!aNULL:!LOW:!RC4:@STRENGTH
* successfully set certificate verify locations:
```

```
* CAfile: /etc/pki/tls/certs/ca-bundle.crt
CApath: none
* TLSv1.0 (OUT), TLS handshake, Client hello (1):
* TLSv1.0 (IN), TLS handshake, Server hello (2):
* TLSv1.0 (IN), TLS handshake, Certificate (11):
* TLSv1.0 (IN), TLS handshake, Server key exchange (12):
* TLSv1.0 (IN), TLS handshake, Server finished (14):
* TLSv1.0 (OUT), TLS handshake, Client key exchange (16):
* TLSv1.0 (OUT), TLS change cipher, Client hello (1):
* TLSv1.0 (OUT), TLS handshake, Finished (20):
* TLSv1.0 (IN), TLS change cipher, Client hello (1):
* TLSv1.0 (IN), TLS handshake, Finished (20):
* SSL connection using TLSv1.0 / DHE-RSA-AES256-SHA
* Server certificate:
* subject: CN=nfvis
* start date: Jun 2 18:39:33 2017 GMT
* expire date: May 31 18:39:33 2027 GMT
* issuer: CN=nfvis
* SSL certificate verify result: self signed certificate (18), continuing anyway.
* Server auth using Basic with user 'admin'
> POST /api/config/system/settings/logging HTTP/1.1
> Host: 172.19.162.209
> Authorization: Basic YWRtaW46Q2lzY28xMjMj
> User-Agent: curl/7.49.1
> Accept:application/vnd.yang.data+xml
> Content-Type:application/vnd.yang.data+xml
> Content-Length: 85
* upload completely sent off: 85 out of 85 bytes
< HTTP/1.1 201 Created
< Server: nginx/1.10.1
< Date: Thu, 08 Jun 2017 09:01:40 GMT
< Content-Type: text/html
< Content-Length: 0
< Location: https://172.19.162.209/api/config/system/settings/logging/host/172.19.162.143
< Connection: keep-alive
< Last-Modified: Thu, 08 Jun 2017 09:01:40 GMT
< Cache-Control: private, no-cache, must-revalidate, proxy-revalidate
< Etag: 1496-912500-289655
< Pragma: no-cache
```

## **Example: PUT Remote Logging Host Configuration**

```
curl -k -v -u admin:Cisco123# -H Accept:application/vnd.yang.data+xml -H
Content-Type:application/vnd.yang.data+xml-X PUT
https://172.19.162.209/api/config/system/settings/logging/host/172.19.162.143 -d
'<host><host>172.19.162.209...
* Trying 172.19.162.209...
* Connected to 172.19.162.209 (172.19.162.209) port 443 (#0)
* Cipher selection: ALL:!EXPORT:!EXPORT40:!EXPORT56:!aNULL:!LOW:!RC4:@STRENGTH
* successfully set certificate verify locations:
* CAfile: /etc/pki/tls/certs/ca-bundle.crt
CApath: none
* TLSv1.0 (OUT), TLS handshake, Client hello (1):
* TLSv1.0 (IN), TLS handshake, Certificate (11):
```

```
* TLSv1.0 (IN), TLS handshake, Server key exchange (12):
```

```
* TLSv1.0 (IN), TLS handshake, Server finished (14):
```

```
\star TLSv1.0 (OUT), TLS handshake, Client key exchange (16):
```

```
* TLSv1.0 (OUT), TLS change cipher, Client hello (1):
```

```
* TLSv1.0 (OUT), TLS handshake, Finished (20):
* TLSv1.0 (IN), TLS change cipher, Client hello (1):
* TLSv1.0 (IN), TLS handshake, Finished (20):
* SSL connection using TLSv1.0 / DHE-RSA-AES256-SHA
* Server certificate:
* subject: CN=nfvis
* start date: Jun 2 18:39:33 2017 GMT
* expire date: May 31 18:39:33 2027 GMT
* issuer: CN=nfvis
* SSL certificate verify result: self signed certificate (18), continuing anyway.
* Server auth using Basic with user 'admin'
> PUT /api/config/system/settings/logging/host/172.19.162.143 HTTP/1.1
> Host: 172.19.162.209
> Authorization: Basic YWRtaW46Q2lzY28xMjMj
> User-Agent: curl/7.49.1
> Accept:application/vnd.yang.data+xml
> Content-Type:application/vnd.yang.data+xml
> Content-Length: 86
* upload completely sent off: 86 out of 86 bytes
< HTTP/1.1 204 No Content
< Server: nginx/1.10.1
< Date: Thu, 08 Jun 2017 09:11:58 GMT
< Content-Type: text/html
< Content-Length: 0
< Connection: keep-alive
< Last-Modified: Thu, 08 Jun 2017 09:11:58 GMT
< Cache-Control: private, no-cache, must-revalidate, proxy-revalidate
< Etag: 1496-913118-15836
< Pragma: no-cache
<
```

## Example: DELETE Remote Logging Host Configuration

curl -k -v -u admin:Cisco123# -H Accept:application/vnd.yang.data+xml -H Content-Type:application/vnd.yang.data+xml-X DELETE https://172.19.162.209/api/config/system/settings/logging/host/172.19.162.143

```
* Trying 172.19.162.209...
```

- \* Connected to 172.19.162.209 (172.19.162.209) port 443 (#0)
- \* Cipher selection: ALL:!EXPORT:!EXPORT40:!EXPORT56:!aNULL:!LOW:!RC4:@STRENGTH
- \* successfully set certificate verify locations:
- \* CAfile: /etc/pki/tls/certs/ca-bundle.crt CApath: none
- \* TLSv1.0 (OUT), TLS handshake, Client hello (1):
- \* TLSv1.0 (IN), TLS handshake, Server hello (2):
- \* TLSv1.0 (IN), TLS handshake, Certificate (11):
- \* TLSv1.0 (IN), TLS handshake, Server key exchange (12):
- \* TLSv1.0 (IN), TLS handshake, Server finished (14):
- \* TLSv1.0 (OUT), TLS handshake, Client key exchange (16):
- \* TLSv1.0 (OUT), TLS change cipher, Client hello (1):
- \* TLSv1.0 (OUT), TLS handshake, Finished (20):
- \* TLSv1.0 (IN), TLS change cipher, Client hello (1):
- \* TLSv1.0 (IN), TLS handshake, Finished (20):
- \* SSL connection using TLSv1.0 / DHE-RSA-AES256-SHA
- \* Server certificate:
- \* subject: CN=nfvis
- \* start date: Jun 2 18:39:33 2017 GMT
- \* expire date: May 31 18:39:33 2027 GMT
- \* issuer: CN=nfvis
- \* SSL certificate verify result: self signed certificate (18), continuing anyway.

```
* Server auth using Basic with user 'admin'
> DELETE /api/config/system/settings/logging/host/172.19.162.143 HTTP/1.1
> Host: 172.19.162.209
> Authorization: Basic YWRtaW46Q2lzY28xMjMj
> User-Agent: curl/7.49.1
> Accept:application/vnd.yang.data+xml
> Content-Type:application/vnd.yang.data+xml
< HTTP/1.1 204 No Content
< Server: nginx/1.10.1
< Date: Thu, 08 Jun 2017 09:18:10 GMT
< Content-Type: text/html
< Content-Length: 0
< Connection: keep-alive
< Last-Modified: Thu, 08 Jun 2017 09:18:10 GMT
< Cache-Control: private, no-cache, must-revalidate, proxy-revalidate
< Etag: 1496-913490-383818
< Pragma: no-cache
```

```
/
```

# **Example: PUT Syslog Severity**

```
curl -k -v -u admin:Cisco123# -H Accept:application/vnd.yang.data+xml -H
Content-Type:application/vnd.yang.data+xml-X PUT
https://172.19.162.209/api/config/system/settings/logging/severity -d
'<severity>error</severity>'
* Trying 172.19.162.209...
* Connected to 172.19.162.209 (172.19.162.209) port 443 (#0)
* Cipher selection: ALL: !EXPORT: !EXPORT40: !EXPORT56: !aNULL: !LOW: !RC4:@STRENGTH
* successfully set certificate verify locations:
* CAfile: /etc/pki/tls/certs/ca-bundle.crt
CApath: none
* TLSv1.0 (OUT), TLS handshake, Client hello (1):
* TLSv1.0 (IN), TLS handshake, Server hello (2):
* TLSv1.0 (IN), TLS handshake, Certificate (11):
* TLSv1.0 (IN), TLS handshake, Server key exchange (12):
* TLSv1.0 (IN), TLS handshake, Server finished (14):
* TLSv1.0 (OUT), TLS handshake, Client key exchange (16):
* TLSv1.0 (OUT), TLS change cipher, Client hello (1):
* TLSv1.0 (OUT), TLS handshake, Finished (20):
* TLSv1.0 (IN), TLS change cipher, Client hello (1):
* TLSv1.0 (IN), TLS handshake, Finished (20):
* SSL connection using TLSv1.0 / DHE-RSA-AES256-SHA
* Server certificate:
* subject: CN=nfvis
* start date: Jun 2 18:39:33 2017 GMT
* expire date: May 31 18:39:33 2027 GMT
* issuer: CN=nfvis
* SSL certificate verify result: self signed certificate (18), continuing anyway.
* Server auth using Basic with user 'admin'
> PUT /api/config/system/settings/logging/severity HTTP/1.1
> Host: 172.19.162.209
> Authorization: Basic YWRtaW46Q2lzY28xMjMj
> User-Agent: curl/7.49.1
> Accept:application/vnd.yang.data+xml
> Content-Type:application/vnd.yang.data+xml
> Content-Length: 26
* upload completely sent off: 26 out of 26 bytes
< HTTP/1.1 204 No Content
```

```
< Server: nginx/1.10.1
< Date: Thu, 08 Jun 2017 09:33:01 GMT
< Content-Type: text/html
< Content-Length: 0
< Connection: keep-alive
< Last-Modified: Thu, 08 Jun 2017 09:33:01 GMT
< Cache-Control: private, no-cache, must-revalidate, proxy-revalidate
< Etag: 1496-914381-204591
< Pragma: no-cache
</pre>
```

## **Example: PUT Syslog Facility**

```
curl -k -v -u admin:Cisco123# -H Accept:application/vnd.yang.data+xml -H
Content-Type:application/vnd.yang.data+xml-X PUT
https://172.19.162.209/api/config/system/settings/logging/facility -d
'<facility>local5</facility>'
* Trying 172.19.162.209...
* Connected to 172.19.162.209 (172.19.162.209) port 443 (#0)
* Cipher selection: ALL:!EXPORT:!EXPORT40:!EXPORT56:!aNULL:!LOW:!RC4:@STRENGTH
* successfully set certificate verify locations:
* CAfile: /etc/pki/tls/certs/ca-bundle.crt
CApath: none
* TLSv1.0 (OUT), TLS handshake, Client hello (1):
* TLSv1.0 (IN), TLS handshake, Server hello (2):
* TLSv1.0 (IN), TLS handshake, Certificate (11):
* TLSv1.0 (IN), TLS handshake, Server key exchange (12):
* TLSv1.0 (IN), TLS handshake, Server finished (14):
* TLSv1.0 (OUT), TLS handshake, Client key exchange (16):
* TLSv1.0 (OUT), TLS change cipher, Client hello (1):
* TLSv1.0 (OUT), TLS handshake, Finished (20):
* TLSv1.0 (IN), TLS change cipher, Client hello (1):
* TLSv1.0 (IN), TLS handshake, Finished (20):
* SSL connection using TLSv1.0 / DHE-RSA-AES256-SHA
* Server certificate:
* subject: CN=nfvis
* start date: Jun 2 18:39:33 2017 GMT
* expire date: May 31 18:39:33 2027 GMT
* issuer: CN=nfvis
* SSL certificate verify result: self signed certificate (18), continuing anyway.
* Server auth using Basic with user 'admin'
> PUT /api/config/system/settings/logging/facility HTTP/1.1
> Host: 172.19.162.209
> Authorization: Basic YWRtaW46Q2lzY28xMjMj
> User-Agent: curl/7.49.1
> Accept:application/vnd.yang.data+xml
> Content-Type:application/vnd.yang.data+xml
> Content-Length: 27
* upload completely sent off: 27 out of 27 bytes
< HTTP/1.1 204 No Content
< Server: nginx/1.10.1
< Date: Thu, 08 Jun 2017 09:20:21 GMT
< Content-Type: text/html
< Content-Length: 0
< Connection: keep-alive
< Last-Modified: Thu, 08 Jun 2017 09:20:21 GMT
< Cache-Control: private, no-cache, must-revalidate, proxy-revalidate
< Etag: 1496-913621-135440
< Pragma: no-cache
```

## Example: GET Remote Logging Host

curl -k -v -u admin:Cisco123# -H Accept:application/vnd.yang.data+xml -H Content-Type:application/vnd.yang.data+xml-X GET 'https://172.19.162.209/api/operational/system/settings/logging?deep' Note: Unnecessary use of -X or --request, GET is already inferred. Trying 172.19.162.209... \* Connected to 172.19.162.209 (172.19.162.209) port 443 (#0) \* Cipher selection: ALL:!EXPORT:!EXPORT40:!EXPORT56:!aNULL:!LOW:!RC4:@STRENGTH \* successfully set certificate verify locations: \* CAfile: /etc/pki/tls/certs/ca-bundle.crt CApath: none \* TLSv1.0 (OUT), TLS handshake, Client hello (1): \* TLSv1.0 (IN), TLS handshake, Server hello (2): \* TLSv1.0 (IN), TLS handshake, Certificate (11): \* TLSv1.0 (IN), TLS handshake, Server key exchange (12): \* TLSv1.0 (IN), TLS handshake, Server finished (14): \* TLSv1.0 (OUT), TLS handshake, Client key exchange (16): \* TLSv1.0 (OUT), TLS change cipher, Client hello (1): \* TLSv1.0 (OUT), TLS handshake, Finished (20): \* TLSv1.0 (IN), TLS change cipher, Client hello (1): \* TLSv1.0 (IN), TLS handshake, Finished (20): \* SSL connection using TLSv1.0 / DHE-RSA-AES256-SHA \* Server certificate: \* subject: CN=nfvis \* start date: Jun 2 18:39:33 2017 GMT \* expire date: May 31 18:39:33 2027 GMT \* issuer: CN=nfvis \* SSL certificate verify result: self signed certificate (18), continuing anyway. \* Server auth using Basic with user 'admin' > GET /api/operational/system/settings/logging?deep HTTP/1.1 > Host: 172.19.162.209 > Authorization: Basic YWRtaW46Q2lzY28xMjMj > User-Agent: curl/7.49.1 > Accept:application/vnd.yang.data+xml > Content-Type:application/vnd.yang.data+xml < HTTP/1.1 200 OK < Server: nginx/1.10.1 < Date: Thu, 08 Jun 2017 09:03:37 GMT < Content-Type: application/vnd.yang.data+xml < Transfer-Encoding: chunked < Connection: keep-alive < Cache-Control: private, no-cache, must-revalidate, proxy-revalidate < Pragma: no-cache <logging xmlns="http://www.cisco.com/nfv" xmlns:y="http://tail-f.com/ns/rest" xmlns:system="http://www.cisco.com/nfv"> <host> <host>172.19.162.117</host> <transport> <tcp/> </transport> <port>1635</port> </host> <host> <host>172.19.162.111</host> <transport> <udp/>

</transport> <port>163</port> </host> <host> <host>172.19.162.112</host> <port>1523</port> </host> <host> <host>172.19.162.143</host> <transport> <udp/> </transport> <port>525</port> </host> </host>

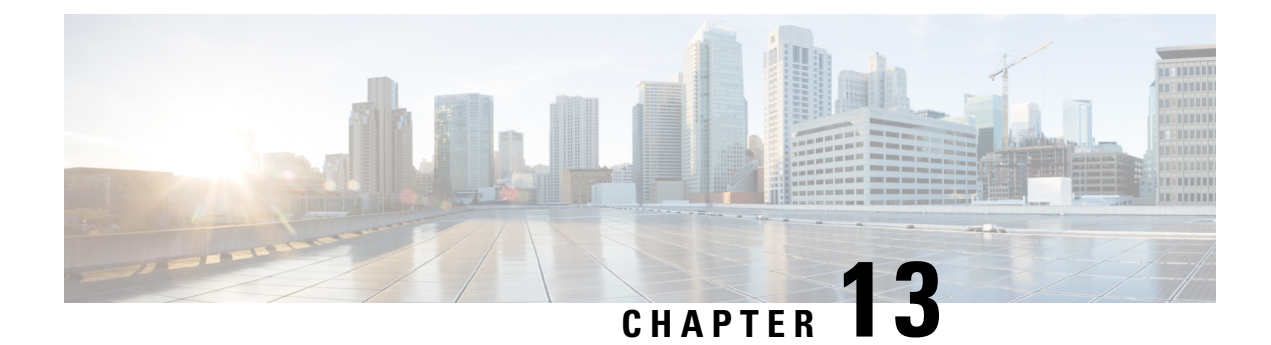

# **SNMP Support APIs**

Table 94: SNMP Support APIs

| Action                     | Method | Payload<br>Required | API                           |
|----------------------------|--------|---------------------|-------------------------------|
| To configure communities   | POST   | Yes                 | /api/snmp/communities         |
| To enable SNMP traps       | POST   | Yes                 | /api/config/snmp/enable/traps |
| To configure SNMP hosts    | POST   | Yes                 | /api/config/snmp/hosts        |
| To configure SNMP users    | POST   | Yes                 | /api/config/snmp/users        |
| To configure SNMP groups   | POST   | Yes                 | /api/config/snmp/groups       |
| To view SNMP configuration | GET    | No                  | /api/config/snmp/agent        |
|                            |        |                     | /api/snmp/communities         |
|                            |        |                     | /api/config/snmp/enable/traps |
|                            |        |                     | /api/config/snmp/hosts        |
|                            |        |                     | /api/config/snmp/users        |
|                            |        |                     | /api/config/snmp/groups       |

Note SNMP Agent is enabled by default.

If the curl command is not working, run the curl commands with -i option. For example:

curl -k -i -v -u <USER>:<PASSWORD> -H Accept:application/vnd.yang.data+xml -H Content-Type:application/vnd.yang.data+xml -X DELETE https://<IP-ADDR>/api/config/snmp/hosts/

- Example: POST Configuring SNMP Communities, on page 190
- Example: POST SNMP Traps, on page 190
- Example: POST SNMP Host, on page 190
- Example: POST SNMP Users, on page 191

- Example: POST SNMP Groups, on page 191
- Example: GET SNMP Configurations, on page 191

## **Example: POST Configuring SNMP Communities**

```
curl -k -v -u "admin:Ciscol23#" -H "Accept:application/vnd.yang.data+xml" -H
"Content-Type:application/vnd.yang.data+xml" -X POST
https://172.19.162.235/api/snmp/communities -d '
<community>
    <community-name>test3</community-name>
    <community-name>test3</community-access>
</community>'
```

#### Table 95: Field Descriptions for SNMP Communities

| Field            | Description                                          |
|------------------|------------------------------------------------------|
| community-name   | Upto 32 char alphanumeric string (including _ and -) |
| community-access | Read-only                                            |

# **Example: POST SNMP Traps**

```
curl -k -v -u "admin:XXX" -H "Accept:application/vnd.yang.data+xml" -H
"Content-Type:application/vnd.yang.data+xml" -X POST
https://172.19.162.235/api/config/snmp/enable/traps -d '
<trap-type>linkDown</trap-type>'
```

#### Table 96: Field Description for SNMP trap API

| Field     | Description        |
|-----------|--------------------|
| trap-type | linkUp or linkDown |

## **Example: POST SNMP Host**

## Example: POST SNMP Users

#### Table 97: Field Description for SNMP User API

| Field         | Description                                          |
|---------------|------------------------------------------------------|
| passphrase    | Alphanumeric string with 8 character mininum length. |
| auth-protocol | md5 or sha                                           |
| priv-protocol | aes or des                                           |

## **Example: POST SNMP Groups**

```
curl -k -v -u "admin:XXX" -H "Accept:application/vnd.yang.data+xml" -H
"Content-Type:application/vnd.yang.data+xml" -X POST
https://172.19.162.235/api/config/snmp/groups -d '
<group>
<group-name>testgroup2</group-name>
<group-context-prefix>snmp</group-context-prefix>
<group-version>2</group-version>
<security-level>noAuthNoPriv</security-level>
<read>read=access</read>
<write>write=access</mrite>
<notify>notify=access</notify>
</group>'
```

# **Example: GET SNMP Configurations**

curl -k -v -u "admin:XXX" -H "Accept:application/vnd.yang.data+xml" -H

"Content-Type:application/vnd.yang.data+xml" -X GET https://172.19.162.235/api/config/snmp/hosts

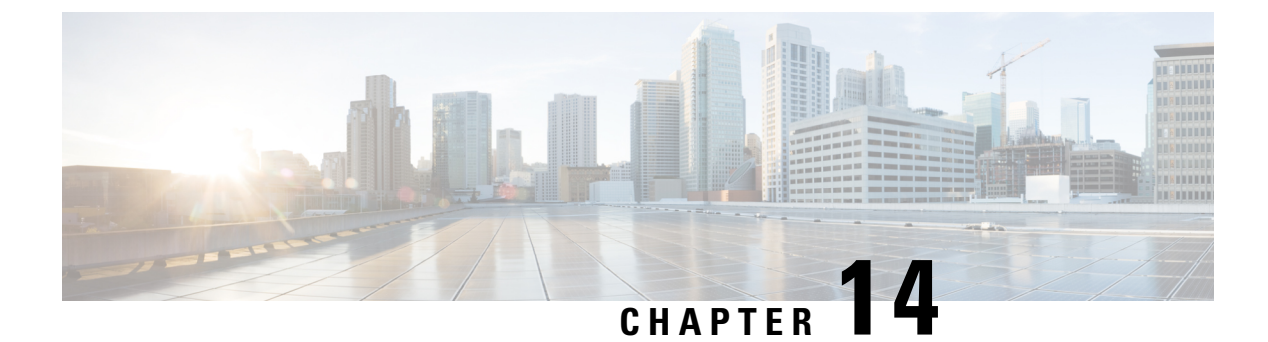

# **TACACS and RADIUS Support APIs**

- TACACS Support APIs, on page 193
- RADIUS Support APIs, on page 197

# **TACACS Support APIs**

Table 98: TACACS Support APIs

| Action                              | Method | Payload<br>Required | API                                         |
|-------------------------------------|--------|---------------------|---------------------------------------------|
| To configure TACACS server          | POST   | Yes                 | /api/config/security_servers/tacacs-server/ |
| To configure TACACS server          | PUT    | Yes                 | /api/config/security_servers/tacacs-server/ |
| To configure TACACS server          | DELETE | No                  | /api/config/security_servers/tacacs-server/ |
| To view TACACS server configuration | GET    | No                  | /api/config/security_servers/tacacs-server/ |

## **Example: POST TACACS Server**

curl -k -v -u "admin:cisco123" -H Accept:application/vnd.yang.data+xml -H Content-

Type:application/vnd.yang.data+json -X POST

https://209.165.201.1/api/config/security\_servers/tacacs-server -d '{"host":

```
{"server":"10.10.10.10", "secret": {"key": "0", "shared-secret": "heyworld", "admin-priv":
    "14",
```

"oper-priv": "10"}}'

\* Hostname was NOT found in DNS cache

- \* Trying 209.165.201.1...
- \* Connected to 209.165.201.1 (209.165.201.1) port 443 (#0)
- \* successfully set certificate verify locations:
  - CAfile: none
  - CApath: /etc/ssl/certs
- $\star$  SSLv3, TLS handshake, Client hello (1):

```
* SSLv3, TLS handshake, Server hello (2):
* SSLv3, TLS handshake, CERT (11):
* SSLv3, TLS handshake, Server key exchange (12):
* SSLv3, TLS handshake, Server finished (14):
* SSLv3, TLS handshake, Client key exchange (16):
* SSLv3, TLS change cipher, Client hello (1):
* SSLv3, TLS handshake, Finished (20):
* SSLv3, TLS change cipher, Client hello (1):
* SSLv3, TLS handshake, Finished (20):
* SSL connection using ECDHE-RSA-AES256-GCM-SHA384
* Server certificate:
         subject: CN=Cisco-Enterprise-NFVIS-Self-Signed-Certificate
         start date: 2017-01-13 23:47:41 GMT
         expire date: 2027-01-11 23:47:41 GMT
         issuer: CN=Cisco-Enterprise-NFVIS-Self-Signed-Certificate
         SSL certificate verify result: self signed certificate (18), continuing anyway.
* Server auth using Basic with user 'admin'
> POST /api/config/security servers/tacacs-server HTTP/1.1
> Authorization: Basic YWRtaW46Y2lzY28xMjM=
> User-Agent: curl/7.35.0
> Host: 209.165.201.1
> Accept:application/vnd.yang.data+xml
> Content-Type:application/vnd.yang.data+json
> Content-Length: 122
* upload completely sent off: 122 out of 122 bytes
< HTTP/1.1 201 Created
* Server nginx/1.10.1 is not blacklisted
< Server: nginx/1.10.1
< Date: Mon, 27 Feb 2017 18:14:46 GMT
< Content-Type: text/html
< Content-Length: 0
< Location: https://209.165.201.1/api/config/security servers/tacacs-server/host/5.5.5.5
< Connection: keep-alive
< Last-Modified: Mon, 27 Feb 2017 18:14:46 GMT
< Cache-Control: private, no-cache, must-revalidate, proxy-revalidate
< Etag: 1488-219286-189602
< Pragma: no-cache
```

### **Example: PUT TACACS Server**

```
curl -k -v -u "admin:cisco123" -H Accept:application/vnd.yang.data+xml -H Content-
Type:application/vnd.yang.data+json -X PUT
https://209.165.201.1/api/config/security servers/tacacs-server/host/5.5.5.5 -d '{"host":
{"server":"5.5.5.5", "secret": {"shared-secret":"helloworld", "admin-priv": "15"}}}'
* Hostname was NOT found in DNS cache
   Trying 209.165.201.1...
* Connected to 209.165.201.1 (209.165.201.1) port 443 (#0)
* successfully set certificate verify locations:
   CAfile: none
 CApath: /etc/ssl/certs
* SSLv3, TLS handshake, Client hello (1):
* SSLv3, TLS handshake, Server hello (2):
* SSLv3, TLS handshake, CERT (11):
* SSLv3, TLS handshake, Server key exchange (12):
* SSLv3, TLS handshake, Server finished (14):
* SSLv3, TLS handshake, Client key exchange (16):
* SSLv3, TLS change cipher, Client hello (1):
```

```
* SSLv3, TLS handshake, Finished (20):
* SSLv3, TLS change cipher, Client hello (1):
* SSLv3, TLS handshake, Finished (20):
* SSL connection using ECDHE-RSA-AES256-GCM-SHA384
* Server certificate:
         subject: CN=Cisco-Enterprise-NFVIS-Self-Signed-Certificate
         start date: 2017-01-13 23:47:41 GMT
         expire date: 2027-01-11 23:47:41 GMT
         issuer: CN=Cisco-Enterprise-NFVIS-Self-Signed-Certificate
         SSL certificate verify result: self signed certificate (18), continuing anyway.
* Server auth using Basic with user 'admin'
> PUT /api/config/security servers/tacacs-server/host/5.5.5.5 HTTP/1.1
> Authorization: Basic YWRtaW46Y2lzY28xMjM=
> User-Agent: curl/7.35.0
> Host: 209.165.201.1
> Accept:application/vnd.yang.data+xml
> Content-Type:application/vnd.yang.data+json
> Content-Length: 92
* upload completely sent off: 92 out of 92 bytes
< HTTP/1.1 204 No Content
* Server nginx/1.10.1 is not blacklisted
< Server: nginx/1.10.1
< Date: Mon, 27 Feb 2017 18:20:13 GMT
< Content-Type: text/html
< Content-Length: 0
< Connection: keep-alive
< Last-Modified: Mon, 27 Feb 2017 18:20:13 GMT
< Cache-Control: private, no-cache, must-revalidate, proxy-revalidate
< Etag: 1488-219613-571277
< Pragma: no-cache
<
```

## **Example: GET TACACS Server API**

```
curl -k -v -u "admin:cisco123" -H Accept:application/vnd.yang.data+xml -H
Content-Type:application/vnd.yang.data+json -X
GET https://209.165.201.1/api/config/security_servers/tacacs-server?deep
* Hostname was NOT found in DNS cache
   Trying 209.165.201.1...
* Connected to 209.165.201.1 (209.165.201.1) port 443 (#0)
* successfully set certificate verify locations:
   CAfile: none
 CApath: /etc/ssl/certs
* SSLv3, TLS handshake, Client hello (1):
* SSLv3, TLS handshake, Server hello (2):
* SSLv3, TLS handshake, CERT (11):
* SSLv3, TLS handshake, Server key exchange (12):
* SSLv3, TLS handshake, Server finished (14):
* SSLv3, TLS handshake, Client key exchange (16):
* SSLv3, TLS change cipher, Client hello (1):
* SSLv3, TLS handshake, Finished (20):
* SSLv3, TLS change cipher, Client hello (1):
* SSLv3, TLS handshake, Finished (20):
* SSL connection using ECDHE-RSA-AES256-GCM-SHA384
* Server certificate:
         subject: CN=Cisco-Enterprise-NFVIS-Self-Signed-Certificate
         start date: 2017-01-13 23:47:41 GMT
         expire date: 2027-01-11 23:47:41 GMT
         issuer: CN=Cisco-Enterprise-NFVIS-Self-Signed-Certificate
         SSL certificate verify result: self signed certificate (18), continuing anyway.
* Server auth using Basic with user 'admin'
```

```
> GET /api/config/security servers/tacacs-server?deep HTTP/1.1
> Authorization: Basic YWRtaW46Y2lzY28xMjM=
> User-Agent: curl/7.35.0
> Host: 209.165.201.1
> Accept:application/vnd.yang.data+xml
> Content-Type:application/vnd.yang.data+json
< HTTP/1.1 200 OK
* Server nginx/1.10.1 is not blacklisted
< Server: nginx/1.10.1
< Date: Mon, 27 Feb 2017 18:07:49 GMT
< Content-Type: application/vnd.yang.data+xml
< Transfer-Encoding: chunked
< Connection: keep-alive
< Last-Modified: Fri, 24 Feb 2017 01:13:51 GMT
< Cache-Control: private, no-cache, must-revalidate, proxy-revalidate
< Etag: 1487-898831-958028
< Pragma: no-cache
<tacacs-server xmlns="http://www.cisco.com/ns/test/security" xmlns:y="http://tail-
f.com/ns/rest" xmlns:security="http://www.cisco.com/ns/test/security">
  <host>
    <server>10.2.2.2</server>
   <secret>
     <kev>0</kev>
      <shared-secret>tac22</shared-secret>
   </secret>
  </host>
  <host>
    <server>10.3.3.3
    <secret>
      <key>0</key>
      <shared-secret>tac22</shared-secret>
    </secret>
  </host>
  <host>
    <server>10.1.1.1</server>
    <secret>
     <key>0</key>
      <shared-secret>tac22</shared-secret>
    </secret>
  </host>
</tacacs-server>
```

### **Example: DELETE TACACS Server**

curl -k -v -u "admin:ciscol23" -H Accept:application/vnd.yang.data+xml -H Content-Type:application/vnd.yang.data+json -X DELETE https://209.165.201.1/api/config/security\_servers/tacacs-server/host/5.5.5.5 \* Hostname was NOT found in DNS cache \* Trying 209.165.201.1... \* Connected to 209.165.201.1 (209.165.201.1) port 443 (#0) \* successfully set certificate verify locations: \* CAfile: none CApith: /etc/ssl/certs \* SSLv3, TLS handshake, Client hello (1): \* SSLv3, TLS handshake, Server hello (2):

```
* SSLv3, TLS handshake, CERT (11):
* SSLv3, TLS handshake, Server key exchange (12):
* SSLv3, TLS handshake, Server finished (14):
* SSLv3, TLS handshake, Client key exchange (16):
* SSLv3, TLS change cipher, Client hello (1):
* SSLv3, TLS handshake, Finished (20):
* SSLv3, TLS change cipher, Client hello (1):
* SSLv3, TLS handshake, Finished (20):
* SSL connection using ECDHE-RSA-AES256-GCM-SHA384
* Server certificate:
         subject: CN=Cisco-Enterprise-NFVIS-Self-Signed-Certificate
         start date: 2017-01-13 23:47:41 GMT
         expire date: 2027-01-11 23:47:41 GMT
         issuer: CN=Cisco-Enterprise-NFVIS-Self-Signed-Certificate
         SSL certificate verify result: self signed certificate (18), continuing anyway.
* Server auth using Basic with user 'admin'
> DELETE /api/config/security servers/tacacs-server/host/5.5.5.5 HTTP/1.1
> Authorization: Basic YWRtaW46Y2lzY28xMjM=
> User-Agent: curl/7.35.0
> Host: 209.165.201.1
> Accept:application/vnd.yang.data+xml
> Content-Type:application/vnd.yang.data+json
< HTTP/1.1 204 No Content
* Server nginx/1.10.1 is not blacklisted
< Server: nginx/1.10.1
< Date: Mon, 27 Feb 2017 18:21:30 GMT
< Content-Type: text/html
< Content-Length: 0
< Connection: keep-alive
< Last-Modified: Mon, 27 Feb 2017 18:21:30 GMT
< Cache-Control: private, no-cache, must-revalidate, proxy-revalidate
< Etag: 1488-219690-404414
```

```
< Pragma: no-cache
```

## **RADIUS Support APIs**

Table 99: RADIUS Support APIs

| Action                                    | Method | Payload<br>Required | API                                         |
|-------------------------------------------|--------|---------------------|---------------------------------------------|
| To configure RADIUS server                | POST   | Yes                 | /api/config/security_servers/radius-server/ |
| To update configurations on RADIUS server | PUT    | Yes                 | /api/config/security_servers/radius-server/ |
| To delete configurations on RADIUS server | DELETE | No                  | /api/config/security_servers/radius-server/ |
| To view RADIUS server configuration       | GET    | No                  | /api/config/security_servers/radius-server/ |

### Example: GET RADIUS Server

```
curl -k -v -u "admin:admin" -H Accept:application/vnd.yang.data+xml -H Content-
Type:application/vnd.yang.data+json -X GET
https://209.165.201.1/api/config/security servers/radius-server?deep
```

### Example: POST RADIUS Server

```
curl -k -v -u "admin:admin" -H Accept:application/vnd.yang.data+xml -H Content-
Type:application/vnd.yang.data+json -X POST
https://209.165.201.1/api/config/security_servers/radius-server -d '{"host":
    {"server":"5.5.5.5.5", "secret": {"key": "0", "shared-secret": "heyworld", "admin-priv": "14",
    "oper-priv": "10"}})
```

### **Example: PUT RADIUS Server**

```
curl -k -v -u "admin:ciscol23" -H Accept:application/vnd.yang.data+xml -H Content-
Type:application/vnd.yang.data+json -X PUT
https://209.165.201.1/api/config/security_servers/radius-server/host/5.5.5.5 -d '{"host":
{"server":"5.5.5.5.5", "secret": {"shared-secret":"helloworld", "admin-priv": "15"}}}'
```

### Example: DELETE RADIUS Server

curl -k -v -u "admin:cisco123" -H Accept:application/vnd.yang.data+xml -H Content-Type:application/vnd.yang.data+json -X DELETE https://209.165.201.1/api/config/security\_servers/radius-server/host/5.5.5.5

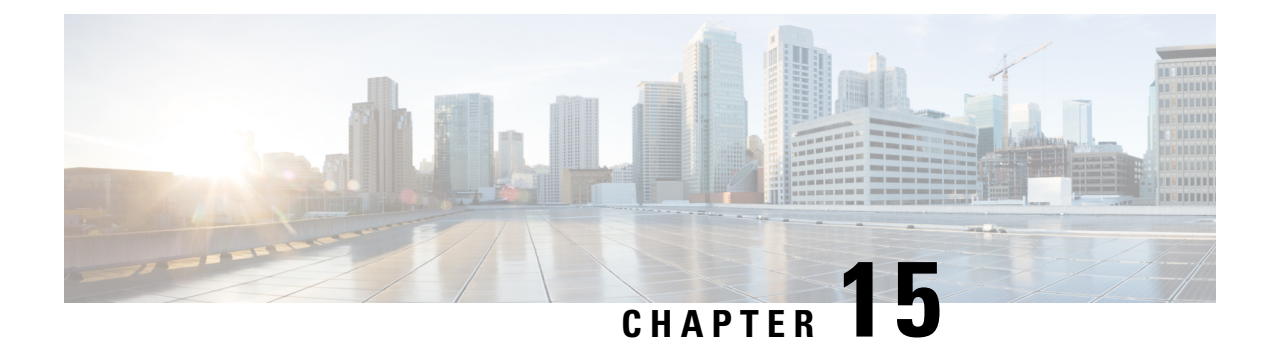

# **Port and Port Channel APIs**

| Action                                                            | Method | Payload<br>Required | ΑΡΙ                                                   |
|-------------------------------------------------------------------|--------|---------------------|-------------------------------------------------------|
| To show information about<br>all ports including port<br>channels | GET    | No                  | /api/operational/pnics<br>/api/operational/pnics?deep |
| To create a port channel                                          | POST   | Yes                 | /api/config/pnics                                     |
| To add a port to a port channel                                   | PUT    | Yes                 | /api/config/pnics/pnic/name/member_of                 |
| To add a port channel to a new bridge                             | POST   | Yes                 | /api/config/bridges/                                  |
| To add a port channel to an existing bridge                       | PUT    | Yes                 | /api/config/bridges/bridge/bridgename                 |
| To configure the LACP mode of a port channel                      | PUT    | Yes                 | /api/config/pnics/pnic/portchannel_name/lacp_type     |
| To configure the bond mode of a port channel                      | PUT    | Yes                 | /api/config/pnics/pnic/portchannel_name/bond_mode     |
| To configure trunks on a port channel                             | PUT    | Yes                 | /api/config/pnics/pnic/portchannelname/trunks         |
| To remove a port from a port channel                              | DELETE | Yes                 | /api/config/pnics/pnic/portname/member_of             |
| To remove a port channel from a bridge                            | PUT    | Yes                 | /api/config/bridges/bridge/bridgename                 |

I

| Action                           |                                                                                                    | Method | Payload<br>Required | API                                         |
|----------------------------------|----------------------------------------------------------------------------------------------------|--------|---------------------|---------------------------------------------|
| To delete a                      | To delete a port channel                                                                                                    |        | No                  | /api/config/pnics/pnic/portchannelname      |
| Note                             | Before<br>deleting a port<br>channel, you<br>must remove<br>all members<br>assigned to the<br>port channel. If<br>the port<br>channel is<br>configured on<br>the bridge, you<br>must remove<br>the port<br>channel from<br>the bridge. |        |                     |                                             |
| To enable or disable LLDP        |                                                                                                    | PUT    | Yes                 | /api/config/pnics/pnic/portname/lldp        |
| Note                             | LLDP cannot<br>be enabled on<br>a port channel.                                                                                                    |        |                     |                                             |
| To show LLDP neighbors and stats |                                                                                                    | GET    | No                  | /api/operational/lldp                       |
|                                  |                                                                                                    |        |                     | /api/operational/lldp?deep                  |
| To configur<br>status            | e the port admin                                                                                                    | PUT    | Yes                 | /api/config/pnics/pnic/portname/adminstatus |
| Note                             | Adminstrator<br>status is not<br>supported on a<br>port channel.                                                                                                    |        |                     |                                             |
| To get infor<br>admin statu      | mation about the<br>as of a port                                                                                                    | GET    | No                  | /api/config/pnics/pnic/portname/adminstatus |

#### Table 100: Ports and Port Channels APIs Payload Description

| Property  | Туре   | Description                                                                                                    | Mandatory | Example                                                           |
|-----------|--------|----------------------------------------------------------------------------------------------------|-----------|-------------------------------------------------------------------|
| pnic name | String | Name of the port or port channel.                                                                                                    | Yes       | <pre><pnic><name>pc</name> <type>port_channel</type></pnic></pre> |
| type      | String | Type of the port. Valid values are<br>ethernet and port_channel. To create<br>a port channel, you must specify the<br>value as port_channel. | Yes       |                                                                   |

| Property    | Туре    | Description                                                                                                    | Mandatory | Example                                         |
|-------------|---------|----------------------------------------------------------------------------------------------------|-----------|-------------------------------------------------|
| lacp_type   | String  | The LACP type for a port channel.<br>Valid values are <b>off</b> , <b>active</b> , and<br><b>passive</b> . Default is <b>off</b> .                                  | No        | <lacp_type>active</lacp_type>                   |
| bond_mode   | String  | The bond mode for a port channel.<br>Valid values are <b>active-backup</b> ,<br><b>balance-slb</b> , and <b>balance-tcp</b> . Default<br>is <b>balance-tcp</b>      | No        | <pre><bookd_mode>balance-tcp</bookd_mode></pre> |
| trunks      | Integer | VLAN IDs. Valid range is from 1 to<br>4096. Default is VLAN 1. Enter<br>VLANs separated by commas, VLAN<br>ranges separated by dashes, or a<br>combination of both. | No        | <trunks>10,20</trunks>                          |
| member_of   | String  | The name of the port channel to which<br>you want to add a port or from which<br>you want to remove a port.                                                         | Yes       | <member_of>pc</member_of>                       |
| port name   | String  | The name of the port channel that you want to add to the bridge or remove from the bridge.                                                                          | Yes       | <port><name>pc</name></port>                    |
| bridge name | String  | The name of the bridge from which<br>you want to remove the port channel<br>or to which you want to add the port<br>channel.                                        | Yes       | <pre></pre>                                     |
| lldp        | String  | Enables or disables LLDP on a port.<br>Valid values are <b>enable</b> and <b>disable</b> .<br>Default is <b>disable</b> .                                           | No        | <lldp>enabled</lldp>                            |
| adminstatus | String  | Shuts down or brings up a port<br>administratively. Valid values are <b>up</b><br>and <b>down</b> .                                                                 | No        | <adminstatus>up</adminstatus>                   |

- Example: GET Port and Port Channel Information API, on page 202
- Example: POST Create a Port Channel API, on page 206
- Example: PUT Add a Port to a Port Channel API, on page 207
- Example: PUT Add a Port Channel to an Existing Bridge API, on page 208
- Example: PUT Configure the LACP Mode of a Port Channel API, on page 209
- Example: PUT Configure the Bond Mode of a Port Channel API, on page 210
- Example: PUT Configure Trunks on a Port Channel API, on page 211
- Example: DELETE Remove a Port from a Port Channel API, on page 212
- Example: PUT Remove a Port Channel from a Bridge API, on page 213
- Example: DELETE Delete a Port Channel API, on page 214
- Example: GET LLDP Information API, on page 214
- Example: PUT Enable LLDP Configuration API, on page 217
- Example: GET Port Admin Status API, on page 218

- Example: PUT Configure Port Admin Status API, on page 219
- Speed, Autoneg and Duplex APIs, on page 220

## **Example: GET Port and Port Channel Information API**

curl -v -k -u admin:Admin#123 -X GET https://198.51.100.11/api/operational/pnics

```
* About to connect() to 198.51.100.11 port 443 (#0)
* Trying 198.51.100.11...
```

```
* Connected to 198.51.100.11 (198.51.100.11) port 443 (#0)
```

- \* Initializing NSS with certpath: sql:/etc/pki/nssdb
- \* skipping SSL peer certificate verification
- \* SSL connection using TLS DHE RSA WITH AES 256 CBC SHA
- \* Server certificate:
- subject: CN=nfvis
- \* start date: Dec 05 15:26:32 2017 GMT
- \* expire date: Dec 03 15:26:32 2027 GMT
- \* common name: nfvis
- \* issuer: CN=nfvis
- \* Server auth using Basic with user 'admin'
- > GET /api/operational/pnics HTTP/1.1
- > Authorization: Basic YWRtaW46Q2lzY28xMjMj
- > User-Agent: curl/7.29.0
- > Host: 198.51.100.11
- > Accept: \*/\*
- >
- < HTTP/1.1 200 OK
- < Server: nginx
- < Date: Wed, 06 Dec 2017 17:45:17 GMT
- < Content-Type: application/vnd.yang.data+xml
- < Transfer-Encoding: chunked
- < Connection: keep-alive
- < Cache-Control: private, no-cache, must-revalidate, proxy-revalidate

```
< Pragma: no-cache
```

```
<
```

```
<pnics xmlns="http://www.cisco.com/nfvis/pnic" xmlns:y="http://tail-f.com/ns/rest"
xmlns:pnic="http://www.cisco.com/nfvis/pnic">
    <pnic>
        <name>eth0</name>
        </pnic>
        <pnic>
            <name>eth1</name>
        </pnic>
        <pnic>
        <name>eth1</name>
        </pnic>
        <pnic>
        <name>eth1</name>
        </pnic>
        <pnic>
        <pnic>
        </pnic>
        <pnic>
        <pnic>
        <pnic>
        <pnic>
        <pnic>
        <pnic>
        <pnic>
        <pnic>
        <pnic>
        <pnic>
        <pnic>
        <pnic>
        <pnic>
        <pnic>
        <pnic>
        <pnic>
        <pnic>
        <pnic>
        <pnic>
        <pnic>
        <pnic>
        <pnic>
        <pnic>
        <pnic>
        <pnic>
        <pnic>
        <pnic>
        <pnic>
        <pnic>
        <pnic>
        <pnic>
        <pnic>
        <pnic>
        <pnic>
        <pnic>
        <pnic>
        <pnic>
        <pnic>
        <pnic>
        <pnic>
        <pnic>
        <pnic>
        <pnic>
        <pnic>
        <pnic>
        <pnic>
        <pnic>
        <pnic>
        <pnic>
        <pnic>
        <pnic>
        <pnic>
        <pnic>
        <pnic>
        <pnic>
        <pnic>
        <pnic>
        <pnic>
        <pnic>
        <pnic>
        <pnic>
        <pnic>
        <pnic>
        <pnic>
        <pnic>
        <pnic>
        <pnic>
        <pnic><pnic><
```

```
<name>eth2</name>
</pnic>
<pnic>
<name>eth3</name>
</pnic>
<pnic>
<pnic>
<pnic>
<pnic>
<pnic>
<pnic>
<pnic>
<pnic>
<pnic>
<pnic>
<pnic>
<pnic>
<pnic>
<pnic>
<pnic></pnic></pnic>
```

</pnics>

```
* Connection #0 to host 198.51.100.11 left intact
```

```
curl -v -k -u admin:Admin#123 -X GET https://198.51.100.11/api/operational/pnics?deep
* About to connect() to 198.51.100.11 port 443 (#0)
```

```
* Trying 198.51.100.11...
```
```
* Connected to 198.51.100.11 (198.51.100.11) port 443 (#0)
* Initializing NSS with certpath: sql:/etc/pki/nssdb
* skipping SSL peer certificate verification
* SSL connection using TLS DHE RSA WITH AES 256 CBC SHA
* Server certificate:
  subject: CN=nfvis
  start date: Dec 05 15:26:32 2017 GMT
* expire date: Dec 03 15:26:32 2027 GMT
* common name: nfvis
* issuer: CN=nfvis
* Server auth using Basic with user 'admin'
> GET /api/operational/pnics?deep HTTP/1.1
> Authorization: Basic YWRtaW46Q2lzY28xMjMj
> User-Agent: curl/7.29.0
> Host: 198.51.100.11
> Accept: */*
< HTTP/1.1 200 OK
< Server: nginx
< Date: Wed, 06 Dec 2017 17:47:14 GMT
< Content-Type: application/vnd.yang.data+xml
< Transfer-Encoding: chunked
< Connection: keep-alive
< Cache-Control: private, no-cache, must-revalidate, proxy-revalidate
< Pragma: no-cache
<
<prics xmlns="http://www.cisco.com/nfvis/pnic" xmlns:y="http://tail-f.com/ns/rest"
xmlns:pnic="http://www.cisco.com/nfvis/pnic">
  <pnic>
    <name>eth0</name>
    <speed>1G</speed>
    <operational-speed>1000</operational-speed>
    <link state>up</link state>
    <mac address>58:ac:78:59:ca:66</mac address>
    <mtu>9216</mtu>
    <refcnt>0</refcnt>
    <stats>
    <receive>
      <bytes>62837229</bytes>
      <packets>496647</packets>
      <errors>0</errors>
      <dropped>0</dropped>
      <br/>dcast>60009</broadcast>
      <multicast>408172</multicast>
    </receive>
    <transmit>
      <bytes>517791</bytes>
      <packets>1565</packets>
      <errors>0</errors>
      <dropped>0</dropped>
      <broadcast>1462</broadcast>
      <multicast>12</multicast>
    </transmit>
  </stats>
</pnic>
<pnic>
  <name>eth1</name>
  <speed>1G</speed>
  <operational-speed>0</operational-speed>
  <link state>down</link state>
  <mac address>58:ac:78:59:ca:67</mac address>
  <mtu>9216</mtu>
  <refcnt>1</refcnt>
```

<stats> <receive> <bytes>0</bytes> <packets>0</packets> <errors>0</errors> <dropped>0</dropped> <broadcast>0</broadcast> <multicast>0</multicast> </receive> <transmit> <bytes>0</bytes> <packets>0</packets> <errors>0</errors> <dropped>0</dropped> <br/>dcast>0</broadcast> <multicast>0</multicast> </transmit> </stats> </pnic> <pnic> <name>eth2</name> <speed>1G</speed> <operational-speed>0</operational-speed> <link state>down</link state> <mac address>a0:36:9f:7b:87:9c</mac address> <mtu>9216</mtu> <refcnt>2</refcnt> <stats> <receive> <bytes>0</bytes> <packets>0</packets> <errors>0</errors> <dropped>0</dropped> <broadcast>0</broadcast> <multicast>0</multicast> </receive> <transmit> <bytes>0</bytes> <packets>0</packets> <errors>0</errors> <dropped>0</dropped> <broadcast>0</broadcast> <multicast>0</multicast> </transmit> </stats> </pnic> <pnic> <name>eth3</name> <speed>1G</speed> <operational-speed>0</operational-speed> <link state>down</link state> <mac address>a0:36:9f:7b:87:9d</mac address> <mtu>9216</mtu> <refcnt>3</refcnt> <stats> <receive> <bytes>0</bytes> <packets>0</packets> <errors>0</errors> <dropped>0</dropped> <broadcast>0</broadcast> <multicast>0</multicast> </receive> <transmit>

```
<bytes>0</bytes>
    <packets>0</packets>
    <errors>0</errors>
    <dropped>0</dropped>
    <broadcast>0</broadcast>
    <multicast>0</multicast>
  </transmit>
</stats>
</pnic>
<pnic>
  <name>eth4</name>
  <speed>1G</speed>
  <operational-speed>0</operational-speed>
  <link state>down</link state>
  <mac address>a0:36:9f:7b:87:9e</mac address>
  <mtu>9216</mtu>
  <refcnt>4</refcnt>
  <stats>
  <receive>
    <bytes>0</bytes>
    <packets>0</packets>
    <errors>0</errors>
    <dropped>0</dropped>
    <broadcast>0</broadcast>
    <multicast>0</multicast>
  </receive>
  <transmit>
    <bytes>0</bytes>
    <packets>0</packets>
    <errors>0</errors>
    <dropped>0</dropped>
    <broadcast>0</broadcast>
    <multicast>0</multicast>
 </transmit>
</stats>
</pnic>
<pnic>
 <name>eth5</name>
  <speed>1G</speed>
  <operational-speed>0</operational-speed>
  <link state>down</link state>
  <mac address>a0:36:9f:7b:87:9f</mac address>
  <mtu>9216</mtu>
  <refcnt>5</refcnt>
  <stats>
  <receive>
    <bytes>0</bytes>
    <packets>0</packets>
    <errors>0</errors>
    <dropped>0</dropped>
    <broadcast>0</broadcast>
    <multicast>0</multicast>
  </receive>
  <transmit>
    <bytes>0</bytes>
    <packets>0</packets>
    <errors>0</errors>
    <dropped>0</dropped>
    <broadcast>0</broadcast>
    <multicast>0</multicast>
  </transmit>
</stats>
</pnic>
```

```
</prics>
* Connection #0 to host 198.51.100.11 left intact
```

### Example: POST Create a Port Channel API

```
curl -k -v -u admin:Admin#123 -X POST -H Content-type:application/vnd.yang.data+xml
https://198.51.100.11/api/config/pnics
 --data '<pnic><name>pc</name><type>port_channel</type></pnic>'
* About to connect() to 198.51.100.11 port 443 (#0)
   Trying 198.51.100.11...
* Connected to 198.51.100.11 (198.51.100.11) port 443 (#0)
* Initializing NSS with certpath: sql:/etc/pki/nssdb
* skipping SSL peer certificate verification
* SSL connection using TLS_DHE_RSA_WITH_AES_256_CBC_SHA
* Server certificate:
  subject: CN=nfvis
  start date: Dec 05 15:26:32 2017 GMT
* expire date: Dec 03 15:26:32 2027 GMT
* common name: nfvis
  issuer: CN=nfvis
* Server auth using Basic with user 'admin'
> POST /api/config/pnics HTTP/1.1
> Authorization: Basic YWRtaW46Q2lzY28xMjMj
> User-Agent: curl/7.29.0
> Host: 198.51.100.11
> Accept: */*
> Content-type:application/vnd.yang.data+xml
> Content-Length: 53
* upload completely sent off: 53 out of 53 bytes
< HTTP/1.1 201 Created
< Server: nginx
< Date: Wed, 06 Dec 2017 17:48:44 GMT
< Content-Type: text/html
< Content-Length: 0
< Location: https://198.51.100.11/api/config/pnics/pnic/pc
< Connection: keep-alive
< Last-Modified: Wed, 06 Dec 2017 17:48:44 GMT
< Cache-Control: private, no-cache, must-revalidate, proxy-revalidate
< Etag: 1512-582524-631443
< Pragma: no-cache
* Connection #0 to host 198.51.100.11 left intact
curl -k -v -u admin:Admin#123 -X POST -H Content-type:application/vnd.yang.data+xml
https://198.51.100.11/api/config/
pnics --data
'qpnic>name>pc</name>type>port_channel</type>clacp_type>active</lacp_type>dond_mode>balance-top</bond_mode>
<trunks>10,20</trunks></pnic>'
Note: Unnecessary use of -X or --request, POST is already inferred.
  Trying 198.51.100.11...
* Connected to 198.51.100.11 (198.51.100.11) port 443 (#0)
* Cipher selection: ALL:!EXPORT:!EXPORT40:!EXPORT56:!aNULL:!LOW:!RC4:@STRENGTH
* successfully set certificate verify locations:
   CAfile: /etc/pki/tls/certs/ca-bundle.crt
 CApath: none
* TLSv1.2 (OUT), TLS handshake, Client hello (1):
```

```
* TLSv1.2 (IN), TLS handshake, Server hello (2):
```

```
* NPN, negotiated HTTP1.1
```

```
* TLSv1.2 (IN), TLS handshake, Certificate (11):
* TLSv1.2 (IN), TLS handshake, Server key exchange (12):
* TLSv1.2 (IN), TLS handshake, Server finished (14):
* TLSv1.2 (OUT), TLS handshake, Client key exchange (16):
* TLSv1.2 (OUT), TLS change cipher, Client hello (1):
* TLSv1.2 (OUT), TLS handshake, Unknown (67):
* TLSv1.2 (OUT), TLS handshake, Finished (20):
* TLSv1.2 (IN), TLS change cipher, Client hello (1):
* TLSv1.2 (IN), TLS handshake, Finished (20):
* SSL connection using TLSv1.2 / DHE-RSA-AES256-SHA
* Server certificate:
 subject: CN=nfvis
  start date: Dec 5 15:26:32 2017 GMT
  expire date: Dec 3 15:26:32 2027 GMT
  issuer: CN=nfvis
  SSL certificate verify result: self signed certificate (18), continuing anyway.
* Server auth using Basic with user 'admin'
> POST /api/config/pnics HTTP/1.1
> Host: 198.51.100.11
> Authorization: Basic YWRtaW46Q2lzY28xMjMj
> User-Agent: curl/7.50.1
> Accept: */*
> Content-type:application/vnd.yang.data+xml
> Content-Length: 138
* upload completely sent off: 138 out of 138 bytes
< HTTP/1.1 201 Created
< Server: nginx
< Date: Wed, 06 Dec 2017 17:59:50 GMT
< Content-Type: text/html
< Content-Length: 0
< Location: https://198.51.100.11/api/config/pnics/pnic/pc
< Connection: keep-alive
< Last-Modified: Wed, 06 Dec 2017 17:59:50 GMT
< Cache-Control: private, no-cache, must-revalidate, proxy-revalidate
< Etaq: 1512-583190-180622
< Pragma: no-cache
* Connection #0 to host 198.51.100.11 left intact
```

## Example: PUT Add a Port to a Port Channel API

curl -k -v -u admin:Admin#123 -X PUT -H Content-type:application/vnd.yang.data+xml https://198.51.100.11/api/config/pnics/pnic/eth1/member\_of --data '<member\_of>pc</member\_of>'

```
* Trying 198.51.100.11...
* Connected to 198.51.100.11 (198.51.100.11) port 443 (#0)
* Cipher selection: ALL:!EXPORT:!EXPORT40:!EXPORT56:!aNULL:!LOW:!RC4:@STRENGTH
* successfully set certificate verify locations:
* CAfile: /etc/pki/tls/certs/ca-bundle.crt
CApath: none
* TLSv1.2 (OUT), TLS handshake, Client hello (1):
* TLSv1.2 (IN), TLS handshake, Server hello (2):
* NPN, negotiated HTTP1.1
* TLSv1.2 (IN), TLS handshake, Certificate (11):
* TLSv1.2 (IN), TLS handshake, Server key exchange (12):
* TLSv1.2 (IN), TLS handshake, Server finished (14):
* TLSv1.2 (OUT), TLS handshake, Client key exchange (16):
* TLSv1.2 (OUT), TLS handshake, Unknown (67):
```

```
* TLSv1.2 (OUT), TLS handshake, Finished (20):
```

```
* TLSv1.2 (IN), TLS change cipher, Client hello (1):
* TLSv1.2 (IN), TLS handshake, Finished (20):
* SSL connection using TLSv1.2 / DHE-RSA-AES256-SHA
* Server certificate:
  subject: CN=nfvis
   start date: Dec 5 15:26:32 2017 GMT
  expire date: Dec 3 15:26:32 2027 GMT
  issuer: CN=nfvis
* SSL certificate verify result: self signed certificate (18), continuing anyway.
* Server auth using Basic with user 'admin'
> PUT /api/config/pnics/pnic/eth1/member of HTTP/1.1
> Host: 198.51.100.11
> Authorization: Basic YWRtaW46Q2lzY28xMjMj
> User-Agent: curl/7.50.1
> Accept: */*
> Content-type:application/vnd.yang.data+xml
> Content-Length: 25
* upload completely sent off: 25 out of 25 bytes
< HTTP/1.1 204 No Content
< Server: nginx
< Date: Wed, 06 Dec 2017 18:12:42 GMT
< Content-Type: text/html
< Content-Length: 0
< Connection: keep-alive
< Last-Modified: Wed, 06 Dec 2017 18:12:42 GMT
< Cache-Control: private, no-cache, must-revalidate, proxy-revalidate
< Etag: 1512-583962-225643
< Pragma: no-cache
* Connection #0 to host 198.51.100.11 left intact
```

# Example: PUT Add a Port Channel to an Existing Bridge API

```
curl -k -v -u admin:Admin#123 -X PUT -H Content-type:application/vnd.yang.data+xml
https://198.51.100.11/api/config/bridges/bridge/test-br --data
'<bridge><name>test-br</name>cyport><name>cyport></port></bridge>'
```

```
Trving 198.51.100.11...
* Connected to 198.51.100.11 (198.51.100.11) port 443 (#0)
* successfully set certificate verify locations:
   CAfile: /etc/pki/tls/certs/ca-bundle.crt
 CApath: none
* TLSv1.2 (OUT), TLS handshake, Client hello (1):
* TLSv1.2 (IN), TLS handshake, Server hello (2):
* NPN, negotiated HTTP1.1
* TLSv1.2 (IN), TLS handshake, Certificate (11):
* TLSv1.2 (IN), TLS handshake, Server key exchange (12):
* TLSv1.2 (IN), TLS handshake, Server finished (14):
* TLSv1.2 (OUT), TLS handshake, Client key exchange (16):
* TLSv1.2 (OUT), TLS change cipher, Client hello (1):
* TLSv1.2 (OUT), TLS handshake, Unknown (67):
* TLSv1.2 (OUT), TLS handshake, Finished (20):
* TLSv1.2 (IN), TLS change cipher, Client hello (1):
* TLSv1.2 (IN), TLS handshake, Finished (20):
* SSL connection using TLSv1.2 / DHE-RSA-AES256-SHA
* Server certificate:
* subject: CN=nfvis
  start date: Dec 5 15:26:32 2017 GMT
  expire date: Dec 3 15:26:32 2027 GMT
 issuer: CN=nfvis
```

```
* SSL certificate verify result: self signed certificate (18), continuing anyway.
* Server auth using Basic with user 'admin'
> PUT /api/config/bridges/bridge/test-br
> Host: 198.51.100.11
> Authorization: Basic YWRtaW46Q2lzY28xMjMj
> User-Agent: curl/7.50.1
> Accept: */*
> Content-type:application/vnd.yang.data+xml
> Content-Length: 66
* upload completely sent off: 66 out of 66 bytes
< HTTP/1.1 204 No Content
< Server: nginx
< Date: Wed, 06 Dec 2017 18:32:49 GMT
< Content-Type: text/html
< Content-Length: 0
< Connection: keep-alive
< Last-Modified: Wed, 06 Dec 2017 18:32:48 GMT
< Cache-Control: private, no-cache, must-revalidate, proxy-revalidate
< Etaq: 1512-734699-373894
< Pragma: no-cache
* Connection #0 to host 198.51.100.11 left intact
```

# Example: PUT Configure the LACP Mode of a Port Channel API

```
https://198.51.100.11/api/config/pnics/pnic/pc/lacp_type --data
'<lacp type>active</lacp type>'
   Trying 198.51.100.11...
* Connected to 198.51.100.11 (198.51.100.11) port 443 (#0)
* Cipher selection: ALL:!EXPORT:!EXPORT40:!EXPORT56:!aNULL:!LOW:!RC4:@STRENGTH
* successfully set certificate verify locations:
   CAfile: /etc/pki/tls/certs/ca-bundle.crt
 CApath: none
* TLSv1.2 (OUT), TLS handshake, Client hello (1):
* TLSv1.2 (IN), TLS handshake, Server hello (2):
* NPN, negotiated HTTP1.1
* TLSv1.2 (IN), TLS handshake, Certificate (11):
* TLSv1.2 (IN), TLS handshake, Server key exchange (12):
* TLSv1.2 (IN), TLS handshake, Server finished (14):
* TLSv1.2 (OUT), TLS handshake, Client key exchange (16):
* TLSv1.2 (OUT), TLS change cipher, Client hello (1):
* TLSv1.2 (OUT), TLS handshake, Unknown (67):
* TLSv1.2 (OUT), TLS handshake, Finished (20):
* TLSv1.2 (IN), TLS change cipher, Client hello (1):
* TLSv1.2 (IN), TLS handshake, Finished (20):
* SSL connection using TLSv1.2 / DHE-RSA-AES256-SHA
* Server certificate:
* subject: CN=nfvis
* start date: Dec 5 15:26:32 2017 GMT
  expire date: Dec 3 15:26:32 2027 GMT
   issuer: CN=nfvis
  SSL certificate verify result: self signed certificate (18), continuing anyway.
* Server auth using Basic with user 'admin'
> PUT /api/config/pnics/pnic/pc/lacp type HTTP/1.1
> Host: 198.51.100.11
> Authorization: Basic YWRtaW46Q2lzY28xMjMj
> User-Agent: curl/7.50.1
> Accept: */*
```

curl -k -v -u admin:Admin#123 -X PUT -H Content-type:application/vnd.yang.data+xml

```
> Content-type:application/vnd.yang.data+xml
> Content-Length: 29
>
* upload completely sent off: 29 out of 29 bytes
< HTTP/1.1 204 No Content
< Server: nginx
< Date: Wed, 06 Dec 2017 18:40:30 GMT
< Content-Type: text/html
< Content-Length: 0
< Connection: keep-alive
< Last-Modified: Wed, 06 Dec 2017 18:32:48 GMT
< Cache-Control: private, no-cache, must-revalidate, proxy-revalidate
< Etag: 1512-585168-972196
< Pragma: no-cache
<
* Connection #0 to host 198.51.100.11 left intact
```

### Example: PUT Configure the Bond Mode of a Port Channel API

curl -k -v -u admin:Admin#123 -X PUT -H Content-type:application/vnd.yang.data+xml https://198.51.100.11/api/config/pnics/pnic/pc/bond\_mode --data '<bond mode>balance-tcp</bond mode>'

```
Trying 198.51.100.11...
* Connected to 198.51.100.11 (198.51.100.11) port 443 (#0)
* Cipher selection: ALL:!EXPORT:!EXPORT40:!EXPORT56:!aNULL:!LOW:!RC4:@STRENGTH
* successfully set certificate verify locations:
   CAfile: /etc/pki/tls/certs/ca-bundle.crt
 CApath: none
* TLSv1.2 (OUT), TLS handshake, Client hello (1):
* TLSv1.2 (IN), TLS handshake, Server hello (2):
* NPN, negotiated HTTP1.1
* TLSv1.2 (IN), TLS handshake, Certificate (11):
* TLSv1.2 (IN), TLS handshake, Server key exchange (12):
* TLSv1.2 (IN), TLS handshake, Server finished (14):
* TLSv1.2 (OUT), TLS handshake, Client key exchange (16):
* TLSv1.2 (OUT), TLS change cipher, Client hello (1):
* TLSv1.2 (OUT), TLS handshake, Unknown (67):
* TLSv1.2 (OUT), TLS handshake, Finished (20):
* TLSv1.2 (IN), TLS change cipher, Client hello (1):
* TLSv1.2 (IN), TLS handshake, Finished (20):
* SSL connection using TLSv1.2 / DHE-RSA-AES256-SHA
* Server certificate:
  subject: CN=nfvis
* start date: Dec 5 15:26:32 2017 GMT
* expire date: Dec 3 15:26:32 2027 GMT
  issuer: CN=nfvis
  SSL certificate verify result: self signed certificate (18), continuing anyway.
* Server auth using Basic with user 'admin'
> PUT /api/config/pnics/pnic/pc/bond mode HTTP/1.1
> Host: 198.51.100.11
> Authorization: Basic YWRtaW46Q2lzY28xMjMj
> User-Agent: curl/7.50.1
> Accept: */*
> Content-type:application/vnd.yang.data+xml
> Content-Length: 34
* upload completely sent off: 34 out of 34 bytes
< HTTP/1.1 204 No Content
< Server: nginx
< Date: Wed, 06 Dec 2017 18:41:11 GMT
```

< Content-Type: text/html
< Content-Length: 0
< Connection: keep-alive
< Last-Modified: Wed, 06 Dec 2017 18:32:48 GMT
< Cache-Control: private, no-cache, must-revalidate, proxy-revalidate
< Etag: 1512-585168-972196
< Pragma: no-cache
< \* Connection #0 to host 198.51.100.11 left intact</pre>

### Example: PUT Configure Trunks on a Port Channel API

curl -k -v -u admin:Admin#123 -X PUT -H Content-type:application/vnd.yang.data+xml https://198.51.100.11/api/config/pnics/pnic/pc/trunks --data '<trunks>10,20</trunks>' Trying 198.51.100.11.. \* Connected to 198.51.100.11 (198.51.100.11) port 443 (#0) \* Cipher selection: ALL: !EXPORT: !EXPORT40: !EXPORT56: !aNULL: !LOW: !RC4:@STRENGTH \* successfully set certificate verify locations: CAfile: /etc/pki/tls/certs/ca-bundle.crt CApath: none \* TLSv1.2 (OUT), TLS handshake, Client hello (1): \* TLSv1.2 (IN), TLS handshake, Server hello (2): \* NPN, negotiated HTTP1.1 \* TLSv1.2 (IN), TLS handshake, Certificate (11): \* TLSv1.2 (IN), TLS handshake, Server key exchange (12): \* TLSv1.2 (IN), TLS handshake, Server finished (14): \* TLSv1.2 (OUT), TLS handshake, Client key exchange (16): \* TLSv1.2 (OUT), TLS change cipher, Client hello (1): \* TLSv1.2 (OUT), TLS handshake, Unknown (67): \* TLSv1.2 (OUT), TLS handshake, Finished (20): \* TLSv1.2 (IN), TLS change cipher, Client hello (1): \* TLSv1.2 (IN), TLS handshake, Finished (20): \* SSL connection using TLSv1.2 / DHE-RSA-AES256-SHA \* Server certificate: subject: CN=nfvis start date: Dec 5 15:26:32 2017 GMT expire date: Dec 3 15:26:32 2027 GMT issuer: CN=nfvis \* SSL certificate verify result: self signed certificate (18), continuing anyway. \* Server auth using Basic with user 'admin' > PUT /api/config/pnics/pnic/pc/trunks HTTP/1.1 > Host: 198.51.100.11 > Authorization: Basic YWRtaW46Q2lzY28xMjMj > User-Agent: curl/7.50.1 > Accept: \*/\* > Content-type:application/vnd.yang.data+xml > Content-Length: 22 \* upload completely sent off: 22 out of 22 bytes < HTTP/1.1 204 No Content < Server: nginx < Date: Wed, 06 Dec 2017 18:54:53 GMT < Content-Type: text/html < Content-Length: 0 < Connection: keep-alive < Last-Modified: Wed, 06 Dec 2017 18:32:48 GMT < Cache-Control: private, no-cache, must-revalidate, proxy-revalidate < Etag: 1512-585168-972196 < Pragma: no-cache

```
< 
Connection #0 to host 198.51.100.11 left intact</pre>
```

Trying 198.51.100.11...

### Example: DELETE Remove a Port from a Port Channel API

curl -k -v -u admin:Admin#123 -X DELETE -H Content-type:application/vnd.yang.data+xml https://198.51.100.11/api/config/pnics/pnic/eth1/member\_of --data '<member\_of>pc</member\_of>'

```
* Connected to 198.51.100.11 (198.51.100.11) port 443 (#0)
* Cipher selection: ALL:!EXPORT:!EXPORT40:!EXPORT56:!aNULL:!LOW:!RC4:@STRENGTH
* successfully set certificate verify locations:
   CAfile: /etc/pki/tls/certs/ca-bundle.crt
 CApath: none
* TLSv1.2 (OUT), TLS handshake, Client hello (1):
* TLSv1.2 (IN), TLS handshake, Server hello (2):
* NPN, negotiated HTTP1.1
* TLSv1.2 (IN), TLS handshake, Certificate (11):
* TLSv1.2 (IN), TLS handshake, Server key exchange (12):
* TLSv1.2 (IN), TLS handshake, Server finished (14):
* TLSv1.2 (OUT), TLS handshake, Client key exchange (16):
* TLSv1.2 (OUT), TLS change cipher, Client hello (1):
* TLSv1.2 (OUT), TLS handshake, Unknown (67):
* TLSv1.2 (OUT), TLS handshake, Finished (20):
* TLSv1.2 (IN), TLS change cipher, Client hello (1):
* TLSv1.2 (IN), TLS handshake, Finished (20):
* SSL connection using TLSv1.2 / DHE-RSA-AES256-SHA
* Server certificate:
* subject: CN=nfvis
* start date: Dec 5 15:26:32 2017 GMT
  expire date: Dec 3 15:26:32 2027 GMT
   issuer: CN=nfvis
* SSL certificate verify result: self signed certificate (18), continuing anyway.
* Server auth using Basic with user 'admin'
> DELETE /api/config/pnics/pnic/eth1/member of HTTP/1.1
> Host: 198.51.100.11
> Authorization: Basic YWRtaW46Q2lzY28xMjMj
> User-Agent: curl/7.50.1
> Accept: */*
> Content-type:application/vnd.yang.data+xml
> Content-Length: 25
* upload completely sent off: 25 out of 25 bytes
< HTTP/1.1 204 No Content
< Server: nginx
< Date: Wed, 06 Dec 2017 18:55:32 GMT
< Content-Type: text/html
< Content-Length: 0
< Connection: keep-alive
< Last-Modified: Wed, 06 Dec 2017 18:55:32 GMT
< Cache-Control: private, no-cache, must-revalidate, proxy-revalidate
< Etag: 1512-586532-509745
< Pragma: no-cache
* Connection #0 to host 198.51.100.11 left intact
```

# Example: PUT Remove a Port Channel from a Bridge API

curl -k -v -u admin:Admin#123 -X PUT -H Content-type:application/vnd.yang.data+xml https://198.51.100.11/api/config/bridges/bridge/testbridge --data '<bridge><name>test-br</name></bridge>'

```
Trying 198.51.100.11...
* Connected to 198.51.100.11 (198.51.100.11) port 443 (#0)
* Cipher selection: ALL:!EXPORT:!EXPORT40:!EXPORT56:!aNULL:!LOW:!RC4:@STRENGTH
* successfully set certificate verify locations:
   CAfile: /etc/pki/tls/certs/ca-bundle.crt
 CApath: none
* TLSv1.2 (OUT), TLS handshake, Client hello (1):
* TLSv1.2 (IN), TLS handshake, Server hello (2):
* NPN, negotiated HTTP1.1
* TLSv1.2 (IN), TLS handshake, Certificate (11):
* TLSv1.2 (IN), TLS handshake, Server key exchange (12):
* TLSv1.2 (IN), TLS handshake, Server finished (14):
* TLSv1.2 (OUT), TLS handshake, Client key exchange (16):
* TLSv1.2 (OUT), TLS change cipher, Client hello (1):
* TLSv1.2 (OUT), TLS handshake, Unknown (67):
* TLSv1.2 (OUT), TLS handshake, Finished (20):
* TLSv1.2 (IN), TLS change cipher, Client hello (1):
* TLSv1.2 (IN), TLS handshake, Finished (20):
* SSL connection using TLSv1.2 / DHE-RSA-AES256-SHA
* Server certificate:
* subject: CN=nfvis
* start date: Dec 5 15:26:32 2017 GMT
  expire date: Dec 3 15:26:32 2027 GMT
  issuer: CN=nfvis
   SSL certificate verify result: self signed certificate (18), continuing anyway.
* Server auth using Basic with user 'admin'
> PUT /api/config/bridges/bridge/test-br HTTP/1.1
> Host: 198.51.100.11
> Authorization: Basic YWRtaW46Q2lzY28xMjMj
> User-Agent: curl/7.50.1
> Accept: */*
> Content-type:application/vnd.yang.data+xml
> Content-Length: 37
* upload completely sent off: 37 out of 37 bytes
< HTTP/1.1 204 No Content
< Server: nginx
< Date: Wed, 06 Dec 2017 19:09:06 GMT
< Content-Type: text/html
< Content-Length: 0
< Connection: keep-alive
< Last-Modified: Wed, 06 Dec 2017 19:09:05 GMT
< Cache-Control: private, no-cache, must-revalidate, proxy-revalidate
< Etag: 1512-587345-710932
< Pragma: no-cache
* Connection #0 to host 198.51.100.11 left intact
```

### Example: DELETE Delete a Port Channel API

Trving 198.51.100.11...

curl -k -v -u admin:Admin#123 -X DELETE -H Content-type:application/vnd.yang.data+xml https://198.51.100.11/api/config/pnics/pnic/pc

```
* Connected to 198.51.100.11 (198.51.100.11) port 443 (#0)
* Cipher selection: ALL:!EXPORT:!EXPORT40:!EXPORT56:!aNULL:!LOW:!RC4:@STRENGTH
* successfully set certificate verify locations:
   CAfile: /etc/pki/tls/certs/ca-bundle.crt
 CApath: none
* TLSv1.2 (OUT), TLS handshake, Client hello (1):
* TLSv1.2 (IN), TLS handshake, Server hello (2):
* NPN, negotiated HTTP1.1
* TLSv1.2 (IN), TLS handshake, Certificate (11):
* TLSv1.2 (IN), TLS handshake, Server key exchange (12):
* TLSv1.2 (IN), TLS handshake, Server finished (14):
* TLSv1.2 (OUT), TLS handshake, Client key exchange (16):
* TLSv1.2 (OUT), TLS change cipher, Client hello (1):
* TLSv1.2 (OUT), TLS handshake, Unknown (67):
* TLSv1.2 (OUT), TLS handshake, Finished (20):
* TLSv1.2 (IN), TLS change cipher, Client hello (1):
* TLSv1.2 (IN), TLS handshake, Finished (20):
* SSL connection using TLSv1.2 / DHE-RSA-AES256-SHA
* Server certificate:
  subject: CN=nfvis
  start date: Dec 5 15:26:32 2017 GMT
  expire date: Dec 3 15:26:32 2027 GMT
  issuer: CN=nfvis
* SSL certificate verify result: self signed certificate (18), continuing anyway.
* Server auth using Basic with user 'admin'
> DELETE /api/config/pnics/pnic/pc HTTP/1.1
> Host: 198.51.100.11
> Authorization: Basic YWRtaW46Q2lzY28xMjMj
> User-Agent: curl/7.50.1
> Accept: */*
> Content-type:application/vnd.yang.data+xml
< HTTP/1.1 204 No Content
< Server: nginx
< Date: Wed, 06 Dec 2017 19:11:24 GMT
< Content-Type: text/html
< Content-Length: 0
< Connection: keep-alive
< Last-Modified: Wed, 06 Dec 2017 19:11:24 GMT
< Cache-Control: private, no-cache, must-revalidate, proxy-revalidate
< Etag: 1512-587484-283024
< Pragma: no-cache
* Connection #0 to host 198.51.100.11 left intact
```

# **Example: GET LLDP Information API**

```
curl -k -v -u admin:Cisco123# -X GET -H Content-type:application/vnd.yang.data+xml
'https://172.19.162.231/api/operational/lldp?deep'
Note: Unnecessary use of -X or --request, GET is already inferred.
* Trying 172.19.162.231...
```

\* Connected to 172.19.162.231 (172.19.162.231) port 443 (#0) \* Cipher selection: ALL:!EXPORT:!EXPORT40:!EXPORT56:!aNULL:!LOW:!RC4:@STRENGTH \* successfully set certificate verify locations: CAfile: /etc/pki/tls/certs/ca-bundle.crt CApath: none \* TLSv1.2 (OUT), TLS handshake, Client hello (1): \* TLSv1.2 (IN), TLS handshake, Server hello (2): \* NPN, negotiated HTTP1.1 \* TLSv1.2 (IN), TLS handshake, Certificate (11): \* TLSv1.2 (IN), TLS handshake, Server key exchange (12): \* TLSv1.2 (IN), TLS handshake, Server finished (14): \* TLSv1.2 (OUT), TLS handshake, Client key exchange (16): \* TLSv1.2 (OUT), TLS change cipher, Client hello (1): \* TLSv1.2 (OUT), TLS handshake, Unknown (67): \* TLSv1.2 (OUT), TLS handshake, Finished (20): \* TLSv1.2 (IN), TLS change cipher, Client hello (1): \* TLSv1.2 (IN), TLS handshake, Finished (20): \* SSL connection using TLSv1.2 / ECDHE-RSA-AES256-GCM-SHA384 \* Server certificate: subject: CN=nfvis start date: Jul 2 00:53:36 2017 GMT expire date: Jun 30 00:53:36 2027 GMT issuer: CN=nfvis SSL certificate verify result: self signed certificate (18), continuing anyway. \* Server auth using Basic with user 'admin' > GET /api/operational/lldp?deep HTTP/1.1 > Host: 172.19.162.231 > Authorization: Basic YWRtaW46Q2lzY28xMjMj > User-Agent: curl/7.50.1 > Accept: \*/\* > Content-type:application/vnd.yang.data+xml >< HTTP/1.1 200 OK < Server: nginx < Date: Mon, 03 Jul 2017 04:30:47 GMT < Content-Type: application/vnd.yang.data+xml < Transfer-Encoding: chunked < Connection: keep-alive < Cache-Control: private, no-cache, must-revalidate, proxy-revalidate < Pragma: no-cache <lldp xmlns="http://www.cisco.com/nfvis/pnic" xmlns:y="http://tail-f.com/ns/rest" xmlns:pnic="http://www.cisco.com/nfvis/pnic"> <neighbors> <name>eth0</name> <device id>Switch1623</device id> <holdtime>120</holdtime> <caps>Bridge, Router</caps> <platform>Cisco IOS Software, Catalyst L3 Switch Software (CAT3K CAA-UNIVERSALK9-M), Version 15.0(1)EX3, RELEASE SOFTWARE (fc2)</platform> <portid>Ifname: Gi1/0/4</portid> <description>GigabitEthernet1/0/4</description> </neighbors> <neighbors>

```
<name>eth1</name>
<device id>None</device id>
```

- <holdtime>0</holdtime>
- <caps>None</caps>
- <platform>None</platform>
- <portid>None</portid>

```
<description>None</description>
```

</neighbors> <neighbors> <name>eth2</name> <device id>None</device id> <holdtime>0</holdtime> <caps>None</caps> <platform>None</platform> <portid>None</portid> <description>None</description> </neighbors> <neighbors> <name>eth3</name> <device id>None</device id> <holdtime>0</holdtime> <caps>None</caps> <platform>None</platform> <portid>None</portid> <description>None</description> </neighbors> <neighbors> <name>eth4</name> <device id>None</device id> <holdtime>0</holdtime> <caps>None</caps> <platform>None</platform> <portid>None</portid> <description>None</description> </neighbors> <neighbors> <name>eth5</name> <device id>None</device id> <holdtime>0</holdtime> <caps>None</caps> <platform>None</platform> <portid>None</portid> <description>None</description> </neighbors> <stats> <name>eth0</name> <tx frames>10</tx frames> <discard rx>0</discard rx> <error rx>0</error rx> <rx frames>19589</rx frames> <discarded tlvs>0</discarded tlvs> <unrec\_tlvs>0</unrec\_tlvs> <ageouts>0</ageouts> </stats> <stats> <name>eth1</name> <tx frames>0</tx frames> <discard rx>0</discard rx> <error rx>0</error rx> <rx frames>0</rx frames> <discarded tlvs>0</discarded tlvs> <unrec tlvs>0</unrec tlvs> <ageouts>0</ageouts> </stats> <stats> <name>eth2</name> <tx frames>0</tx\_frames> <discard rx>0</discard rx> <error rx>0</error rx> <rx frames>0</rx frames> <discarded tlvs>0</discarded tlvs>

```
<unrec tlvs>0</unrec tlvs>
 <ageouts>0</ageouts>
</stats>
<stats>
 <name>eth3</name>
 <tx frames>0</tx frames>
 <discard rx>0</discard rx>
 <error rx>0</error rx>
 <rx frames>0</rx frames>
 <discarded_tlvs>0</discarded tlvs>
 <unrec tlvs>0</unrec tlvs>
 <ageouts>0</ageouts>
</stats>
<stats>
 <name>eth4</name>
 <tx frames>0</tx frames>
 <discard rx>0</discard rx>
 <error rx>0</error rx>
 <rx frames>0</rx frames>
 <discarded tlvs>0</discarded tlvs>
 <unrec_tlvs>0</unrec_tlvs>
 <ageouts>0</ageouts>
</stats>
<stats>
 <name>eth5</name>
 <tx frames>0</tx frames>
 <discard rx>0</discard rx>
 <error rx>0</error rx>
 <rx frames>0</rx frames>
 <discarded tlvs>0</discarded tlvs>
 <unrec tlvs>0</unrec tlvs>
 <ageouts>0</ageouts>
</stats>
</lldp>
* Connection #0 to host 172.19.162.231 left intact
```

# Example: PUT Enable LLDP Configuration API

```
curl -v -k -u admin:Admin#123 -X PUT -H Content-type:application/vnd.yang.data+xml
Content-type:application/vnd.yang.data+xml
'https://198.51.100.1/api/config/pnics/pnic/eth0/lldp --data
'<lldp>enabled</lldp>'
   Trying 198.51.100.1...
* Connected to 198.51.100.1 (198.51.100.1) port 443 (#0)
* Cipher selection: ALL:!EXPORT:!EXPORT40:!EXPORT56:!aNULL:!LOW:!RC4:@STRENGTH
* successfully set certificate verify locations:
   CAfile: /etc/pki/tls/certs/ca-bundle.crt
 CApath: none
* TLSv1.2 (OUT), TLS handshake, Client hello (1):
* TLSv1.2 (IN), TLS handshake, Server hello (2):
* NPN, negotiated HTTP1.1
* TLSv1.2 (IN), TLS handshake, Certificate (11):
* TLSv1.2 (IN), TLS handshake, Server key exchange (12):
* TLSv1.2 (IN), TLS handshake, Server finished (14):
* TLSv1.2 (OUT), TLS handshake, Client key exchange (16):
* TLSv1.2 (OUT), TLS change cipher, Client hello (1):
* TLSv1.2 (OUT), TLS handshake, Unknown (67):
* TLSv1.2 (OUT), TLS handshake, Finished (20):
* TLSv1.2 (IN), TLS change cipher, Client hello (1):
* TLSv1.2 (IN), TLS handshake, Finished (20):
* SSL connection using TLSv1.2 / ECDHE-RSA-AES256-GCM-SHA384
```

```
* Server certificate:
 subject: CN=nfvis
* start date: Jul 2 00:53:36 2017 GMT
* expire date: Jun 30 00:53:36 2027 GMT
   issuer: CN=nfvis
   SSL certificate verify result: self signed certificate (18), continuing anyway.
* Server auth using Basic with user 'admin'
> PUT /api/config/pnics/pnic/eth0/lldp HTTP/1.1
> Host: 198.51.100.1
> Authorization: Basic YWRtaW46Q2lzY28xMjMj
> User-Agent: curl/7.50.1
> Accept: */*
> Content-type:application/vnd.yang.data+xml
> Content-Length: 20
* upload completely sent off: 20 out of 20 bytes
< HTTP/1.1 204 No Content
< Server: nginx
< Date: Mon, 03 Jul 2017 04:09:38 GMT
< Content-Type: text/html
< Content-Length: 0
< Connection: keep-alive
< Last-Modified: Sun, 02 Jul 2017 01:30:26 GMT
< Cache-Control: private, no-cache, must-revalidate, proxy-revalidate
< Etag: 1498-959026-423491
< Pragma: no-cache
* Connection #0 to host 198.51.100.1 left intact
```

# **Example: GET Port Admin Status API**

```
curl -k -v -u admin:Cisco123# -X GET
```

```
https://198.51.100.1/api/config/pnics/pnic/eth5/adminstatus
```

```
Trying 198.51.100.11...
```

- \* Connected to 198.51.100.11 (198.51.100.11) port 443 (#0)
- \* Cipher selection: ALL:!EXPORT:!EXPORT40:!EXPORT56:!aNULL:!LOW:!RC4:@STRENGTH

```
* successfully set certificate verify locations:
* CAfile: /etc/pki/tls/certs/ca-bundle.crt
CApath: none
```

- \* TLSv1.2 (OUT), TLS handshake, Client hello (1):
- \* TLSv1.2 (IN), TLS handshake, Server hello (2):
- \* NPN, negotiated HTTP1.1
- \* TLSv1.2 (IN), TLS handshake, Certificate (11):
- \* TLSv1.2 (IN), TLS handshake, Server key exchange (12):
- \* TLSv1.2 (IN), TLS handshake, Server finished (14):
- \* TLSv1.2 (OUT), TLS handshake, Client key exchange (16):
- \* TLSv1.2 (OUT), TLS change cipher, Client hello (1):
- \* TLSv1.2 (OUT), TLS handshake, Unknown (67):
- \* TLSv1.2 (OUT), TLS handshake, Finished (20):
- \* TLSv1.2 (IN), TLS change cipher, Client hello (1):
- \* TLSv1.2 (IN), TLS handshake, Finished (20):
- \* SSL connection using TLSv1.2 / DHE-RSA-AES256-SHA
- \* Server certificate:
- \* subject: CN=nfvis
- \* start date: Dec 5 15:26:32 2017 GMT
- \* expire date: Dec 3 15:26:32 2027 GMT
- \* issuer: CN=nfvis
- \* SSL certificate verify result: self signed certificate (18), continuing anyway.
- \* Server auth using Basic with user 'admin'
- > GET /api/config/pnics/pnic/eth5/adminstatus HTTP/1.1
- > Host: 198.51.100.11
- > Authorization: Basic YWRtaW46Q2lzY28xMjMj
- > User-Agent: curl/7.50.1

```
> Accept: */*
>
< HTTP/1.1 200 OK
< Server: nginx
< Date: Wed, 06 Dec 2017 19:15:23 GMT
< Content-Type: application/vnd.yang.data+xml
< Transfer-Encoding: chunked
< Connection: keep-alive
< Last-Modified: Wed, 06 Dec 2017 19:14:09 GMT
< Cache-Control: private, no-cache, must-revalidate, proxy-revalidate
< Etag: 1512-587649-439226
< Pragma: no-cache
<
 </pre>

<adminstatus xmlns="http://www.cisco.com/nfvis/pnic" xmlns:y="http://tail-f.com/ns/rest"
xmlns:pnic="http://www.cisco.com/nfvis/
pnic">up</adminstatus>
```

```
* Connection #0 to host 198.51.100.11 left intact
```

### Example: PUT Configure Port Admin Status API

curl -v -k -u admin:Admin#123 -X PUT -H Content-type:application/vnd.yang.data+xml Content-type:application/vnd.yang.data+xml 'https://198.51.100.11/api/config/pnics/pnic/eth5/adminstatus --data '<adminstatus>up</adminstatus>'

```
Trying 198.51.100.11...
* Connected to 198.51.100.11 (198.51.100.11) port 443 (#1)
* Cipher selection: ALL:!EXPORT:!EXPORT40:!EXPORT56:!aNULL:!LOW:!RC4:@STRENGTH
* successfully set certificate verify locations:
   CAfile: /etc/pki/tls/certs/ca-bundle.crt
  CApath: none
* TLSv1.2 (OUT), TLS handshake, Client hello (1):
* TLSv1.2 (IN), TLS handshake, Server hello (2):
* NPN, negotiated HTTP1.1
* TLSv1.2 (IN), TLS handshake, Certificate (11):
* TLSv1.2 (IN), TLS handshake, Server key exchange (12):
* TLSv1.2 (IN), TLS handshake, Server finished (14):
* TLSv1.2 (OUT), TLS handshake, Client key exchange (16):
* TLSv1.2 (OUT), TLS change cipher, Client hello (1):
* TLSv1.2 (OUT), TLS handshake, Unknown (67):
* TLSv1.2 (OUT), TLS handshake, Finished (20):
* TLSv1.2 (IN), TLS change cipher, Client hello (1):
* TLSv1.2 (IN), TLS handshake, Finished (20):
* SSL connection using TLSv1.2 / DHE-RSA-AES256-SHA
* Server certificate:
* subject: CN=nfvis
  start date: Dec 5 15:26:32 2017 GMT
   expire date: Dec 3 15:26:32 2027 GMT
   issuer: CN=nfvis
  SSL certificate verify result: self signed certificate (18), continuing anyway.
* Server auth using Basic with user 'admin'
> PUT /api/config/pnics/pnic/eth5/adminstatus HTTP/1.1
> Host: 198.51.100.11
> Authorization: Basic YWRtaW46Q2lzY28xMjMj
> User-Agent: curl/7.50.1
> Accept: */*
> Content-type:application/vnd.yang.data+xml
> Content-Length: 29
* upload completely sent off: 29 out of 29 bytes
< HTTP/1.1 204 No Content
```

```
< Server: nginx
< Date: Wed, 06 Dec 2017 19:14:09 GMT
< Content-Type: text/html
< Content-Length: 0
< Connection: keep-alive
< Last-Modified: Wed, 06 Dec 2017 19:14:09 GMT
< Cache-Control: private, no-cache, must-revalidate, proxy-revalidate
< Etag: 1512-587649-439226
< Pragma: no-cache
<
 * Connection #1 to host 198.51.100.11 left intact</pre>
```

# **Speed, Autoneg and Duplex APIs**

| Action                         | Method | Payload<br>Required | ΑΡΙ                                             |
|--------------------------------|--------|---------------------|-------------------------------------------------|
| To configure speed             | PUT    | Yes                 | /api/config/pnics/pnic/GE0-0/speed              |
| To configure duplex            | PUT    | Yes                 | /api/config/pnics/pnic/GE0-0/duplex             |
| To configure speed and duplex  | PUT    | Yes                 | /api/config/pnics/pnic/GE0-0/                   |
| To get the perational speed    | GET    | No                  | /api/config/pnics/pnic/GE0-0/operational-speed  |
| To get the operational duplex  | GET    | No                  | /api/config/pnics/pnic/GE0-0/operational-duplex |
| To get the operational autoneg | GET    | No                  | /api/config/pnics/pnic/GE0-0/operational-duplex |

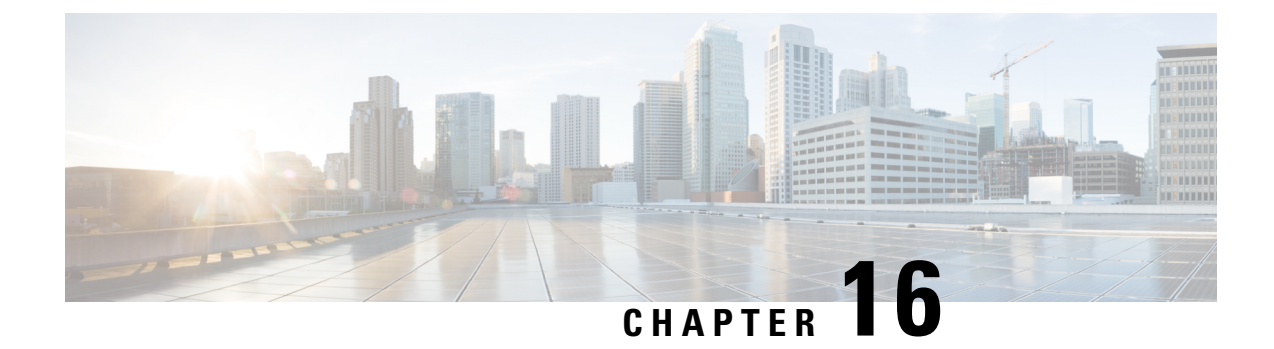

# **Port Security APIs**

#### **Example: Max Number of MAC Addresses**

https://209.165.201.1/api/running/switch/interface/gigabitEthernet

```
Payload:
<gigabitEthernet>
<name>1/0</name>
<port-security>
<max>2</max>
</port-security>
</gigabitEthernet>
```

#### **Example: Violation Discard**

https://209.165.201.1/api/running/switch/interface/gigabitEthernet

Payload:

```
<gigabitEthernet>
<name>1/0</name>
<port-security>
<violation>discard</violation>
</port-security>
</gigabitEthernet>
```

#### **Example: Enable Port Security**

https://209.165.201.1/api/running/switch/interface/gigabitEthernet

```
Payload:
<gigabitEthernet>
<name>1/0</name>
<port-security>
<enable/>
</port-security>
</gigabitEthernet>
```

#### **Example: Secure Static MAC**

```
https://209.165.201.1/api/running/switch/mac
Payload:
     <mac>
        <address-table>
          <static>
            <mac-entries>
              <mac-addr>18:65:90:cb:e6:10</mac-addr>
              <vlan>1</vlan>
              <interface>
                <gigabitEthernet>1/0</gigabitEthernet>
              </interface>
              <type>secure</type>
            </mac-entries>
          </static>
        </address-table>
      </mac>
```

#### Example: show switch interface port-security

GET https://209.165.201.1/api/operational/switch/interface/port-security?deep

#### Example: no port security enable

DELETE https://209.165.201.1/api/running/switch/interface/gigabitEthernet/"1/0"/port-security/enable

#### Example: no mac address-table static

DELETE https://209.165.201.1/api/running/switch/mac/address-table/static/mac-entries

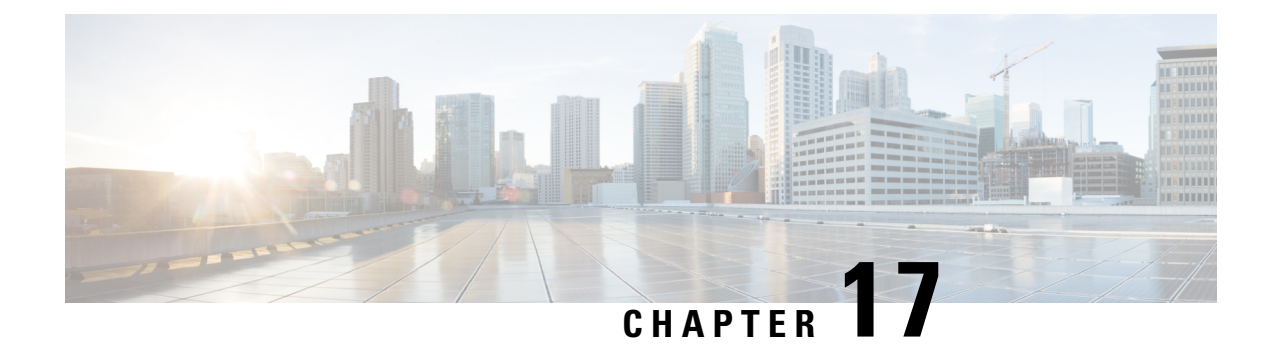

# **Secure Overlay APIs**

Table 101: Secure Overlay APIs

| Action                                 | Method | Payload<br>Required | API                              |
|----------------------------------------|--------|---------------------|----------------------------------|
| To create secure overlay configuration | POST   | Yes                 | /api/config/secure-overlays      |
| To get secure overlay configuration    | GET    | No                  | /api/config/secure-overlays?deep |
| To delete secure overlay configuration | DELETE | No                  | /api/config/secure-overlays      |
| To get secure overlay state data       | GET    | No                  | /api/operational/secure-overlays |

#### Example for secure overlay payload

```
<secure-overlay>
<name>mgmthub</name>
<local-bridge>wan-br</local-bridge>
<local-system-ip-addr>34.34.34.4</local-system-ip-addr>
<local-system-ip-addr>10.85.189.36</remote-interface-ip-addr>
<remote-system-ip-addr>10.19.18.251</remote-system-ip-addr>
<remote-id>mgmt-hub.cloudvpn.com</remote-id>
<psk>
<local-psk>Cisco1234Admin</local-psk>
</psk>
</secure-overlay>
```

#### Table 102: Description for Secure Overlay Payloads

| Property    | Туре   | Description                              | Mandatory |
|-------------|--------|------------------------------------------|-----------|
| name        | String | Name of secure overlay connection.       | Yes       |
| description | String | Description of secure overlay connection | No        |

| Property                 | Туре                             | Description                                                                                                    | Mandatory |
|--------------------------|----------------------------------|----------------------------------------------------------------------------------------------------|-----------|
| local-bridge             | String                           | Local bridge name for<br>overlay (default wan-br)                                                                                                    | No        |
| local-system-ip-addr     | String                           | Local overlay system IPv4 address.                                                                                                    | No        |
| local-system-ip-subnet   | String                           | Local overlay subnet.<br>H.H.H.H/N                                                                                                    | No        |
|                          |                                  | Default is /32                                                                                                    |           |
| remote-interface-ip-addr | String                           | Remote interface IPv4<br>address; FQDN                                                                                                    | Yes       |
| remote-system-ip-addr    | List of strings max<br>element 2 | Remote system IPv4<br>address                                                                                                    | No        |
| remote-system-ip-subnet  | List of strings max<br>element 2 | List of remote system<br>IPv4 subnets                                                                                                    | No        |
|                          |                                  | Default is /24 for each remote system IP address.                                                                                                    |           |
| remote-id                | List of strings max<br>element 2 | Remote id for overlay -<br>IP, FQDN, Distinguished<br>Name, or email domain                                                                                                    | No        |
|                          |                                  | (default<br>remote-interface-ip-addr)                                                                                                    |           |
| ike-cipher               | String                           | IKE algorithms.                                                                                                    | No        |
|                          |                                  | Possible values:<br>aes128-sha1-modp1536,<br>aes256-sha512-modp2048,<br>aes256-sha512-modp4096                                                                                                    |           |
|                          |                                  | Default:<br>aes128-sha1-modp1536                                                                                                    |           |
| esp-cipher               | String                           | ESP algorithms.                                                                                                    | No        |
|                          |                                  | Possible values:<br>aes128-sha1,<br>aes256-sha512,<br>aes256-sha512-modp2048,<br>aes256-sha512-modp4096,<br>es128-sha1-modp1536,<br>aes256-sha1-modp2048,<br>and<br>aes256-sha256-modp2048<br>Default: aes128-sha1 |           |

| Property               | Туре   | Description                                                                                                    | Mandatory  |
|------------------------|--------|----------------------------------------------------------------------------------------------------|------------|
| psk                    | String | Pre-shared-key for authentication                                                                                     | No         |
| psk local-psk          | String | Local pre-shared-key                                                                                                  | Yes if PSK |
| psk remote-psk         | String | Remote pre-shared-key                                                                                                 | Yes if PSK |
| local-id               | String | Local id for overlay - IP,<br>FQDN, or email domain<br>(default local-bridge IP<br>address)                           | No         |
| dual-local-bridge      | String | Secondary local bridge<br>name for overlay in case<br>of dual WAN interface                                           | No         |
| local-system-ip-bridge | String | Internal management<br>network bridge used for<br>private tunnel endpoint. If<br>configured, must be<br>int-mgmt-net. | No         |
| eap                    | String | Extensible Authentication<br>Protocol for<br>authentication                                                           | No         |
| cacert                 | String | EAP CA Server certificate location                                                                                    | Yes if EAP |
| method                 | String | EAP hash method                                                                                                    | No         |
|                        |        | Possible values: eap-md5                                                                                              |            |
|                        |        | Default: eap-md5                                                                                                    |            |
| username               | String | EAP local identity                                                                                                    | Yes if EAP |
| password               | String | EAP local identity Yes if EAP password                                                                                |            |
| bgp-neighbor-name      | String | Name tag corresponding<br>to BGP neighbor used<br>over secure overlay.                                                | No         |

**Note** When you configure a list of two remote system IP addresses, subnets, and remote IDs, each list must have consistent order for the remote system configurations provided.

#### **Example: POST Secure Overlay APIs**

curl -k -v -u "admin:123#Admin" -H Accept:application/vnd.yang.data+xml -H

**Example**: POST create secure overlay with int-mgmt-net ip as local system ip address

```
curl -k -v -u "admin:admin" -H Accept:application/vnd.yang.data+xml -H
Content-Type:application/vnd.yang.data+xml -X POST
https://209.165.201.1/api/config/secure-overlays -d '
<secure-overlay>
<name>mgmthub</name>
 <local-bridge>wan-br</local-bridge>
 <local-system-ip-addr>10.0.0.4</local-system-ip-addr>
 <local-system-ip-bridge>int-mgmt-net</local-system-ip-bridge>
 <remote-interface-ip-addr>10.0.0.1</remote-interface-ip-addr>
 <remote-system-ip-addr>10.0.0.2</remote-system-ip-addr>
 <remote-id>mgmt-hub.cloudvpn.com</remote-id>
 <psk>
  <local-psk>Cisco1234Admin</local-psk>
 <remote-psk>Cisco1234Admin</remote-psk>
 </psk>
</secure-overlay>'
```

#### **Example: GET Secure Overlay APIs**

curl -k -v -u "admin:123#Admin" -X GET "https://209.165.201.1/api/config/secure-overlays?deep"

#### **Example: GET Secure Overlay APIs**

```
curl -k -v -u "admin:123#Admin" -X GET
"https://209.165.201.1/api/operational/secure-overlays?deep"
```

#### Example: DELETE Secure Overlay APIs

curl -k -v -u "admin:123#Admin" -X DELETE "https://209.165.201.1/api/config/secure-overlays"

• Single IP Configuration APIs, on page 226

# Single IP Configuration APIs

Table 103: Secure Overlay APIs

| Action                            | Method | Payload<br>Required | API                        |
|-----------------------------------|--------|---------------------|----------------------------|
| To create single IP configuration | POST   | Yes                 | /api/config/single-ip-mode |

| To get single IP configuration                   | GET    | No | /api/config/single-ip-mode      |
|--------------------------------------------------|--------|----|---------------------------------|
| To delete single IP configuration                | DELETE | No | /api/config/single-ip-mode      |
| To get single IP configuration state information | GET    | No | /api/operational/single-ip-mode |

#### Example for single IP configuration payload

```
<single-ip-mode>
<vm-name>ROUTER.ROUTER</vm-name>
</single-ip-mode>"
```

#### Table 104: Description for Single IP Payload

| Property | Туре   | Description                      | Mandatory |
|----------|--------|----------------------------------|-----------|
| vm-name  | String | Name of VM taking the public IP. | Yes       |

#### **Example: POST Single IP configuration APIs**

```
curl -k -v -u "admin:123#Admin" -H Accept:application/vnd.yang.data+xml -H
Content-Type:application/vnd.yang.data+xml -X PUT
https://209.165.201.1/api/config/single-ip-mode -d "
<single-ip-mode>
<vm-name>ROUTER.ROUTER</vm-name>
</single-ip-mode>"
```

#### **Example: GET Single IP configuration APIs**

curl -k -v -u "admin:123#Admin" -X GET "https://209.165.201.1/api/config/single-ip-mode"

#### **Example: GET Single IP configuration APIs**

curl -k -v -u "admin:123#Admin" -X GET "https://209.165.201.1/api/operational/single-ip-mode"

#### **Example: DELETE Single IP configuration APIs**

curl -k -v -u "admin:123#Admin" -X DELETE "https://209.165.201.1/api/config/single-ip-mode"

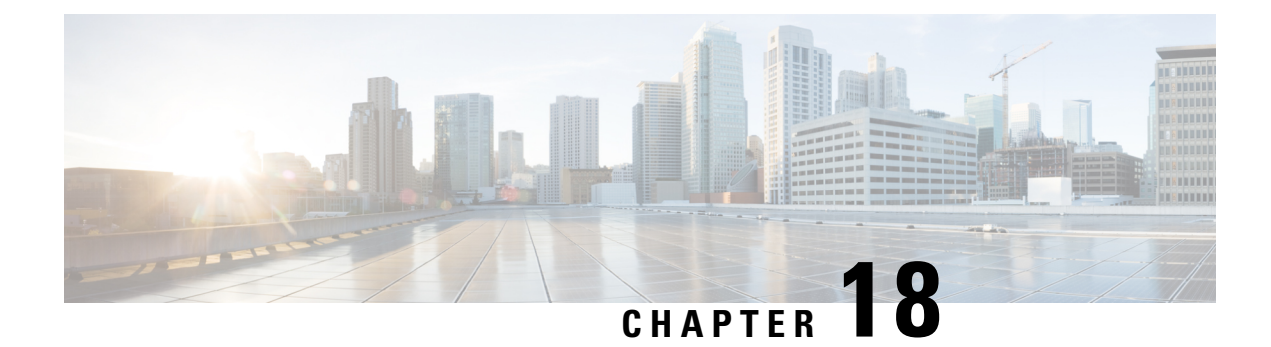

# **BGP Support APIs**

Table 105: BGP APIs

| Action                   | Method | Payload<br>Required | API                                                     |
|--------------------------|--------|---------------------|---------------------------------------------------------|
| To configure BGP         | POST   | Yes                 | /api/config/routers/router/bgp/ <as-number></as-number> |
| To update BGP            | PUT    | Yes                 | /api/config/routers/router/bgp/ <as-number></as-number> |
| To delete BGP            | DELETE | No                  | /api/config/routers/router/bgp/ <as-number></as-number> |
| To get BGP configuration | GET    | No                  | /api/config/routers/router/bgp?deep                     |

#### Example for BGP payload

```
<bgp xmlns="http://www.cisco.com/nfvis/router">
 <as>200</as>
 <router-id>10.20.0.1</router-id>
    <address-family>
           <protocol>ipv4</protocol>
           <routing-scheme>unicast</routing-scheme>
           <network>
               <network>10.20.0.0</network>
                <mask>255.255.255.0</mask>
           </network>
       <neighbor>
           <remote-ip>bgp-neighbor</remote-ip>
           <activate/>
       </neighbor>
     </address-family>
 <neighbor xmlns="http://www.cisco.com/nfvis/router">
   <remote-ip>bgp-neighbor</remote-ip>
   <remote-as>65000</remote-as>
 </neighbor>
</bgp>
```

| Property       | Туре   | Description                                                                               | Mandatory |
|----------------|--------|-------------------------------------------------------------------------------------------|-----------|
| remote-ip      | String | Neighbor IPv4 address or<br>bgp-neighbor-name<br>matching secure-overlay<br>configuration | Yes       |
| as             | String | Local autonomous system number                                                            | Yes       |
| remote-as      | String | Remote autonomous system number                                                           | Yes       |
| router-id      | String | Local router id IP address                                                                | No        |
| network        | String | IP address of announced network                                                           | No        |
| mask           | String | Network mask (e.g. 255.255.255.0)                                                         | No        |
| routing-scheme | String | Routing scheme used for<br>announcing networks.<br>Only unicast supported                 | No        |
| activate       |        | Activate neighbor under address family                                                    | No        |
| protocol       | String | Protocol to be used for the<br>announcements over<br>BGP. Only ipv4 supported             | No        |

#### Example: POST create BGP local session

```
curl -k -v -u "admin:admin" -H Accept:application/vnd.yang.data+xml -H
Content-Type:application/vnd.yang.data+xml -X POST
https://209.165.201.1/api/config/routers/router/bgp/200 -d '
<bgp
xmlns="http://www.cisco.com/nfvis/router">
<as>200</as>
<router-id>10.20.0.1</router-id>
<neighbor
xmlns="http://www.cisco.com/nfvis/router">
<reighbor
xmlns="http://www.cisco.com/nfvis/router">
<reighbor
xmlns="http://www.cisco.com/nfvis/router">
<reighbor
<reighbor
</mote-ip>90.90.90.1</remote-ip>
<remote-as>65000</remote-as>
</heighbor>
</bgp>'
```

#### Example: PUT update BGP

curl -k -v -u "admin:admin" -X GET "https://209.165.201.1/api/config/routers/router/bgp?deep"

#### Example: DELETE BGP configuration

curl -k -v -u "admin:admin" -X DELETE "https://209.165.201.1/api/config/routers/router/bgp"

• BGP over MPLS APIs, on page 231

# **BGP over MPLS APIs**

#### Table 107: BGP APIs

| Action                                                                     | Method | Payload<br>Required | ΑΡΙ                                                                            |
|----------------------------------------------------------------------------|--------|---------------------|--------------------------------------------------------------------------------|
| Add subnet to routes<br>announced in address-family                        | POST   | Yes                 | /api/config/router/bgp/ <as_number>/address-family/network</as_number>         |
| Activate neighbor within<br>address-family to announce<br>routes specified | POST   | Yes                 | /api/config/router/bgp/ <as_number>/address-family/neighbor</as_number>        |
| Retrieve BGP status information                                            | GET    | No                  | /api/operational/bgp/ <protocol>,<routing-scheme>/</routing-scheme></protocol> |

#### Example for BGP payload

```
<router:bgp>
  <as>200</as>
  <address-family>
   <protocol>ipv4</protocol>
   <routing-scheme>unicast</routing-scheme>
   <network>
   <network>10.20.0.0</network>
   <mask>255.255.255.0</mask>
   </network>
   <neighbor>
   <remote-ip>90.90.90.1</remote-ip>
   <activate />
   </neighbor>
  </address-family>
  <neighbor>
   <remote-ip>90.90.90.1</remote-ip>
   <remote-as>65000</remote-as>
   <description>This is the CSR Headend</description>
  </neighbor>
 </router:bgp>
```

I

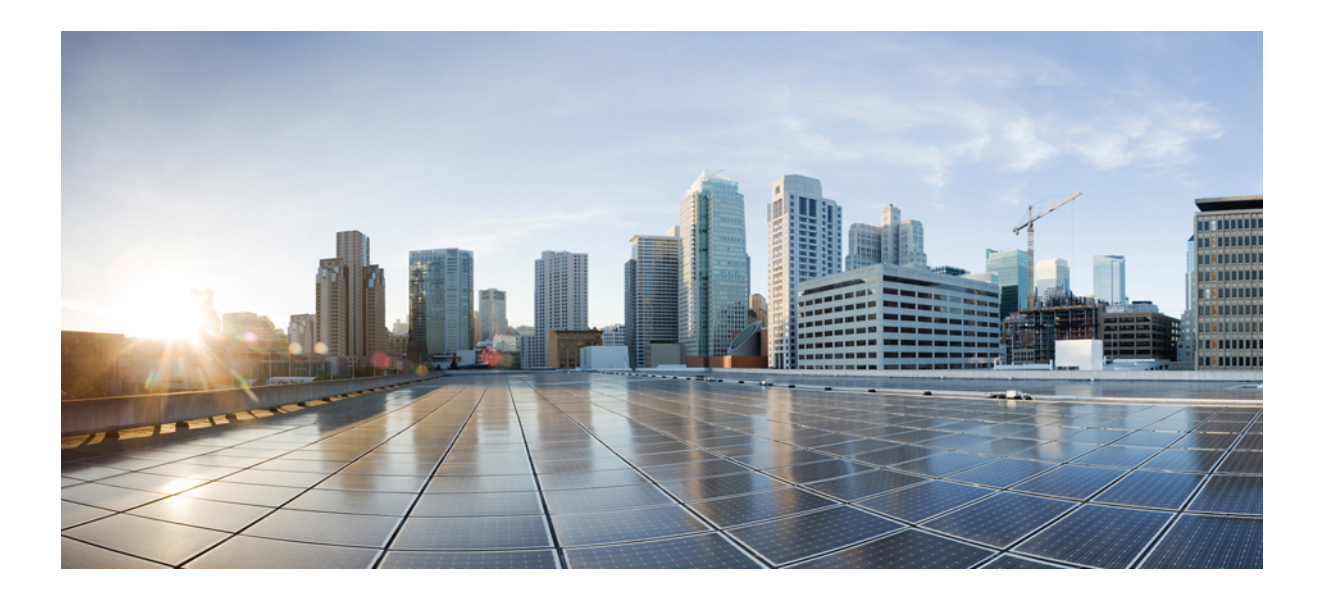

# PART

# **Switch Related APIs**

- DOT1x APIs, on page 235
- IP Gateway APIs, on page 241
- Spanning-Tree All or Individual Elements APIs, on page 243
- Interface Stat APIs, on page 251
- Interface GigabitEthernet Switchport APIs, on page 255
- Interface GigabitEthernet Spanning-Tree APIs, on page 259
- SPAN/RSPAN APIs, on page 261
- VLAN and interface VLAN related APIs, on page 265

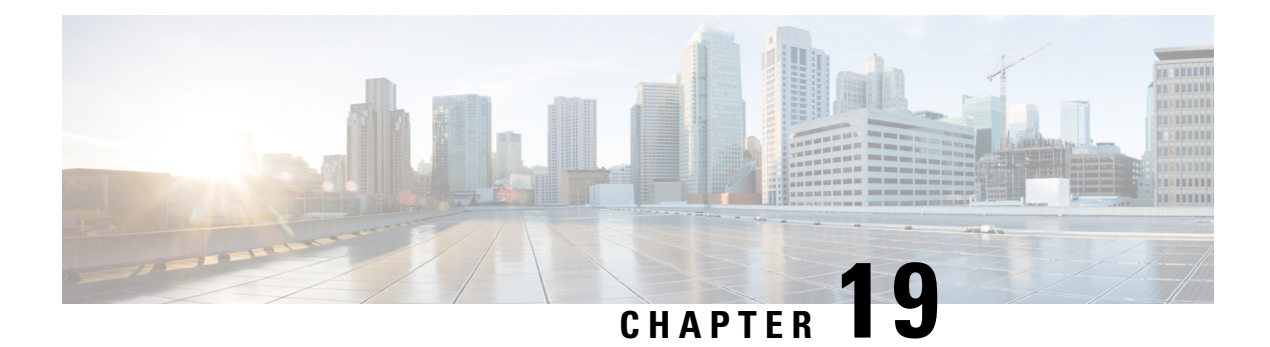

# **DOT1x APIs**

Table 108: DOT1x APIs

| Action                          | Method | Payload Required | API                                   |
|---------------------------------|--------|------------------|---------------------------------------|
| To view the dot1x<br>summary    | GET    | No               | /api/operational/switch/dot1x/summary |
| To view the dot1x configuration | GET    | No               | /api/config/switch/dot1x              |

#### **Example: GET DOT1x APIs**

curl -k -u admin:admin -X GET https://209.165.201.1/api/operational/switch/dot1x/summary

#### **Example: GET DOT1x APIs**

curl -k -u admin:admin -X GET https://209.165.201.1/api/config/switch/dot1x

- DOT1x guest-vlan Timeout Value APIs, on page 235
- DOT1x Default authentication APIs, on page 237
- DOT1x System Authentication Control APIs, on page 237
- RADIUS Source Interface Address APIs, on page 238

# **DOT1x guest-vlan Timeout Value APIs**

#### Table 109: DOT1x guest-vlan Timeout Value APIs

| Action                                                                          | Method | Payload Required | ΑΡΙ                                 |
|---------------------------------------------------------------------------------|--------|------------------|-------------------------------------|
| To enable unauthorized<br>users on the access<br>interface to the guest<br>VLAN | POST   | Yes              | /api/config/switch/dot1x/guest-vlan |

| Action                                                                                    | Method | Payload Required | API                                         |
|-------------------------------------------------------------------------------------------|--------|------------------|---------------------------------------------|
| To set the time delay<br>between enabling Dot1X<br>and adding a port to the<br>guest VLAN | PUT    | Yes              | /api/config/switch/dot1x/guest-vlan/timeout |
| To restore the default configuration                                                      | DELETE | No               | /api/config/switch/dot1x/guest-vlan/timeout |
| To get the VLAN timeout value                                                             | GET    | No               | /api/config/switch/dot1x/guest-vlan/timeout |

#### Example for DOT1x guest-vlan Timeout Value APIs Payload

<timeout>30</timeout>

#### Table 110: Description for DOT1x guest-vlan Timeout Value APIs Payload

| Property | Туре    | Description                                                                                                    | Mandatory/Default Value |
|----------|---------|----------------------------------------------------------------------------------------------------|-------------------------|
| timeout  | integer | Specifies the time delay in seconds<br>between enabling dot1X and adding the<br>port to the guest VLAN. (Range:<br>30–180) | Yes                     |

#### Example: POST DOT1x guest-vlan Timeout Value APIs

```
curl -k -u admin:admin -d "<timeout>30</timeout>" -X POST
https://209.165.201.1/api/config/switch/dot1x/guest-vlan -H "Content-Type:
application/vnd.yang.data+xml"
```

#### Example: PUT DOT1x guest-vlan Timeout Value APIs

```
curl -k -u admin:admin -d "<timeout>40</timeout>" -X PUT
https://209.165.201.1/api/config/switch/dot1x/guest-vlan/timeout -H "Content-Type:
application/vnd.yang.data+xml"
```

#### Example: DELETE DOT1x guest-vlan Timeout Value APIs

```
curl -k -u admin:admin -X DELETE
https://209.165.201.1/api/config/switch/dot1x/guest-vlan/timeout
```

#### Example: GET DOT1x guest-vlan Timeout Value APIs

curl -k -u admin:admin -X GET https://209.165.201.1/api/config/switch/dot1x/guest-vlan/timeout

L

# **DOT1x Default authentication APIs**

#### Table 111: DOT1x Default authentication APIs

| Action                                           | Method | Payload Required | API                                             |
|--------------------------------------------------|--------|------------------|-------------------------------------------------|
| To enable authentication methods on a port       | POST   | Yes              | /api/config/switch/dot1x/authentication         |
| To restore the default configuration             | GET    | No               | /api/config/switch/dot1x/authentication/default |
| To delete the<br>authentication<br>configuration | DELETE | No               | /api/config/switch/dot1x/authentication         |

#### Example for DOT1x Default authentication APIs Payload

```
<default>radius</default>
```

#### Example: POST DOT1x Default authentication APIs

```
curl -k -u admin:admin -d "<default>radius</default>" -X POST
https://209.165.201.1/api/config/switch/dot1x/authentication -H "Content-Type:
application/vnd.yang.data+xml"
```

#### Example: GET DOT1x Default authentication APIs

```
curl -k -u admin:admin -X GET
https://209.165.201.1/api/config/switch/dot1x/authentication/default
```

#### Example: DELETE DOT1x Default authentication APIs

curl -k -u admin:admin -X DELETE https://209.165.201.1/api/config/switch/dotlx/authentication

# **DOT1x System Authentication Control APIs**

| Action                                                           | Method | Payload Required | ΑΡΙ                                          |
|------------------------------------------------------------------|--------|------------------|----------------------------------------------|
| To enable dot1x globally                                         | POST   | Yes              | /api/config/switch/dot1x                     |
| To get the configuration<br>for system authentication<br>control | GET    | No               | /api/config/switch/dot1x/system-auth-control |
| To restore default configuration                                 | DELETE | No               | /api/config/switch/dot1x/system-auth-control |

#### Table 112: DOT1x System Authentication Control APIs

#### Example for DOT1x System Authentication Control APIs Payload

```
<system-auth-control></system-auth-control>
```

#### Example: POST DOT1x System Authentication Control APIs

```
curl -k -u admin:admin -d "<system-auth-control></system-auth-control>" -X POST https://209.165.201.1/api/config/switch/dot1x -H "Content-Type: application/vnd.yang.data+xml
```

#### Example: GET DOT1x System Authentication Control APIs

```
curl -k -u admin:admin -X GET
https://209.165.201.1/api/config/switch/dot1x/system-auth-control
```

#### Example: DELETE DOT1x System Authentication Control APIs

```
curl -k -u admin:admin -X DELETE
https://209.165.201.1/api/config/switch/dot1x/system-auth-control
```

### **RADIUS Source Interface Address APIs**

#### Table 113: RADIUS Source Interface Address APIs

| Action                                            | Method | Payload Required | ΑΡΙ                                                |
|---------------------------------------------------|--------|------------------|----------------------------------------------------|
| To enable RADIUS-based VLAN assignment            | POST   | Yes              | /api/config/switch/ip/radius/source-interface      |
| To get the<br>RADIUS-based VLAN<br>configurations | GET    | No               | /api/config/switch/ip/radius/source-interface/vlan |
| To replace<br>RADIUS-based VLAN                   | PUT    | Yes              | /api/config/switch/ip/radius/source-interface/vlan |
| To disable<br>RADIUS-based VLAN<br>assignment     | DELETE | No               | /api/config/switch/ip/radius/source-interface/vlan |

#### Example for RADIUS Source Interface Address APIs Payload

<vlan>505</vlan>

#### **Example: POST RADIUS Source Interface Address APIs**

```
curl -k -u admin:admin -d "<vlan>505</vlan>" -X POST
https://209.165.201.1/api/config/switch/ip/radius/source-interface -H "Content-Type:
application/vnd.yang.data+xml"
```

#### Example: GET RADIUS Source Interface Address APIs

```
curl -k -u admin:admin -X GET
https://209.165.201.1/api/config/switch/ip/radius/source-interface/vlan
```
# **Example: PUT RADIUS Source Interface Address APIs**

curl -k -u admin:admin -d "<vlan>506</vlan>" -X PUT https://209.165.201.1/api/config/switch/ip/radius/source-interface/vlan -H "Content-Type: application/vnd.yang.data+xml"

# **Example: DELETE RADIUS Source Interface Address APIs**

curl -k -u admin:admin -X DELETE https://209.165.201.1/api/config/switch/ip/radius/source-interface/vlan

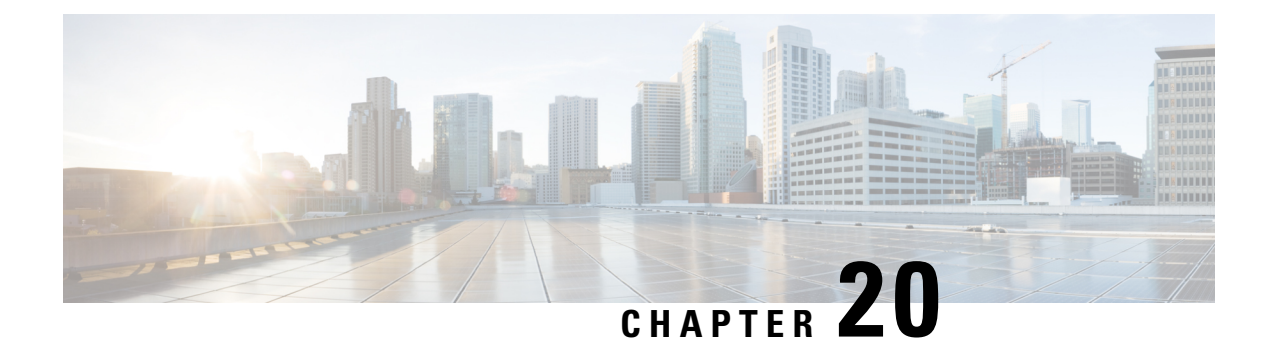

# **IP Gateway APIs**

Table 114: IP Gateway APIs

| Action                               | Method | Payload Required | API                                    |
|--------------------------------------|--------|------------------|----------------------------------------|
| To define a default<br>gateway       | PUT    | Yes              | /api/running/switch/ip/default-gateway |
| To restore the default configuration | DELETE | No               | /api/running/switch/ip/default-gateway |
| To show the default gateway          | GET    | No               | api/running/switch/ip/default-gateway  |

# **Example for IP Gateway APIs Payload**

<default-gateway><gateway>169.254.1.3</gateway></default-gateway></default-gateway>

### Table 115: Description for IP Gateway APIs Payload

| Property | Туре   | Description                              | Mandatory/Default Value |
|----------|--------|------------------------------------------|-------------------------|
| gateway  | String | Specifies the default gateway IP address | Yes                     |

# **Example: PUT IP Gateway APIs**

curl -k -u admin:admin -d "<default-gateway><gateway>169.254.1.3</gateway></default-gateway>"
 -X PUT https://209.165.201.1/api/running/switch/ip/default-gateway -H "Content-Type:
 application/vnd.yang.data+xml"

# **Example: DELETE IP Gateway APIs**

curl -k -u admin:admin -X DELETE https://209.165.201.1/api/running/switch/ip/default-gateway

# **Example: GET IP Gateway APIs**

curl -k -u admin:admin -X GET "https://209.165.201.1/api/running/switch/ip/default-gateway"

• IP Route APIs, on page 242

# **IP Route APIs**

#### Table 116: IP Route APIs

| Action                   | Method | Payload Required | API                                                   |
|--------------------------|--------|------------------|-------------------------------------------------------|
| To enable static routes  | PUT    | Yes              | /api/running/switch/ip/routing                        |
| To add a static route    | PUT    | Yes              | /api/running/switch/ip/route                          |
| To remove a static route | DELETE | No               | /api/running/switch/ip/route/ip-route-forwarding-list |

# **Example for IP Route APIs Payload**

<routing></routing>

# **Example for IP Route APIs Payload**

viotexiprote-foracing-listxpefix2.2.2.X/pefixXueX25.3.3.XueXXforacing-addeesx/iprote-foracing-listx/notex

# **Example: PUT IP Route APIs**

curl -k -u admin:admin -d "<routing></routing>" -X PUT https://209.165.201.1/api/running/switch/ip/routing -H "Content-Type: application/vnd.yang.data+xml"

#### **Example: PUT IP Route APIs**

curl -k -u admin:admin -d "MoteXip-nte-finading-listXpefix22.2.2%/pefix%tesk255.255.255.4%finading-addessX/ip-nte-finading-listX/note" -X PUT https://209.165.201.1/api/running/switch/ip/route -H "Content-Type: application/vnd.yang.data+xml"

### **Example: DELETE IP Route APIs**

curl -k -u admin:admin -X DELETE https://209.165.201.1/api/running/switch/ip/route/ip-route-forwarding-list/2.2.2.2,255.255.255.255.5.5.1

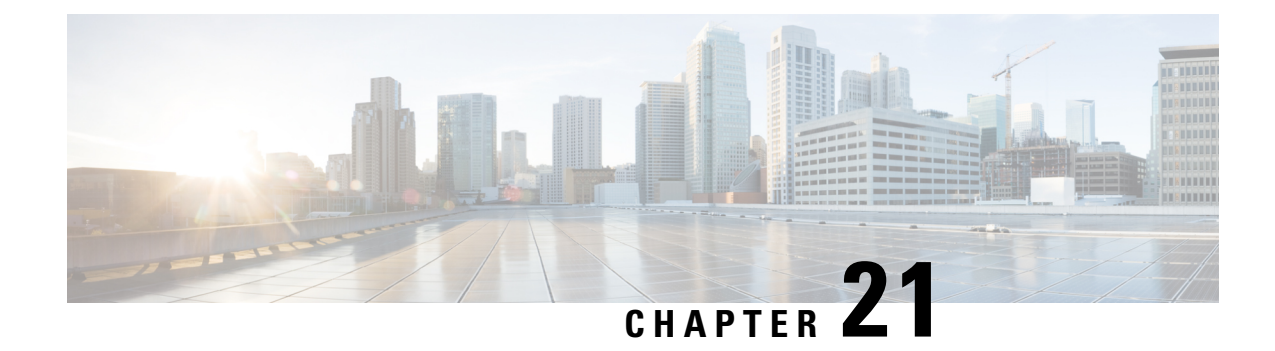

# **Spanning-Tree All or Individual Elements APIs**

Table 117: Spanning-Tree Individual Elements APIs

| Action                                                                                                    | Method | Payload Required | API                                                   |
|----------------------------------------------------------------------------------------------------|--------|------------------|-------------------------------------------------------|
| To get the spanning tree configuration                                                                                                    | GET    | No               | /api/running/switch/spanning-tree?deep                |
| To define Bridge Protocol<br>Data Unit (BPDU)<br>handling when the<br>spanning tree is disabled<br>globally or on a single<br>interface                                                        | GET    | No               | /api/running/switch/spanning-tree?select=bpdu         |
| To enable the<br>spanning-tree<br>functionality                                                                                                    | GET    | No               | /api/running/switch/spanning-tree?select=enable       |
| To configure the<br>spanning-tree bridge<br>forward time, which is the<br>amount of time a port<br>remains in the listening<br>and learning states before<br>entering the forwarding<br>state. | GET    | No               | /api/tunning/switch/spanning-tree?select=forward+time |
| To select the Spanning<br>Tree Protocol (STP)<br>protocol                                                                                                    | GET    | No               | /api/running/switch/spanning-tree?select=mode         |
| To configure the number<br>of times Hello messages<br>of the device is<br>broadcasted to other<br>devices.                                                                                     | GET    | No               | /api/running/switch/spanning-tree?select=hello-time   |
| To configure the STP maximum age                                                                                                    | GET    | No               | /api/running/switch/spanning-tree?select=max-age      |

| Action                                                                                                    | Method | Payload Required | API                                                     |
|----------------------------------------------------------------------------------------------------|--------|------------------|---------------------------------------------------------|
| To shutdown an interface<br>if it receives a loopback<br>BPDU                                                             | GET    | No               | /api/running/switch/spanning-tree?sekct=loopback-guard  |
| To configure the path cost for MST calculations.                                                                          | GET    | No               | /api/running/switch/spanning-tree/pathcost?deep         |
| To set the default path cost method.                                                                                      | GET    | No               | /api/unning/switch/spanning-tree/pathcost?select=method |
| To configure the device<br>STP priority, which is<br>used to determine which<br>bridge is selected as the<br>root bridge. | GET    | No               | /api/running/switch/spanning-tree?select-priority       |

# **Example: GET Spanning-Tree APIs**

curl -k -u admin:admin -X GET https://209.165.201.1/api/running/switch/spanning-tree?deep

### Example: GET Spanning-Tree bpdu APIs

```
curl -k -u admin:admin -X GET
https://209.165.201.1/api/running/switch/spanning-tree?select=bpdu
```

#### Example: GET Spanning-Tree enable APIs

```
curl -k -u admin:admin -X GET
https://209.165.201.1/api/running/switch/spanning-tree?select=enable
```

# Example: GET Spanning-Tree forward-time APIs

```
curl -k -u admin:admin -X GET
https://209.165.201.1/api/running/switch/spanning-tree?select=forward-time
```

#### Example: GET Spanning-Tree mode APIs

```
curl -k -u admin:admin -X GET
https://209.165.201.1/api/running/switch/spanning-tree?select=mode
```

# Example: GET Spanning-Tree hello-time APIs

```
curl -k -u admin:admin -X GET
https://209.165.201.1/api/running/switch/spanning-tree?select=hello-time
```

#### Example: GET Spanning-Tree max-age APIs

```
curl -k -u admin:admin -X GET
https://209.165.201.1/api/running/switch/spanning-tree?select=max-age
```

# Example: GET Spanning-Tree loopback-guard APIs

```
curl -k -u admin:admin -X GET
https://209.165.201.1/api/running/switch/spanning-tree?select=loopback-guard
```

# **Example: GET Spanning-Tree pathcost APIs**

```
curl -k -u admin:admin -X GET
https://209.165.201.1/api/running/switch/spanning-tree/pathcost?deep
```

#### Example: GET Spanning-Tree pathcost method APIs

```
curl -k -u admin:admin -X GET
https://209.165.201.1/api/running/switch/spanning-tree/pathcost?select=method
```

#### Example: GET Spanning-Tree priority APIs

```
curl -k -u admin:admin -X GET
https://209.165.201.1/api/running/switch/spanning-tree?select=priority
```

- Create Spanning-Tree APIs, on page 245
- Modify Spanning-Tree APIs, on page 247
- Delete Spanning-Tree APIs, on page 248

# **Create Spanning-Tree APIs**

#### Table 118: Create Spanning-Tree APIs

| Action                               | Method | Payload Required | API                               |
|--------------------------------------|--------|------------------|-----------------------------------|
| To create the spanning-tree elements | РАТСН  | Yes              | /api/running/switch/spanning-tree |

# Example for Create Spanning-Tree APIs Payload

<spanning-tree><bpdu>filtering</bpdu></spanning-tree>

### **Example for Create Spanning-Tree APIs Payload**

<spanning-tree><forward-time>18</forward-time></spanning-tree>

### Table 119: Description for Create Spanning-Tree APIs Payload

| Property     | Туре    | Description                                                        | Mandatory/Default Value |
|--------------|---------|--------------------------------------------------------------------|-------------------------|
| forward-time | Integer | Specifies the spanning-tree forward time in seconds. (Range: 4–30) | Yes                     |

#### Example for Create Spanning-Tree APIs Payload

<spanning-tree><mode>rstp</mode></spanning-tree>

#### Table 120: Description for Create Spanning-Tree APIs Payload

| Property | Туре   | Description                          | Mandatory/Default Value |
|----------|--------|--------------------------------------|-------------------------|
| mode     | String | Specifies the STP, RSTP or MSTP mode | Yes                     |

# **Example for Create Spanning-Tree APIs Payload**

<spanning-tree><hello-time>6</hello-time></spanning-tree>

#### Table 121: Description for Create Spanning-Tree APIs Payload

| Property   | Туре    | Description                                                      | Mandatory/Default Value |
|------------|---------|------------------------------------------------------------------|-------------------------|
| hello-time | Integer | Specifies the spanning-tree Hello time in seconds. (Range: 1–10) | Yes                     |

# Example for Create Spanning-Tree APIs Payload

<spanning-tree><max-age>24</max-age></spanning-tree>

#### Table 122: Description for Create Spanning-Tree APIs Payload

| Property | Туре    | Description                                                             | Mandatory/Default Value |
|----------|---------|-------------------------------------------------------------------------|-------------------------|
| max-age  | Integer | Specifies the spanning-tree bridge maximum age in seconds. (Range:6–40) | Yes                     |

# **Example for Create Spanning-Tree APIs Payload**

<spanning-tree><loopback-guard></loopback-guard></spanning-tree>

#### **Example for Create Spanning-Tree APIs Payload**

<spanning-tree><method>short</method></spanning-tree>

#### Table 123: Description for Create Spanning-Tree APIs Payload

| Property | Туре   | Description                           | Mandatory/Default Value |
|----------|--------|---------------------------------------|-------------------------|
| method   | String | Specifies the default port path costs | Yes                     |

## **Example for Create Spanning-Tree APIs Payload**

<spanning-tree><priority>8192</priority></spanning-tree>

#### Table 124: Description for Create Spanning-Tree APIs Payload

| Property | Туре   | Description                                                             | Mandatory/Default Value |
|----------|--------|-------------------------------------------------------------------------|-------------------------|
| priority | String | Specifies the device priority for the specified spanning-tree instance. | yes                     |

# Example: PATCH Create Spanning-Tree bpdu APIs

```
curl -k -u admin:admin -d "<spanning-tree><bpdu>filtering</bpdu></spanning-tree>" -X PATCH
https://209.165.201.1/api/running/switch/spanning-tree -H "Content-Type:
application/vnd.yang.data+xml"
```

# Example: PATCH Create Spanning-Tree forward-time APIs

curl -k -u admin:admin -d "<spanning-tree><forward-time>18</forward-time></spanning-tree>"
 -X PATCH https://209.165.201.1/api/running/switch/spanning-tree -H "Content-Type:
 application/vnd.yang.data+xml"

#### Example: PATCH Create Spanning-Tree mode APIs

curl -k -u admin:admin -d "<spanning-tree><mode>rstp</mode></spanning-tree>" -X PATCH https://209.165.201.1/api/running/switch/spanning-tree -H "Content-Type: application/vnd.yang.data+xml"

# Example: PATCH Create Spanning-Tree hello-time APIs

curl -k -u admin:admin -d "<spanning-tree><hello-time>6</hello-time></spanning-tree>" -X PATCH https://209.165.201.1/api/running/switch/spanning-tree -H "Content-Type: application/vnd.yang.data+xml"

#### Example: PATCH Create Spanning-Tree max-age APIs

curl -k -u admin:admin -d "<spanning-tree><max-age>24</max-age></spanning-tree>" -X PATCH https://209.165.201.1/api/running/switch/spanning-tree -H "Content-Type: application/vnd.yang.data+xml"

#### Example: PATCH Create Spanning-Tree loopback-guard APIs

curl -k -u admin:admin -d "<spanning-tree><loopback-guard></loopback-guard></spanning-tree>"
 -X PATCH https://209.165.201.1/api/running/switch/spanning-tree -H "Content-Type:
application/vnd.yang.data+xml"

#### Example: PATCH Create Spanning-Tree method APIs

curl -k -u admin:admin -d "<spanning-tree><method>short</method></spanning-tree>" -X PATCH https://209.165.201.1/api/running/switch/spanning-tree/pathcost -H "Content-Type: application/vnd.yang.data+xml"

#### Example: PATCH Create Spanning-Tree priority APIs

curl -k -u admin:admin -d "<spanning-tree><priority>8192</priority></spanning-tree>" -X
PATCH https://209.165.201.1/api/running/switch/spanning-tree -H "Content-Type:
application/vnd.yang.data+xml"

# Modify Spanning-Tree APIs

#### Table 125: Modify Spanning-Tree APIs

| Action                               | Method | Payload Required | ΑΡΙ                               |
|--------------------------------------|--------|------------------|-----------------------------------|
| To modify the spanning-tree elements | РАТСН  | Yes              | /api/running/switch/spanning-tree |

# Example: PATCH Modify Spanning-Tree bpdu APIs

```
curl -k -u admin:admin -d "<spanning-tree><bpdu>filtering</bpdu></spanning-tree>" -X PATCH
https://209.165.201.1/api/running/switch/spanning-tree -H "Content-Type:
application/vnd.yang.data+xml"
```

#### Example: PATCH Modify Spanning-Tree forward-time APIs

```
curl -k -u admin:admin -d "<spanning-tree><forward-time>18</forward-time></spanning-tree>"
    -X PATCH https://209.165.201.1/api/running/switch/spanning-tree -H "Content-Type:
    application/vnd.yang.data+xml"
```

#### Example: PATCH Modify Spanning-Tree mode APIs

```
curl -k -u admin:admin -d "<spanning-tree><mode>rstp</mode></spanning-tree>" -X PATCH
https://209.165.201.1/api/running/switch/spanning-tree -H "Content-Type:
application/vnd.yang.data+xml"
```

# Example: PATCH Modify Spanning-Tree hello-time APIs

```
curl -k -u admin:admin -d "<spanning-tree><hello-time>6</hello-time></spanning-tree>" -X
PATCH https://209.165.201.1/api/running/switch/spanning-tree -H "Content-Type:
application/vnd.yang.data+xml"
```

#### Example: PATCH Modify Spanning-Tree max-age APIs

```
curl -k -u admin:admin -d "<spanning-tree><max-age>24</max-age></spanning-tree>" -X PATCH
https://209.165.201.1/api/running/switch/spanning-tree -H "Content-Type:
application/vnd.yang.data+xml"
```

#### Example: PATCH Modify Spanning-Tree loopback-guard APIs

curl -k -u admin:admin -d "<spanning-tree><loopback-guard></loopback-guard></spanning-tree>"
 -X PATCH https://209.165.201.1/api/running/switch/spanning-tree -H "Content-Type:
 application/vnd.yang.data+xml"

#### Example: PATCH Modify Spanning-Tree method APIs

```
curl -k -u admin:admin -d "<spanning-tree><method>short</method></spanning-tree>" -X PATCH
https://209.165.201.1/api/running/switch/spanning-tree/pathcost -H "Content-Type:
application/vnd.yang.data+xml"
```

#### Example: PATCH Modify Spanning-Tree priority APIs

curl -k -u admin:admin -d "<spanning-tree><priority>8192</priority></spanning-tree>" -X
PATCH https://209.165.201.1/api/running/switch/spanning-tree -H "Content-Type:
application/vnd.yang.data+xml"

# **Delete Spanning-Tree APIs**

#### Table 126: Delete Spanning-Tree APIs

| Action                                            | Method | Payload Required | ΑΡΙ                                      |
|---------------------------------------------------|--------|------------------|------------------------------------------|
| To restore the default configuration              | DELETE | No               | /api/running/switch/spanning-tree/bpdu   |
| To disable the<br>spanning-tree<br>functionality. | DELETE | No               | /api/running/switch/spanning-tree/enable |

| Action                                                      | Method | Payload Required | API                                              |
|-------------------------------------------------------------|--------|------------------|--------------------------------------------------|
| To restore the default configuration                        | DELETE | No               | /api/running/switch/spanning-tree/forward-time   |
| To restore the default configuration                        | DELETE | No               | /api/running/switch/spanning-tree/mode           |
| To restore the default configuration                        | DELETE | No               | /api/running/switch/spanning-tree/hello-time     |
| To restore the default configuration                        | DELETE | No               | /api/running/switch/spanning-tree/max-age        |
| To restore the default configuration                        | DELETE | No               | /api/running/switch/spanning-tree/loopback-guard |
| To restore the default configuration                        | DELETE | No               | /api/running/switch/spanning-tree/pathcost       |
| To restore the default<br>device spanning-tree<br>priority. | DELETE | No               | /api/running/switch/spanning-tree/priority       |

# Example: DELETE Delete Spanning-Tree bpdu APIs

curl -k -u admin:admin -X DELETE https://209.165.201.1/api/running/switch/spanning-tree/bpdu

#### Example: DELETE Delete Spanning-Tree APIs

curl -k -u admin:admin -X DELETE https://209.165.201.1/api/running/switch/spanning-tree/enable

#### Example: DELETE Delete Spanning-Tree forward-time APIs

```
curl -k -u admin:admin -X DELETE
https://209.165.201.1/api/running/switch/spanning-tree/forward-time
```

# Example: DELETE Delete Spanning-Tree mode APIs

curl -k -u admin:admin -X DELETE https://209.165.201.1/api/running/switch/spanning-tree/mode

#### Example: DELETE Delete Spanning-Tree hello-time APIs

curl -k -u admin:admin -X DELETE https://209.165.201.1/api/running/switch/spanning-tree/hello-time

# Example: DELETE Delete Spanning-Tree max-age APIs

curl -k -u admin:admin -X DELETE https://209.165.201.1/api/running/switch/spanning-tree/max-age

# Example: DELETE Delete Spanning-Tree loopback-guard APIs

```
curl -k -u admin:admin -X DELETE
https://209.165.201.1/api/running/switch/spanning-tree/loopback-guard
```

# Example: DELETE Delete Spanning-Tree pathcost APIs

curl -k -u admin:admin -X DELETE https://209.165.201.1/api/running/switch/spanning-tree/pathcost

# Example: DELETE Delete Spanning-Tree priority APIs

curl -k -u admin:admin -X DELETE https://209.165.201.1/api/running/switch/spanning-tree/priority

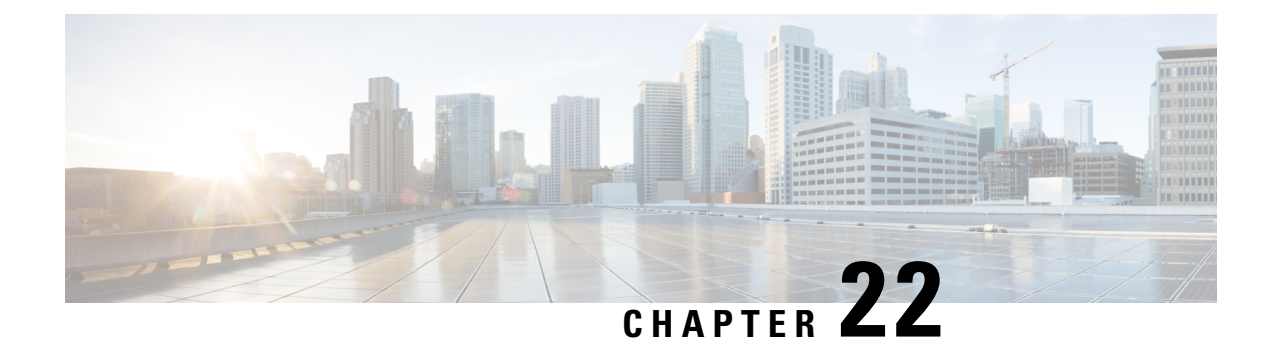

# **Interface Stat APIs**

Table 127: Interface Stat APIs

| Action                                                                                                    | Method | Payload Required | API                                                                  |
|----------------------------------------------------------------------------------------------------|--------|------------------|----------------------------------------------------------------------|
| To display the status of all<br>interfaces or of a specific<br>interface                                    | GET    | No               | /api/operational/switch/interface/status/gigabitEthemet/\"1.0\"      |
| To display traffic seen by<br>all the physical interfaces<br>or by a specific interface                     | GET    | No               | /api/operational/switch/interface/counters/gigzbitEthemet/\"1.0\"    |
| To display RMON<br>Ethernet statistics                                                                      | GET    | No               | /apikperational/switch/interface/tmon/gigabitEthemet/"1.0\"          |
| To display information<br>about the inline power for<br>all interfaces or for a<br>specific interface       | GET    | No               | /apilopeational/switch/interface/inline-satus/gigzbitEthemat/\"1.0\" |
| To display the<br>administrative and<br>operational status of all<br>interfaces or a specific<br>interface. | GET    | No               | /apiloperational/switch/interface/switchPort/gigebitEthemet/\"1.0\"  |
| To display the<br>configuration for all<br>configured interfaces                                            | GET    | No               | /api/running/switch/interface/gigabitEthernet                        |
| To display the<br>configuration for a<br>specific interface                                                 | GET    | No               | /api/running/switch/interface/gigabitEthemet/\"1/0\"                 |
| To configure the speed of<br>a given Ethernet interface<br>when not using<br>auto-negotiation               | РАТСН  | Yes              | /api/running/switch/interface/gigabitEthernet                        |

#### **Example for Interface Stat APIs Payload**

<gigabitEthernet><name>1/0</name><speed>1000</speed></gigabitEthernet>

#### **Example: GET Interface Stat APIs**

```
curl -k -u admin:admin -X GET
https://172.25.212.178/api/operational/switch/interface/status/gigabitEthernet/\"1/0\"
```

#### **Example: GET Interface Stat APIs**

```
curl -k -u admin:admin -X GET
https://172.25.212.178/api/operational/switch/interface/counters/gigabitEthernet/\"1/0\"
```

#### **Example: GET Interface Stat APIs**

```
curl -k -u admin:admin -X GET
https://172.25.212.178/api/operational/switch/interface/rmon/gigabitEthernet/\"1/0\"
```

#### **Example: GET Interface Stat APIs**

```
curl -k -u admin:admin -X GET
https://172.25.212.178/api/operational/switch/interface/inline-status/gigabitEthernet/\"1/0\"
```

#### **Example: GET Interface Stat APIs**

curl -k -u admin:admin -X GET https://172.25.212.178/api/operational/switch/interface/switchPort/gigabitEthernet/\"1/0\"

#### Example: GET Interface Stat APIs

```
curl -i -k -u admin:admin -X GET
https://209.165.201.1/api/running/switch/interface/gigabitEthernet -H "Accept:
application/vnd.yang.collection+xml"
```

#### **Example: GET Interface Stat APIs**

curl -k -u admin:admin -X GET http://209.165.201.1/api/running/switch/interface?deep

#### **Example: GET Interface Stat APIs**

```
curl -k -u admin:admin -X GET
https://209.165.201.1/api/running/switch/interface/gigabitEthernet/\"1/0\"
```

#### Example: PATCH Interface Stat APIs

```
curl -k -u admin:admin -d
"<gigabitEthernet><name>1/0</name><speed>1000</speed></gigabitEthernet>" -X PATCH
https://209.165.201.1/api/running/switch/interface/gigabitEthernet -H "Content-Type:
application/vnd.yang.data+xml"
```

• Interface Port APIs, on page 253

# **Interface Port APIs**

#### Table 128: Interface Port APIs

| Action                                      | Method | Payload Required | API                                                          |
|---------------------------------------------|--------|------------------|--------------------------------------------------------------|
| To delete the interface speed configuration | DELETE | No               | /api/running/switch/interface/gigabitEthemet/speed           |
| To disable an interface                     | РАТСН  | Yes              | /api/running/switch/interface/gigabitEthernet                |
| To restart a disabled interface             | DELETE | No               | /api/unning/switch/interface/gigabitEthemet/"1/0/"/shutclown |
| To delete the interface description         | DELETE | No               | /api/uming/switch/interface/gigabitEthemat/"1.0"/description |

## **Example for Interface Port APIs Payload**

<gigabitEthernet><name>1/0</name><shutdown/></gigabitEthernet>

#### **Example: DELETE Interface Port APIs**

curl -k -u admin:admin -X DELETE https://209.165.201.1/api/running/switch/interface/gigabitEthernet/speed

# **Example: PATCH Interface Port APIs**

curl -k -u admin:admin -d "<gigabitEthernet><name>1/0</name><shutdown/></gigabitEthernet>"
 -X PATCH https://209.165.201.1/api/running/switch/interface/gigabitEthernet -H "Content-Type:
 application/vnd.yang.data+xml"

# **Example: DELETE Interface Port APIs**

curl -k -u admin:admin -X DELETE
https://209.165.201.1/api/running/switch/interface/gigabitEthernet/\"1/0\"/shutdown

#### Example: DELETE Interface Port APIs

```
curl -i -k -u admin:admin -X DELETE
https://209.165.201.1/api/running/switch/interface/gigabitEthernet/\"1/0\"/description
```

I

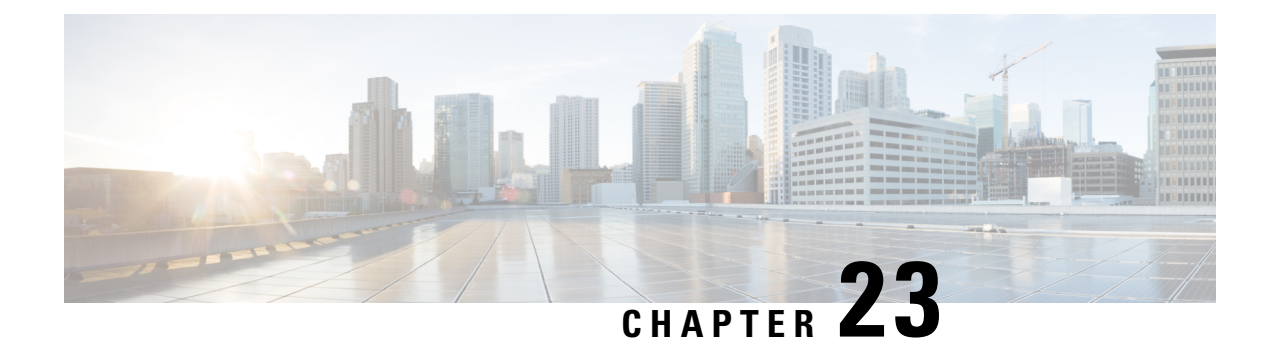

# Interface GigabitEthernet Switchport APIs

Table 129: Interface GigabitEthernet Switchport APIs

| Action                                                                  | Method | Payload Required | АРІ                                                              |
|-------------------------------------------------------------------------|--------|------------------|------------------------------------------------------------------|
| To retrieve interface<br>switchport configuration                       | GET    | No               | /api/unningswitch/interface/gigabitEthemet/"11.0"/switchport     |
| To configure interface switchport mode                                  | РАТСН  | Yes              | /api/running/switch/interface/gigabitEthernet                    |
| To replace interface<br>switchport trunk allowed<br>vlans for interface | PUT    | Yes              | /api/config/switch/interface/gigabitEthemet/\"1/0\"              |
| To delete interface<br>switchport protected-port                        | DELETE | No               | kpiturningswichinteticesjigebilEhenet/"10%swichpontpotesterkpont |
| To delete interface<br>switchport mode                                  | DELETE | No               | /apilumingswitchinterface/ggabiEthenet/"101//switchpott/mode     |
| To delete interface<br>switchport trunk allowed<br>vlan                 | DELETE | No               | kpiuningsvidhitafæggdiFhaneK10XsvidpotturkálovæKlar/             |

# Example for Interface GigabitEthernet Switchport APIs Payload

gigbitBhenetXnneX/(X/nneXxilthpatXtaniXalloveXXlarxian=nage1-10,20-30%/larxageX/ulax/alloveX/tuniX/suithpatX/gigbitBhenet>

# Example for Interface GigabitEthernet Switchport APIs Payload

<gigabitEthernet><name>1/0</name><switchport><mode>trunk</mode></switchport></gigabitEthernet>

# Example for Interface GigabitEthernet Switchport APIs Payload

<gigabitEthemet×name>1/0</name×switchport×trunk×native×vlan>100</vlan×/native×/trunk×/switchport×/gigabitEthemet>

# Example for Interface GigabitEthernet Switchport APIs Payload

<iggbitEtremetXmme1/0x/nameXwitchpartXtunkXallowedXvlarXidsS00X/idsXidsS00X/idsXvlallowedX/tunkX/switchpartX/gigbitEtremet>

## Example for Interface GigabitEthernet Switchport APIs Payload

<gigabitEthernet><name>1/0</name><switchport><community>1</community></switchport></gigabitEthernet>

# Example for Interface GigabitEthernet Switchport APIs Payload

<gigabitEthernet×name>1/0</name×switchport×dot1q-tunnel×vlan>100</vlan×/dot1q-tunnel×/switchport×/gigabitEthernet>

#### Example for Interface GigabitEthernet Switchport APIs Payload

<gigabitEthernet><name>1/0</name><switchport>access><vlan>2</vlan>/access>/switchport>/gigabitEthernet>

#### Example for Interface GigabitEthernet Switchport APIs Payload

<gigabitEthernet>name>1/0</name><switchport>protected-port>//protected-port>//switchport>//gigabitEthernet>

#### Example: GET Interface GigabitEthernet Switchport APIs

```
curl -k -u admin:admin -X GET
https://209.165.201.1/api/running/switch/interface/gigabitEthernet/\"1/0\"/switchport
```

#### Example: PATCH Interface GigabitEthernet Switchport APIs

curl -k -u admin:admin -d

```
"<gigabitEthernet><name>1/0</name><switchport><mode>trunk</mode></switchport></gigabitEthernet>"
    -X PATCH https://209.165.201.1/api/running/switch/interface/gigabitEthernet -H "Content-Type:
    application/vnd.yang.data+xml"
```

## Example: PATCH Interface GigabitEthernet Switchport APIs

curl -k -u admin:admin -d

```
"<gigabitEthemetXname>1/0</nameXswitchportXtnunkXnativeXvlan>100</vlanX/nativeX/tnunkX/switchportX/gigabitEthemet>"
    -X PATCH https://209.165.201.1/api/running/switch/interface/gigabitEthernet -H "Content-Type:
    application/vnd.yang.data+xml"
```

#### Example: PATCH Interface GigabitEthernet Switchport APIs

curl -k -u admin:admin -d

#### Example: PUT Interface GigabitEthernet Switchport APIs

curl -k -v -u admin:admin -d

```
"gigbitEltenetXnmeX/N/nmeXwitdpatXtnnkXalloweX/latXids50K/idsXN/idsX/latX/alloweX/tnnkX/switdpatX/gigbitEltenet>"
-X PUT https://209.165.201.1/api/config/switch/interface/gigabitEthernet/\"1/0\" -H
"Content-Type: application/vnd.yang.data+xml"
```

# Example: PATCH Interface GigabitEthernet Switchport APIs

```
curl -k -u admin:admin -d
```

```
"<gigabitEthernet><name>1/0</name><switchport><community>1</community></switchport></gigabitEthernet>"
    -X PATCH https://209.165.201.1/api/running/switch/interface/gigabitEthernet -H "Content-Type:
    application/vnd.yang.data+xml"
```

#### Example: PATCH Interface GigabitEthernet Switchport APIs

```
curl -k -u admin:admin -d
"<gigabitEthemet×name>1/0</name×switchport×dotlq-tunnel×vlan>100</vlan×/dotlq-tunnel×/switchport×/gigabitEthemet>"
```

-X PATCH https://209.165.201.1/api/running/switch/interface/gigabitEthernet -H "Content-Type: application/vnd.yang.data+xml"

#### Example: PATCH Interface GigabitEthernet Switchport APIs

curl -k -u admin:admin -d

```
"<gigabitEthernet>\name>1/0</name><switchport>access>\vlan>2</vlan>/access>/switchport>/gigabitEthernet>"
-X PATCH https://209.165.201.1/api/running/switch/interface/gigabitEthernet -H "Content-Type:
application/vnd.yang.data+xml"
```

#### Example: PATCH Interface GigabitEthernet Switchport APIs

curl -k -u admin:admin -d

```
"<gigabitEthernet>name>1/0</name>switchport>protected-port>/protected-port>/switchport>/gigabitEthernet>"
-X PATCH https://209.165.201.1/api/running/switch/interface/gigabitEthernet -H "Content-Type:
application/vnd.yang.data+xml"
```

# Example: DELETE Interface GigabitEthernet Switchport APIs

```
curl -k -u admin:admin -X DELETE
https://209.165.201.1/api/running/switch/interface/gigabitEthernet/\"1/0\"/switchport/protected-port
```

# Example: DELETE Interface GigabitEthernet Switchport APIs

curl -k -u admin:admin -X DELETE https://209.165.201.1/api/running/switch/interface/gigabitEthernet/\"1/0\"/switchport/mode

#### Example: DELETE Interface GigabitEthernet Switchport APIs

curl -k -u admin:admin -X DELETE https://209.165.201.1/api/running/switch/interface/gigabitEthernet/\"1/0\"/switchport/trunk/allowed/vlan/

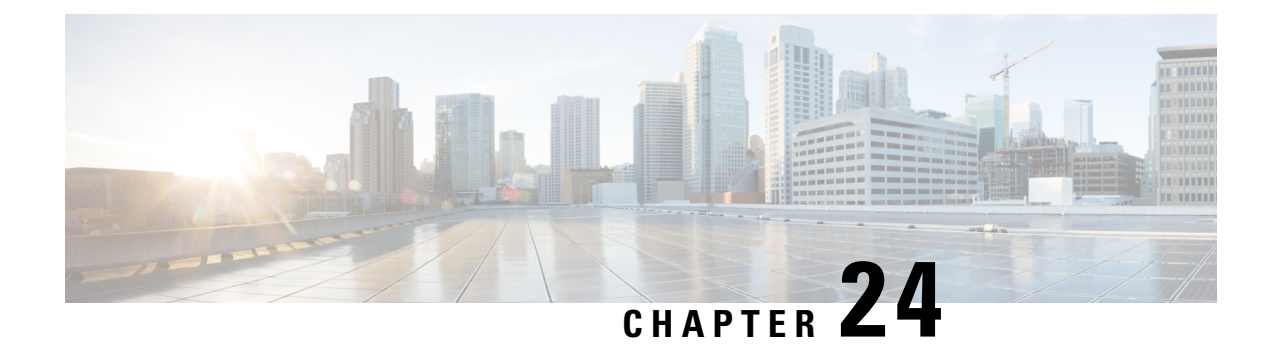

# Interface GigabitEthernet Spanning-Tree APIs

Table 130: Interface GigabitEthernet Spanning-Tree APIs

| Action                                                                                             | Method | Payload Required | API                                                          |
|----------------------------------------------------------------------------------------------------|--------|------------------|--------------------------------------------------------------|
| To retrieve interface<br>spanning-tree<br>configuration                                            | GET    | No               | /api/unningswitch/ntarface/gigsbilBthamat/11.01/spanningstee |
| To configure interface spanning-tree element                                                       | РАТСН  | Yes              | /api/running/switch/interface/gigabitEthernet                |
| To configure the interface<br>spanning-tree to guard the<br>interface from becoming<br>a root port | PUT    | Yes              | /api/running/switch/interface/gigabitEthemet/"1/0/"          |
| To delete the spanning-tree root guard                                                             | DELETE | No               | kpiluningswichinafaceggebilEhenet/1003paningseeg.ackoot      |
| To delete interface<br>spanning-tree element                                                       | DELETE | No               | /apilumingswitchintefacegigebiEthenen"10/%parning#cectost    |

# Example for Interface GigabitEthernet Spanning-Tree APIs Payload

<gigabitEthernet><name>1/0</name><spanning-tree><cost>2000</cost></spanning-tree></gigabitEthernet>

# Example for Interface GigabitEthernet Spanning-Tree APIs Payload

<gigabitEthernet</name>1/0</name</pre>spanning-treeguardroot/guard/gigabitEthernet>

# Example for Interface GigabitEthernet Spanning-Tree APIs Payload

<gigabitEthernet><name>1/0</name><description>GigabitEthernet slot 1 port 0</description></gigabitEthernet>

# Example for Interface GigabitEthernet Spanning-Tree APIs Payload

<gigabitEthemet>name>1/0/name>Dridge>/nulticast>/nuregistered>filtering<//nuregistered>/nulticast>/nulticast>//nulticast>/nulticast>/nulticast>//nulticast>/nulticast>/nulticast

# Example: GET Interface GigabitEthernet Spanning-Tree APIs

```
curl -k -u admin:admin -X GET
https://209.165.201.1/api/running/switch/interface/gigabitEthernet/"1/0"/spanning-tree
```

# Example: PATCH Interface GigabitEthernet Spanning-Tree APIs

curl -k -u admin:admin -d

```
"<gigabitEthernet><name>1/0</name><spanning-tree><cost>2000</cost></spanning-tree></gigabitEthernet>"
    -X PATCH https://209.165.201.1/api/running/switch/interface/gigabitEthernet -H "Content-Type:
    application/vnd.yang.data+xml"
```

# Example: PATCH Interface GigabitEthernet Spanning-Tree APIs

```
curl -k -u admin:admin -d
```

```
"<gigabitEthernet>name>1/0</name>spanning-tree>guard>root>/root>/guard>/spanning-tree>/gigabitEthernet>"
-X PATCH https://209.165.201.1/api/running/switch/interface/gigabitEthernet -H "Content-Type:
application/vnd.yang.data+xml"
```

# Example: PUT Interface GigabitEthernet Spanning-Tree APIs

curl -k -u admin:admin -d

```
"<gigabitEthernet><name>1/0</name><description>GigabitEthernet_slot_1_port_0</description></gigabitEthernet>"
    -X PUT https://209.165.201.1/api/running/switch/interface/gigabitEthernet/\"1/0\" -H
"Content-Type: application/vnd.yang.data+xml"
```

### Example: PATCH Interface GigabitEthernet Spanning-Tree APIs

curl -k -u admin:admin -d

```
"gigabitEthemet>name>1/K/name>bridge>fulticast>inregistered>filtering</unregistered>/multicast>/bridge>/gigabitEthemet>"
-X PATCH https://209.165.201.1/api/running/switch/interface/gigabitEthernet -H "Content-Type:
application/vnd.yang.data+xml"
```

# Example: DELETE Interface GigabitEthernet Spanning-Tree APIs

```
curl -k -u admin:admin -X DELETE
https://209.165.201.1/api/running/switch/interface/gigabitEthernet/\"1/0\"/spanning-tree/guard/root
```

#### Example: DELETE Interface GigabitEthernet Spanning-Tree APIs

```
curl -k -u admin:admin -X DELETE
https://209.165.201.1/api/running/switch/interface/gigabitEthernet/\"1/0\"/spanning-tree/cost
```

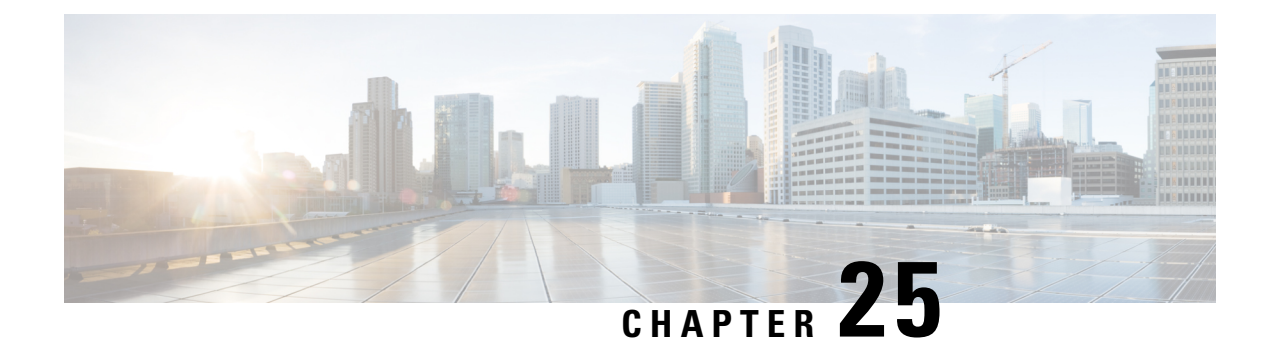

# **SPAN/RSPAN APIs**

Table 131: SPAN/RSPAN APIs

| Action                                                                  | Method | Payload Required | API                                                                                                    |
|-------------------------------------------------------------------------|--------|------------------|----------------------------------------------------------------------------------------------------|
| To add source vlan to SPAN session                                      | РАТСН  | Yes              | /api/config/switch/monitor                                                                                                    |
| To replace existing vlan<br>with current source vlan<br>to SPAN session | PUT    | Yes              | /api/config/switch/monitor                                                                                                    |
| To delete source vlan in a SPAN session                                 | DELETE | No               | /api/config/switch/monitor/session/\''1\''/source/vlan                                                                                                    |
| To delete source interface<br>in a SPAN session                         | DELETE | No               | לקולכחונָלאילטלורורווטלפאוטארועלגענפורטלעפאנעלווראסופאילטאראטעראינער (אַראַגעפאנאנאראינאראינאראינאראינאראינאראי<br>אוינעראינאראינאראינאראינאראינאראינאראינארא |
| To delete destination<br>interface in a SPAN<br>session                 | DELETE | No               | /api/running/switch/monitor/session/\'2\''/destination                                                                                                    |
| To delete source vlan to<br>RSPAN session                               | DELETE | No               | /api/config/switch/monitor/session/"1\"/source/remote                                                                                                    |
| To delete destination vlan<br>and reflector-port to<br>RSPAN session    | DELETE | No               | /api/config/switch/monitor                                                                                                    |
| To show source session                                                  | GET    | No               | /api/running/switch/monitor/session/"1\"/source                                                                                                    |
| To show destination session                                             | GET    | No               | /api/running/switch/monitor/session/\"4\"/destination                                                                                                    |

# **Example for SPAN/RSPAN APIs Payload**

<monitor><session-id>1</session-id><source><vlan>5</vlan></source></session></monitor>

# **Example for SPAN/RSPAN APIs Payload**

Initaxiesiaxiesiaridk/sessioridk/sessioridkones/stafaes/glyblifileretxael/Ql/anexinetiorkolts/linetiox/glyblifileretx/inefaes/sones/sessiox/horitax

### Example for SPAN/RSPAN APIs Payload

<monitor>session-id>1</session-id>source>remote>vlan>20</vlan>/remote>/source>/session>/monitor>

# **Example for SPAN/RSPAN APIs Payload**

switaxeesionids/seesionids/seconidatevaladd/davefleta-potx/efleta-potx/gdiEtlenet3/s//gdiEtlenet3/s//gdietlenet3/s//gdietlenet3

## **Example: PATCH SPAN/RSPAN APIs**

```
curl -k -v -u admin:admin -d
"<monitor><session-id>1</session-id><source><vlan>5</vlan></source></session></monitor>"
    -X PATCH https://209.165.201.1/api/config/switch/monitor -H "Content-Type:
application/vnd.yang.data+xml"
```

# **Example: PUT SPAN/RSPAN APIs**

```
curl -k -v -u admin:admin -d
```

```
"<monitor><session><session-id>1</session-id><source><vlan>6</vlan></source></session></monitor>"
    -X PUT https://209.165.201.1/api/config/switch/monitor -H "Content-Type:
application/vnd.yang.data+xml"
```

#### **Example: PATCH SPAN/RSPAN APIs**

curl -k -v -u admin:admin -d

```
"unita>sesion'dX/sesion'dX/sesion'dX
```

# **Example: PATCH SPAN/RSPAN APIs**

curl -k -v -u admin:admin -d

#### **Example: PATCH SPAN/RSPAN APIs**

```
curl -k -v -u admin:admin -d
"<monitor>session-id>1</session-id>source>remote>vlan>20</vlan>/remote>/source>/session>/monitor>"
-X PATCH https://209.165.201.1/api/config/switch/monitor -H "Content-Type:
application/vnd.yang.data+xml"
```

#### Example: PATCH SPAN/RSPAN APIs

curl -k -v -u admin:admin -d

"wmin>x=sin:i4/x=sin:i4/x=sin:i4/x=sin:i4/x=sin>x/s=sin>x/s=sin>x

# **Example: DELETE SPAN/RSPAN APIs**

```
curl -k -v -u admin:admin -X DELETE
https://209.165.201.1/api/config/switch/monitor/session/\"1\"/source/vlan -H "Content-Type:
application/vnd.yang.data+xml"
```

# **Example: DELETE SPAN/RSPAN APIs**

```
curl -k -v -u admin:admin -X DELETE
https://209.165.201.1/api/config/switch/monitor/session/\"1\"/source/interfaces/gigabitEthernet/\"1\/0\"
```

# **Example: DELETE SPAN/RSPAN APIs**

```
curl -k -v -u admin:admin -X DELETE
https://172.25.212.189/api/running/switch/monitor/session/\"2\"/destination
```

#### **Example: DELETE SPAN/RSPAN APIs**

```
curl -k -v -u admin:admin -X DELETE
https://209.165.201.1/api/config/switch/monitor/session/\"1\"/source/remote -H "Content-Type:
application/vnd.yang.data+xml"
```

# **Example: DELETE SPAN/RSPAN APIs**

# **Example: GET SPAN/RSPAN APIs**

curl -k -v -u admin:admin -X GET https://209.165.201.1/api/running/switch/monitor/session/\"1\"/source

# **Example: GET SPAN/RSPAN APIs**

curl -k -v -u admin:admin -X GET https://209.165.201.1/api/running/switch/monitor/session/\"4\"/destination

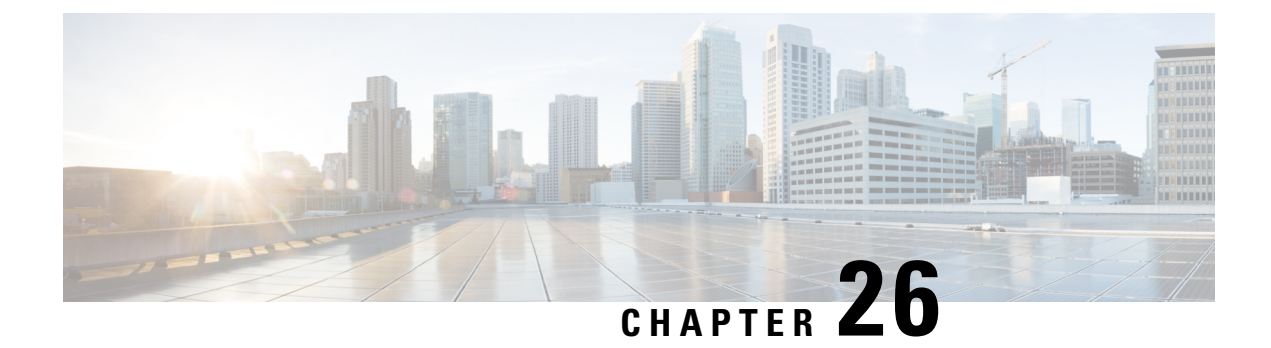

# **VLAN and interface VLAN related APIs**

Table 132: VLAN and interface VLAN related APIs

| Action                                                   | Method | Payload Required | API                                                 |
|----------------------------------------------------------|--------|------------------|-----------------------------------------------------|
| To create VLAN                                           | POST   | Yes              | /api/running/switch                                 |
| To delete VLAN                                           | DELETE | No               | /api/running/switch/vlan/90                         |
| To create interface VLAN                                 | POST   | Yes              | /api/running/switch/interface                       |
| To display the VLAN configuration                        | GET    | No               | /api/running/switch/vlan?deep                       |
| To displace all the<br>interface VLAN<br>configurations  | GET    | No               | /api/running/switch/interface/vlan?deep             |
| To display a specific<br>interface VLAN<br>configuration | GET    | No               | /api/running/switch/interface/vlan/90               |
| To delete the VLAN interface                             | DELETE | No               | /api/running/switch/interface/vlan/90               |
| To configure an IP<br>address for a VLAN<br>interface    | РАТСН  | Yes              | /api/running/switch/interface/vlan                  |
| To delete an IP address for a VLAN interface             | DELETE | No               | kpitmingsvithplateprateGovadrgH22222552552552555551 |
| To show the IP interface                                 | GET    | No               | /api/operational/switch/ip/interface                |
| To delete remote SPAN<br>setting for VLAN                | DELETE | No               | /api/running/switch/interface/vlan/20/remote-span   |

# Example for VLAN and interface VLAN related APIs Payload

<vlan><vlan-id>90</vlan-id></vlan>

# Example for VLAN and interface VLAN related APIs Payload

vilan>vilan-id90</vilan-id%ip<address>primary>address>13.13.13.13/vilan>vilan>v

#### Example for VLAN and interface VLAN related APIs Payload

<vlan><vlan-id>20</vlan-id><remote-span/></vlan>

#### **Example: POST VLAN and interface VLAN related APIs**

curl -k -u admin:admin -d "<vlan-id>90</vlan-id></vlan>" -X POST https://209.165.201.1/api/running/switch -H "Content-Type: application/vnd.yang.data+xml"

#### **Example: DELETE VLAN and interface VLAN related APIs**

curl -k -u admin:admin -X DELETE https://209.165.201.1/api/running/switch/vlan/90

#### **Example: POST VLAN and interface VLAN related APIs**

```
curl -k -u admin:admin -d "<vlan><vlan-id>90</vlan-id></vlan>" -X POST
https://209.165.201.1/api/running/switch/interface -H "Content-Type:
application/vnd.yang.data+xml"
```

#### Example: GET VLAN and interface VLAN related APIs

curl -k -u admin:admin -X GET https://209.165.201.1/api/running/switch/vlan?deep

#### **Example: GET VLAN and interface VLAN related APIs**

curl -k -u admin:admin -X GET https://209.165.201.1/api/running/switch/interface/vlan?deep

#### Example: GET VLAN and interface VLAN related APIs

curl -k -u admin:admin -X GET https://209.165.201.1/api/running/switch/interface/vlan/90

#### Example: DELETE VLAN and interface VLAN related APIs

curl -k -u admin:admin -X DELETE https://209.165.201.1/api/running/switch/interface/vlan/90

#### Example: PATCH VLAN and interface VLAN related APIs

curl -k -v -u admin:admin -d "%vlan>vlan-id>90%/vlan-id>ip>address>primary>address>13.13.13.13%/address>tmask>255.255.05/mask>/primary>/address>/ip>/vlan>" -X PATCH https://209.165.201.1/api/running/switch/interface/vlan -H "Content-Type: application/vnd.yang.data+xml"

#### **Example: DELETE VLAN and interface VLAN related APIs**

curl -k -u admin:admin -X DELETE https://209.165.201.1/api/running/switch/ip/route/ip-route-forwarding-list/2.2.2.2,255.255.255.255,5.5.1

## Example: GET VLAN and interface VLAN related APIs

curl -k -u admin:admin -X GET https://209.165.201.1/api/operational/switch/ip/interface

# **Example: PATCH VLAN and interface VLAN related APIs**

curl -k -v -u admin:admin -d "<vlan><vlan-id>20</vlan-id><remote-span/></vlan>" -X PATCH https://209.165.201.1/api/running/switch/interface/vlan -H "Content-Type: application/vnd.yang.data+xml"

# **Example: DELETE VLAN and interface VLAN related APIs**

curl -k -v -u admin:admin -X DELETE https://209.165.201.1/api/running/switch/interface/vlan/20/remote-span -H "Content-Type: application/vnd.yang.data+xml"